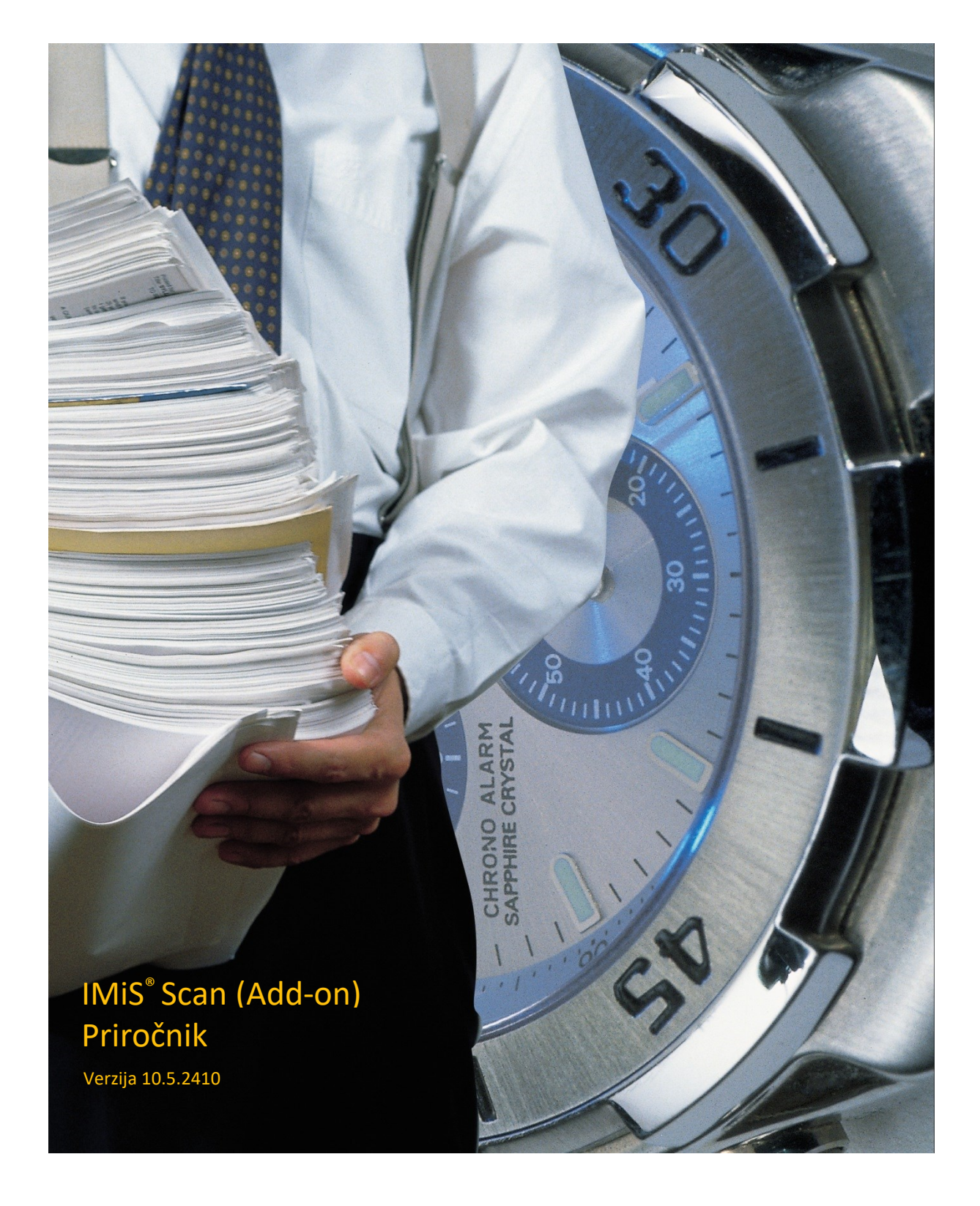

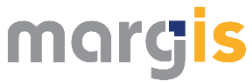

MARGIS, inženiring d.o.o. Brnčičeva ulica 41 G Ljubljana

# **KAZALO VSEBINE**

| 1   | UVO  | D      |                                                                       |
|-----|------|--------|-----------------------------------------------------------------------|
|     | 1.1  | O pri  | ročniku12                                                             |
|     | 1.2  | Ciljno | o občinstvo12                                                         |
| 2   | SPLO | ŠNO .  |                                                                       |
|     | 2.1  | Pred   | stavitev spletnega odjemalca13                                        |
|     | 2.2  | Pred   | stavitev namiznega odjemalca14                                        |
|     | 2.3  | Verzi  | oniranje in označevanje15                                             |
|     | 2.4  | Funk   | cionalnosti16                                                         |
|     | 2.   | 4.1    | Funkcionalnosti spletnega odjemalca16                                 |
|     | 2.   | 4.2    | Funkcionalnosti namiznega odjemalca16                                 |
|     | 2.5  | Novo   | sti v različici                                                       |
|     | 2.   | 5.1    | Novosti v spletnem odjemalcu17                                        |
|     | 2.   | 5.2    | Novosti v namizni različici odjemalca17                               |
| 3   | SPLE | τνι ο  | DJEMALEC                                                              |
|     | 3.1  | Arhit  | ektura18                                                              |
|     | 3.   | 1.1    | Modularna zasnova                                                     |
|     | 3.   | 1.2    | Več-nivojska arhitektura19                                            |
|     | 3.2  | Varn   | ost22                                                                 |
|     | 3.   | 2.1    | Modul za zajem vsebin iz optičnega čitalca23                          |
|     | 3.   | 2.2    | Modul za shranjevanje vsebin                                          |
|     | 3.   | 2.3    | Modul za prepoznavo barkod (velja za IMiS <sup>®</sup> Scan Add-on)24 |
|     | 3.3  | Integ  | racija z aplikacijami24                                               |
|     | 3.   | 3.1    | Integracija storitve IMiS <sup>®</sup> Capture Service                |
|     | 3.   | 3.2    | Integracija knjižnice imis.scan.js24                                  |
|     | 3.   | 3.3    | Integracija knjižnice imis.scan.ui.js26                               |
| 3.4 |      | Sken   | iranje dokumentov27                                                   |
|     | 3.   | 4.1    | Načini skeniranja dokumentov27                                        |
|     | 3.   | 4.2    | Povezovanje skenerja27                                                |
|     | 3.   | 4.3    | Resolucija in kvaliteta skeniranja28                                  |
|     | 3.   | 4.4    | Kompresija in velikost datotek                                        |
|     | 3.   | 4.5    | Zapis skeniranih dokumentov                                           |
|     | 3.5  | Siste  | mske zahteve                                                          |
|     | 3.   | 5.1    | Strojna oprema                                                        |
|     | 3.   | 5.2    | Programska oprema                                                     |
|     | 3.6  | Upra   | vljanje                                                               |
|     | 3.   | 6.1    | Namestitev                                                            |

|   | 3.6.2     | Zagon in zaustavitev                                 | 43  |
|---|-----------|------------------------------------------------------|-----|
|   | 3.6.3     | Dodatne nastavitve                                   | 45  |
|   | 3.6.4     | Odstranitev in spremembe                             | 56  |
|   | 3.6.5     | Nadgradnja                                           | 61  |
|   | 3.7 Tehr  | iična dokumentacija                                  | 62  |
|   | 3.7.1     | imis.scan.js                                         | 62  |
|   | 3.7.2     | imis.scan.ui.js                                      |     |
|   | 3.7.3     | Primeri uporabe imis.scan.js                         | 112 |
|   | 3.7.4     | Primeri uporabe imis.scan.ui.js                      | 119 |
|   | 3.8 Upoi  | rabniška dokumentacija                               | 137 |
|   | 3.8.1     | Nastavitve profila                                   |     |
|   | 3.8.2     | Funkcionalnosti aplikacije                           | 150 |
|   | 3.8.3     | Funkcionalnosti paketnega skeniranja                 |     |
|   | 3.9 Odpi  | ravljanje težav                                      |     |
|   | 3.9.1     | Težave pri uporabi IMiS <sup>®</sup> Scan (Add-on)   |     |
| 4 | NAMIZNI   | ODJEMALEC                                            |     |
|   | 4.1 Splo  | šno o skeniranju                                     |     |
|   | 4.1.1     | Načini skeniranja dokumentov                         |     |
|   | 4.1.2     | Povezovanje skenerja                                 |     |
|   | 4.1.3     | Resolucija in kvaliteta skeniranja                   |     |
|   | 4.1.4     | Kompresija in velikost datotek                       |     |
|   | 4.1.5     | Zapis skeniranih dokumentov                          |     |
|   | 4.2 Tehr  | iična dokumentacija                                  |     |
|   | 4.2.1     | Tabela veljavnih kompresij za različne vrste datotek |     |
|   | 4.2.2     | Lokacija shranjevanja dokumentov                     |     |
|   | 4.2.3     | Elektronski podpis dokumenta                         |     |
|   | 4.3 Siste | mske zahteve                                         |     |
|   | 4.3.1     | Stojna oprema                                        |     |
|   | 4.3.2     | Programska oprema                                    | 191 |
|   | 4.4 Upra  | vljanje namiznega odjemalca                          |     |
|   | 4.4.1     | Namestitev                                           | 191 |
|   | 4.4.2     | Zagon                                                | 202 |
|   | 4.4.3     | Izbira skenerja                                      | 206 |
|   | 4.4.4     | Nastavitve                                           | 208 |
|   | 4.4.5     | Zaustavitev                                          | 232 |
|   | 4.4.6     | Nadgradnja                                           | 233 |
|   | 4.4.7     | Odstranitev                                          | 233 |
|   | 4.5 Upra  | vljanje dokumentov                                   | 237 |
|   | 4.5.1     | Nov dokument                                         | 237 |
|   | 4.5.2     | Uporabniško okno novega dokumenta                    | 239 |
|   | 2024©N    | IARGIS, inženiring d.o.o., Vse pravice pridržane.    | 3   |

|     | 4.5.3  | Dodajanje strani                                 |
|-----|--------|--------------------------------------------------|
|     | 4.5.4  | Premikanje po dokumentu253                       |
|     | 4.5.5  | Brisanje strani254                               |
|     | 4.5.6  | Premikanje strani                                |
|     | 4.5.7  | Odpiranje strani256                              |
|     | 4.5.8  | Opis uporabniškega okna obstoječega dokumenta258 |
|     | 4.5.9  | Pošiljanje dokumenta po elektronski pošti261     |
|     | 4.5.10 | Izvoz dokumenta na datotečni sistem263           |
|     | 4.5.11 | Tiskanje dokumenta264                            |
|     | 4.5.12 | Obračanje barv265                                |
|     | 4.5.13 | Obračanje in zrcaljene strani265                 |
|     | 4.5.14 | Povečava strani                                  |
|     | 4.5.15 | Pregledovanje strani268                          |
|     | 4.5.16 | Izbira območja269                                |
|     | 4.5.17 | Shranjevanje in zapiranje dokumenta271           |
|     | 4.5.18 | Anotacije                                        |
|     | 4.5.19 | Razvrščanje uporabniških oken279                 |
|     | 4.5.20 | Meni »Pomoč«                                     |
|     | 4.5.21 | Elektronski podpis dokumenta280                  |
| 4.6 | Odpr   | avljanje težav289                                |
|     | 4.6.1  | Težave pri zagonu289                             |
|     | 4.6.2  | Težave pri skeniranju290                         |
|     | 4.6.3  | Težave pri odpiranju dokumentov291               |
|     | 4.6.4  | Težave pri shranjevanju dokumentov294            |
|     | 4.6.5  | Težave pri pošiljanju dokumentov296              |
|     | 4.6.6  | Težave pri tiskanju dokumentov                   |

# **KAZALO SLIK**

V nadaljevanju je uporabniku na voljo seznam slik uporabljenih v tem priročniku.

| 14                                          |
|---------------------------------------------|
| 18                                          |
| 20                                          |
| 25                                          |
| 26                                          |
| 34                                          |
| 34                                          |
| 35                                          |
| 35                                          |
| 36                                          |
| )                                           |
| 36                                          |
| 37                                          |
| 38                                          |
| 38                                          |
| 39                                          |
| 39                                          |
| 11                                          |
| 13                                          |
| 13                                          |
| 14                                          |
| 14                                          |
| 14                                          |
| 15                                          |
| 15                                          |
| 16                                          |
| 17                                          |
| 18                                          |
| 50                                          |
| 51                                          |
| 52                                          |
| 53                                          |
| 54                                          |
| 56                                          |
| 56                                          |
| L L 2 2 3 3 3 3 A A A A A A A A A A A A A A |

| Slika 35: | Prikaz vrstice napredka pregleda konfiguracije                                       | 56    |
|-----------|--------------------------------------------------------------------------------------|-------|
| Slika 36: | Izbira odstranitve aplikacije                                                        | 57    |
| Slika 37: | Potrditev odstranitve aplikacije                                                     | 57    |
| Slika 38: | Prikaz vrstice napredka med postopkom odstranitve aplikacije                         | 58    |
| Slika 39: | Obvestilo o zaključku postopka odstranitve namestitvenega paketa                     | 58    |
| Slika 40: | Izbira med spremembo in popravki v namestitvi ter odstranitvijo nameščene aplikacije | 59    |
| Slika 41: | Zagon postopka izvedbe sprememb in popravkov v namestitvi                            | 59    |
| Slika 42: | Izbira spremembe namestitve                                                          | 60    |
| Slika 43: | Izbira elementov pri spremembi namestitve                                            | 60    |
| Slika 44: | Izbira popravkov namestitve                                                          | 61    |
| Slika 45: | Komponenta gumb                                                                      | 94    |
| Slika 46: | Komponenta gumb                                                                      | 95    |
| Slika 47: | Komponenta za izbiro barve skeniranja                                                | 97    |
| Slika 48: | Komponenta za izbiro profila in spreminjanje nastavitev profila za skeniranje        | 98    |
| Slika 49: | Komponenta za prikaz informacij trenutno izbrane strani                              | 99    |
| Slika 50: | Komponenta za prikaz trenutno izbrane strani                                         | . 100 |
| Slika 51: | Komponenta za prikaz zbirke strani                                                   | . 101 |
| Slika 52: | Komponenta za prikaz poteka trenutnega opravila                                      | . 103 |
| Slika 53: | Komponenta za prikaz statusa                                                         | . 103 |
| Slika 54: | Komponenta za prikaz dokumentov                                                      | . 104 |
| Slika 55: | Komponenta za nastavljanje profilov                                                  | . 107 |
| Slika 56: | Komponenta za prikaz dialoga                                                         | . 108 |
| Slika 57: | Komponenta za izbiro resolucije skeniranja                                           | . 111 |
| Slika 58: | Primer uporabe klasičnega načina prikaza uporabniškega vmesnika                      | . 120 |
| Slika 59: | Primer uporabe modernega načina prikaza uporabniškega vmesnika                       | . 124 |
| Slika 60: | Primer uporabe klasičnega (temnega) načina prikaza uporabniškega vmesnika            | . 129 |
| Slika 61: | Primer uporabe galerija načina prikaza uporabniškega vmesnika                        | . 133 |
| Slika 62: | Domača stran spletnega odjemalca IMiS <sup>®</sup> Scan (Add-on)                     | . 137 |
| Slika 63: | Nastavitve profila                                                                   | . 139 |
| Slika 64: | Izbira privzetega profila                                                            | . 139 |
| Slika 65: | Ustvarjanje profila                                                                  | . 140 |
| Slika 66: | Nastavitve izvora profila                                                            | . 141 |
| Slika 67: | Pojavni meni nastavitve »Skener«                                                     | . 141 |
| Slika 68: | Nastavitve ponora profila                                                            | . 142 |
| Slika 69: | Nastavitev ločila »Onemogočeno«                                                      | . 143 |
| Slika 70: | Nastavitev ločila »Število strani«                                                   | . 144 |
| Slika 71: | Nastavitve ločila »Barkoda«                                                          | . 146 |
| Slika 72: | Pojavni meni nastavitve »Barkoda«                                                    | . 147 |
| Slika 73: | Nastavitve ločila »Prazna stran«                                                     | . 147 |
| Slika 74: | Nastavitve metapodatkov profila                                                      | . 148 |
|           |                                                                                      |       |

| Slika 75: | Določitev parametrov metapodatka                                         | 149 |
|-----------|--------------------------------------------------------------------------|-----|
| Slika 76: | Pojavni meni v nastavitvah metapodatka                                   | 150 |
| Slika 77: | Uporabniški vmesnik v klasičnem načinu                                   | 150 |
| Slika 78: | Ukazna vrstica z informacijami o dokumentu v klasičnem načinu            | 152 |
| Slika 79: | Pojavni meni v primeru enega dokumenta v levem pregledu                  | 153 |
| Slika 80: | Pojavni meni v primeru več dokumentov v levem pregledu                   | 153 |
| Slika 81: | Pojavni meni na strani dokumenta v klasičnem načinu                      | 155 |
| Slika 82: | Orodna vrstica na strani dokumenta v klasičnem načinu                    | 156 |
| Slika 83: | Podatki o dokumentu                                                      | 157 |
| Slika 84: | Podatki o dokumentu s sklopom »Atributi«                                 | 157 |
| Slika 85: | Dodajanje strani dokumenta iz naprave ali datotečnega sistema            | 158 |
| Slika 86: | Prepisovanje strani dokumenta iz naprave ali datotečnega sistema         | 159 |
| Slika 87: | Premik strani dokumenta                                                  | 160 |
| Slika 88: | Ločevanje strani dokumenta                                               | 160 |
| Slika 89: | Prikaz združevanja dveh dokumentov                                       | 161 |
| Slika 90: | Prikaz izbire dejanja »Izreži«                                           | 161 |
| Slika 91: | Prikaz označitve območja za izrez                                        | 162 |
| Slika 92: | Prikaz izreza območja strani                                             | 162 |
| Slika 93: | Prikaz izbire dejanja »Redakcija«                                        | 163 |
| Slika 94: | Prikaz označitve območij za redakcije                                    | 163 |
| Slika 95: | Prikaz zakrivanja območij strani z redakcijami                           | 164 |
| Slika 96: | Prikaz izbire dejanja »Oznaka«                                           | 165 |
| Slika 97: | Izbira enega ali več območij na strani dokumenta                         | 165 |
| Slika 98: | Prikaz označenega dela besedila na strani dokumenta                      | 166 |
| Slika 99: | Izbira metapodatka za določitev območja                                  | 167 |
| Slika 100 | : Izbira območja zajema metapodatka                                      | 167 |
| Slika 101 | : Prikaz povečanega območja pri zajemu metapodatka                       | 167 |
| Slika 102 | : Dostop do log datotek IMiS <sup>®</sup> Capture Service                | 168 |
| Slika 103 | : Uporabniški vmesnik v načinu »Galerija«                                | 169 |
| Slika 104 | : Ukazna vrstica z informacijami o dokumentu v načinu »Galerija«         | 169 |
| Slika 105 | : Sličice strani dokumenta v načinu »Galerija«                           | 170 |
| Slika 106 | : Pojavni meni na dokumentu v načinu »Galerija«                          | 170 |
| Slika 107 | : Podatki o dokumentu v načinu »Galerija«                                | 171 |
| Slika 108 | : Primer ločevanja po številu strani (N = 3)                             | 172 |
| Slika 109 | : Primer ločevanja na osnovi barkode                                     | 173 |
| Slika 110 | : Izbira dejanja »Uredi ločilo«                                          | 173 |
| Slika 111 | : Sprememba vrednosti ali dodajanje novega ločila poleg oznake dokumenta | 174 |
| Slika 112 | : Sprememba vrednosti ločila v podatkih o dokumentu                      | 174 |
| Slika 113 | : Primer neizvedenega ločevanja po praznih straneh                       | 175 |
| Slika 114 | : Primer izvedenega ločevanja po praznih straneh                         | 175 |
|           |                                                                          |     |

| Slika 115  | Primer vrednosti pragu prepoznave peprazne strani dokumenta                        | 176 |
|------------|------------------------------------------------------------------------------------|-----|
| Slika 116: | Primer vrednosti pragu prepoznave prazne strani dokumenta                          | 176 |
| Slika 117: | Primer nastavitve vrednosti »Threshold« za uspešno ločevanie dokumentov            | 177 |
| Slika 118: | Prikaz vpisa v naslovni vrstici Microsoft Edge                                     | 179 |
| Slika 119: | Kompresija in velikost datotek                                                     | 184 |
| Slika 120: | Tabela veljavnih kompresij pri shranjevanju                                        | 187 |
| Slika 121: | Prikaz rezultata preverjanja elektronskega podpisa                                 | 190 |
| Slika 122: | Začetek nameščanja namiznega odjemalca IMiS <sup>®</sup> Scan                      | 192 |
| Slika 123: | Pregled in potrditev licenčnih pogojev                                             | 193 |
| Slika 124: | Vpis podatkov o uporabniku namiznega odjemalca IMiS <sup>®</sup> Scan              | 193 |
| Slika 125: | Izbira med polno in uporabniku prilagojeno namestitvijo                            | 194 |
| Slika 126: | Izbira elementov in lokacije nameščanja namiznega odjemalca IMiS <sup>®</sup> Scan | 194 |
| Slika 127: | Obvestilo o razpoložljivem prostoru na diskih                                      | 195 |
| Slika 128: | Povezovanje vseh TIFF datotek z namiznim odjemalcem IMiS <sup>®</sup> Scan         | 196 |
| Slika 129: | Izbira lokacije inicializacijskih datotek skenerja                                 | 196 |
| Slika 130: | Prikazovanje in dodajanje IMiS <sup>®</sup> Scan bližnjic                          | 197 |
| Slika 131: | Potrditev nastavitev pred namestitvijo                                             | 198 |
| Slika 132: | Prikaz poteka namestitve                                                           | 199 |
| Slika 133: | Obvestilo o zaključku postopka namestitve                                          | 199 |
| Slika 134: | Ukazna vrstica za tiho namestitev namiznega odjemalca IMiS® Scan                   | 201 |
| Slika 135: | Prikaz informacije o različici namiznega odjemalca IMiS <sup>®</sup> Scan          | 203 |
| Slika 136: | Integracija IMiS <sup>®</sup> Scan z drugo aplikacijo                              | 206 |
| Slika 137: | Izbira dejanja "Izberi skener"                                                     | 206 |
| Slika 138: | Izbira gonilnika skenerja                                                          | 206 |
| Slika 139: | Izbira lokacije gonilnika skenerja                                                 | 207 |
| Slika 140: | Nastavitev skenerja                                                                | 207 |
| Slika 141: | Izbira dejanja "Izberi skener" v meniju "Skeniranje"                               | 208 |
| Slika 142: | Izbira dejanja "Nastavi skener"                                                    | 208 |
| Slika 143: | Nastavitev parametrov v pogovornem oknu "Nastavitve skenerja"                      | 209 |
| Slika 144: | Nastavitve proizvajalca skenerja                                                   | 209 |
| Slika 145: | Izbira velikosti in oblike skeniranega dokumenta                                   | 210 |
| Slika 146: | Izbira načina skeniranja                                                           | 211 |
| Slika 147: | Izbira ločljivosti skeniranja                                                      | 211 |
| Slika 148: | Izbira vzorčenja                                                                   | 212 |
| Slika 149: | Izbira dejanja »Možnosti«                                                          | 213 |
| Slika 150: | Nastavitev parametrov v kategoriji »Splošno«                                       | 214 |
| Slika 151: | Skrivanje menija v kategoriji »Splošno«                                            | 215 |
| Slika 152: | Izbira nivoja delovanja v kategoriji »Splošno«                                     | 216 |
| Slika 153: | Nastavitev parametrov v kategoriji »Documents«                                     | 217 |
| Slika 154: | Nastavitev parametrov v kategoriji »Annotations«                                   | 218 |
|            |                                                                                    |     |

| IMiS <sup>®</sup> Scan (Add-on) Priročnik Verz | ija 10.5.2410 |
|------------------------------------------------|---------------|
|------------------------------------------------|---------------|

| Slika 155: | Nastavitev parametrov v kategoriji »Skeniranje«                                         | . 221 |
|------------|-----------------------------------------------------------------------------------------|-------|
| Slika 156: | Skeniranje posameznih strani                                                            | . 222 |
| Slika 157: | Nastavitev parametrov v kategoriji »Prikaz«                                             | . 223 |
| Slika 158: | Prikaz velikih ikon v orodni vrstici                                                    | . 225 |
| Slika 159: | Nastavitev parametrov v kategoriji »Izvoz«                                              | . 226 |
| Slika 160: | Nastavitev parametrov v kategoriji »Tiskanje«                                           | . 228 |
| Slika 161: | Nastavitev parametrov v kategoriji »Podpis«                                             | . 230 |
| Slika 162: | Opozorilo, da dokument ni podpisan                                                      | . 230 |
| Slika 163: | Opozorilo, da bi elektronski podpis lahko postal neveljaven                             | . 231 |
| Slika 164: | Zapiranje informacijskega okna                                                          | . 231 |
| Slika 165: | Izbira zaustavitve namiznega odjemalca IMiS <sup>®</sup> Scan v meniju v ukazni vrstici | . 232 |
| Slika 166: | Izbira zaustavitve namiznega odjemalca IMiS <sup>®</sup> Scan v meniju v orodni vrstici | . 232 |
| Slika 167: | Izbira dejanja »Programi in lastnosti«                                                  | . 234 |
| Slika 168: | Izbira odstranitve namiznega odjemalca IMiS <sup>®</sup> Scan                           | . 234 |
| Slika 169: | Izvedba dejanja »Nov dokument« v meniju v orodni vrstici                                | . 238 |
| Slika 170: | Ustvarjanje novega dokumenta                                                            | . 239 |
| Slika 171: | Prikaz načina vstavljanja                                                               | . 241 |
| Slika 172: | Izbira nastavitev v zavihku »Osnovno«                                                   | . 242 |
| Slika 173: | Nastavitev kvalitete skeniranih dokumentov v zavihku »Osnovno«                          | . 243 |
| Slika 174: | Izbira naprednih nastavitev skeniranja v zavihku »Napredno«                             | . 243 |
| Slika 175: | Nastavitev vzorčenja v zavihku »Napredno«                                               | . 244 |
| Slika 176: | Primer vrednosti algoritma za prepoznavo praznih strani za neprazno stran               | . 245 |
| Slika 177: | Primer vrednosti algoritma za prepoznavo praznih strani za prazno stran                 | . 245 |
| Slika 178: | Napredne nastavitve skenerja                                                            | . 245 |
| Slika 179: | Nastavitve uporabniškega profila v zavihku »Profil«                                     | . 246 |
| Slika 180: | Izbira dejanja »Skeniraj eno stran« v meniju »Skeniraj«                                 | . 248 |
| Slika 181: | Izbira dejanja "Skeniraj več strani" v meniju »Skeniraj«                                | . 248 |
| Slika 182: | Napaka pri komunikaciji s skenerjem                                                     | . 249 |
| Slika 183: | Prikaz statusa med skeniranjem                                                          | . 249 |
| Slika 184: | Prikaz statusa po prekinitvi skeniranja                                                 | . 250 |
| Slika 185: | Obvestilo »Papir se je zataknil v skenerju«                                             | . 250 |
| Slika 186: | Izbira dejanja »Shrani in zapri«                                                        | . 251 |
| Slika 187: | Izbira dejanja »Kopiraj« v meniju »Urejanje«                                            | . 251 |
| Slika 188: | Izbira dejanja "Prilepi" v meniju »Urejanje«                                            | . 252 |
| Slika 189: | Izbira dejanja "Prejšnja" ali "Naslednja" v meniju »Stran«                              | . 253 |
| Slika 190: | Izbira dejanja »Sličice (Thumbnails)« v meniju »Orodja«                                 | . 253 |
| Slika 191: | Izbira dejanja »Velikost sličic« v meniju »Orodja«                                      | . 254 |
| Slika 192: | Izbira dejanja "Izbriši" v meniju »Urejanje«                                            | . 254 |
| Slika 193: | Obvestilo o brisanju strani                                                             | . 255 |
| Slika 194: | Obvestilo o premiku strani                                                              | . 255 |
|            |                                                                                         |       |

|--|

| Slika 195: | Izbira dejanja »Odpri dokument« v orodni vrstici                 | 256 |
|------------|------------------------------------------------------------------|-----|
| Slika 196: | Izbira dejanja »Open« v meniju »Datoteka«                        | 257 |
| Slika 197: | Prikaz statusne vrstice                                          | 258 |
| Slika 198: | Izbira dejanja "Informacija" v meniju »Stran«                    | 259 |
| Slika 199: | Izbira nastavitev v desnem podoknu »Informacije o dokumentu«     | 259 |
| Slika 200: | Orodna vrstica                                                   | 260 |
| Slika 201: | Izbira vrstica za skrivanje ali prikazovanje                     | 261 |
| Slika 202: | Izbira dejanja "Pošlji" v meniju »Datoteka«                      | 261 |
| Slika 203: | Nastavitve v pogovornem oknu »Nastavitvah izvoza«                | 262 |
| Slika 204: | Izbira dejanja "Izvozi kot" v meniju »Datoteka«                  | 263 |
| Slika 205: | Nastavitve v pogovornem oknu »Nastavitve izvoza«                 | 263 |
| Slika 206: | Izbira dejanja »Natisni« v meniju »Datoteka«                     | 264 |
| Slika 207: | Nastavitve v pogovornem oknu »Natisni«                           | 264 |
| Slika 208: | Izbira dejanja »Obrni barve« v meniju »Pogled«                   | 265 |
| Slika 209: | Izbira dejanja »Orientacija« v meniju »Pogled«                   | 266 |
| Slika 210: | Izbira dejanja »Zrcali« v meniju »Pogled«                        | 266 |
| Slika 211: | Izbira dejanja »Pomanjšaj/Povečaj« v meniju »Pogled«             | 267 |
| Slika 212: | Izbira dejanja »Pomanjšaj/Povečaj« v meniju »Orodja«             | 268 |
| Slika 213: | Izbira dejanja »Premik« v meniju »Orodja«                        | 268 |
| Slika 214: | Izbira dejanja »Območje« v meniju »Orodja«                       | 269 |
| Slika 215: | Izbira območja na dokumentu                                      | 269 |
| Slika 216: | Izbira dejanja »Obreži« v meniju »Orodja«                        | 270 |
| Slika 217: | Izbira dejanja »Shrani in zapri« v meniju »Datoteka«             | 271 |
| Slika 218: | Izbira »Shrani in zapri« v orodni vrstici                        | 271 |
| Slika 219: | Shranitev dokumenta s spremenjeno ali dodano anotacijo           | 272 |
| Slika 220: | Shranitev dokumenta s spremembami                                | 272 |
| Slika 221: | Nastavitve anotacij v desnem podoknu                             | 275 |
| Slika 222: | Izbira dejanja »Kopiraj« v meniju »Orodja«                       | 276 |
| Slika 223: | Nastavitev pravic za anotacije v drugi aplikaciji                | 276 |
| Slika 224: | Izbira dejanja »Shrani anotacijo kot« v meniju »Orodja«          | 277 |
| Slika 225: | Shranitev uporabniške anotacije                                  | 277 |
| Slika 226: | Izbira uporabniške anotacije                                     | 278 |
| Slika 227: | Razvrščanje uporabniških oken v meniju »Okno«                    | 279 |
| Slika 228: | Izbira dejanja »IMiS <sup>®</sup> domača stran« v meniju »Pomoč« | 279 |
| Slika 229: | Zahteva za IMiS <sup>®</sup> tehnično pomoč                      | 280 |
| Slika 230: | Nastavitev elektronskega podpisa v desnem podoknu »Podpis«       | 281 |
| Slika 231: | Dodajanje podpisa na dokument                                    | 282 |
| Slika 232: | Podrobnosti podpisa v desnem podoknu »Podpis«                    | 284 |
| Slika 233: | Prikaz podpisnikovega certifikata                                | 285 |
| Slika 234: | Obvestilo o spremembi dokumenta                                  | 285 |
|            |                                                                  |     |

| IMiS <sup>®</sup> Scan (Add-on) Priročnik | Verzi | ia 10.5.2410  |
|-------------------------------------------|-------|---------------|
|                                           | VCIZI | 10 20.0.2 120 |

| Slika 235: | Sprememba vsebine podpisanega dokumenta                                   | 286   |
|------------|---------------------------------------------------------------------------|-------|
| Slika 236: | Prikaz veljavnosti podpisa                                                | 286   |
| Slika 237: | Napaka zaradi neuspešne namestitve knjižnic                               | . 289 |
| Slika 238: | Napaka pri inicializaciji tabel                                           | . 289 |
| Slika 239: | Napaka zaradi neuspešne komunikacije s skenerjem                          | 290   |
| Slika 240: | Napaka zaradi zastoja papirja v skenerju                                  | 290   |
| Slika 241: | Napaka zaradi nepodprtega datotečnega formata                             | 291   |
| Slika 242: | Napaka zaradi katere dokumenta ni mogoče odpreti v drugem pregledovalniku | 292   |
| Slika 243: | Napaka zaradi katere dokumenta ni mogoče odpreti v načinu za urejanje     | 292   |
| Slika 244: | Napaka pri odpiranju dokumenta #-2                                        | 293   |
| Slika 245: | Napaka pri odpiranju dokumenta #-3                                        | 293   |
| Slika 246: | Napaka pri odpiranju dokumenta #11                                        | 293   |
| Slika 247: | Napaka pri odpiranju dokumenta #14                                        | 294   |
| Slika 248: | Napaka pri shranjevanju dokumenta #-201                                   | 295   |
| Slika 249: | Napaka pri shranjevanju PDF datotečnega formata                           | 295   |
| Slika 250: | Napaka pri shranjevanju v TIFF datotečni format                           | 296   |
| Slika 251: | Napaka pri pošiljanju dokumenta po elektronski pošti                      | 296   |
| Slika 252: | Napaka pri ustvarjanju izvozne datoteke                                   | 297   |
| Slika 253: | Napaka pri izbiri tiskalnika                                              | . 297 |

# **KAZALO TABEL**

| Kompresija in velikost datotek | 29                                                                                   |
|--------------------------------|--------------------------------------------------------------------------------------|
| Načini tihe namestitve         | 41                                                                                   |
| Parametri ukazne vrstice       | 42                                                                                   |
|                                | Kompresija in velikost datotek<br>Načini tihe namestitve<br>Parametri ukazne vrstice |

# 1 UVOD

# 1.1 O priročniku

Priročnik IMiS<sup>®</sup> Scan (Add-on) opisuje funkcionalnosti in način delovanja spletnega in namiznega odjemalca IMiS<sup>®</sup> Scan.

Priročnik opisuje:

- arhitekturo spletnega odjemalca, področje varnosti, funkcionalnosti skeniranja, integracijo z aplikacijami, upravljanje, ... (do 30.06.2024 v veljavi naziv IMiS<sup>®</sup>/wScan);
- razširjeni nabor funkcionalnosti spletnega odjemalca IMiS<sup>®</sup> Scan Add-on;
- funkcionalnosti namiznega odjemalca (do 30.06.2024 v veljavi naziv IMiS<sup>®</sup>/Scan).

# 1.2 Ciljno občinstvo

Priročnik je namenjen:

- administratorjem in razvijalcem spletnih aplikacij s tehničnim predznanjem, ki potrebujejo informacije o namestitvi in konfiguraciji spletnega odjemalca IMiS<sup>®</sup> Scan, njenem jedru, storitvi IMiS<sup>®</sup> Capture Service ter integraciji z aplikacijami različnih ponudnikov;
- razvijalcem spletnih aplikacij za pregled tehnične dokumentacije s podrobnim opisom storitve IMiS<sup>®</sup> Capture Service;
- uporabnikom spletnega odjemalca IMiS<sup>®</sup> Scan in razširjenih funkcionalnosti IMiS<sup>®</sup> Scan Add-on za podrobnejši opis funkcionalnosti;
- uporabnikom namiznega odjemalca IMiS<sup>®</sup> Scan za podrobnejši opis funkcionalnosti.

# 2 SPLOŠNO

# 2.1 Predstavitev spletnega odjemalca

IMiS<sup>®</sup> Scan (Add-on) sledi vsem modernim tehnološkim, funkcionalnim in oblikovnim standardom na področju programske opreme za zajem fizičnih dokumentov. V svoji zasnovi omogoča polno funkcionalno uporabo v več nivojski arhitekturi, kjer je točka integracije spletni brskalnik. Zaradi svoje modularne in nivojske zasnove je visoko prilagodljiv in uporaben v različnih implementacijskih scenarijih, bodisi z ali brez uporabniške interakcije.

Kljub temu, da je za zajem fizičnega gradiva skoraj nujna uporaba fizičnih računalniških komponent (optični čitalec) katerih uporabo so proizvajalci spletnih brskalnikov praktično onemogočili, IMiS<sup>®</sup> Scan (Add-on) s uporabo inherentno varnih tehnologij kljub temu omogoča digitalizacijo fizičnih dokumentov v čisti spletni rešitvi brez uporabe vtičnikov ali podobnih komponent.

Uporabnikom omogoča zajem vsebin in njihovo digitalizacijo v čistih spletnih rešitvah. Izdelan je na osnovi specifikacije ECMAScript 2016. Kljub precej novi specifikaciji JavaScript jezika, je podpora v brskalnikih zadostno zagotovljena.

Spletna storitev konceptualno zadošča naslednjim kriterijem:

- zasnovan je na čisti JavaScript tehnologiji, brez dodatnih zahtev po npr. vtičnikih ali dostopu do »nativnih« protokolov NPAPI, COM, ... . Potrebno je poudariti , da sloni na tehnologijah, ki jih proizvajalci brskalnikov obravnavajo kot neustrezne (nevarne);
- enostaven, intuitiven in prilagodljiv uporabniški vmesnik omogoča razvijalcem aplikacij popolno prilagodljivost pri integraciji v poljubne spletne aplikacije;
- integracija na dovolj nizkem nivoju omogoča razvijalcem aplikacij prilagoditve tudi v primeru tehnoloških konfliktov s kakšnim interno uporabljenim ogrodjem v primeru, ko razvijalec aplikacij ne more uporabiti npr. konstruktov View nivoja aplikacije.

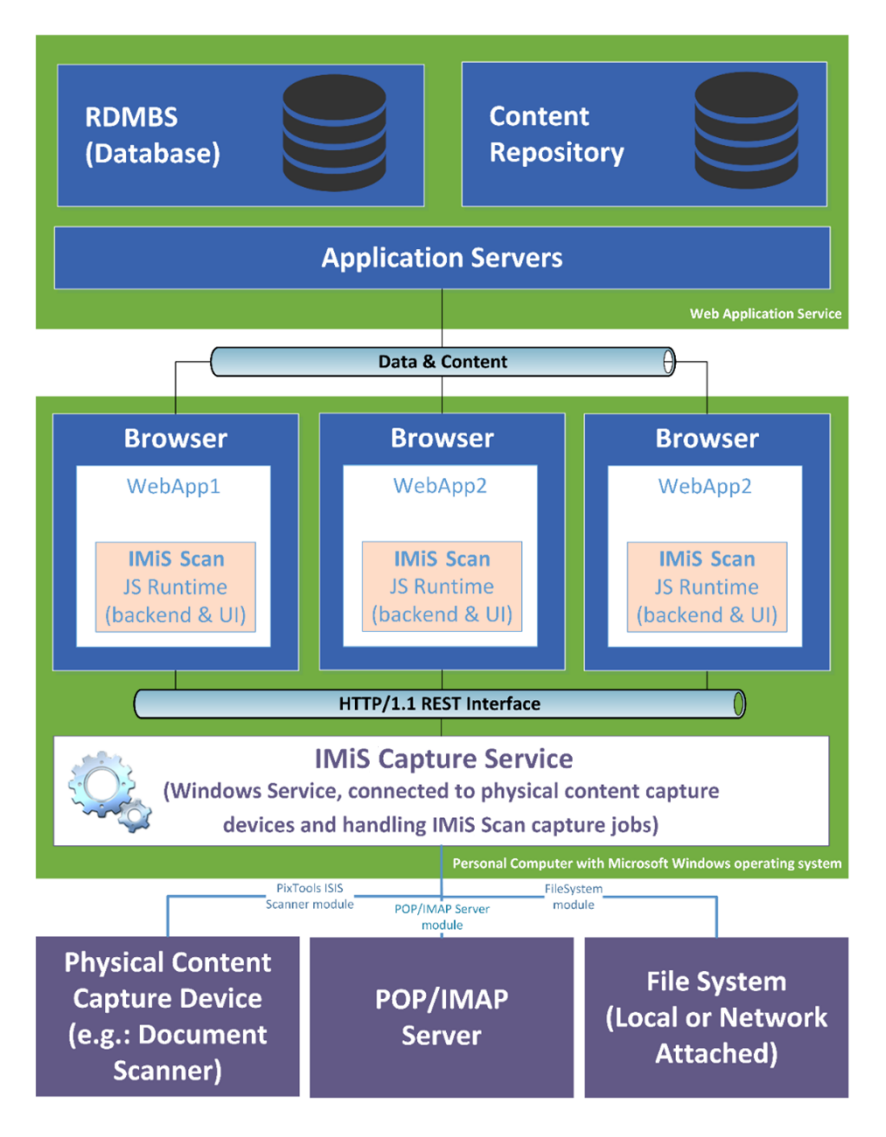

Slika 1: Shematični prikaz umestitve produkta v več-nivojski spletni aplikaciji

# 2.2 Predstavitev namiznega odjemalca

Namizni odjemalec IMiS<sup>®</sup> Scan je namenjen skeniranju črno-belih, sivinskih in barvnih dokumentov, pregledovanje in elektronsko podpisovanje. Podpira standardne formate za skeniranje (večstranski TIFF in PDF) in pregledovanje vseh pomembnejših grafičnih formatov datotek (TIFF, PDF, JPG, GIF, BMP, ...). Sprotne nastavitve profila skeniranja (ločljivost, barvna globina, osvetljenost, ostrina, vzorčenje, dvostransko skeniranje) omogočajo učinkovito skeniranje papirnih dokumentov različnih čitljivosti in kvalitet.

# 2.3 Verzioniranje in označevanje

Verzijo odjemalca IMiS<sup>®</sup> Scan lahko razberemo iz imena namestitvenega paketa, ki je sestavljen po spodaj navedeni shemi za spletnega in namiznega odjemalca:

#### IMiS.Scan.MAJOR.MINOR.RELEASE.EDITION.msi

Shema je sestavljena iz naslednjih elementov:

- MAJOR: označuje glavno/veliko verzijo IMiS<sup>®</sup> programske opreme, ki se spreminja najredkeje.
   Sprememba verzije označuje novo generacijo programske opreme in nakazuje, da gre za večji obseg izvedenih sprememb in funkcionalnosti glede na predhodno verzijo. Identifikator ima nabor vrednosti od 1-n, je zaporedna in se izključno povečuje.
- MINOR: označuje manjšo verzijo IMiS<sup>®</sup> programske opreme, ki se spreminja pogosteje. Nakazuje, da gre za manjši obseg izvedenih sprememb, funkcionalnosti in popravkov v okviru iste generacije programske opreme, ki jo označuje katera od MAJOR verzij. Nabor vrednosti je od 1-n, ni zaporedna in se z vsako spremembo MAJOR verzije postavi na izhodišče (1).
- RELEASE: Ta identifikator označuje časovno komponento izdaje produkta po shemi »LLMM«.
   MM označuje mesec izdaje (nabor 01-12), LL pa zadnji dve številki leta.

<u>Primer</u>: izdaja produkta za oktober 2024 je v RELEASE identifikatorju označena kot 2410.

 EDITION: Označuje različico namestitvenega paketa. Namestitveni paket za spletnega odjemalca je označen z oznako »Web«, namestitveni paket za namiznega odjemalca pa z oznako »Desktop«.

Primer namestitvenega paketa za <u>spletnega odjemalca</u>: IMiS.Scan.10.5.2410.Web.msi

Primer namestitvenega paketa za <u>namiznega odjemalca</u>: IMiS.Scan.10.5.2410.Desktop.msi

# 2.4 Funkcionalnosti

#### 2.4.1 Funkcionalnosti spletnega odjemalca

Značilnosti spletnega odjemalca IMiS® Scan so naslednje:

- Zajem vsebin preko priključenih ISIS kompatibilnih optičnih čitalcev z možnostjo ločevanja po številu strani, na osnovi barkode ali praznih strani ter vnos metapodatkov.
- Zajem vsebin preko različnih spletnih brskalnikov (npr. Google Chrome, Mozilla Firefox, Microsoft Edge). Namenska aplikacija za skeniranje zato ni potrebna.
- Funkcionalnosti spletnega odjemalca IMiS<sup>®</sup> Scan (Add-on) lahko vključimo v obstoječe spletne aplikacije.
- Celoten zajem vsebine in njene obdelave se izvajajo v zaledni storitvi IMiS<sup>®</sup> Capture Service, ki sloni na Microsoft .NET tehnologiji.
- Storitev IMiS<sup>®</sup> Capture Service vsebuje module za zajem in obdelavo vsebin (prepoznavo barkod, zajem metapodatkov, ipd.).
- Storitev IMiS<sup>®</sup> Capture Service je zasnovana modularno, kjer je vsak modul odgovoren za svojo fazo zajema oz. obdelave vsebine. To omogoča enostavno in hitro nadgradnjo dodatnih modulov. Z ažuriranjem profila je možno sestaviti lastno zaporedje izvajanja modulov.
- Programska oprema IMiS<sup>®</sup> Scan je zasnovana v JavaScript jeziku, brez uporabe dodatnih tehnologij, ki jih proizvajalci brskalnikov obravnavajo kot neustrezne, oziroma nevarne (npr. ActiveX vtičniki ali dostop do »nativnih« protokolov NPAPI, COM, ...).
- IMiS<sup>®</sup> Scan knjižnice omogočajo fleksibilnost, prilagodljivost, enostaven in hiter razvoj lastnih spletnih rešitev z uporabo JavaScript jezika.

### 2.4.2 Funkcionalnosti namiznega odjemalca

Značilnosti namiznega odjemalca IMiS® Scan so naslednje:

- Skeniranje črno-belih, sivinskih in barvnih dokumentov, ter njihovo pregledovanje.
- Podpora standardnim formatom za skeniranje dokumentov (TIFF in PDF/A).
- Uporaba standardnih kompresijskih algoritmov (CCITT G3/G4, LZW, JPEG, JPEG2000, JBIG, ZIP) za zmanjšanje velikosti skeniranih objektov, hitrejše prenose po omrežju in manjšo potrebo po diskovnih kapacitetah.
- Elektronsko podpisovanje dokumentov v TIFF in PDF/A formatu za prepoznavanje podpisnika, zagotavljanje nespremenljivost podpisane vsebine in ugotavljanje izvora podpisane vsebine.

- Možnost nastavljanja različnih profilov skeniranja (ločljivost, barvna globina, osvetljenost, ostrina, vzorčenje, dvostransko skeniranje, ...).
- Napredne funkcionalnosti: redakcije in druge anotacije (označevanj, poudarjanje, prekrivanje, dodajaje podpisov/ žigov/ opomb).
- Integracija funkcionalnosti namiznega odjemalca IMiS<sup>®</sup> Scan v druge aplikacije (DMS, ERP, CRM, BPM, ...).

# 2.5 Novosti v različici

#### 2.5.1 Novosti v spletnem odjemalcu

Od zadnje certificirane različice 1.9.2310 programske opreme IMiS<sup>®</sup>/wScan (kakor se je imenoval spletni odjemalec IMiS<sup>®</sup> Scan (Add-on) do 30.06.2024), smo v novi spletni različici odjemalca 10.5.2410 izvedli naslednje spremembe:

- Nadgradnja Softek Barcode Reader SDK knjižnic na verzijo 9.3.1.19 (IMiS® Capture Service)
- Nadgradnja Pixtools for .NET knjižnic na verzijo 21.4 (build 529) (IMiS<sup>®</sup> Capture Service)
- Nadgradnja XFINIUM.PDF knjižnice na verzijo 13.2.2.1 (MiS<sup>®</sup> Capture Service)
- Sprememba naziva programske opreme (IMiS<sup>®</sup> ARC Client, IMiS<sup>®</sup> Capture Service).

### 2.5.2 Novosti v namizni različici odjemalca

Od zadnje certificirane različice 10.4.2310 programske opreme IMiS<sup>®</sup>/Scan (kakor se je imenoval namizni odjemalec IMiS<sup>®</sup> Scan (Add-on) do 30.06.2024), smo v novi namizni različici odjemalca 10.5.2410 izvedli naslednje spremembe:

- Nadgradnja Pixtools knjižnic na verzijo 21.4 (build 529).
- Sprememba naziva programske opreme.

# **3** SPLETNI ODJEMALEC

## 3.1 Arhitektura

#### 3.1.1 Modularna zasnova

IMiS<sup>®</sup> Capture Service je zasnovan na modularno veriženi zasnovi, kjer lahko glede na potrebe opravila nizamo različne monolitne gradnike (module). Vsak modul nudi določeno funkcionalnost (npr. modul za komunikacijo z optičnim čitalcem, modul za prepoznavo barkod, modul za razdruževanje dokumentov, modul za združevanje dokumentov, modul za pretvorbo dokumentov, modul za shranjevanje na arhivski sistem, ... itd.). Modularna zasnova omogoča zajem iz različnega in heterogenega nabora virov.

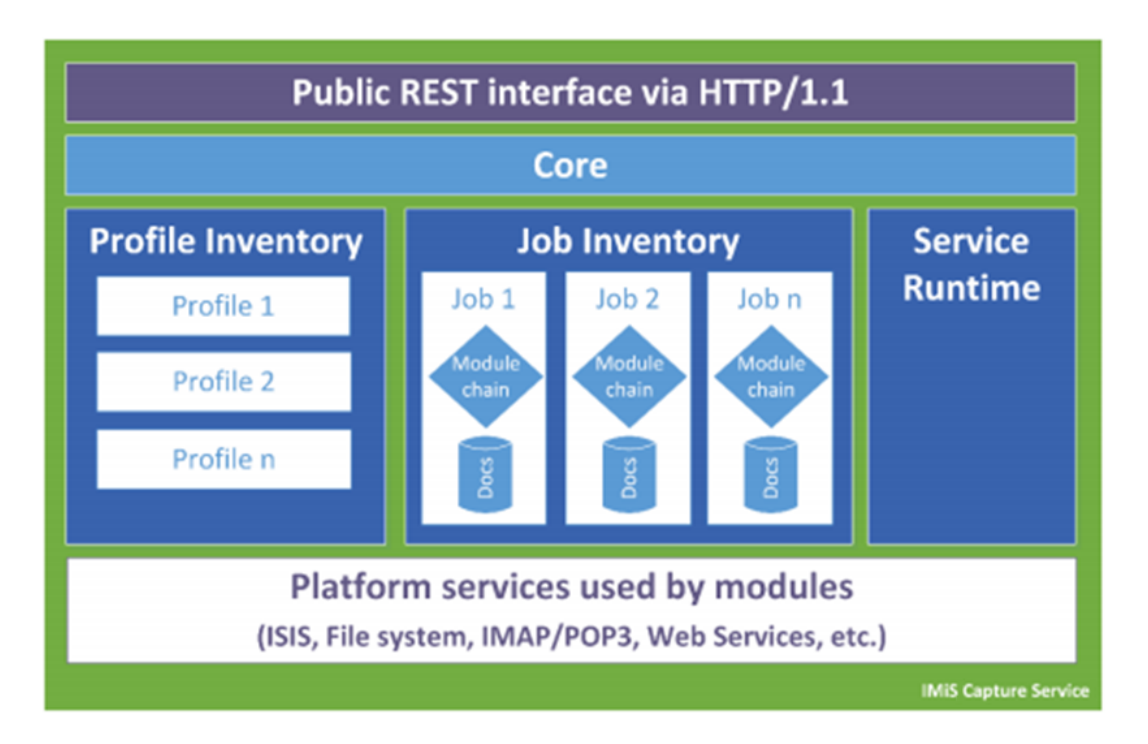

Slika 2: Shematični prikaz jedrne storitve IMiS® Capture Service

<u>Opomba:</u> Nadaljnji razvoj predvideva postopno uvedbo modulov za zajem dokumentov iz poštnih nabiralnikov preko IMAP/POP3 tehnologije, datotečnega sistema, zunanjih virov preko različnih spletnih storitev, ... itd. Ključno je, da bo to enotna točka za zajem in procesiranje (ločevanje logičnih dokumentov po barkodah, ipd.) vseh vhodnih dokumentov ne glede na to, po kakšnem kanalu so prišle do zajema.

#### 3.1.2 Več-nivojska arhitektura

IMiS<sup>®</sup> Capture Service je Windows kompatibilna zaledna storitev za zajem dokumentov in krmiljenje priključenih ISIS kompatibilnih optičnih čitalcev. Za te funkcije uporablja tehnologijo OpenText<sup>™</sup> PixTools<sup>®</sup> for .Net v svoji Microsoft .NET implementaciji. Da bi omogočili kar se da širok nabor možnosti za integracijo v različne tehnologije, je storitev zasnovana brez uporabniškega vmesnika.

Njegovo funkcionalnost v popolnosti izrabljamo preko njegovega REST vmesnika. Ta je dostopen preko .NET spletnega strežnika vgrajenega v storitev in deluje na osnovi tehnologije Hypertext Transfer Protocol -- HTTP/1.1 (<u>https://www.w3.org/Protocols/rfc2616/rfc2616.html</u>).

Funkcionalno nudi storitev upravljanja z življenjskim ciklom:

- Nastavitve za zajem (t. i. Profile Lifecycle), ki jih lahko uporabljamo pri zajemu (profil je shranjen skupek nastavitev opravila za zajem dokumentov).
- Opravil zajema (t. i. Job Lifecycle).
- Posameznega zajetega dokumenta (t. i. Document Lifecycle).

Programski vmesnik spletnega odjemalca IMiS<sup>®</sup> Scan (Add-on) je enostaven, intuitiven in zelo prilagodljiv. Razvijalcem aplikacij omogoča popolno prilagodljivost funkcionalnosti poljubnim spletnim aplikacijam. Zasnovan je več-nivojsko, na čisti JavaScript tehnologiji brez zahtev po zunanjih JavaScript ogrodjih (npr. vtičnikih ali dostopu do »nativnih« protokolov NPAPI, COM, ... ). Z integracijo se lahko razvijalci spustijo na dovolj nizek nivo, ki omogoča vse potrebne prilagoditve. To pride v poštev zlasti, ko uporabnik zaradi tehnoloških konfliktov s kakšnim interno uporabljenim ogrodjem ne more uporabiti na primer konstruktov View (UI) nivoja aplikacije.

# (public) IMiS Scan View layer (adaptable, CSS scriptable user interface constructs used to build scanning environment, built on pure JavaScript ESG) (public) IMiS Scan ViewModel layer (pure, public, backend JavaScript API Object Model, no extra frameworks required, most of the app business logic, built on pure JavaScript ESG) (private) IMiS Scan Model layer (I/O with IMiS CaptureService, message serialization/deserialization) Browser's JavaScript Engine

Slika 3: Shematični prikaz JavaScript programskih nivojev rešitve IMiS® Scan (Add-on)

JavaScript programska komponenta brskalnika (angl. Browser's JavaScript Engine) je prvi in najosnovnejši nivo za komunikacijo s fizičnimi komponentami sistema.

**Model nivo** (angl. Model layer) aplikacije je privaten del aplikacije in ni namenjen točkam integracije z aplikacijami. Skrbi za povezavo s storitvijo IMiS<sup>®</sup> Capture Service preko HTTP povezave (navadno lokalna, lahko je tudi oddaljena) in nudi podporo ViewModel nivoju. Navzven izpostavlja notranji (zaseben) objektni model, kjer so vsa sporočila storitve že deserializirana in na voljo višjim nivojem v obliki JavaScript objektov. Prav tako skrbi za asinhrono proženje dogodkov, ki izvirajo iz dogodkov na storitvenem nivoju in jih višji nivoji ne bi mogli zaznati ter se na njih

odzivati. Preko tega nivoja se izmenjujejo vsi podatki in ukazi za operacije s storitvenim delom. Kljub temu, da je ta nivo razglašen za zasebnega, je koda odprta in na voljo zunanjim razvijalcem v vpogled predvsem v času razvoja aplikacije, kjer lahko napakam sledijo tudi v ta nivo.

**ViewModel** (angl. ViewModel layer) nivo je srce aplikacije. Višjim nivojem (in opcijsko razvijalcem aplikacij) izpostavlja bogat in intuitiven JavaScript objektni model z vso poslovno logiko, ki skrbi za konsistentnost JavaScript objektov in stanja storitve, s katero komunicira.

Gre za popolnoma zaledni nivo, brez konstruktov uporabniškega vmesnika. S svojimi objekti aplikacijam omogoča upravljanje s storitvijo IMiS<sup>®</sup> Capture Service, upravljanje z življenjskim ciklom zajetih dokumentov, ... itd.

S svojim modelom dogodkov (angl. events) omogoča usklajevanje in sinhronizacijo dogodkov, ki izvirajo spletnega odjemalca IMiS<sup>®</sup> Scan ali v storitvi IMiS<sup>®</sup> Capture Service. Za scenarije uporabe zajema, kjer uporabniški vmesnik ni zaželen ali potreben, je nivo zasnovan tako, da je z njim možno delati brez uporabniškega vmesnika na način, ki ne omejuje njegovega nabora funkcionalnosti. Gre za bolj izjemne dogodke katere arhitektura omogoča.

View nivo aplikacije kot zadnji v sklopu obsega nabor konstruktov uporabniškega vmesnika, ki zaokrožujejo aplikacijo za zajem in digitalizacijo fizičnih dokumentov. Povezuje se z nivojem ViewModel. Razvijalcem aplikacij omogoča enostavno in prilagodljivo vključitev konstruktov v aplikacijo brez natančnega poznavanja dogodkov in objektov, ki konstruktu omogočajo njegovo funkcijo. Osnoven izgled konstruktov je možno prilagajati preko njihovega objektnega modela (lastnosti) ali preko CSS stilov, s katerimi lahko razvijalec do podrobnosti prilagodi konstrukte željam in zahtevam aplikacij. Podobno kot ostali nivoji, je tudi ta zgrajen brez zahtev po kakšnih dodatnih JavaScript ogrodjih (npr AngularJS ipd.), zato njegova integracija ne povzroča konfliktov z aplikacijami.

Konstrukti View modela so konceptualno in funkcijsko medsebojno neodvisni, vendar so zaradi konsistentnosti prikazane informacije med seboj povezani preko mreže dogodkov, ki se posredujejo iz/v ViewModel nivo. Ti skrbijo za njihovo usklajenost v smislu njihove vsebine in stanja (primer prikaza napredka skeniranja).

Dogodki nastajanja novih strani v nekem dokumentu izvirajo iz storitve, ki zajema dokument. Nastanek vsake strani se mora kot dogodek propagirati do vizualnih kontrol. Te so preko modela dogodkov povezani z ViewModel nivojem, ta je povezan v Model nivojem, ta pa asinhrono z WebSocket tehnologijo s storitvenim nivojem (saj bi sicer moral intervalno izvajati zahtevke do storitve, v kakšnem stanju je). Tak dogodek se iz storitvenega nivoja propagira do Model nivoja odjemalca, ta ga posreduje ViewModel nivoju, ta pa osveži vse vizualne konstrukte, ki so naročeni na tak dogodek. Te so sprogramirane, da tako novo stran s storitve prikličejo in jo dodajo seznamu strani, ki ga prikazujejo.

# 3.2 Varnost

Osnovna namestitev ne predvideva šifriranja spletnega prometa REST vmesnika, saj promet poteka lokalno preko lokalnega omrežnega vmesnika »localhost«, tako da zaščita načeloma ni potrebna. V nastavitvah je prilagoditev možna, vendar zahteva poglobljena znanja in pravilne nastavitve uporabniških pravic.

Storitev za zajem vsebin IMiS<sup>®</sup> Capture Service privzeto posluša na omrežnem vmesniku »localhost« (127.0.0.1 oz. ::1) na vratih 5.000/tcp, kar omogoča lokalno komunikacijo s programsko opremo IMiS<sup>®</sup> Scan (Add-on). Dodatna avtentikacija uporabnika zato ni potrebna.

Vsak dostop do IMiS<sup>®</sup> Capture Service mora vsebovati poseben niz znakov (varnostni ključ), ki mora biti zapisan v nastavitvah storitve IMiS<sup>®</sup> Capture Service. Varnostni ključ lahko uporabnik s administratorskimi pooblastili vnese ali ga ustvari preko administrativnega modula IMiS<sup>®</sup> Capture Service storitve.

#### Dostop do storitve IMiS® Capture Service je zaščiten s C.O.R.S. standardom

(https://en.wikipedia.org/wiki/Cross-origin\_resource\_sharing), ki preprečuje spletnim brskalnikom dostop do storitev iz spletnih domen, ki niso določene v sami storitvi IMiS® Capture Service. Spletni brskalnik bo preprečil dostop do lokalne storitve IMiS® Capture Service vsaki spletni aplikaciji, ki se nahaja na drugi spletni domeni, v kolikor ta domena ni dovoljena v storitvi IMiS® Capture Service. Uporabnik z administratorskimi pooblastili vnese vse dovoljene spletne domene preko IMiS® Capture Service administrativnega modula.

Uporabnik, prijavljen v operacijski sistem Windows, lahko preko spletnega odjemalca IMiS<sup>®</sup> Scan (Add-on) dostopa do storitev IMiS<sup>®</sup> Capture Service. Storitev se izvaja v kontekstu sistemskega uporabnika (račun SYSTEM), kar mu omogoča večji dostop do virov operacijskega sistema, kot pa navadnemu uporabniku z omejenimi pravicami (angl. restricted user). Samo preko storitve IMiS<sup>®</sup> Capture Service in spletnega odjemalca IMiS<sup>®</sup> Scan (Add-on) so določeni viri na voljo tudi navadnemu uporabniku.

Vse nastavitve storitve IMiS<sup>®</sup> Capture Service so shranjene v Windows registru ali na datotečnem sistemu, do katerih uporabnik brez administratorskih pravic nima dostopa. Enako velja za uporabniško nastavljene profile skeniranja. Nastavitve profilov je možno spreminjati samo z aplikacijo IMiS<sup>®</sup> Scan ali z administratorskim modulom storitve IMiS<sup>®</sup> Capture Service. Uporabnik z administratorskimi pooblastili jih lahko spreminja tudi mimo teh dveh produktov, vendar mora imeti ustrezno znanje za spreminjanje Windows registra. Za več informacij glej poglavje <u>Administratorske dodatne nastavitve</u>.

## 3.2.1 Modul za zajem vsebin iz optičnega čitalca

Storitev IMiS<sup>®</sup> Capture Service lahko zajema vsebine iz vseh skenerjev, ki podpirajo industrijski standard ISIS. Standard omogoča bogat nabor funkcionalnosti in je podprt s strani večine izdelovalcev skenerjev.

Preko spletnega odjemalca IMiS<sup>®</sup> Scan je možno spreminjati standardne nastavitve skenerja:

- izbira skenerja
- način skeniranja
- resolucijo skeniranja
- velikost skenirane strani.

Dodatne nastavitve, ki so specifične za posamezen skener, ni možno nastaviti preko spletnega odjemalca IMiS<sup>®</sup> Scan (Add-on), temveč preko administratorskega modula storitve IMiS<sup>®</sup>/Capture Service. Za več informacij glej poglavje <u>Administratorske dodatne nastavitve</u>.

# 3.2.2 Modul za shranjevanje vsebin

Storitev IMiS<sup>®</sup> Capture Service omogoča shranjevanje vsebin na datotečni sistem. Na voljo so različni formati zapisa datotek:

- BMP
- GIF
- TIFF
- JPEG
- PCX
- PDF/A
- PNG.

Za vsak format shranjevanja je možno nastaviti tudi barvo in kompresijo, ki jih izbrani format datoteke podpira.

# 3.2.3 Modul za prepoznavo barkod (velja za IMiS<sup>®</sup> Scan Add-on)

Modul za prepoznavo barkod je na voljo samo imetnikom licence IMiS<sup>®</sup> Scan Add-on. Storitev IMiS<sup>®</sup> Capture Service omogoča prepoznavo naslednjih barkod:

• 1D barkode:

Addon 2, Addon5, Australian Post, BDC Matrix, Codabar, Code-25 Datalogic, Code-25 IATA, Code-25 Industrial, Code-25 Interleaved, Code-25 Invert, Code-25 Matrix, Code-32, Code-39, Code-39 ASCII, Code-93, Code-93 ASCII, EAN-13, EAN-8, Intelligent Mail, GS1 Databar Omnidirectional, GS1 Databar Omnidirectional Stacked, GS1 Databar Expanded, GS1 Databar Expanded Stacked, GS1 Databar Limited, Postnet, Royal Post, Type-128, UCC-128, UCC-128, UPC-A, UPC-E,

• 2D barkode: AZTEC, Data Matrix, PDF-417, QR Code.

# 3.3 Integracija z aplikacijami

Spletni odjemalec IMiS<sup>®</sup> Scan (Add-on) sestavljajo trije moduli:

- IMiS<sup>®</sup> Capture Service: zaledna Windows storitev, ki izvaja zajem in obdelavo različnih vsebin.
- imis.scan.js: Javascript knjižnica, ki omogoča komunikacijo s storitvijo IMiS<sup>®</sup> Capture Service.
- imis.scan.ui.js: pomožna JavaScript knjižnica za prikaz že narejenih vizualnih komponent.

Vsakega od navedenih modulov je mogoče uporabiti pri integraciji z drugo aplikacijo.

### 3.3.1 Integracija storitve IMiS<sup>®</sup> Capture Service

Neposredna integracija s storitvijo IMiS<sup>®</sup> Capture Service na osnovi RESTful tehnologije zaenkrat ni predmet tega priročnika.

### 3.3.2 Integracija knjižnice imis.scan.js

Knjižnica »imis.scan.js« skrbi za izmenjavo podatkov s storitvijo IMiS<sup>®</sup> Capture Service v JSON formatu preko RESTful tehnologije. Preko nje lahko razvijalec aplikacij v Javascript jeziku nastavlja profile ali izvaja zajem vsebine (npr. skeniranje).

Omogoča zaznavo dogodkov med skeniranjem, branje opravil, dokumentov in strani. Knjižnica je obenem osnova za izdelavo lastnih spletnih rešitev. Za svoje delovanje ne potrebuje nikakršnih drugih Javascript knjižnic.

Razvijalec mora pridobiti enolični varnostni ključ, ki je zapisan v storitvi IMiS<sup>®</sup> Capture Service. Za pridobitev varnostnega ključa glej poglavje <u>Varnostne nastavitve</u>.

```
<!DOCTYPE html>
<html>
<head>
 <title>imis.scan.js</title>
 k rel="stylesheet" href="https://fonts.googleapis.com/css?family=Roboto" /><link rel="stylesheet" href="sample.css" />
</head>
<body class="sample">
  <h1>Sample</h1>
  This example demonstrates reading scan profiles. Profiles are displayed in list.
  <div>Profiles:</div>
  <div id="error"></div>
  <script src="../imis.scan.js"></script>
  <script>
    window.addEventListener('load', function () {
      try {
    // Profiles ordered list
        var ol = document.getElementById("profiles");
        // Create a scan object
        var scan = new imis.scan.Scan();
        // Read profiles
        scan.getProfiles(
          success: function (profiles) {
             for (var i = 0; i < profiles.length; i++) {</pre>
              // Add profile to ordered list
              var li = document.createElement("li");
              li.innerHTML = profiles[i].name;
ol.appendChild(li);
            }
          },
          error: function (error) {
             // Show error
            document.getElementById("error").innerHTML = error;
          3
        });
      } catch (e) {
        // Show error
        document.getElementById("error").innerHTML = e;
      3
    });
  </script>
</body>
</html>
```

Slika 4: Primer uporabe knjižnice imis.scan.js za branja profilov

#### 3.3.3 Integracija knjižnice imis.scan.ui.js

Knjižnica »imis.scan.ui.js« je namenjena hitrejšemu in enostavnejšemu razvoju lastnih rešitev. Vsebuje nekaj najbolj pogosto uporabljenih vizualnih komponent (za izvajanje, zaustavitev in nadaljevanje opravil, izbiro in nastavljanje lastnosti profila, prikaz poteka opravil, prikaz izbrane strani in njenih podrobnosti ter prikaz vseh zajetih strani). Komponente lahko razvijalec spletnih aplikacij enostavno vgradi v svojo aplikacijo in si naredi uporaben uporabniški vmesnik brez naprednega znanja HTML ali CSS jezika. Vse komponente imajo na voljo določene nastavitve, preko katerih jim lahko spreminja izgled. Za delovanje potrebujejo le knjižnico »imis.scan.js« in enoličen varnostni ključ, ki je zapisan v storitvi IMiS<sup>®</sup> Capture Service.

Za pridobitev varnostnega ključa glej poglavje Varnostne nastavitve.

```
<div id="imis-progress"></div><div class="main" id="main">
  <div id="thumbnails">Thumbnails</div>
</div>
<script src="imis.scan.js"></script>
<script src="imis.scan.ui.js"></script>
script>
window.addEventListener('load', function () {
  // Set scan version to title attribute
  document.getElementById("title").setAttribute("title", imis.scan.ui.version);
  try {
    const scan = new imis.scan.ui.Scan({
       //url: "http://example.com"
      thumbnails: new imis.scan.ui.Thumbnails({
        id: "thumbnails",
         //darkMode: false,
         orientation: "horizontal",
         thumbnail: {
           height: 200, // thumbnail height
           title: false
         · } .
         gallery: true,
        contextMenu: {
           enabled: false
         }
       }),
```

Slika 5: Primer uporabe knjižnice imis.scan.ui.js za nastavitev izgleda Thumbnails komponente

# 3.4 Skeniranje dokumentov

### 3.4.1 Načini skeniranja dokumentov

Skeniranje je preoblikovanje dokumentov, ki so v papirni obliki v digitalno podatkovno obliko. Osnovni namen tega je pregledovanje in shranjevanje na pomnilniške medije. Zajem papirnih dokumentov lahko izvajamo s pomočjo specializiranih skenerjev, več-funkcijskih naprav ali digitalnih fotoaparatov.

Za zajem večjih količin papirnih dokumentov je najbolj primeren skener. Lahko je priključen lokalno ali preko računalniškega omrežja. Glede na izkušnje s področja skeniranja priporočamo priključitev skenerja lokalno.

#### 3.4.2 Povezovanje skenerja

Za uspešno preoblikovanje papirnih dokumentov v digitalno obliko je poleg strojne opreme (skener in računalnik) potrebno zagotoviti tudi programsko opremo.

Da bi lahko različni skenerji in spletni odjemalec IMiS<sup>®</sup> Scan (Add-on) uspešno skenirali papirne dokumente, moramo upoštevati vnaprej določene protokole oziroma standarde pri povezovanju in prenosu digitalnih vsebin. Najbolj znani standardi so ISIS, TWAIN in WIA.

ISIS (Image and Scanner Interface Specification) je industrijski vmesnik za skeniranje. Razvilo ga je podjetje Pixel Translations leta 1990. Danes je standard pod okriljem OpenText korporacije, ki skrbi za njegov razvoj in uporabo. Vsak proizvajalec skenerjev lahko razvije lastne ISIS gonilnike, vendar mora dobiti potrdilo od OpenText o združljivosti z ISIS standardom. Pri tem mora podjetju OpenText plačati licenčnino. V splošnem velja, da vsi produkcijski skenerji uporabljajo ISIS gonilnike.

TWAIN (Tool Without An Important Name) je brezplačni programski vmesnik za skeniranje.
Bil je prvi standard, ki je omogočal povezavo programske opreme z različnimi skenerji. Za razvoj standarda skrbi konzorcij večjih proizvajalcev skenerjev z imenom TWAIN Working Group.
Slabost tega standarda je, da je uporabniški vmesnik vgrajen v TWAIN gonilnik, kar otežuje implementacijo gonilnika. Težava je tudi v dolgih časovnih rokih pri uveljavljanju novosti.
V splošnem velja, da nizkocenovni skenerji uporabljajo samo TWAIN gonilnik.

**WIA** (Windows Imaging Architecture) je gonilnik in API vmesnik, ki ga razvija podjetje Microsoft. Deluje samo na operacijskem sistemu Windows. Celoten razvoj gonilnika je vezan na Microsoftove cilje in kaj dosti ne upošteva zahtev razvijalcev skenerjev.

## 3.4.3 Resolucija in kvaliteta skeniranja

Skeniranje deluje na principu zaznave odbojne svetlobe od papirja oziroma slike. Celotna površina lista je razdeljena na majhne točke. Vsaka točka (piksel) je določena s pozicijo, stopnjo svetlosti in barvo (barvno skeniranje). Resolucija pomeni število točk na neko dolžinsko enoto. Običajno se označuje v številu točk na inčo (dpi).

Dokument, ki je razdeljen na več točk, ima večjo resolucijo in s tem boljšo kvaliteto preoblikovanja v digitalno obliko. Resolucijo skeniranja pogojuje tehnologija skenerja. Skenerji podpirajo resolucijo od 100 do 1600 dpi. Za potrebe arhiviranja ne-slikovnega dokumenta zadostuje že resolucija 300 dpi. Skeniranje v resoluciji pod 200 dpi lahko privede do neberljivega preoblikovanja arhiviranih dokumentov. Skeniranje nad 300 dpi je smiselno, če je originalni zapis na papirju slabše kakovosti oziroma ko želimo v digitalno obliko pretvoriti sliko dokumenta v zelo visoki ločljivosti.

## 3.4.4 Kompresija in velikost datotek

Pri skeniranju se izvaja preslikava iz točke na papirju v digitalno enoto pomnilnika. Pri črno-beli tehniki preslikave je to 1 bit, pri sivinski ali barvni preslikavi pa je to lahko zlog (angl. byte) ali zlogi (bytes). Količino barve ali stopnjo svetlosti, ki zajamemo s skenerjem, označujemo s pojmom barvna globina. Večja barvna globina daje širši razpon različnih barv in s tem večjo porabo pomnilnika. Iz prve vrstice v spodnji tabeli je primer, kako lahko za barvno skeniranje porabimo tudi 15 MB pomnilniškega prostora.

| Barvna globina   | Črno/belo (1 bit) | Sivinsko (8 bit) | Barvno (24 bit) |
|------------------|-------------------|------------------|-----------------|
| brez             | 475 KB            | 5 MB             | 15 MB           |
| CCITT G3         | 85 KB             | x                | х               |
| CCITT G4 T6      | 45 KB             | x                | х               |
| JBIG             | 36 KB             | x                | х               |
| JBIG 2bit        | х                 | 84 KB            | х               |
| JBIG 3bit        | x                 | 165 KB           | x               |
| JBIG 4bit        | x                 | 420 KB           | х               |
| Packed bits      | 109 KB            | 5 MB             | 15 MB           |
| LZW              | 75 KB             | 3,2 MB           | х               |
| ZIP              | 56 KB             | 3 MB             | 9 MB            |
| Wang JPEG        | x                 | 315 KB           | 363 KB          |
| Sekvenčni JPEG   | x                 | 315 KB           | 360 KB          |
| Progresivni JPEG | x                 | 310 КВ           | 334 KB          |

Tabela 1: Kompresija in velikost datotek

Takšna količina pridobljenih digitalnih podatkov lahko predstavlja težavo pri hitrosti prenosa podatkov iz skenerja v računalnik ali v pomanjkanju prostora na pomnilniškem mediju. Digitalne podatke zato stisnemo. Iz zgornje tabele je razvidno, katere metode stiskanja so primerne za posamezno vrsto barvne globine. V splošnem metode stiskanja delimo na »lossless« in »lossy«.

### 3.4.4.1 Stiskanje podatkov brez izgube

Algoritmi metod v skupini »<u>Stiskanje podatkov brez izgube (loossless)</u>« iščejo ponavljajoča zaporedja v digitalnem dokumentu in jih krajšajo brez kakršne koli izgube podatkov. Kvaliteta skeniranega dokumenta pred stiskanjem je enaka kot po ponovnem razpakiranju podatkov. Značilne metode te skupine so G4 T6, LZW in ZIP kompresije.

#### 3.4.4.2 Stiskanje podatkov z izgubo

Značilnost algoritma v skupini »<u>Stiskanje podatkov z izgubo (lossy)</u>« je odstranjevanje nepomembnih podatkov iz skeniranih dokumentov in postavitev podobnih točk <u>dokumenta</u> na isti imenovalec (npr. različne odtenke modrega neba spremeni v eno enotno barvo za celoten razpon modrih odtenkov).

S tem se izvorna digitalna slika spreminja in se zmanjšuje kvaliteta prikaza.

Ponovno razpakirana slika ni nikoli več enaka originalu. Predstavnik te skupine je JPEG kompresija. Večkratno stiskanje in razpakiranje slike lahko bistveno vpliva na kvaliteto skeniranega dokumenta.

Črno-belo skeniranje je zadovoljivo za večino dokumentov, zato odsvetujemo skeniranje v sivinah ali barvah. Večina skenerjev, ki so namenjeni zajemu dokumentov, uporablja napredne metode in filtre za grafično obdelavo, kar zagotavlja optimalno kvaliteto skeniranih dokumentov. Priporočamo, da se pri skeniranju tekstovnih dokumentov uporabljajo kompresije brez izgube, pri slikovnih dokumentih pa kompresije iz družine JPEG. Za slikovne dokumente, ki morajo ohraniti izvorno datoteko, prav tako lahko uporabimo metodo za stiskanje brez izgube.

#### 3.4.5 Zapis skeniranih dokumentov

Zapis skeniranih dokumentov na pomnilniški medij se izvede v naprej določenih formatih datotek. Obstajajo različne vrste datotečnih formatov, ki pa niso vse primerne za določeno vrsto dokumenta. V splošnem formate datotek delimo na enostranske in večstranske. Vsi formati poleg digitalnega zapisa dokumenta v svoji strukturi shranjujejo tudi dodatne informacije o dokumentu.

#### 3.4.5.1 Enostranski formati

so sposobni zapisati na datoteko samo eno stran. Uporabljajo se za shranjevanje slik in so primerni za nadaljnjo obdelavo skeniranih slik. Najbolj znani formati v tej skupini so BMP, PNG in JPEG.

#### BMP (Bitmap file format)

S tem datotečnim formatom je možno shraniti digitalne slike poljubne višine in širine v različnih resolucijah in barvnih globinah. Format je razvilo podjetje Microsoft za uporabo v svojih aplikacijah in Windows operacijskem sistemu. Dejstvo je, da je format dobro dokumentiran in brez patentov, zaradi česar je zastopan v vseh programih za obdelavo slik. Slabost formata je, da ne podpira nikakršne kompresije podatkov, zato datoteke na pomnilniškem mediju zasedajo veliko prostora. Format ni priporočljiv za shranjevanje skeniranih dokumentov.

#### JPEG (Joint Photographic Expert Group)

Format je bil narejen leta 1992 kot ISO standard za opis postopka stiskanja slike v podatkovni tok zlogov (bytov). Značilnost tega formata je, da s stiskanjem digitalne slike vpliva na kvaliteto prikaza slike. Večja kot je stopnja stiskanja, manjša je datoteka in s tem slabša kvaliteta slike pri ponovnem razpakiranju. Iz formata JPEG izhajajo še druge različice datotečnih formatov zapisa slike: JBIG, JPEG 2000, sekvenčni JPEG in-progresivni JPEG.

V tem formatu je priporočljivo shranjevati digitalizirane fotografske posnetke in slike, ki vsebujejo veliko različnih barvnih odtenkov.

Skenirani tekstovni dokumenti, ki vsebujejo ostre kontraste med sosednjimi točkami, niso primerni za shranjevanje v tem formatu.

#### 3.4.5.2 Večstranski formati

Večstranski formati omogočajo zapis več strani v eno datoteko. Najbolj znana predstavnika sta formata TIFF in PDF.

#### TIFF (Tagged Image File Format)

Razvoj formata se je pričel leta 1986 z namenom, da poenoti shranjevanje skeniranih dokumentov iz različnih skenerjev. Stremel je k temu, da bi omogočil čim večjo funkcionalnost različnih skenerjev in enostavnost pri izmenjavi skeniranih dokumentov med različnimi aplikacijami. Namenjen je bil uporabi v »namiznem založništvu«. Struktura formata omogoča, da se poleg stisnjenega digitalnega dokumenta zapišejo tudi različni metapodatki o dokumentu. Struktura metapodatkov je lahko vnaprej določena in znana mnogim aplikacijam ali pa samo tistim, ki omogočajo prikaz te informacije. Celotna datoteka je razčlenjena na oznake, kjer je vsaka oznaka lahko digitalno preoblikovani dokument ali pa informacija o tem dokumentu (metoda stiskanja, velikost dokumenta, resolucija, barva globina...). Format je zastopan v vseh aplikacijah, ki se uporabljajo za zajem. Od leta 2009 je format pod okriljem podjetja Adobe System, ki skrbi za njegove nadgradnje in spremembe.

#### PDF (Portable Document Format)

Razvoj formata se je pričel leta 1993 pod okriljem podjetja Adobe System. Namen je bil ustvariti datotečni format, ki bi bil prenosljiv med vsemi datotečnimi sistemi in aplikacijami. Predstavljal naj bi univerzalni format za shranjevanje katere koli računalniško ustvarjenje vsebine. V njem bi se shranjevali tako tekstovni izdelki kot slike v vektorski ali rastrski grafiki in druga avdio-video vsebina. PDF format omogoča shranjevanje celovite oblike dokumenta.

Od svojega začetka je format doživel že veliko nadgradenj in sprememb. Ena od različic PDF formata je postala ISO standard za trajnostno arhiviranje računalniško ustvarjene vsebine (PDF/A). PDF/A format zagotavlja enako vsebino in izgled na različnih operacijski sistemih in aplikacijah.

# 3.5 Sistemske zahteve

Spletni odjemalec IMiS<sup>®</sup> Scan (Add-on) ima za uspešno namestitev in izvajanje naslednje sistemske zahteve glede strojne in programske opreme.

#### 3.5.1 Strojna oprema

Praktično vsi računalniki, ki jih lahko danes kupimo na tržišču zadoščajo strojnim zahtevam za delovanje spletnega odjemalca IMiS<sup>®</sup> Scan (Ad-on).

V nadaljevanju so navedene minimalne in priporočene zahteve.

#### 3.5.1.1 Minimalne zahteve

Minimalne zahteve za spletnega odjemalca IMiS® Scan (Ad-on):

- Intel Core i3 6th Gen procesor
- 2 GB pomnilnika
- 200 MB nezasedenega prostora na trdem disku
- dostop do omrežja preko TCP/IP protokola (IPv4 ali IPv6)

#### 3.5.1.2 Priporočene zahteve

Priporočene zahteve za spletnega odjemalca IMiS® Scan (Ad-on):

- Intel Core i5 6th Gen procesor ali novejši
- 4 GB RAM pomnilnika ali več
- 1 GB nezasedenega prostora na trdem disku
- dostop do omrežja preko TCP/IP protokola (IPv4 ali IPv6)

#### 3.5.2 Programska oprema

Zahteve za spletnega odjemalca IMiS<sup>®</sup> Scan (Ad-on):

- .NET Framework 4.6.2 ali novejši
- Javascript ECMAScript 6
- Brskalniki z omogočeno WebSocket tehnologijo in podporo za ECMAScript6 standard.
  - Google Chrome: minimalna verzija 110 ali novejši;
  - Mozilla Firefox: minimalna verzija 115 ali novejši;
  - Microsoft Edge: minimalna verzija 110 ali novejši.
- Podprti operacijski sistemi:
  - Windows 11 23H2 ali novejši;
  - Windows 10 22H2 ali novejši.

# 3.6 Upravljanje

S spletnim odjemalcem IMiS<sup>®</sup> Scan (Ad-on) upravljajo administratorji in/ali razvijalci aplikacij. Upravljanje obsega področje namestitve, zagona, zaustavitve, nadgradnje in odstranitve.

#### 3.6.1 Namestitev

Namestitev spletnega odjemalca IMiS<sup>®</sup> Scan (Ad-on) se lahko izvede v okolju, ki izpolnjuje vsaj minimalne zahteve. Poteka z namestitvenim »čarovnikom«, kot administracijska namestitev ali »tiha« namestitev. V obeh primerih so vsa prikazana obvestila in pogovorna okna v angleškem jeziku.

#### Opozorilo:

Pred pričetkom namestitve zaustavite spletnega odjemalca IMiS® Scan (Add-on).

#### <u>Opozorilo:</u>

Namestitev spletnega odjemalca IMiS<sup>®</sup> Scan (Add-on) na delovni postaji ni možno v kolikor ni nameščen .NET Framework 4.5.

| IMiS <sup>®</sup> Scan (Add-on) Priročnik | Verzija 10.5.2410 |
|-------------------------------------------|-------------------|
|-------------------------------------------|-------------------|

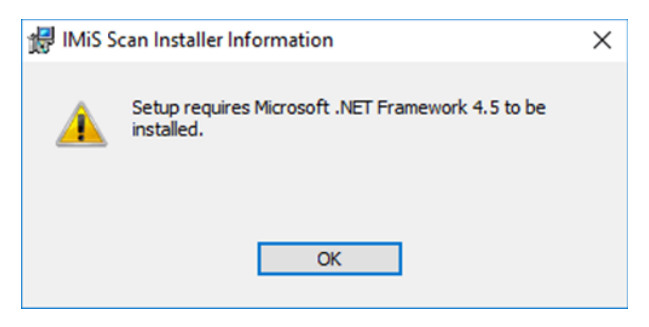

Slika 6: Opozorilo o zahtevani namestitvi .NET Framework 4.5

### 3.6.1.1 Namestitev s čarovnikom

Uporabniški vmesnik namestitvenega paketa administratorja vodi skozi postopek namestitve. Na delovno postajo v Windows okolju s fizično priključenim enim ali več optičnimi čitalci administrator namesti spletnega odjemalca IMiS<sup>®</sup> Scan (Add-on). Aplikacija vključuje spletno storitev IMiS<sup>®</sup> Capture Service in ustrezne knjižnice.

Primer imena namestitvenega paketa: IMiS.Scan.10.5.2410.Web.msi

Namestitev se prične z zagonom namestitvenega paketa iz datotečnega sistema. Prikaže se pogovorno okno, ki administratorja obvesti, da se namestitveni paket pripravlja na namestitev.

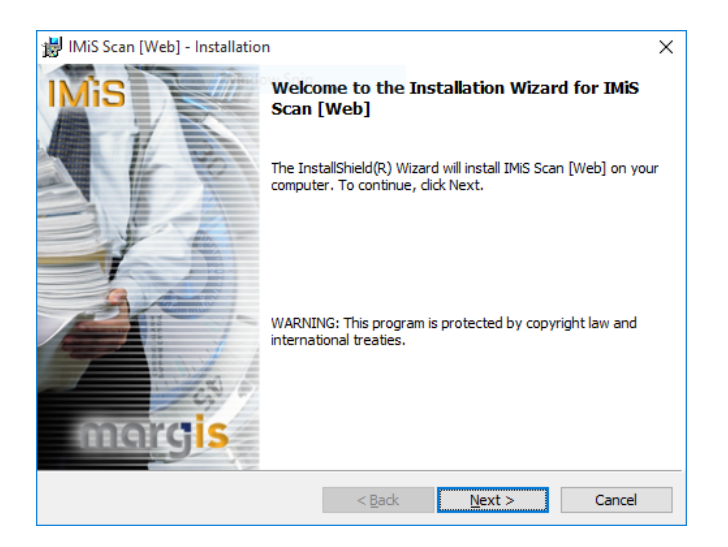

Slika 7: Začetek nameščanja spletnega odjemalca IMiS® Scan

V naslednjem koraku administrator pazljivo prebere določila licenčne pogodbe. V primeru, da se z njimi strinja izbere »I accept the terms in the license agreement« in s tem v celoti sprejme licenčne pogoje. V primeru, da se z licenčnimi pogoji ne strinja izbere »I do not accept terms in the license agreement« in s klikom na gumb »Cancel« prekine postopek namestitve.

| 影 IMiS Scan [Web] - Installation                                                                                                    | ×      |
|----------------------------------------------------------------------------------------------------|--------|
| License Agreement                                                                                                    | 0      |
| Please read the following license agreement carefully.                                                                                                    | 15     |
|                                                                                                    |        |
| MARGIS license statement and limited warranty for<br>IMIS® SOFTWARE                                                                                                    | Î      |
| <ol> <li>This Software is owned by <b>MARGIS</b> or its suppliers and is protected by copyright law and<br/>international copyright treaty. Therefore, you must treat this Software like any other<br/>copyrighted material (e.g., a book), except that you may either make one copy of the<br/>Software solely for backup or archival purposes or transfer the Software to a single hard dis<br/>provided you keep the original solely for backup or archival purposes.</li> </ol> | ł<br>k |
| <ol> <li>You may transfer the Software and documentation on a permanent basis provided you retain no copies and the recipient agrees to the terms of the License Agreement. Except as provided the License Agreement you may not transfer and have face lead conv. modify.</li> </ol>                                                                                                    | ¥      |
| I accept the terms in the license agreement     Print                                                                                                    |        |
| $\bigcirc$ I do not accept the terms in the license agreement                                                                                                    |        |
| InstallShield                                                                                                    |        |
| < Back Next > Cance                                                                                                    | el     |

Slika 8: Pregled in potrditev licenčnih pogojev

Postopek namestitve nadaljuje z vnosom uporabniškega imena v vnosno polje »User Name« in organizacije v vnosno polje »Organization«. Izbere ali bo aplikacija nameščena samo za trenutnega uporabnika »Only for me« ali za vse uporabnike na tem računalniku »Anyone who uses this computer«.

| 🐉 IMiS Scan [Web] - Installation                              | ×      |
|---------------------------------------------------------------|--------|
| Customer Information                                          | 11.00  |
| Please enter your information.                                | IMIS   |
| User Name:                                                    |        |
| John Smith                                                    |        |
| Organization:                                                 |        |
| MARGIS Inc.                                                   |        |
|                                                               |        |
|                                                               |        |
| Install this application for:                                 |        |
| <ul> <li>Anyone who uses this computer (all users)</li> </ul> |        |
| Only for me (John Smith)                                      |        |
|                                                               |        |
| InstallShield                                                 |        |
| < Back Next >                                                 | Cancel |

Slika 9: Vpis podatkov o uporabniku aplikacije

V naslednjem koraku izbere med običajno (angl. Typical), polno (angl. Complete) ali uporabniku prilagojeno namestitvijo (angl. Custom).

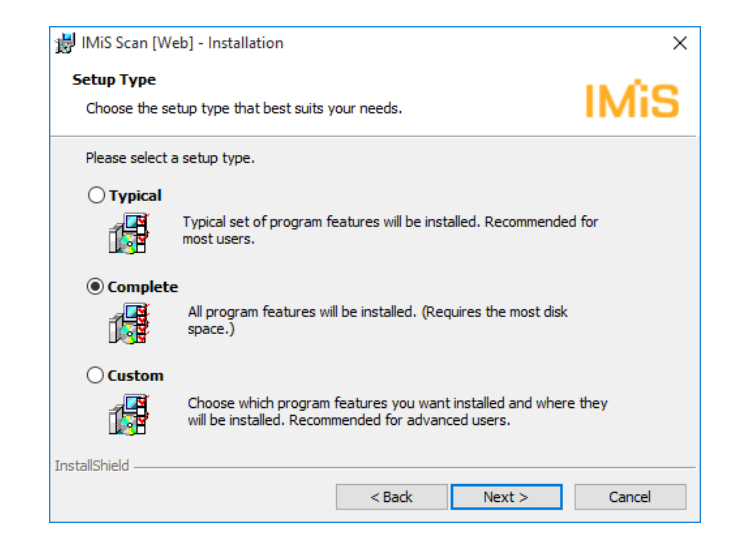

Slika 10: Izbira med običajno, polno in uporabniku prilagojeno namestitvijo

Pri vseh vrstah namestitve administrator določi katere bližnjice se bodo ustvarile in katere možnosti se bodo aktivirale med postopkom nameščanja.

| 😸 IMiS Scan [Web] - Installation        |                     |              | ×      |
|-----------------------------------------|---------------------|--------------|--------|
| Configure Shortcuts and Options         |                     |              | 0.00   |
| Specify which shortcuts should be creat | ed and what optio   | ns activated | IMIS   |
| Add the following IMiS Scan [Web] short | tcuts:              |              |        |
| 🗹 Desktop                               |                     |              |        |
| Start menu                              |                     |              |        |
| Activate the following IMiS Scan [Web]  | options:            |              |        |
| Launch IMiS/Capture Service Ad          | ministration app at | System start |        |
|                                         |                     |              |        |
|                                         |                     |              |        |
|                                         |                     |              |        |
|                                         |                     |              |        |
|                                         |                     |              |        |
| InstallShield                           |                     |              |        |
|                                         | < Back              | Next >       | Cancel |

Slika 11: Izbira katere bližnjice se bodo ustvarile in možnosti, ki se bodo aktivirale med namestitvijo

V kolikor administrator odkljuka izbiro »Zaženi administracijski modul storitve IMiS<sup>®</sup> Capture Service ob zagonu delovne postaje« (angl. Launch IMiS<sup>®</sup> Capture Service Administration app at System start) se administracijski modul zažene ob zagonu delovne postaje.
V kolikor odkljuka izbiro »Namizje« (angl. Desktop) se na namizje namestita bližnjici do IMiS<sup>®</sup> Scan (Add-on) začetne strani in administratorskega modula storitve IMiS<sup>®</sup> Capture Service.

V kolikor odkljuka izbiro »Začetni meni« (angl. Start menu) se v začetni meni doda bližnjica do IMiS<sup>®</sup> Scan (Add-on) začetne strani in administratorskega modula storitve IMiS<sup>®</sup> Capture Service.

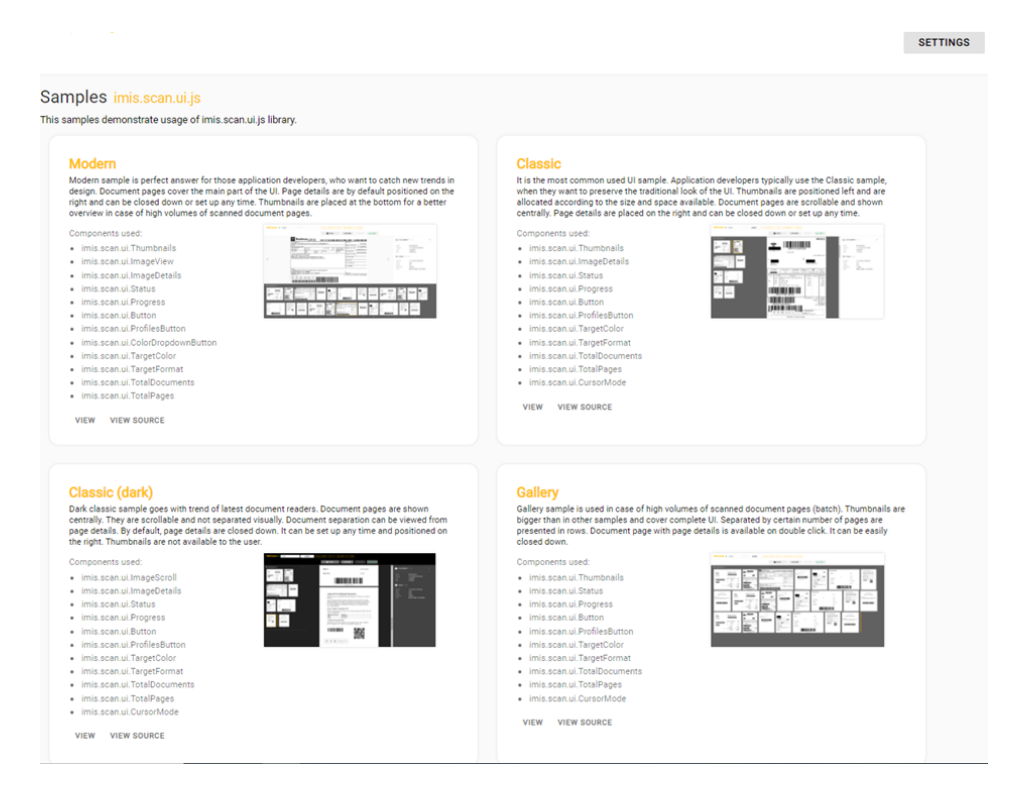

Slika 12: Prikaz rezultata izbire »Začetni meni«

Pri običajni namestitvi, ki je priporočljiva za večino uporabnikov, se izvede prenos vnaprej določenih datotek na datotečni sistem. Administrator potrdi izbrano nastavitev namestitve in zažene postopek namestitve s klikom na gumb »Install«.

| 岁 IMiS Scan [Web] - Installation                                                                 | ×                  |
|--------------------------------------------------------------------------------------------------|--------------------|
| Ready to Install the Program                                                                     | 0.00               |
| The wizard is ready to begin installation.                                                       | IMIS               |
| Click Install to begin the installation.                                                         |                    |
| If you want to review or change any of your installation settings, click Bao<br>exit the wizard. | k. Click Cancel to |
|                                                                                                  |                    |
|                                                                                                  |                    |
|                                                                                                  |                    |
|                                                                                                  |                    |
|                                                                                                  |                    |
|                                                                                                  |                    |
| InstallShield                                                                                    |                    |
| < Back Install                                                                                   | Cancel             |

Slika 13: Zagon postopka namestitve

Prične se postopek namestitve spletnega odjemalca IMiS<sup>®</sup> Scan (Add-on). Vrstica napredka prikazuje napredek pri prenosu datotek na ustrezne lokacije. Namestitev traja nekaj deset sekund, odvisno od različice namestitvenega paketa in hitrosti računalnika.

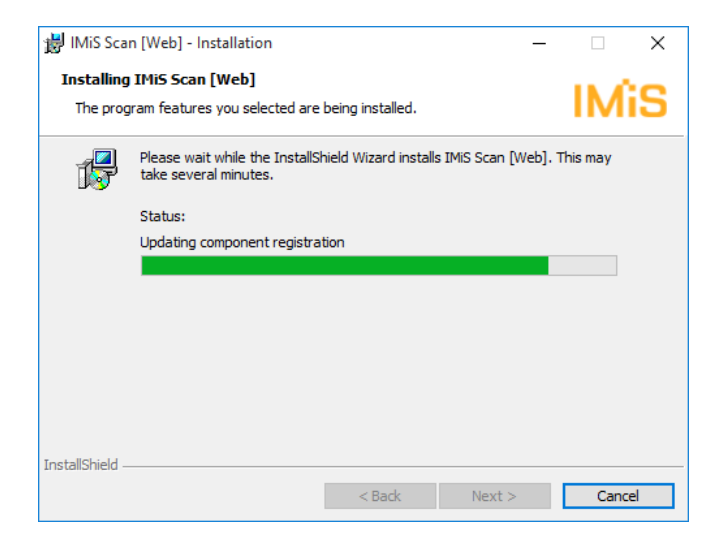

Slika 14: Prikaz vrstice napredka med postopkom nameščanja

| IMiS <sup>®</sup> Scan (Add-on) Priročnik | Verzija 10.5.2410 |
|-------------------------------------------|-------------------|
|-------------------------------------------|-------------------|

Namestitev se zaključi s prikazom zadnjega pogovornega okna, ki ga administrator zapre s klikom na gumb »Finish«.

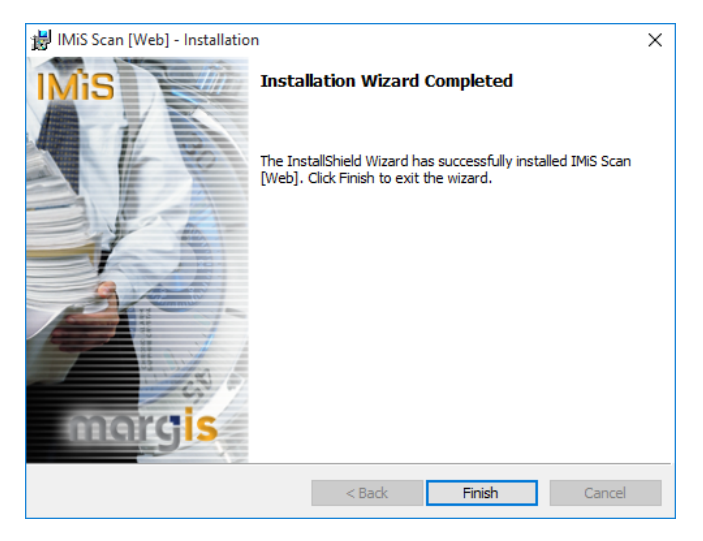

Slika 15: Obvestilo o zaključku postopka namestitve

Enak postopek kot pri običajni namestitvi se izvede tudi pri polni namestitvi. Polna namestitev bo na datotečni sistem namestila vse elemente iz namestitvenega paketa, zato zahteva največ prostora na disku.

Uporabniku prilagojena namestitev (angl. Custom) bo na datotečni sistem namestila samo določene elemente. Namenjena je naprednim uporabnikom.

| 😸 IMiS Scan [Web] - Installation                                 | ×                                                                                                    |
|------------------------------------------------------------------|----------------------------------------------------------------------------------------------------|
| Custom Setup<br>Select the program features you want installed.  | IMiS                                                                                                    |
| Click on an icon in the list below to change how a feature is in | stalled.<br>Feature Description<br>This feature installs required<br>IMIS/Capture Service Component<br>This feature requires 108MB on<br>your hard drive. |
| Install to:<br>C:\Program Files\Margis\IMIS Capture Service\     | Change                                                                                                    |
| Help Space < Back                                                | Next > Cancel                                                                                                    |

Slika 16: Izbira elementov nameščanja aplikacije

Administrator potrdi izbrano nastavitev namestitve in zažene postopek namestitve s klikom na gumb »*Install*«. Nadaljnji koraki so enaki kot pri običajni in polni namestitvi.

# 3.6.1.2 Tiha namestitev

Namestitev spletnega odjemalca IMiS<sup>®</sup> Scan (Add-on) se lahko izvede tudi brez nadzora uporabnika. Namestitev se opravi tiho, brez prikaza uporabniškega vmesnika. Za izvedbo namestitve se uporablja pomožni program »msiexec.exe«. Ta pripomoček je del Microsoftovega namestitvenega produkta in se uporablja za opravljanje različnih vzdrževanj v aplikacijah, ki so nameščene na operacijskem sistemu Windows.

Za celoten seznam podprtih funkcij programa »msiexec.exe« glej Microsoft zbirko člankov: <u>http://msdn.microsoft.com/en-us/library/windows/desktop/aa367449(v=vs.85).aspx</u> Pomožni program se izvaja iz ukazne vrstice.

Za seznam vseh parametrov glej Microsoft spletno stran: <u>http://msdn.microsoft.com/en-us/library/windows/desktop/aa367988(v=vs.85).aspx</u>. Namestitev lahko traja nekaj deset sekund, odvisno od hitrosti računalnika.

<u>Primer</u> ukazne vrstice za tiho namestitev tipične variante produkta:

c:\windows\system32\msiexec.exe /i IMiS.Scan.10.5.2410.Web.msi /qn

# V nadaljevanju je prikazana ukazna vrstica za tiho namestitev spletnega odjemalca IMiS<sup>®</sup> Scan (Add-on):

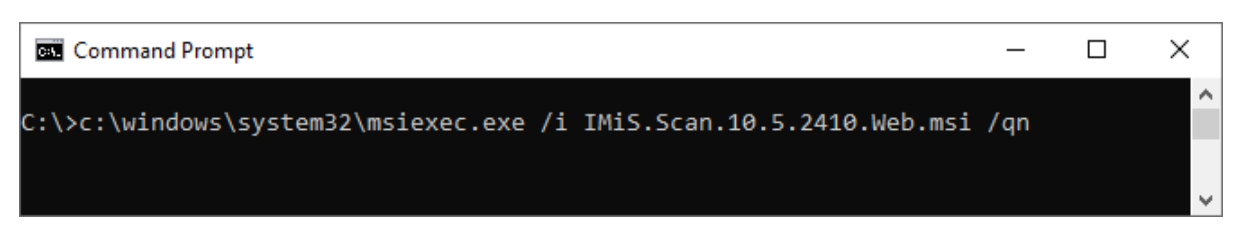

Slika 17: Prikaz ukazne vrstice za tiho namestitev

V spodnji tabeli so našteti različni načini Tihe namestitve:

| Parametri ukazne vrstice | Opis                                                                                                    |
|--------------------------|----------------------------------------------------------------------------------------------------|
| /q, /qn                  | Brez uporabniškega vmesnika.                                                                                            |
| /qn+                     | Brez uporabniškega vmesnika z modalnim oknom ob koncu<br>namestitve.                                                    |
| /qb                      | Osnovni uporabniški vmesnik z enostavnim prikazom napredka.<br>Za skrivanje gumba »Cancel« se uporabi parameter »/gb!«. |
| /qr                      | Poenostavljen uporabniški vmesnik brez modalnega okna ob koncu namestitve.                                              |
| /qf                      | Celotni uporabniški vmesnik, z vsemi pogovornimi okni, prikazom napredka in napak ob koncu namestitve.                  |

Tabela 2: Načini tihe namestitve

Pred začetkom namestitve spletnega odjemalca IMiS<sup>®</sup> Scan (Add-on) lahko podamo različne parametre, ki so specifični za namestitev. Dodajamo jih na konec ukazne vrstice s sintakso:

c:\windows\system32\msiexec.exe /i IMiS.Scan.10.5.2410.Web.msi /qn PARAMETER=VALUE

V spodnji tabeli so opisani podprti parametri ukazne vrstice:

| PARAMETER             | Veljavne vrednosti                 | Opis                                            |
|-----------------------|------------------------------------|-------------------------------------------------|
| INSTALLDIR            | <ime mape=""></ime>                | Lastnost vsebuje privzeto ponorno mapo za       |
|                       |                                    | namestitvene datoteke.                          |
|                       |                                    | (Privzeta vrednost =                            |
|                       |                                    | "%PROGRAMFILES%\Margis\IMiS Capture             |
|                       |                                    | Service\")                                      |
| USERNAME              | <uporabniško ime=""></uporabniško> | Lastnost vsebuje uporabniško ime uporabnika,    |
|                       |                                    | ki izvaja namestitev. (Privzeta vrednost je     |
|                       |                                    | vzeta iz sistemskih nastavitev)                 |
| COMPANYNAME           | <ime podjetja=""></ime>            | S parametrom dodamo ime podjetja v              |
|                       |                                    | namestitev.                                     |
|                       |                                    | (Privzeta vrednost je vzeta iz sistemskih       |
|                       |                                    | nastavitev)                                     |
| SHORTCUT_START        | 1/0                                | S parametrom povemo namestitvenem               |
|                       |                                    | procesu, naj naredi bližnjico v meniju          |
|                       |                                    | »Programi«.                                     |
|                       |                                    | (Privzeta vrednost = 1)                         |
| SHORTCUT_DESKTOP      | 1/0                                | S parametrom povemo namestitvenem               |
|                       |                                    | procesu, naj naredi bližnjico na namizju.       |
|                       |                                    | (Privzeta vrednost = 1)                         |
| LAUNCH_ADMIN_ON_START | 1/0                                | S parametrom povemo namestitvenem               |
|                       |                                    | procesu, naj ustvari potrebne zapise v registru |
|                       |                                    | in omogoči avtomatičen zagon                    |
|                       |                                    | administracijskega modula storitve IMiS®        |
|                       |                                    | Capture Service ob zagonu delovne postaje.      |
|                       |                                    | (Privzeta vrednost = 1)                         |
| ADDLOCAL              | ALL                                | Omogoči tiho namestitev vseh komponent          |
|                       |                                    | namestitvenega paketa, kar je ekvivalentno      |
|                       |                                    | izbiri »Complete« v namestitvi prek čarovnika.  |

Tabela 3: Parametri ukazne vrstice

#### 3.6.2 Zagon in zaustavitev

Storitev IMiS<sup>®</sup> Capture Service se zažene samodejno ob zagonu delovne postaje povezane z optičnim čitalcem. Zagon in zaustavitev storitve je možna tudi ročno preko administrativnega modula storitve IMiS<sup>®</sup> Capture Service. Ob zagonu administrativnega modula se za kratek čas prikaže predstavitveno okno z informacijo o različici produkta.

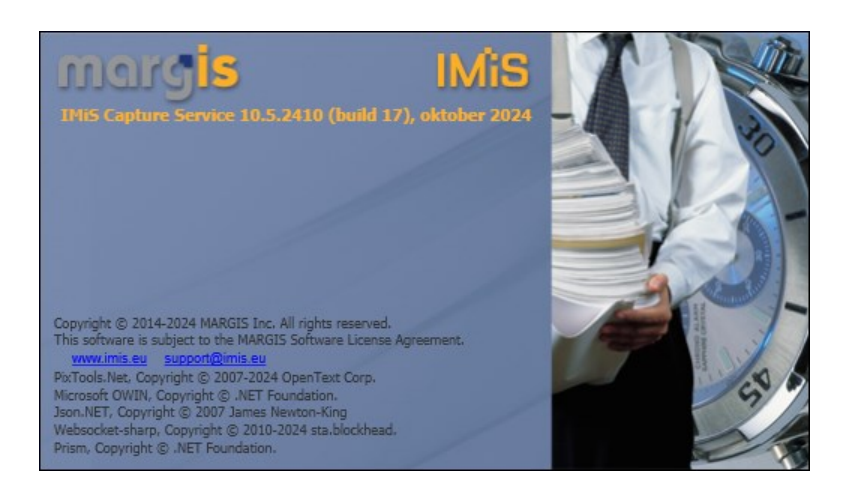

Slika 18: Prikaz informacije o različici administracijskega modula storitve IMiS® Capture Service

Po zagonu se v spodnjem delu namizja prikaže IMiS<sup>®</sup> ikona.

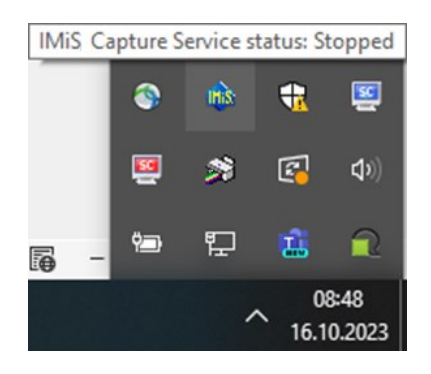

Slika 19: Prikaz trenutnega stanja IMiS® Capture Service: zaustavljen

Z desnim klikom miške na IMiS<sup>®</sup> ikono se prikaže meni. Z izbiro opcije »Zagon storitve« (angl. Start service) administrator zažene storitev IMiS<sup>®</sup> Capture Service.

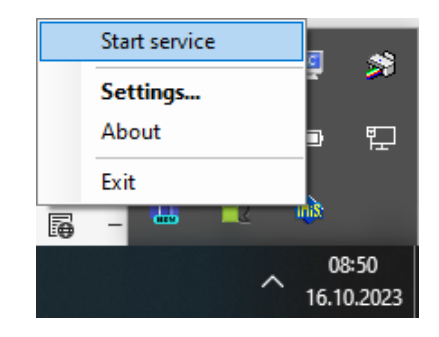

Slika 20: Izbira opcije za zagon IMiS<sup>®</sup> Capture Service

Za zagon storitve je potrebnih nekaj sekund, da se ustrezno inicializira in preveri ustreznost gonilnika za skener. Trenutno stanje storitve je vidno s pomikom miške na IMiS<sup>®</sup> ikono.

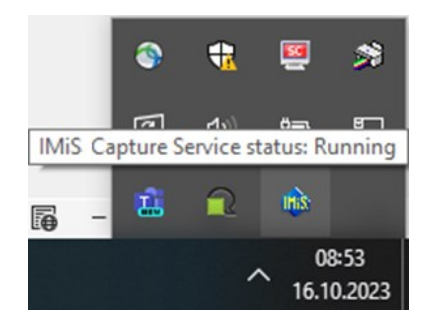

Slika 21: Prikaz stanja IMiS<sup>®</sup> Capture Service: v delovanju

Storitev zaustavi tako, da preko menija IMiS<sup>®</sup> ikone izbere opcijo »Zaustavi storitev« (angl. Stop service).

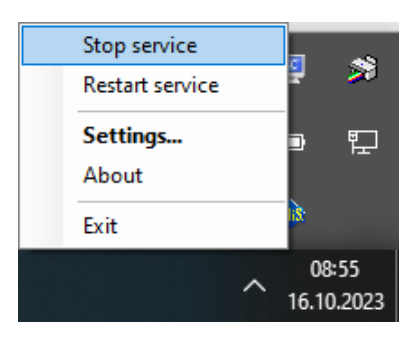

Slika 22: Izbira opcije za zaustavitev IMiS® Capture Service

V kolikor želi administrator izvesti celotni ponovni zagon storitve, izbere opcijo »Ponovni zagon storitve« (angl. Restart service) preko menija IMiS<sup>®</sup> ikone.

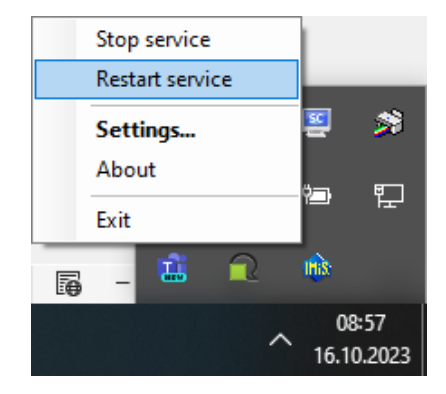

Slika 23: Izbira opcije za ponovni zagon IMiS® Capture Service

<u>Opozorilo:</u> Uporabnik z administracijskimi pooblastili mora po ponovnem zagonu IMiS<sup>®</sup> Capture Service nujno osvežiti spletnega odjemalca IMiS<sup>®</sup> Scan (Add-on) v brskalniku (MS Edge, Mozilla Firefox, Google Chrome, ...).

# 3.6.3 Dodatne nastavitve

Vseh nastavitev spletnega odjemalca IMiS<sup>®</sup> Scan (Add-on) aplikacije ni možno izvesti preko Javascript knjižnice imis.scan.js.

Dodatne nastavitve so uporabniku z administracijskimi pooblastili na voljo z dvoklikom miške na administrativni modul IMiS<sup>®</sup> Scan.

Po zagonu se v spodnjem delu namizja prikaže IMiS<sup>®</sup> ikona.

Z desnim klikom miške na IMiS<sup>®</sup> ikono se prikaže meni.

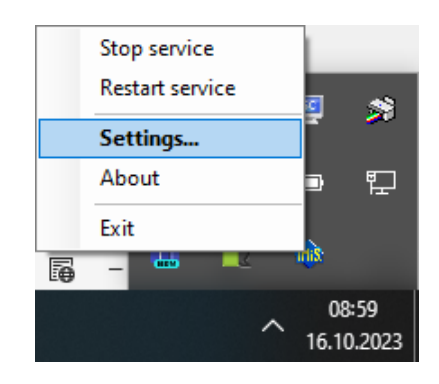

Slika 24: Izbira opcije za prikaz dodatnih nastavitev

| IMiS <sup>®</sup> Scan (Add-on) Priročnik | Verzija 10.5.2410 |
|-------------------------------------------|-------------------|
|-------------------------------------------|-------------------|

Z izbiro opcije »Nastavitve« (angl. Settings) se prikaže nastavitveno okno.

| 🐽 IMiS Capture        | Service settings                                                                                                    |                      |                 | -                    |        | ×    |
|-----------------------|----------------------------------------------------------------------------------------------------|----------------------|-----------------|----------------------|--------|------|
| Activation<br>Profile | Your license is not activated.                                                                                                    |                      |                 |                      | Deacti | vate |
| Security              | Product license activation <ul> <li>Activate license online (requires internet connection)</li> <li>Activate license offline</li> </ul> Enter activation key           Activation key:           Use authenticated server to connect to the internet           User:           Domain:           Password: | Sp<br>Host:<br>Port: | Decify host and | port of the proxy se | Activ  | ste  |
|                       |                                                                                                    |                      |                 | OK                   | Cance  | el   |

Slika 25: Pogovorno okno za nastavljanje dodatnih nastavitev

Na voljo so zavihki za aktivacijo produkta, dodatno nastavljanje profilov in varnosti. Po izbiri vsakega od zavihkov se prikažejo dodatne nastavitve. Po zaključku nastavitev uporabnik z administratorskimi pooblastili klikne na gumb »Potrdi« (angl. OK).

V kolikor je bila izvedena sprememba na profilu in storitev IMiS<sup>®</sup> Capture Service ni zagnana, se bodo dodatne nastavitve shranile. Uporabljene bodo ob naslednjem zagonu storitve.

V kolikor je storitev že zagnana, se izvede ponovni zagon storitve IMiS® Capture Service.

V kolikor v nastavitvenem oknu izbere gumb »Prekliči«, se okno zapre brez shranjevanja izvedenih sprememb na profilu.

<u>Opozorilo:</u> Uporabnik z administracijskimi pooblastili mora po ponovnem zagonu IMiS<sup>®</sup> Capture Service obvezno osvežiti spletnega odjemalca IMiS<sup>®</sup> Scan (Add-on) v brskalniku (MS Edge, Mozilla Firefox, Google Chrome, ...).

# 3.6.3.1 Aktivacija

Storitev IMiS<sup>®</sup> Capture Service zahteva aktivacijo licence od različice 1.6.2010 dalje. Ob prvem zagonu aplikacije IMiS<sup>®</sup> Capture Service Administration se odpre zavihek »Aktivacija« (angl. Activation) v pogovornem oknu »IMiS<sup>®</sup> Capture Service settings«. Omogočena sta dva načina aktivacije licence:

- »Spletna aktivacija licence« (angl. Online license activation): aktivacija poteka preko spleta.
- »Alternativna aktivacija licence« (angl. Offline license activation): aktivacija poteka po alternativni poti mimo spleta.

#### 3.6.3.2 Spletna aktivacija licence

Pri spletni aktivaciji licence, administrator izbere možnost »Aktiviraj licenco preko spleta« (angl. Activate license online). Spletna aktivacija zahteva povezavo s spletom. Administrator od proizvajalca pridobi aktivacijski ključ za licenco, ki ga vnese v polje »Aktivacijski ključ« (angl. Activation key). S klikom na gumb »Aktiviraj« (angl. Activate) se aplikacija poveže s spletno storitvijo. V primeru uspešne aktivacije aplikacija shrani aktivacijske podatke na delovni postaji in omogoči uporabo spletnega odjemalca brez nadaljnjega preverjanja licence.

| 🚯 IMiS Capture | Service settings                                                                                                    |                      |       |         |        |          | -       |       | ×     |
|----------------|----------------------------------------------------------------------------------------------------|----------------------|-------|---------|--------|----------|---------|-------|-------|
| Activation     | Your license is not activated.                                                                                                    |                      |       |         |        |          |         | Deact | ivate |
| Security       | Product license activation ①  Activate license online (requires internet connection) Activate license offline Enter activation key Activation key: Use authenticated server to connect to the internet User: Domain: Password: | Sp<br>Host:<br>Port: | ecify | host ar | nd por | t of the | proxy s | Activ | ate   |
|                |                                                                                                    |                      |       |         |        | OK       |         | Canc  | el    |

Slika 26: Pogovorno okno za spletno aktivacijo IMiS<sup>®</sup> Capture Service licence

V primeru, da je pri spletni aktivaciji potrebna uporaba posredniškega strežnika (angl. Proxy server), lahko administrator vnese poverilnice za avtenticirano spletno povezavo in podatke o omrežnem naslovu posredniškega strežnika. Vklop možnosti »Uporabi avtenticiran strežnik pri povezavi v splet« (angl. Use authenticated server to connect to the internet) omogoča vnos:

- Uporabnika (angl. User): ime avtenticiranega uporabnika;
- Domene (angl. Domain): domena avtenticiranega strežnika;
- Gesla (angl. Password): geslo avtenticiranega uporabnika.

Vklop možnosti »Določi omrežni naslov in vrata posredniškega strežnika« (angl. Specify host and port of the proxy server) omogoča vnos:

- Naslova (angl. Host): omrežni naslov posredniškega strežnika;
- Vrat (angl. Port): omrežna vrata posredniškega strežnika.

#### 3.6.3.3 Alternativna aktivacija licence

V primeru, da povezava do spleta ni možna, je mogoče storitev IMiS<sup>®</sup> Capture Service aktivirati tudi po alternativni poti. V tem primeru administrator izbere možnost »Aktiviraj licenco mimo spleta« (angl. Activate license offline).

Administrator mora proizvajalcu posredovati identifikator delovne postaje, ki ga pridobi v polju »Identifikator delovne postaje« (angl. Computer identifier).

Na osnovi tega podatka, proizvajalec v imenu uporabnika aktivira licenco in mu posreduje ključ delovne postaje, ki ga administrator vnese v polje »Ključ delovne postaje« (angl. Computer key). S klikom na gumb »Aktiviraj« (angl. Activate) nato aplikacija shrani aktivacijske podatke na delovni postaji in aktivira licenco.

| 🚯 IMiS Capture        | Service settings                                                                                                    | -  |        | ×    |
|-----------------------|----------------------------------------------------------------------------------------------------|----|--------|------|
| Activation<br>Profile | Your license is not activated.                                                                                                    |    | Deacti | vate |
| Security              | Product license activation<br>Activate license online (r<br>Activate license offline<br>Enter computer key<br>Computer key:<br>L1HF39V037Z |    | Activ  | ate  |
|                       |                                                                                                    | OK | Canc   | el   |

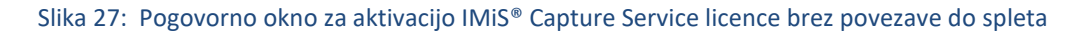

<u>Opomba</u>: Kontaktni podatki o proizvajalcu so dostopni preko ikone za informacije desno od napisa »Aktivacija licence produkta« (angl. Product license activation). S klikom na prikazano telefonsko številko se odpre privzeti program za telefonske številke s pred-nastavljeno številko. S klikom na prikazan naslov elektronske pošte pa se odpre privzeta aplikacija za elektronsko pošto s pred-nastavljenim elektronskim naslovom naslovnika.

Po uspešni aktivaciji licence se na vrhu zavihka »Aktivacija« (angl. Activation) pojavi zapis o aktivirani licenci. Informacije o licenci so dostopne preko ikone za informacije desno od zapisa. Prikazane so lastnosti veljavnosti licence (angl. Validity) in funkcionalnosti licence (angl. Features).

Zapis o veljavnosti licence je lahko:

- »Vedno veljaven« (angl. Never expires): aktivirana licenca je trajna.
- »Veljavna do <datuma>« (angl. Expires on <date>): veljavna časovno omejena licenca.
- »Neveljavna!« (angl. Expired!): neveljavna časovno omejena licenca.

#### 3.6.3.4 Nabor funkcionalnosti

Osnovne funkcionalnosti skeniranja dokumentov (angl. Document scanning) so na voljo z nakupom IMiS<sup>®</sup> Scan in aktivacijo IMiS<sup>®</sup> Capture Service licenčnega ključa z BASIC funkcionalnostmi.

Razširjen nabor funkcionalnosti (ločevanje dokumentov, prepoznavanje barkod) za potrebe paketnega skeniranja je na voljo z nakupom licence IMiS<sup>®</sup> Scan Add-on in aktivacijo IMiS<sup>®</sup> Capture Service licenčnega ključa z naslednjimi funkcionalnostmi:

- DOCSEP ločevanje dokumentov (angl. Document separation);
- BAR1DST prepoznavanje 1D barkod (angl. Barcode 1D recognition);
- BAR2DST prepoznavanje 2D barkod (angl. Barcode 2D recognition).

Za več informacij glej poglavje Funkcionalnosti paketnega skeniranja.

| Profile  | Your license is activated. 0                                                                  | Lizzano information.                              |          |                       | 1             | Deacti | vate |
|----------|-----------------------------------------------------------------------------------------------|---------------------------------------------------|----------|-----------------------|---------------|--------|------|
| Security | Product license activation ()<br>Activate license online (require<br>Activate license offline | Validity: Never expires.<br>Features: BASIC, DOCS | Бер, ва  | R1DPIX, BAR2DPIX      |               | Activa | ate  |
|          | Enter activation key<br>Activation key:                                                       |                                                   |          |                       |               |        |      |
|          | Use authenticated server to co                                                                | onnect to the internet                            | Sp Host: | ecify host and port o | f the proxy s | erver  |      |
|          | Domain:                                                                                       |                                                   | Port:    | 80                    |               |        |      |

Slika 28: Primer aktivirane IMiS® Capture Service licence

<u>Opomba</u>: Funkcionalnosti BAR1DST in BAR2DST so vezane na dva različna modula za prepoznavo barkod, ki ju ni možno uporabljati hkrati.

Za več informacij o pridobitvi licenčnega ključa za razširitev nabora funkcionalnosti s paketnim skeniranjem, pošljite elektronsko sporočilo na naslov <u>podpora@imis.si</u>.

# 3.6.3.5 Deaktivacija licence

IMiS<sup>®</sup> Capture Service Admin aplikacija omogoča deaktivacijo produkta. Potrebna je v primeru spremembe strojne opreme, menjave delovne postaje ali menjave aktivacijskega ključa s takšnim, ki omogoča večji nabor funkcionalnosti produkta.

Deaktivacijo produkta administrator izvede s klikom na gumb »Deaktiviraj« (angl. Deactivate). V primeru, da je bila izvedena spletna aktivacija, se ob deaktivaciji aplikacija poveže s spletno storitvijo. Slednja preveri obstoj aktivacijskega ključa in ključa delovne postaje ter odstrani aktivacijski vnos. Na delovni postaji se odstranijo tudi shranjeni aktivacijski podatki.

V primeru, da je bila izvedena aktivacija mimo spleta, je potrebno proizvajalcu posredovati ključ delovne postaje, da odstrani aktivacijski vnos, saj deaktivacija odstrani le aktivacijske podatke na delovni postaji.

# 3.6.3.6 Dodatno nastavljanje profilov

Za dodatne nastavitve profilov, uporabnik z administratorskimi pooblastili izbere zavihek »Profili« (angl. Profiles). Na desni strani se prikažejo nastavitve. V spustnem meniju »Profili« so na voljo vsi profili, ki so določeni. Poleg imena profila je prikazan tudi model skenerja.

| 🐞 IMiS Capture | Service settings |                |                   |      |  | -     |            | ×  |
|----------------|------------------|----------------|-------------------|------|--|-------|------------|----|
| Activation     | Select profile t | to adjust adva | ince scanner opti | ions |  |       |            |    |
| Profile        | Profiles: Def    | fault settings | [Fujitsu fi-6230] |      |  |       |            | ~  |
| Security       |                  |                |                   |      |  | Hardw | are optior | ns |
|                |                  |                |                   |      |  |       |            |    |
|                |                  |                |                   |      |  |       |            |    |
|                |                  |                |                   |      |  |       |            |    |
|                |                  |                |                   |      |  |       |            |    |
|                |                  |                |                   |      |  |       |            |    |
|                |                  |                |                   |      |  |       |            |    |
|                |                  |                |                   |      |  |       |            |    |
|                |                  |                |                   |      |  |       |            |    |
|                |                  |                |                   |      |  | ОК    | Canc       | el |

Slika 29: Pogovorno okno za nastavitev profilov in varnostne nastavitve

Uporabnik z administratorskimi pooblastili izbere profil za katerega želi izvesti dodatne nastavitve skenerja (npr. odstranjevanje praznih strani). Po izbiri profila klikne na gumb »Skenerske opcije...« (angl. Hardware options). Prikaže se nastavitveno okno skenerja.

| perties for Fujitsu fi-6230 on STI - (                                                                                              | 0001                              |                      | :                      |
|----------------------------------------------------------------------------------------------------|-----------------------------------|----------------------|------------------------|
| Compression Layout Image Processin                                                                                                  | Blank Page De<br>ng Paper Handlin | etion  <br>g   Gamma | About<br>Color Dropout |
| Page Orientation<br>Potrait<br>Landscape<br>Automatic<br>Feed Direction<br>Top first<br>Bottom first<br>C Left first<br>Right first |                                   | ge Size:             | 0"                     |
| Cropping:<br>Fixed<br>Priority:<br>Speed<br>0<br>Dither<br>None                                                                     | Accuracy<br>'<br>3                | B<br>B<br>Scan A     | rea                    |
|                                                                                                    | ОК                                | Cancel               | Default Help           |

Slika 30: Nastavitveno okno Fujitsu gonilnika

<u>Opomba</u>: Proizvajalci skenerjev imajo različno nastavitveno okno.

Spremembo nastavitev potrdi s klikom na gumb »OK«.

#### 3.6.3.7 Varnostne nastavitve

Uporabnik z administratorskimi pooblastili izbere zavihek »Varnost« (angl. Security).

Prikažejo se varnostne nastavitve, ki vključujejo polje za vnos ali pridobitev varnostnega ključa ter vnos dovoljenih indirektnih spletnih domen.

| 🚯 IMiS Capture                    | Service settings                                                                                                    | -           |       | ×    |
|-----------------------------------|----------------------------------------------------------------------------------------------------|-------------|-------|------|
| Activation<br>Profile<br>Security | Enter or generate new service key         Service key:       65199ef6-6213-4cc0-8739-d4ff878dbf83         Enter allowed origins separated by commas         Origins:       *         Allow public access       Enable commun         Enable secure connection on port:       5443         Select certificate:       3327D08E08539AF8E6F88EAC372A28859666EDA6 | ication the | Gener | vall |
|                                   | OI                                                                                                    | (           | Canc  | el   |

Slika 31: Pogovorno okno za varnostne nastavitve

Uporabnik z administratorskimi pooblastili lahko vnese v polje »Varnostni ključ« (angl. Service key) poljuben niz znakov ali pa s klikom na gumb »Ustvari« (angl. Generate) pridobi nov enoličen niz znakov. Vnese lahko več varnostnih ključev in s tem omogoči uporabo storitve več spletnim aplikacijam. Varnostni ključi morajo biti ločeni z vejico.

Varnostni ključ razvijalec spletne aplikacije vnese v svojo aplikacijo tako, da ta niz znakov posreduje javascript knjižnici **imis.scan.js.** 

Za dodatne informacije glej poglavje Integracija knjižnice imis.scan.js.

Storitev IMiS<sup>®</sup> Capture Service bo zavrnila vse REST zahtevke s strani spletne aplikacije, ki ne bodo vsebovali enakega varnostnega ključa, kot je vnesen v polju »Varnostni ključ«

(angl. Service key).

Uporabnik z administratorskimi pooblastili v polje »Izvori« (angl. Origins) vnese vse spletne domene,

iz katerih lahko spletna aplikacija izvaja REST zahtevke do storitve IMiS® Capture Service.

Posamezne vnesene spletne domene so med seboj ločene z vejico. Če je polje »Izvori« (angl. Origins) prazno, je dovoljen samo dostop preko lokalnega omrežnega vmesnika »localhost«.

Za dostop iz vseh spletnih domen mora administrator vnesti znak »\*« (zvezdica).

V kolikor se spletna aplikacija izvaja neposredno iz datotečnega sistema mora uporabnik z administratorskimi pooblastili odkljukati polje »Datotečni sistem« (angl. File system).

<u>Opozorilo:</u> Uporabnik z administracijskimi pooblastili mora po ponovnem zagonu storitve IMiS® Capture Service obvezno osvežiti spletnega odjemalca IMiS® Scan (Add-on) v brskalniku (MS Edge, Mozilla Firefox, Google Chrome, ...).

Uporabnik z administratorskimi pooblastili omogoči javni dostop do storitve IMiS<sup>®</sup> Capture Service tako, da:

- vklopi možnost »Dovoli javni dostop« (angl. Allow public access).
- Ustvari »Vhodno pravilo« (ang. Inbound Rule) za storitev IMiS<sup>®</sup> Capture Service na Windows požarnem zidu (angl. Windows Firewall).
- Omogoči komunikacijo preko gumba »Omogoči komunikacijo čez požarni zid« (angl. Enable communication through firewall).

| Protocols | and Ports  | Scope                  | Advanced                     | Local F | Principals | Remote User |
|-----------|------------|------------------------|------------------------------|---------|------------|-------------|
| Gener     | al         | Program                | ns and Services              | 3       | Remot      | e Computers |
| Genera    | Name:      |                        |                              |         |            |             |
|           | IMiS Cap   | ture Servic            | xe                           |         |            |             |
|           | Descriptio | n:                     |                              |         |            |             |
|           | Allow inb  | ound conn              | ection on port §             | 5000    |            | ^           |
|           |            |                        |                              |         |            | ~           |
|           | ✓ Enabl    | ed                     |                              |         |            |             |
| Action    |            |                        |                              |         |            |             |
|           |            | the conne<br>the conne | ction<br>ction if it is secu | ire     |            |             |
|           | Cus        | tomize                 |                              |         |            |             |
|           | O Block    | the conne              | ction                        |         |            |             |
|           |            |                        |                              |         |            |             |
|           |            |                        |                              |         |            |             |
|           |            |                        |                              |         |            |             |
|           |            |                        |                              |         |            |             |
|           |            |                        |                              |         |            |             |
|           |            |                        |                              |         |            |             |

Slika 32: Primer vhodnega pravila v nastavitvah Windows požarnega zidu

V primeru, da je »Vhodno pravilo« (angl. Inbound Rule) na Windows požarnem zidu (angl. Windows Firewall) uspešno ustvarjeno, se gumb spremeni v »Onemogoči komunikacijo čez požarni zid« (angl. Disable communication through firewall). S tem je omogočen izbris obstoječega »Vhodnega pravila« (angl. Inbound Rule) za IMiS® Capture Service storitev v nastavitvah Windows požarnega zidu (angl. Windows Firewall).

Uporabnik z administratorskimi pooblastili omogoči varno povezavo preko HTTPS protokola z vklopom možnosti »Omogoči varno povezavo na vratih« (angl. Enable secure connection on port) in vnosom omrežnih vrat (angl. Port) varne povezave. V izbirnem polju »Izberi potrdilo« (angl. Select certificate) si nato izbere digitalno potrdilo, ki bo omogočalo varno povezavo.

Poleg izbire med obstoječimi veljavnimi digitalnimi potrdili iz shrambe »Zaupanja vrednih izdajateljev korenski digitalnih potrdil« (angl. Trusted Root Certification Authorities) dodeljeni delovni postaji, lahko uporabnik z administratorskimi pooblastili digitalno potrdilo, primerno za varno povezavo, določi tudi na naslednja načina:

- »Izberi na lokalnem datotečnem sistemu« (angl. Select from file system): uporabi digitalno potrdilo, ki ga izbere preko pogovornega okna za izbiro digitalnega potrdila na lokalnem datotečnem sistemu.
- »Ustvari samo-podpisano potrdilo« (angl. Create new self-signed certificate): uporabi na novo ustvarjeno samo-podpisano digitalno potrdilo.

#### 3.6.3.8 Administratorske dodatne nastavitve

Nastavljanje profilov je možno tudi mimo spletnega odjemalca IMiS<sup>®</sup> Scan (Add-on).

To lahko izvede uporabnik z administratorskimi pravicami in z znanjem ažuriranja Windows registra. Vse nastavitve profilov so zapisane v Windows registru pod ključem

*HKEY\_LOCAL\_MACHINE\SOFTWARE\Margis\IMiS Capture Service\* v polju *profiles*.

V kolikor storitev IMiS<sup>®</sup> Capture Service nima pravic dostopa do tega ključa, se nastavitve shranijo na datotečni sistem v datoteko *profiles.json* v mapi *%PROGRAMDATA%\Margis\IMiS Capture Service.* Nastavitve profilov so zapisane v JSON datotečnem formatu. Zato jih je možno kopirati iz enega računalnika na drugega.

#### 3.6.4 Odstranitev in spremembe

Sprememba v namestitvi ali odstranitev spletnega odjemalca IMiS<sup>®</sup> Scan (Add-on) izvaja administrator na delovni postaji preko standardne Windows aplikacije »Add or Remove Programs«. Aplikacija je administratorju na voljo s klikom na gumb »Start«, poišče ikono »Nastavitve« (angl. Settings) in zažene »Dodaj ali odstrani aplikacije« (angl. Add or Remove Programs). Iz seznama aplikacij in funkcionalnih lastnosti (angl. Apps & features) izbere aplikacijo IMiS<sup>®</sup> Scan.

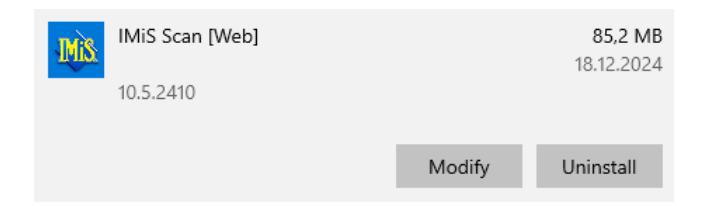

Slika 33: Izbira med spremembo v namestitvi in odstranitvijo aplikacije

#### 3.6.4.1 Odstranitev

Z izbiro možnosti »Odstrani« (angl. Uninstall) prične administrator s postopkom odstranitve aplikacije IMiS<sup>®</sup> Scan.

| This app and its related info will be uninstalled. |           |  |
|----------------------------------------------------|-----------|--|
|                                                    | Uninstall |  |
|                                                    |           |  |

Slika 34: Izbira odstranitve aplikacije

Med postopkom odstranitve se odstranijo vse datoteke in nastavitve aplikacije, ki jih je namestitveni paket ustvaril. Administrator lahko spremlja napredek pregleda konfiguracije preko pogovornega okna. S klikom na gumb »Prekliči« (angl. Cancel) prekliče postopek pregleda.

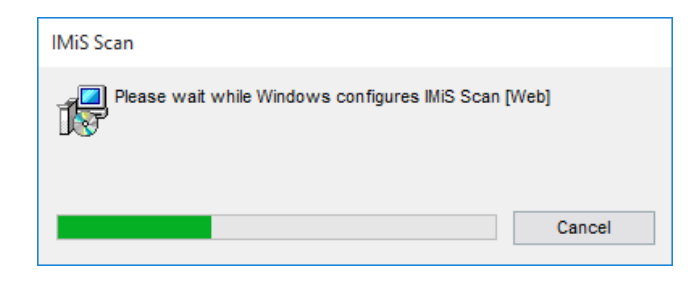

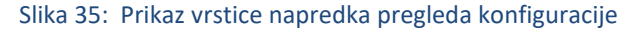

V nadaljevanju postopka se administratorju prikaže pogovorno okno z možnostjo izbere: »Spremeni« (angl. Modify), »Popravi« (angl. Repair) ali »Odstrani« (angl. Remove).

Za odstranitev namestitvenega paketa izbere »Odstrani«. Izbiro potrdi z gumbom »Nadaljuj« (angl. Next).

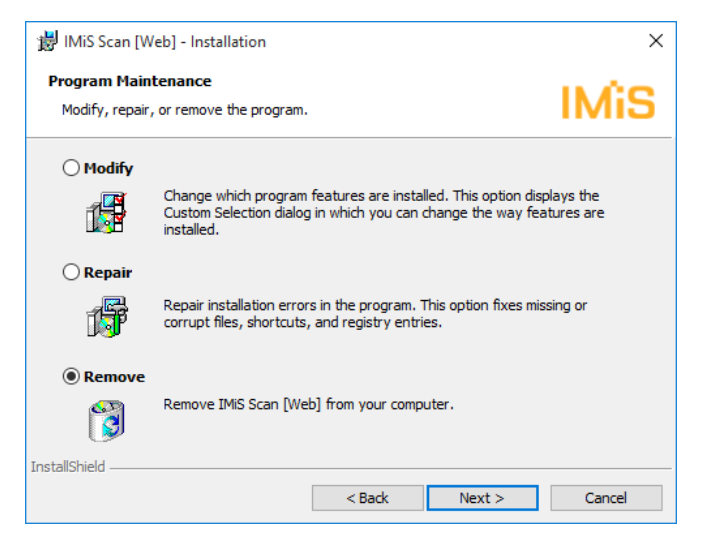

Slika 36: Izbira odstranitve aplikacije

V naslednjem koraku potrdi odstranitev s klikom na gumb »Odstrani« (angl. Remove).

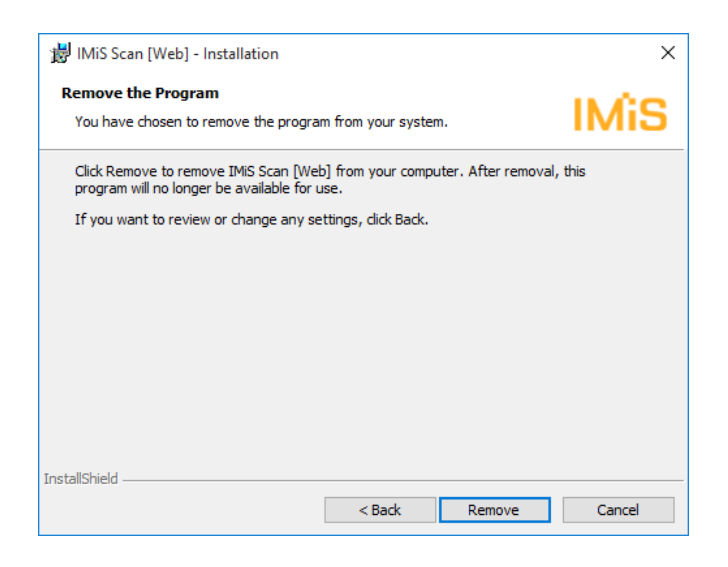

Slika 37: Potrditev odstranitve aplikacije

Odstranitev traja od nekaj sekund nekaj deset sekund, odvisno od različice namestitvenega paketa in hitrosti računalnika.

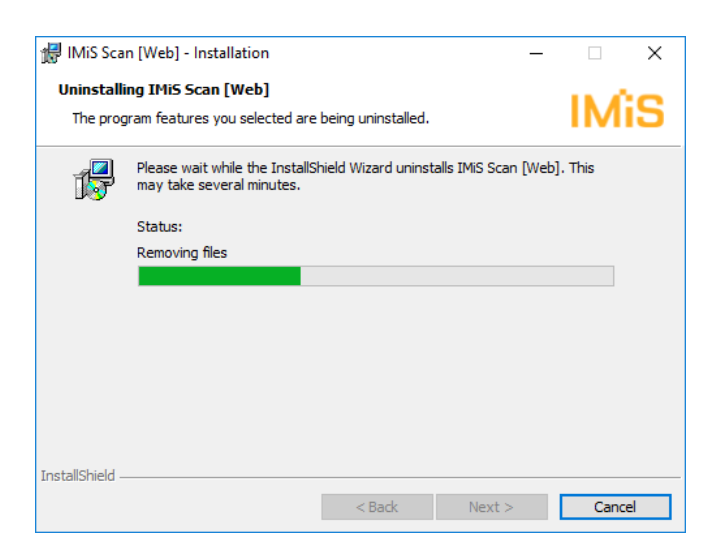

Slika 38: Prikaz vrstice napredka med postopkom odstranitve aplikacije

Po končani odstranitvi aplikacije se prikaže pogovorno okno, ki ga administrator zapre s klikom na gumb »Zaključek« (angl. Finish).

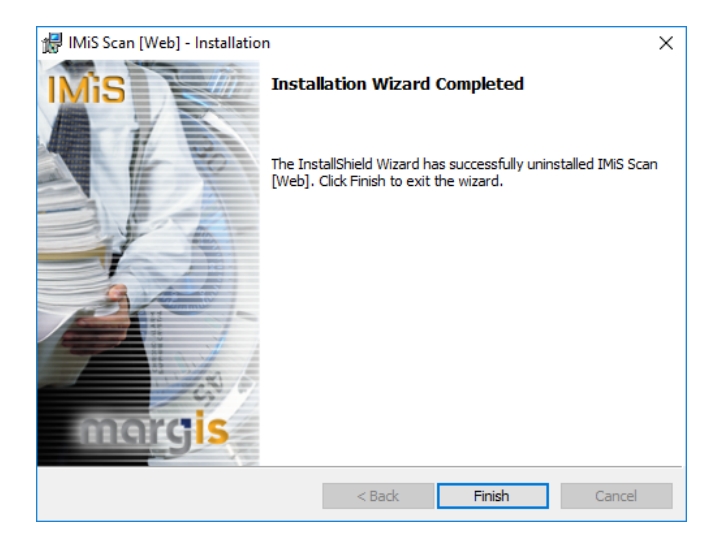

Slika 39: Obvestilo o zaključku postopka odstranitve namestitvenega paketa

# 3.6.4.2 Spremembe in popravki v namestitvi

Administrator izvaja spremembe in popravke v namestitvi aplikacije IMiS<sup>®</sup> Scan v Windows okolju preko gumba »Zaženi« (angl. Start), ikone »Nastavitve« (angl. Settings), »Dodaj ali odstrani aplikacije« (angl. Add or Remove programs) in izbrane aplikacije v seznamu aplikacij in funkcionalnih lastnosti (angl. Apps & features).

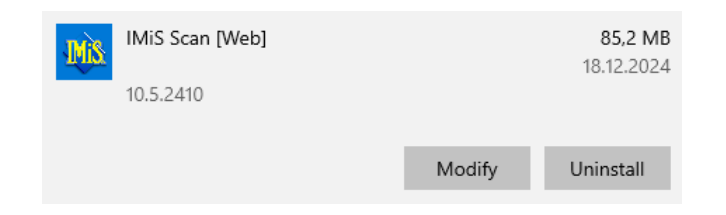

Slika 40: Izbira med spremembo in popravki v namestitvi ter odstranitvijo nameščene aplikacije

Administrator potrdi izbiro spremembe ali popravkov v namestitvi s klikom na gumb »Nadaljuj« (angl. Next).

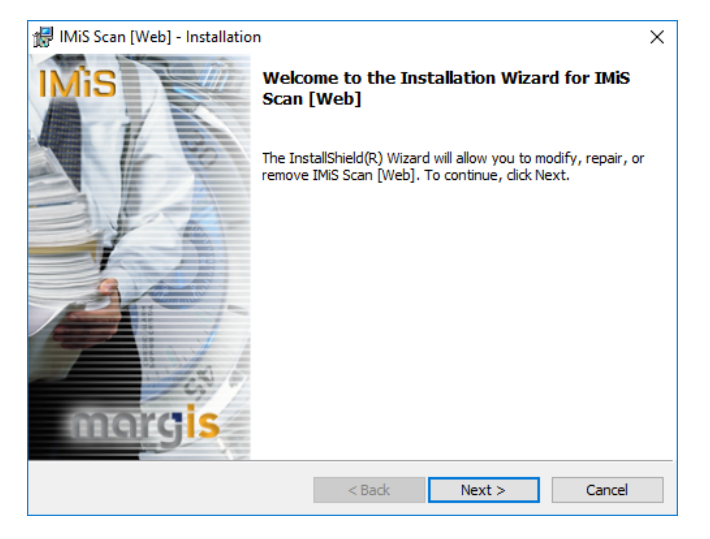

Slika 41: Zagon postopka izvedbe sprememb in popravkov v namestitvi

# 3.6.4.2.1 Spremembe v namestitvi

Administratorju se prikaže pogovorno okno z označeno možnostjo izbere »Spremeni« (angl. Modify). Izbiro potrdi z gumbom »Nadaljuj« (angl. Next).

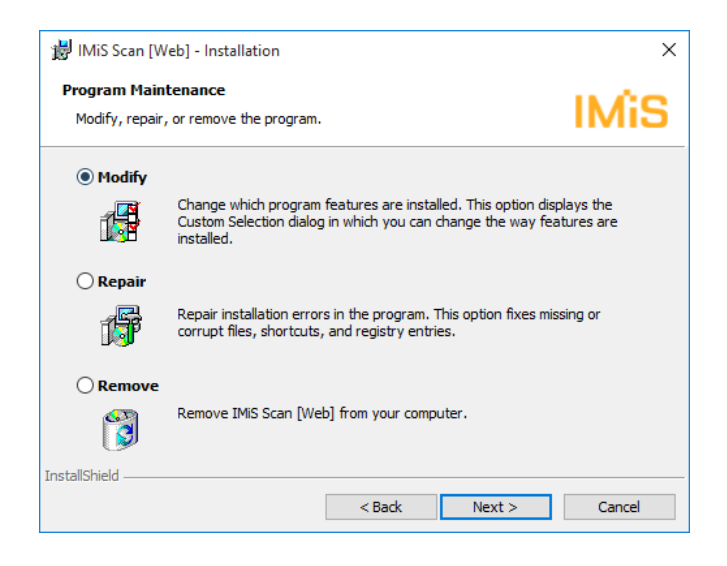

Slika 42: Izbira spremembe namestitve

Administrator s klikom na ikono označi elemente aplikacije, ki jih želi namestiti.

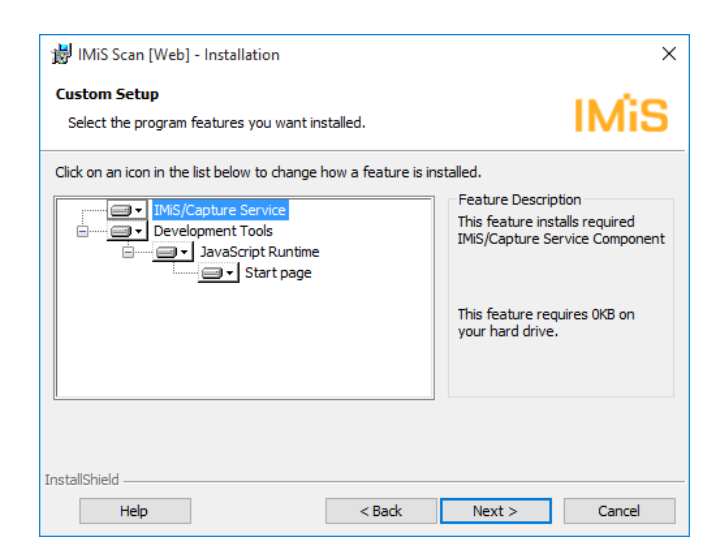

Slika 43: Izbira elementov pri spremembi namestitve

S potrditvijo izbire zažene postopek namestitve. Nadaljnji koraki so enaki kot pri običajni, polni in uporabniku prilagojeni namestitvi. Postopek se zaključi z namestitvijo vseh potrebnih elementov aplikacije. Za več informacij glej poglavje <u>Namestitev s čarovnikom</u>.

#### 3.6.4.2.2 Popravki v namestitvi

V kolikor je med namestitvijo aplikacije IMiS<sup>®</sup> Scan ali kasneje prišlo do poškodb namestitvenih datotek, bližnjic (angl. Shortcuts) ali vpisov v register (angl. Register entries),

jih lahko administrator odpravi s popravki.

Administratorju se po zagonu postopka izvedbe sprememb in popravkov v namestitvi prikaže pogovorno okno z označeno možnostjo izbire »Popravi« (angl. Repair).

Izbiro potrdi z gumbom »Next«.

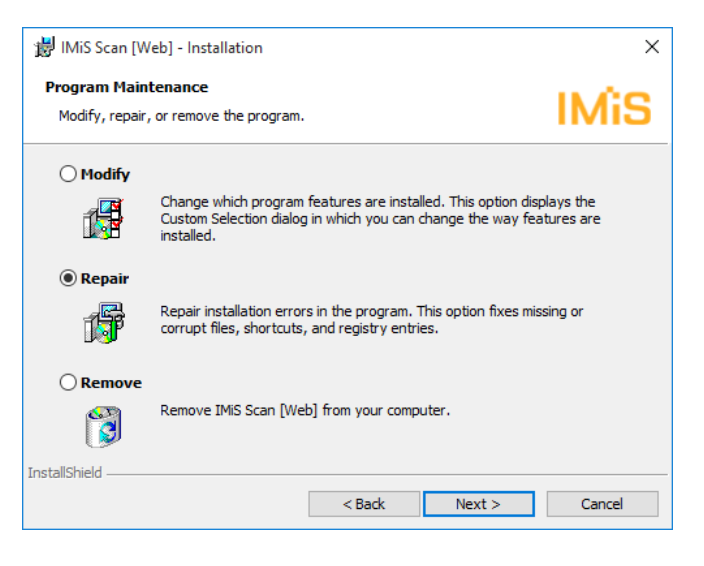

Slika 44: Izbira popravkov namestitve

V naslednjih nekaj korakih se izvedejo popravki namestitve. Postopek se zaključi z namestitvijo vseh potrebnih elementov aplikacije in ne zahteva posega administratorja.

Za več informacij glej poglavje Namestitev s čarovnikom.

# 3.6.5 Nadgradnja

Z izdajo nove verzije spletnega odjemalca IMiS<sup>®</sup> Scan (Add-on) je na vsaki posamezni delovni postaji potrebno izvesti postopek namestitve nove verzije . Postopek se izvede z namestitevnim »čarovnikom« in je enak kot pri namestitvi produkta.

Pri postopku nadgradnje se samodejno izvede odstranitev prejšnje različice produkta. Ohranijo se vse uporabniške nastavitve. Temu sledi postopek namestitve nove različice. Za več informacij glej poglavje <u>Namestitev s čarovnikom</u>.

# 3.7 Tehnična dokumentacija

Dokumentacija je pripravljena za razvijalce, ki imajo znanja Javascript programskega jezika ter poznajo koncepte objektno-usmerjenega programiranja. Razdeljena je na imis.scan.js in imis.scan.ui.js ter primere uporabe obeh knjižnic.

# 3.7.1 imis.scan.js

Javascript knjižnica **imis.scan.js** skrbi za izmenjavo podatkov s storitvijo IMiS<sup>®</sup> Capture Service. Knjižnica je zgrajena na ECMAScript 6 standardu.

Knjižnica omogoča različne funkcionalnosti:

- Dodajanje, branje, spreminjanje, brisanje profilov.
- Dodajanje, branje, izvajanje, zaustavitev opravil.
- Branje in brisanje dokumentov.
- Branje, brisanje, premik, spremembo orientacije in izrez strani.
- Branje barkod na strani.
- Branje in brisanje redakcij na strani.
- Branje modulov.

#### 3.7.1.1 imis.scan.Scan

Objekt predstavlja metode za izmenjavo podatkov s strežnikom IMiS<sup>®</sup>/Capture Service. Omogoča branje, ustvarjanje, posodobitev in brisanje profilov, branje in ustvarjanje opravil. Omogoča zaznavo kreiranja in brisanja profilov ter kreiranja opravil. Pred pričetkom izvajanja knjižnice mora razvijalec pridobiti varnostni ključ za dostop do storitev IMiS<sup>®</sup> Capture Service. Za pridobitev varnostnega ključa glej poglavje <u>Varnostne nastavitve</u>.

# Konstruktor

| imis.scan.Scan(options) | Ustvari nov objekt za i<br>IMiS <sup>®</sup> Capture Service. | zmenjavo podat  | kov in vzpostavi povezavo s strežnikom                                                                                                    |  |  |  |
|-------------------------|---------------------------------------------------------------|-----------------|----------------------------------------------------------------------------------------------------|--|--|--|
|                         | Options objekt:                                               | Options objekt: |                                                                                                    |  |  |  |
|                         | url                                                           | string          | Naslov do IMiS <sup>®</sup> Capture Service,<br>privzeta vrednost je<br>http://localhost:5000 (opcijsko).                                                          |  |  |  |
|                         | аріКеу                                                        | string          | Ključ za dostop do storitve IMiS®<br>Capture Service.                                                                                                    |  |  |  |
|                         | reconnect                                                     | boolean         | Določa ali se poskuša avtomatsko<br>ponovno povezati ob neuspešni<br>povezavi do IMiS <sup>®</sup> Capture Service<br>(opcijsko, privzeta vrednost <i>false</i> ). |  |  |  |
|                         | onConnect                                                     | callback        | Klic ob uspešni povezavi na IMiS®<br>Capture Service (opcijsko).                                                                                                   |  |  |  |
|                         |                                                               |                 | callback: function()                                                                                                    |  |  |  |
|                         | onConnectError                                                | callback        | Klic ob neuspešni povezavi na IMiS®<br>Capture Service (opcijsko).                                                                                                 |  |  |  |
|                         |                                                               |                 | callback: function(error: string)                                                                                                    |  |  |  |
|                         | onDisconnect                                                  | callback        | Klic ob prekinitvi povezave z IMiS®<br>Capture Service (opcijsko).                                                                                                 |  |  |  |
|                         | onError                                                       | callback        | Klic ob napaki (opcijsko).                                                                                                    |  |  |  |
|                         |                                                               |                 | callback: function(error: string)                                                                                                    |  |  |  |
|                         | onReconnect                                                   | callback        | Klic ob uspešni vzpostavitvi povezave<br>(opcijsko).                                                                                                    |  |  |  |
|                         | onReconnecting                                                | callback        | Klic ob ponovni vzpostavitvi povezave (opcijsko).                                                                                                    |  |  |  |
|                         | onModulesChange                                               | callback        | Klic ob spremembi modulov (opcijsko).                                                                                                    |  |  |  |

# Lastnosti

| canGetLogs   | boolean | Vrne vrednosti, ki pove ali je možno pridobivanje dnevniških<br>datotek.                                                         |
|--------------|---------|----------------------------------------------------------------------------------------------------|
| canReconnect | boolean | Vrne ali nastavi vrednost, ki določa ali je možna samodejna ponovna vzpostavitev s strežnikom IMiS <sup>®</sup> Capture Service. |
| canUpload    | boolean | Vrne vrednost, ki pove ali je možno nalaganje datotek v<br>opravilo.                                                             |

| connect()                 | Vzpostavi povezavo s strežnikom IMiS <sup>®</sup> Capture Service.                                                             |                         |                                                                                         |  |
|---------------------------|----------------------------------------------------------------------------------------------------|-------------------------|-----------------------------------------------------------------------------------------|--|
| onCreateProfile(callback) | Klic ob ustvarjanju novega profila. Klic se sproži, če IMiS <sup>®</sup> Capture Service zazna da je bil ustvarjen nov profil. |                         |                                                                                         |  |
|                           | Parametri:                                                                                                    |                         |                                                                                         |  |
|                           | - callback: funct                                                                                                    | tion(profile: <u>in</u> | nis.scan.Profile)                                                                       |  |
| onDeleteProfile(callback) | Klic ob brisanju profila. Klic se sproži, če IMiS® Capture Service zazna da je bil profil izbrisan.                            |                         |                                                                                         |  |
|                           | Parametri:<br>- callback: function(id: String)                                                                                 |                         |                                                                                         |  |
| onCreateJob(callback)     | Klic ob ustvarjanju opravila. Klic se sproži, če IMiS <sup>®</sup> Capture Service zazna da je bilo opravilo ustvarjeno.       |                         |                                                                                         |  |
|                           | Parametri:                                                                                                    |                         |                                                                                         |  |
|                           | - callback: fund                                                                                                    | ction(job: <u>imis</u>  | .scan.Job)                                                                              |  |
| onError(callback)         | Klic ob napaki:                                                                                                    |                         |                                                                                         |  |
|                           | Parametri:                                                                                                    |                         |                                                                                         |  |
|                           | - callback: function(error: string)                                                                                            |                         |                                                                                         |  |
| onModulesChange(callback) | Klic ob spremembi modulov:                                                                                                    |                         |                                                                                         |  |
|                           | Parametri                                                                                                    |                         |                                                                                         |  |
|                           | - callback: function(modules: <u>imis.scan.Module[]</u> )                                                                      |                         |                                                                                         |  |
| getProfile(options)       | Vrne profil.                                                                                                    |                         |                                                                                         |  |
|                           | Options objekt                                                                                                    | t:                      |                                                                                         |  |
|                           | id                                                                                                    | string                  | Enolični identifikator profila                                                          |  |
|                           | success                                                                                                    | callback                | Klic ob uspešnem branju profila.                                                        |  |
|                           |                                                                                                    |                         | callback: function(profile: <u>imis.scan.Profile</u> )                                  |  |
|                           | error                                                                                                    | callback                | Klic ob neuspešnem branju profila.                                                      |  |
|                           |                                                                                                    |                         | callback: function(error: string)                                                       |  |
| getProfiles(options)      | Vrne zbirko profilov.                                                                                                    |                         |                                                                                         |  |
|                           | Options objekt                                                                                                    | t:                      |                                                                                         |  |
|                           | reload boolean Določa, ali se pri klicu ponovno naložijo profili na IMiS® Capture Service.                                     |                         | Določa, ali se pri klicu ponovno naložijo profili na IMiS <sup>®</sup> Capture Service. |  |
|                           | success                                                                                                    | callback                | Klic ob uspešnem branju zbirke profilov.                                                |  |
|                           |                                                                                                    |                         | callback: function(profiles:<br><u>imis.scan.Profile[]</u> )                            |  |
|                           | error callback Klic ob neuspešnem branju zbirke profilov.<br>callback: function(error: string)                                 |                         |                                                                                         |  |

2024 © MARGIS, inženiring d.o.o., Vse pravice pridržane.

| newProfile()                                     | Ustvari nov profil, ki ni shranjen. |                               |                                                                                       |                                                                                                    |
|--------------------------------------------------|-------------------------------------|-------------------------------|---------------------------------------------------------------------------------------|----------------------------------------------------------------------------------------------------|
| createProfile(options)                           | Ustvari profil.                     |                               |                                                                                       |                                                                                                    |
|                                                  | Ontions objekt:                     |                               |                                                                                       |                                                                                                    |
|                                                  | profile                             | imis.scan.Profile Nov profil. |                                                                                       | Nov profil.                                                                                        |
|                                                  | success                             | callback                      |                                                                                       | Klic ob uspešnem ustvarjanju profila.<br>callback: function(profile:<br><u>imis.scan.Profile</u> ) |
|                                                  | error                               | callback                      |                                                                                       | Klic ob neuspešnem ustvarjanju profila.<br>callback: function(error: string)                       |
| getJob(options)                                  | Vrne opravilo.                      | 1                             |                                                                                       |                                                                                                    |
|                                                  | Options objek                       | t:                            |                                                                                       |                                                                                                    |
|                                                  | id                                  | string                        | Eno                                                                                   | lični identifikator opravila.                                                                      |
|                                                  | success                             | callback                      | Klic                                                                                  | ob uspešnem branju opravila.                                                                       |
|                                                  |                                     |                               | callback: function(job: <u>imis.scan.Job</u> )<br>Klic ob neuspešnem branju opravila. |                                                                                                    |
|                                                  | error                               | callback                      |                                                                                       |                                                                                                    |
| get lobs(ontions)                                | Vrne opravila                       |                               |                                                                                       |                                                                                                    |
| genous(options)                                  | Ville opravila.                     |                               |                                                                                       |                                                                                                    |
|                                                  | Options objekt                      | t:                            |                                                                                       |                                                                                                    |
|                                                  | success                             | callback                      | Klic                                                                                  | ob uspešnem branju opravil.                                                                        |
|                                                  |                                     |                               | call                                                                                  | back: function(job: <u>imis.scan.Job[]</u> )                                                       |
|                                                  | error                               | callback                      | Klic ob neuspešnem branju opravil.                                                    |                                                                                                    |
| create lob(options)                              | Ustvari opravi                      | lo ob uspešne                 |                                                                                       |                                                                                                    |
| () Cutter () () () () () () () () () () () () () | Contrain open                       | io) on arrest                 |                                                                                       |                                                                                                    |
|                                                  | Options objekt                      | t:                            |                                                                                       |                                                                                                    |
|                                                  | profile                             | string ali<br>imis.scan.Pro   | ofile                                                                                 | Enolični identifikator profila ali profil.                                                         |
|                                                  | success                             | callback                      |                                                                                       | Klic ob uspešnem kreiranju opravila.<br>callback: function(job: <u>imis.scan.Job</u> )             |
|                                                  | error                               | callback                      | Klic ob neuspešnem branju opravila.<br>callback: function(error: string)              |                                                                                                    |

| getModules(options) | Vrne zbirko modulov.                                                                                                    |                  |                                                                                                    |  |  |
|---------------------|----------------------------------------------------------------------------------------------------|------------------|----------------------------------------------------------------------------------------------------|--|--|
|                     | Options objekt:                                                                                                    |                  |                                                                                                    |  |  |
|                     | success                                                                                                    | callback         | Klic ob uspešnem branju zbirke modulov.<br>callback: function(job: <u>imis.scan.Module[]</u> )       |  |  |
|                     | error                                                                                                    | callback         | Klic ob neuspešnem branju zbirke modulov.<br>callback: function(error: string)                       |  |  |
| getInfo(options)    | Vrne informac                                                                                                    | je o verziji ser | visa.                                                                                                |  |  |
|                     | Options objekt                                                                                                    | :                |                                                                                                    |  |  |
|                     | success                                                                                                    | callback         | Klic ob uspešnem branju informacij o verziji<br>servisa.<br>callback: function(data: imis.scan.Info) |  |  |
|                     | error                                                                                                    | callback         | Klic ob neuspešnem branju verzije servisa.<br>callback: function(error: string)                      |  |  |
| getLogs(options)    | Vrne ZIP datoteko z dnevniškimi datotekami.                                                                                        |                  | kimi datotekami.                                                                                     |  |  |
|                     | Options objekt                                                                                                    | :                |                                                                                                    |  |  |
|                     | success                                                                                                    | callback         | Klic ob uspešnem branju dnevniških datotek.<br>callback: function(data:Blob)                         |  |  |
|                     | error                                                                                                    | callback         | Klic ob neuspešnem branju dnevniških<br>datotek.<br>callback: function(error: string)                |  |  |
| close()             | Zapre scan in prekine povezavo s strežnikom IMiS <sup>®</sup> /Capture Service.<br>Po klicu te metode scan objekt ni več uporaben. |                  | avo s strežnikom IMiS <sup>®</sup> /Capture Service.<br>kt ni več uporaben.                          |  |  |

# 3.7.1.2 imis.scan.Profile

Objekt predstavlja profil. Omogoča zaznavo spremembe profila.

| setModule(module: <u>imis.scan.Module</u> )     | Nastavi modul v profilu. Za shranitev je potreben klic<br>»save«.                                                                                                    |
|-------------------------------------------------|----------------------------------------------------------------------------------------------------|
| setModules(modules: <u>imis.scan.Module</u> []) | Nastavi zbirko modulov v profilu. Modul se odstrani v<br>primeru, če ima nastavljeno lastnost remove na <i>true,</i><br>drugače se spremeni ali doda. Za shranitev je potreben klic<br>»save«. |
| addModule(module: <u>imis.scan.Module</u> )     | Doda nov modul v profil. Za shranitev je potreben klic<br>»save«.                                                                                                    |

| removeModule(module: <u>imis.scan.Module</u> ) | Odstrani modul iz profila. Za shranitev je potreben klic »save«.                                        |
|------------------------------------------------|----------------------------------------------------------------------------------------------------|
| onChange(callback)                             | Klic ob spremembi profila. Klic se sproži, če IMiS® Capture<br>Service zazna da se je profil spremenil. |
|                                                | Parametri:                                                                                              |
|                                                | - callback: function(profile: <u>imis.scan.Profile</u> )                                                |
| save(options)                                  | Shrani profil.                                                                                          |
|                                                |                                                                                                    |
|                                                | Parametri:                                                                                              |
|                                                | <ul> <li>options.commit: boolean: Določa ali se spremembe<br/>zapišejo na servis.</li> </ul>            |
|                                                | <ul> <li>options.success: function(profile: <u>imis.scan.Profile</u>)</li> </ul>                        |
|                                                | <ul> <li>options.error: function(error: string)</li> </ul>                                              |
| delete(options)                                | Izbriše profil.                                                                                         |
|                                                |                                                                                                    |
|                                                | Paramtetri:                                                                                             |
|                                                | - options.success: function()                                                                           |
|                                                | <ul> <li>options.error: function(error: string)</li> </ul>                                              |
| clone()                                        | Vrne kopijo.                                                                                            |
| equals(profile: <u>imis.scan.Profile</u> )     | Vrne true če sta profila enaka, drugače false.                                                          |
| destroy()                                      | Odstrani povezane reference profila.                                                                    |
| getAttribute(id: string)                       | Vrne atribut.                                                                                           |
| addAttribute(attribute)                        | Doda atribut.                                                                                           |
| moveAttribute(index, newIndex)                 | Spremeni pozicijo atributa v zbirki atributov.                                                          |
| removeAttribute(attribute, index)              | Odstrani atribut.                                                                                       |

#### Lastnosti

| id              | string                       | Vrne enolični identifikator profila.                |
|-----------------|------------------------------|-----------------------------------------------------|
| name            | string                       | Vrne ali nastavi naziv profila.                     |
| disabled        | boolean                      | Vrne ali je profil onemogočen.                      |
| disabledMessage | string                       | Vrne razlog za onemogočen profil.                   |
| source          | string                       | Vrne ali nastavi identifikator<br>modula na izvoru. |
| target          | string                       | Vrne ali nastavi identifikator<br>modula na ponoru. |
| scannerSource   | imis.scan.ScannerModule      | Vrne modul skeniranja.                              |
| folderTarget    | imis.scan.FolderTargetModule | Vrne končni modul, ki skrbi za<br>shranjevanje.     |

# Lastnosti

| barcodeExtractor    | imis.scan.BarcodeExtractorModule   | Vrne modul, ki razpozna barkode.                               |
|---------------------|------------------------------------|----------------------------------------------------------------|
| pageCountSeparator  | imis.scan.PageCountSeparatorModule | Vrne module, ki ločuje dokumente<br>glede na število strani.   |
| barcodeSeparator    | imis.scan.BarcodeSeparatorModule   | Vrne modul, ki ločuje dokumente<br>glede na nastavitve barkod. |
| blankPageSeparator  | imis.scan.BlankPageSeparatorModule | Vrne modul, ki ločuje dokumente<br>glede na prazne strani.     |
| blankPageDetector   | imis.scan.BlankPageDetectorModule  | Vrne modul, ki zaznava prazne<br>strani.                       |
| Changed             | boolean                            | Vrne ali je bil objekt spremenjen.                             |
| Modules             | imis.scan.Module []                | Vrne zbirko modulov.                                           |
| readOnly            | boolean                            | Vrne ali nastavi profil samo za<br>branje.                     |
| canManageAttributes | boolean                            | Določa ali je možno upravljati z<br>atributi.                  |
| isNew               | boolean                            | Določa ali je profil nov.                                      |

# 3.7.1.3 imis.scan.Job

Objekt predstavlja opravilo, omogoča zagon, preklic, zaznavo sprememb lastnosti in zaznavo kreiranja dokumenta.

| start(options) | Zažene opravilo. Offset določa identifikator, pred katerim se začne vstavljanje ali prepisovanje strani. |          |                                                                           |  |
|----------------|----------------------------------------------------------------------------------------------------|----------|---------------------------------------------------------------------------|--|
|                | Options objekt:                                                                                          |          |                                                                           |  |
|                | offset                                                                                                   | string   | Identifikator, pred katerim se začne<br>nadaljevanje opravila (opcijsko). |  |
|                | overwrite                                                                                                | boolean  | Prepisovanje novih strani vključno z<br>offset naprej (opcijsko).         |  |
|                | insert                                                                                                   | boolean  | Vstavljanje novih strani pred offset<br>(opcijsko).                       |  |
|                | success                                                                                                  | callback | Klic ob uspešnem zagonu opravila.                                         |  |
|                |                                                                                                    |          | callback: function(job: <u>imis.scan.Job</u> )                            |  |
|                | error                                                                                                    | callback | Klic ob neuspešnem zagonu opravila.                                       |  |
|                |                                                                                                    |          | callback: function(error: string)                                         |  |

| cancel(options)            | Prekliče opravilo.                                         |          |                                                                 |  |
|----------------------------|------------------------------------------------------------|----------|-----------------------------------------------------------------|--|
|                            | Options objekt:                                            |          |                                                                 |  |
|                            | success                                                    | callback | Klic ob uspešnem preklicu opravila.                             |  |
|                            |                                                            |          | callback: function(job: <u>imis.scan.Job</u> )                  |  |
|                            | error                                                      | callback | Klic ob neuspešnem preklicu opravila.                           |  |
|                            |                                                            |          | callback: function(error: string)                               |  |
| onChange(callback)         | Klic ob spremembi opravila.                                |          |                                                                 |  |
|                            | Parametri:                                                 |          |                                                                 |  |
|                            | - callback: function(job: <u>imis.scan.Job</u> )           |          |                                                                 |  |
| onCreateDocument(callback) | Klic ob kreiranju dokumenta.                               |          |                                                                 |  |
|                            | Parametri:                                                 |          |                                                                 |  |
|                            | - callback: function(document: <u>imis.scan.Document</u> ) |          |                                                                 |  |
| getJob(options)            | Vrne opravilo.                                             |          |                                                                 |  |
|                            | Options objekt:                                            |          |                                                                 |  |
|                            | success                                                    | callback | Klic ob uspešnem branju opravila.                               |  |
|                            |                                                            |          | callback: function(job: <u>imis.scan.Job</u> )                  |  |
|                            | error                                                      | callback | Klic ob neuspešnem branju opravila.                             |  |
|                            |                                                            |          | callback: function(error: string)                               |  |
| getDocuments(options)      | Vrne zbirko dokumentov.                                    |          |                                                                 |  |
|                            | Options objekt:                                            |          |                                                                 |  |
|                            | success                                                    | callback | Klic ob uspešnem branju zbirke<br>dokumentov.                   |  |
|                            |                                                            |          | callback: function(documents:<br><u>imis.scan.Document []</u> ) |  |
|                            | error                                                      | callback | Klic ob neuspešnem branju zbirke<br>dokumentov.                 |  |
|                            |                                                            |          | callback: function(error: string)                               |  |

| getDocument(options)                                     | Vrne dokument.                                                     |          |                                                             |
|----------------------------------------------------------|--------------------------------------------------------------------|----------|-------------------------------------------------------------|
|                                                          | Options objekt:                                                    |          |                                                             |
|                                                          | success callback Klic ob uspešnem branju dokumenta.                |          |                                                             |
|                                                          |                                                                    |          | callback: function(document:<br><u>imis.scan.Document</u> ) |
|                                                          | error                                                              | callback | Klic ob neuspešnem branju<br>dokumenta.                     |
|                                                          |                                                                    |          | callback: function(error: string)                           |
| getNextDocument(document:<br>imis.scan.Document)         | Vrne naslednji dokument ( <u>imis.scan.Document</u> ), če obstaja. |          |                                                             |
| getPrevDocument(document:<br><u>imis.scan.Document</u> ) | Vrne prejšnji dokument ( <u>imis.scan.Document</u> ), če obstaja.  |          |                                                             |
| onError(callback)                                        | Klic ob napaki na opravilu.                                        |          |                                                             |
|                                                          | Parametri:                                                         |          |                                                             |
|                                                          | - callback: function(error: string)                                |          |                                                             |
| destroy()                                                | Uniči opravilo in vse dokumente.                                   |          |                                                             |
| download(callback,<br>errorCallback)                     | Vrne URL do prenosa vseh dokumentov v opravilu.                    |          |                                                             |
|                                                          | Parametri:                                                         |          |                                                             |
|                                                          | - callback: function(uri: string)                                  |          |                                                             |
|                                                          | - errorCallback: function()                                        |          |                                                             |
| isCompleted()                                            | Vrne ali je opravilo končano.                                      |          |                                                             |
| isCancelled()                                            | Vrne ali je bilo opravilo preklicano.                              |          |                                                             |
| isCreated()                                              | Vrne ali je opravilo kreirano.                                     |          |                                                             |
| isInProgress()                                           | Vrne ali se opravilo izvaja.                                       |          |                                                             |
| isPending()                                              | Vrne ali je opravilo v vrsti za izvajanje.                         |          |                                                             |
| isError()                                                | Vrne ali se je zgodila napaka.                                     |          |                                                             |

| addRedactions(options) | Doda redakcije na strani.           |                         |                          |                                           |  |
|------------------------|-------------------------------------|-------------------------|--------------------------|-------------------------------------------|--|
|                        | Options objekt:                     |                         |                          |                                           |  |
|                        | success                             | callback                |                          | Klic ob uspešnem<br>dodajanju redakcij.   |  |
|                        | error                               | callback                |                          | Klic ob neuspešnem<br>dodajanju redakcij. |  |
|                        | data.regions AddRedactionElement [] |                         | Zbirka redakcij.         |                                           |  |
|                        | AddRedactionElement objekt:         |                         |                          |                                           |  |
|                        | id                                  | string                  | Identifikator s          | trani.                                    |  |
|                        | region.left                         | number                  | Levi odmik na strani.    |                                           |  |
|                        | region.top                          | number                  | Zgornji odmik na strani. |                                           |  |
|                        | region.height                       | number                  | Višina redakci           | je.                                       |  |
|                        | region.width                        | number Širina redakcije |                          | e.                                        |  |
| addHighlights(options) | Doda oznake na strani.              |                         |                          |                                           |  |
|                        | Options objekt:                     |                         |                          |                                           |  |
|                        | success                             | callback                |                          | Klic ob uspešnem<br>dodajanju oznak.      |  |
|                        | error                               | callback                |                          | Klic ob neuspešnem<br>dodajanju oznak.    |  |
|                        | data.regions                        | AddHighlightElement []  |                          | Zbirka oznak.                             |  |
|                        | AddHighlightElement objekt:         |                         |                          |                                           |  |
|                        | id                                  | string Identifikator s  |                          | trani.                                    |  |
|                        | color                               | string                  | Barva oznake.            |                                           |  |
|                        | region.left                         | number                  | Levi odmik na            | strani.                                   |  |
|                        | region.top                          | number                  | Zgornji odmik            | na strani.                                |  |
|                        | region.height                       | number                  | umber Višina redakcije.  |                                           |  |
|                        | region.width                        | number                  | Širina redakcij          | e.                                        |  |

| upload(options)      | Naloži datoteke v opravilo.             |                             |             |                                                    |
|----------------------|-----------------------------------------|-----------------------------|-------------|----------------------------------------------------|
|                      | Options objekt:                         |                             |             |                                                    |
|                      | file                                    |                             | File        | Datoteka.                                          |
|                      | success                                 |                             | callback    | Klic ob uspešnem<br>dodajanju datoteke.            |
|                      | error                                   |                             | callback    | Klic ob neuspešnem<br>dodajanju datoteke.          |
| canContinue(options) | Vrne ali je možno nadaljevati opravilo. |                             |             |                                                    |
|                      | Options objekt:                         |                             |             |                                                    |
|                      | profile <u>imis.scan.Profile</u>        |                             | can.Profile | Profil (opcijsko).                                 |
|                      | profileId                               | string                      |             | Identifikator profila<br>(opcijsko).               |
|                      | success                                 | callback(continue: boolean) |             | Klic ob uspešnem<br>preverjanju<br>nadaljevanja.   |
|                      | error                                   | callba                      | ck()        | Klic ob neuspešnem<br>preverjanju<br>nadaljevanja. |

#### Lastnosti

| id               | string               | Vrne enolični identifikator opravila.                                             |
|------------------|----------------------|-----------------------------------------------------------------------------------|
| index            | number               | Vrne indeks opravila.                                                             |
| name             | string               | Vrne naziv opravila.                                                              |
| error            | string               | Vrne sporočilo o napaki na opravilu.                                              |
| created          | string               | Vrne datum in čas nastanka opravila.<br>Format 2017-10-02T09:58:15.9225533+02:00. |
| documentCount    | number               | Vrne število dokumentov v opravilu.                                               |
| pageCount        | number               | Vrne število strani v vseh dokumentih v opravilu.                                 |
| fileName         | string               | Vrne naziv datoteke opravila.                                                     |
| documents        | imis.scan.Document[] | Vrne zbirko dokumentov v opravilu.                                                |
| owner            | imis.scan.Scan       | Vrne lastnika instance opravila.                                                  |
| statusChanged    | boolean              | Določa vrednost ali se je spremenil status opravila.                              |
| canAddHighlights | boolean              | Določa vrednost ali je možno dodajanje oznak.                                     |
## 3.7.1.4 imis.scan.Document

Objekt predstavlja dokument, omogoča zaznavo ustvarjanja strani znotraj dokumenta, spremembo lastnosti dokumenta, branje strani ter izbris dokumenta.

| getPages(options)                            | Vrne zbirko strani.                                                            |                                                         |                                      |  |
|----------------------------------------------|--------------------------------------------------------------------------------|---------------------------------------------------------|--------------------------------------|--|
|                                              | Options objekt:                                                                |                                                         |                                      |  |
|                                              | success                                                                        | callback(pages:<br>imis.scan.Page[])                    | Klic ob uspešnem<br>branju strani.   |  |
|                                              | error                                                                          | callback(e: string)                                     | Klic ob neuspešnem<br>branju strani. |  |
| getPage(options)                             | Vrne stran.                                                                    |                                                         |                                      |  |
|                                              | Options objekt:                                                                |                                                         |                                      |  |
|                                              | pageld                                                                         | string                                                  | Identifikator strani,                |  |
|                                              | success                                                                        | callback(pages:<br>imis.scan.Page)                      | Klic ob uspešnem<br>branju strani.   |  |
|                                              | error                                                                          | callback(e: string)                                     | Klic ob neuspešnem<br>branju strani. |  |
| getFirstPage()                               | Vrne prvo stran <u>imis.scan.Page</u> v dokumentu.                             |                                                         |                                      |  |
| getLastPage()                                | Vrne zadnjo stran <u>imi</u>                                                   | Vrne zadnjo stran <u>imis.scan.Page</u> v dokumentu.    |                                      |  |
| getNextPage(page:<br><u>imis.scan.Page</u> ) | Vrne naslednjo stran                                                           | Vrne naslednjo stran <u>imis.scan.Page</u> v dokumentu. |                                      |  |
| getPrevPage(page:<br><u>imis.scan.Page</u> ) | Vrne prejšnjo stran <u>imis.scan.Page</u> v dokumentu.                         |                                                         |                                      |  |
| getNextDocument()                            | Vrne naslednji dokument imis.scan.Document.                                    |                                                         |                                      |  |
| getPrevDocument()                            | Vrne prejšnji dokument imis.scan.Document.                                     |                                                         |                                      |  |
| onChange(callback)                           | Klic ob spremembi dokumenta. Vrne isti dokument s spremenjenimi<br>lastnostmi. |                                                         |                                      |  |
|                                              | Parametri:<br>- callback: function(document: <u>imis.scan.Document</u> )       |                                                         |                                      |  |
| onCreatePage(callback)                       | Klic ob kreiranju strani znotraj dokumenta. Vrne novo stran znotraj dokumenta. |                                                         |                                      |  |
|                                              | Parametri:                                                                     |                                                         |                                      |  |
|                                              | - callback: function(page: <u>imis.scan.Page</u> )                             |                                                         |                                      |  |

| onDelete(callback)                     | Klic ob izbrisu dokumenta.                         |                 |                             |
|----------------------------------------|----------------------------------------------------|-----------------|-----------------------------|
|                                        | Parametri:                                         |                 |                             |
|                                        | - callback: function(document: imis.scan.Document) |                 |                             |
| onError(callback)                      | Klic ob napaki na dokumentu.                       |                 |                             |
|                                        | Parametri:                                         |                 |                             |
|                                        | - callback: fur                                    | nction(error: s | tring)                      |
| destroy()                              | Uniči dokument in strani na dokumentu.             |                 |                             |
| download (callback,<br>error Callback) | Pridobi povezavo za prenos dokumenta.              |                 |                             |
|                                        | Parametri:                                         |                 |                             |
|                                        | - callback: function(uri: string)                  |                 |                             |
|                                        | - errorCallback: function()                        |                 |                             |
| delete(options)                        | Izbriše dokument.                                  |                 |                             |
|                                        |                                                    |                 |                             |
|                                        | Options objekt:                                    |                 |                             |
|                                        | success                                            | callback        | Klic ob uspešnem izbrisu.   |
|                                        | error                                              | callback        | Klic ob neuspešnem izbrisu. |

#### Metode

| join(options)            | Združi dokumente.                               |           |                                                        |
|--------------------------|-------------------------------------------------|-----------|--------------------------------------------------------|
|                          | Options objekt:                                 |           |                                                        |
|                          | Ids                                             | string [] | Zbirka identifikatorjev dokumentov.                    |
|                          | success                                         | callback  | Klic ob uspešnem združitvi dokumentov.                 |
|                          | error                                           | callback  | Klic ob neuspešnem združitvi dokumentov.               |
| getAttribute(id: string) | Vrne atribut imis.scan.model.DocumentAttribute. |           |                                                        |
| setAttribute(options)    | Nastavi vrednost atributa.                      |           |                                                        |
|                          | Options objekt:                                 |           |                                                        |
|                          | id string Identifikator atributa.               |           |                                                        |
|                          | value                                           | any       | Vrednost atributa.                                     |
|                          | success                                         | callback  | Klic ob uspešnem nastavljanju vrednosti<br>atributa.   |
|                          | error                                           | callback  | Klic ob neuspešnem nastavljanju vrednosti<br>atributa. |

| setSeparator(options)                   | Nastavi vred        | nost ločila dol | kumenta.                                                     |
|-----------------------------------------|---------------------|-----------------|--------------------------------------------------------------|
|                                         | Options obje        |                 |                                                              |
|                                         | value               | string          | Vrednost ločila dokumenta.                                   |
|                                         | success             | callback        | Klic ob uspešnem nastavljanju vrednosti ločila<br>dokumenta. |
|                                         | error               | callback        | Klic ob neuspešnem nastavljanju vrednosti ločila dokumenta.  |
| equals(document:<br>imis.scan.Document) | Vrne <i>true</i> če | sta dokument    | a enaka, sicer <i>false</i> .                                |

#### Lastnosti

| id                   | string                                                 | Vrne enolični identifikator dokumenta.                                  |
|----------------------|--------------------------------------------------------|-------------------------------------------------------------------------|
| name                 | string                                                 | Vrne naziv dokumenta.                                                   |
| mime                 | string                                                 | Vrne tip vsebine dokumenta.                                             |
| pageCount            | number                                                 | Vrne število strani v dokumentu.                                        |
| created              | string                                                 | Vrne datum in čas nastanka.<br>Format 2017-10-02T09:56:26.4618227+02:00 |
| length               | number                                                 | Vrne velikost dokumenta v bajtih.                                       |
| fileName             | string                                                 | Vrne naziv datoteke dokumenta.                                          |
| previousId           | string                                                 | Vrne identifikator prejšnjega dokumenta.                                |
| pages                | imis.scan.Page []                                      | Vrne zbirko strani na dokumentu.                                        |
| canManageSeparator   | boolean                                                | Določa ali je omogočeno spreminjanje ločila dokumenta.                  |
| barcodeSeparator     | string                                                 | Vrne vrednost ločila tipa barkode.                                      |
| attributeDefinitions | imis.scan.model.AttributeDe<br>finition []             | Vrne zbirko definicij atributov dokumenta.                              |
| attributes           | <u>imis.scan.model.DocumentA</u><br><u>ttribute</u> [] | Vrne zbirko atributov dokumenta.                                        |
| barcodes             | imis.scan.Barcode []                                   | Vrne zbirko barkod dokumenta.                                           |
| index                | number                                                 | Indeks dokumenta v zbirki dokumentov opravila.                          |
| job                  | imis.scan.Job                                          | Opravilo dokumenta.                                                     |

### 3.7.1.5 imis.scan.Page

Objekt predstavlja stran, omogoča zaznavo sprememb lastnosti, branje predogleda strani, branje strani v osnovni velikosti, brisanje, premik, spremembo orientacije, izrez, branje in izbris redakcij.

## Metode

| getThumbnail(options)                      | Pridobi povezavo do predogleda strani v formatu image/png.                                                                                |                |                                          |
|--------------------------------------------|----------------------------------------------------------------------------------------------------|----------------|------------------------------------------|
|                                            | Ontions objekt:                                                                                                    |                |                                          |
|                                            | height number Višina predogleda strani.                                                                                                   |                |                                          |
|                                            | width                                                                                                    | number         | Širina predogleda strani                 |
|                                            | mime                                                                                                    | string         | Tin formata strani (opciisko)            |
|                                            |                                                                                                    | 501115         | Veljavne vrednosti:                      |
|                                            |                                                                                                    |                | - image/jpeg                             |
|                                            |                                                                                                    |                | - image/gif                              |
|                                            |                                                                                                    |                | - image/bmp                              |
|                                            |                                                                                                    |                | - image/png.                             |
|                                            | success                                                                                                    | callback       | Klic ob uspešni pridobitvi povezave.     |
|                                            |                                                                                                    |                | Parametri:                               |
|                                            |                                                                                                    |                | - callback: function(uri: string)        |
|                                            | error                                                                                                    | callback       | Klic ob neuspešni pridobitvi povezave.   |
|                                            |                                                                                                    |                | Parametri                                |
|                                            |                                                                                                    |                | - callback: function()                   |
| getImage(callback,<br>errorCallback, mime) | Pridobi povezavo do strani v formatu image/png.                                                                                           |                |                                          |
|                                            | Parametri:                                                                                                    |                |                                          |
|                                            | <ul> <li>mime: string: Tip formata strani (opcijsko).</li> <li>Veljavne vrednosti image/jpeg, image/gif, image/bmp, image/png.</li> </ul> |                |                                          |
|                                            | - callback: function(uri: string)                                                                                                    |                |                                          |
|                                            | - errorCallback: function()                                                                                                    |                |                                          |
| delete(options)                            | Izbris strani.                                                                                                    |                |                                          |
|                                            | Options objekt:                                                                                                    |                |                                          |
|                                            | success callback Klic ob uspešnem izbrisu strani.                                                                                         |                |                                          |
|                                            | error                                                                                                    | callback       | Klic ob neuspešnem izbrisu strani.       |
| onChange(callback)                         | Klic ob spremembi strani. Vrne stran s spremenjenimi lastnosti.                                                                           |                |                                          |
|                                            | Parametri:<br>- callback: function(page: <u>imis.scan.Page</u> )                                                                          |                |                                          |
|                                            |                                                                                                    |                |                                          |
| onMove(callback)                           | Klic ob prer                                                                                                    | niku strani. V | √rne nov dokument, kjer se nahaja stran. |
|                                            |                                                                                                    |                |                                          |
|                                            | Parametri:                                                                                                    |                |                                          |
|                                            | - caliback: function(document: <u>imis.scan.Document</u> )                                                                                |                |                                          |

| onDelete(callback)           | Klic ob izbrisu strani.                                                                                                    |                                                                   |                  |                                                                                   |
|------------------------------|----------------------------------------------------------------------------------------------------|-------------------------------------------------------------------|------------------|-----------------------------------------------------------------------------------|
|                              | Parametri:<br>- callback: function()                                                                                                    |                                                                   |                  |                                                                                   |
| removeRedaction<br>(options) | Izbriše reda                                                                                                    | kcijo.                                                            |                  |                                                                                   |
|                              | Options obj                                                                                                    | ekt:                                                              |                  |                                                                                   |
|                              | redaction                                                                                                    | imis.sca                                                          | an.Redaction     | Redakcija.                                                                        |
|                              | success                                                                                                    | callbac                                                           | ĸ                | Klic ob uspešnem izbrisu redakcije.                                               |
|                              | error                                                                                                    | callbacl                                                          | k(error: string) | Klic ob neuspešnem izbrisu<br>redakcije.                                          |
| removeHighlight<br>(options) | lzbriše ozna                                                                                                    | iko.                                                              |                  |                                                                                   |
|                              | Options obj                                                                                                    | ekt:                                                              |                  |                                                                                   |
|                              | highlight                                                                                                    | <u>imis.sca</u>                                                   | an.Highlight     | Oznaka.                                                                           |
|                              | success                                                                                                    | callback                                                          | ĸ                | Klic ob uspešnem izbrisu oznake.                                                  |
|                              | error                                                                                                    | callback                                                          | <(error: string) | Klic ob neuspešnem izbrisu<br>oznake.                                             |
| rotate(options)              | Spremeni orientacijo strani.                                                                                                    |                                                                   |                  |                                                                                   |
|                              | Options objekt:                                                                                                    |                                                                   |                  |                                                                                   |
|                              | orientatio                                                                                                    | n numbe                                                           | r                | Določa novo orientacijo. Nabor<br>vrednosti: -270, -180, -90, 0, 90,<br>180, 270. |
|                              | success                                                                                                    | callbacl                                                          | k                | Klic ob uspešni spremembi<br>orientacije.                                         |
|                              | error                                                                                                    | callbacl                                                          | k(error: string) | Klic ob neuspešni spremembi<br>orientacije.                                       |
| move(options)                | Premakne stran. Offset določa identifikator strani pred katero premikamo<br>stran ali identifikator dokumenta, če vstavljamo na konec dokumenta.<br>Options objekt: |                                                                   |                  | tor strani pred katero premikamo<br>Ivljamo na konec dokumenta.                   |
|                              |                                                                                                    |                                                                   |                  |                                                                                   |
|                              | offset                                                                                                    | string Določa identifika<br>stran ali identifik<br>konec dokument |                  | ator strani pred katero premikamo<br>kator dokumenta, če vstavljamo na<br>Ita     |
|                              | success                                                                                                    | callback                                                          | Klic ob uspešne  | m premiku.                                                                        |
|                              | error                                                                                                    | callback                                                          | Klic ob neuspeš  | nem premiku.                                                                      |

|                                 | . <u> </u>                                                   |                         |                                   |  |  |
|---------------------------------|--------------------------------------------------------------|-------------------------|-----------------------------------|--|--|
| crop(options)                   | Izreze stran.                                                |                         |                                   |  |  |
|                                 |                                                              |                         |                                   |  |  |
|                                 | Options objekt:                                              |                         |                                   |  |  |
|                                 | left                                                         | number                  | Levi odmik na strani.             |  |  |
|                                 | top                                                          | number                  | Zgornji odmik na strani.          |  |  |
|                                 | width                                                        | number                  | Širina strani.                    |  |  |
|                                 | height                                                       | number                  | Višina strani.                    |  |  |
|                                 | success                                                      | callback                | Klic ob uspešnem izrezu strani.   |  |  |
|                                 | error                                                        | callback(error: string) | Klic ob neuspešnem izrezu strani. |  |  |
| split(options)                  | Ustvari nov dokument iz strani.                              |                         |                                   |  |  |
|                                 |                                                              |                         |                                   |  |  |
|                                 | Options objekt:                                              |                         |                                   |  |  |
|                                 | success callback Klic ob uspešnem ustvarian                  |                         |                                   |  |  |
|                                 |                                                              |                         | dokumenta iz strani.              |  |  |
|                                 | error                                                        | callback(error: string) | Klic ob neuspešnem ustvarjanju    |  |  |
|                                 |                                                              |                         | dokumenta iz strani.              |  |  |
| isLandscape()                   | Vrne true, če je stran ležeča, drugače false.                |                         |                                   |  |  |
| isPortrait()                    | Vrne <i>true,</i> če je stran pokončna, sicer <i>false</i> . |                         |                                   |  |  |
| destroy()                       | Uniči stran in vse pridobljene povezave do strani.           |                         |                                   |  |  |
| equals(page:<br>imis.scan.Page) | Vrne <i>true</i> , če sta strani enaki, sicer <i>false</i> . |                         |                                   |  |  |

| id          | string                | Vrne enolični identifikator strani.         |
|-------------|-----------------------|---------------------------------------------|
| width       | number                | Vrne širino strani.                         |
| height      | number                | Vrne višino strani.                         |
| xresolution | number                | Vrne horizontalno ločljivost strani v DPI.  |
| yresolution | number                | Vrne vertikalno ločljivost strani v DPI.    |
| barcodes    | imis.scan.Barcode[]   | Vrne zbirko barkod na strani.               |
| colorFormat | imis.scan.ColorFormat | Vrne format barve strani.                   |
| previousId  | string                | Vrne identifikator prejšnje strani.         |
| created     | string - DateTime     | Vrne datum in čas nastanka strani.          |
| highlights  | imis.scan.Highlight[] | Vrne zbirko oznak na strani.                |
| redactions  | imis.scan.Redaction[] | Vrne zbirko redakcij na strani.             |
| document    | imis.scan.Document    | Vrne dokument, kjer se nahaja stran.        |
| canDelete   | boolean               | Določa ali je omogočen izbris strani.       |
| canCrop     | boolean               | Določa ali je omogočeno izrezovanje strani. |

#### Lastnosti

| canRemoveHighlight | boolean | Določa ali je omogočen izbris oznak.                     |
|--------------------|---------|----------------------------------------------------------|
| canRemoveRedaction | boolean | Določa ali je omogočen izbris redakcij.                  |
| canRotate          | boolean | Določa ali je omogočeno spreminjanje rotacije strani.    |
| canMove            | boolean | Določa ali je omogočen premik strani.                    |
| canSplit           | boolean | Določa ali je omogočeno ustvarjanje dokumenta iz strani. |
| index              | number  | Vrne indeks strani v zbirki strani dokumenta.            |

## 3.7.1.6 imis.scan.Barcode

Objekt predstavlja lastnosti barkode na strani.

#### Lastnosti

| id     | string | ldentifikator barkode.                     |
|--------|--------|--------------------------------------------|
| height | number | Vrne višino barkode.                       |
| width  | number | Vrne širino barkode.                       |
| text   | string | Vrne razpoznano vsebino barkode.           |
| posX   | number | Vrne horizontalni odmik barkode na strani. |
| posY   | number | Vrne vertikalni odmik barkode na strani.   |
| type   | string | Vrne vrsto barkode.                        |

### 3.7.1.7 imis.scan.Redaction

Objekt predstavlja lastnosti redakcije na strani. Uporablja se za skrivanje določenih delov dokumenta. Redakcija se izriše čez območje, ki ga želi uporabnik skriti. Vsebina pod redakcijo po shranitvi ni več vidna. Redakcijo je možno izbrisati samo pred shranitvijo opravila ali dokumenta.

| Id     | string | Identifikator redakcije.      |  |
|--------|--------|-------------------------------|--|
| Width  | number | Vrne širino redakcije.        |  |
| Height | number | Vrne višino redakcije.        |  |
| Left   | number | Vrne levi odmik na strani.    |  |
| Тор    | number | Vrne zgornji odmik na strani. |  |

## 3.7.1.8 imis.scan.Module

Objekt predstavlja osnovo modula iz katerega so izpeljani različni moduli.

#### Metode

| clone() | Vrne kopijo. |
|---------|--------------|
|---------|--------------|

| Lastnosti |
|-----------|
|-----------|

| ld     | string   | Vrne enolični identifikator modula.                                                                                                    |  |
|--------|----------|----------------------------------------------------------------------------------------------------|--|
| SendTo | string[] | Vrne ali nastavi zbirko identifikatorjev modulov, katerim modul pošlje podatke.                                                        |  |
| Туре   | string   | Vrne vrsto modula.                                                                                                    |  |
|        |          | Nabor vrednosti:<br>- scanner_source<br>- barcode_extractor<br>- folder_target                                                         |  |
| Remove | boolean  | Vrne ali nastavi vrednost, ki določa ali se modul odstrani, upošteva se samo pri klicu metode setModules na <u>imis.scan.Profile</u> . |  |

### 3.7.1.9 imis.scan.ScannerModule

Objekt predstavlja modul za skeniranje, ki omogoča branje in spreminjanje nastavitev skenerja.

Ta razred je izpeljan iz <u>imis.scan.Module</u>.

| driverName        | string                   | Vrne ali nastavi naziv gonilnika.                                     |
|-------------------|--------------------------|-----------------------------------------------------------------------|
| scannerModel      | string                   | Vrne model skenerja.                                                  |
| scannerValues     | imis.scan.ScannerValue[] | Vrne zbirko vseh priklopljenih skenerjev.                             |
| paperSize         | string                   | Vrne ali nastavi velikost papirja.                                    |
| paperSizes        | string[]                 | Vrne zbirko velikosti papirja za izbrani gonilnik<br>(driverName).    |
| defaultPaperSize  | string                   | Vrne privzeto vrednost za velikost papirja.                           |
| resolution        | number                   | Vrne ali nastavi resolucijo skeniranja.                               |
| resolutions       | number[]                 | Vrne zbirko resolucij skeniranja za izbrani gonilnik<br>(driverName). |
| defaultResolution | number                   | Vrne privzeto vrednost resolucije skeniranja.                         |

#### Lastnosti

| colorFormat        | imis.scan.ColorFormat   | Vrne ali nastavi barvo skeniranja.                                              |
|--------------------|-------------------------|---------------------------------------------------------------------------------|
| colorFormats       | imis.scan.ColorFormat[] | Vrne zbirko barv skeniranja za izbrani gonilnik<br>(driverName).                |
| defaultColorFormat | imis.scan.ColorFormat   | Vrne privzeto vrednost barve skeniranja.                                        |
| duplex             | boolean                 | Vrne ali nastavi ali je obojestransko skeniranje<br>omogočeno.                  |
| defaultDuplex      | boolean                 | Vrne privzeto vrednost, ki določa ali je<br>obojestransko skeniranje omogočeno. |
| duplexSupport      | boolean                 | Določa ali je omogočena podpora za obojestransko skeniranje.                    |

### 3.7.1.10 imis.scan.FolderTargetModule

Objekt predstavlja končni modul, ki omogoča nastavljanje lastnosti shranjevanja datotek na datotečni sistem, z možnostjo nastavitve direktorija, formata datotek, barve in kompresije. Ta razred je izpeljan iz <u>imis.scan.Module</u>.

| folder       | String                  | Vrne ali nastavi pot do direktorija. Sprejem tudi<br>Windows spremenljivke (npr. %TEMP%)       |
|--------------|-------------------------|------------------------------------------------------------------------------------------------|
| fileRoot     | String                  | Vrne ali nastavi naziv datoteke.                                                               |
| fileFormat   | String                  | Vrne ali nastavi format datoteke.                                                              |
| fileFormats  | string[]                | Vrne nabor formatov datoteke.                                                                  |
|              |                         |                                                                                                |
|              |                         | Nabor vrednosti:                                                                               |
|              |                         | - BMP                                                                                          |
|              |                         | - GIF                                                                                          |
|              |                         | - TIFF                                                                                         |
|              |                         | - JPEG                                                                                         |
|              |                         | - PCX                                                                                          |
|              |                         | - PDF/A                                                                                        |
|              |                         | - PNG.                                                                                         |
| colorFormat  | imis.scan.ColorFormat   | Vrne ali nastavi format barve.                                                                 |
| colorFormats | imis.scan.ColorFormat[] | Vrne zbirko formatov barve, zbirka je povezana s<br>formatom datoteke (fileFormat).            |
| compression  | String                  | Vrne ali nastavi kompresijo.                                                                   |
| compressions | string[]                | Vrne zbirko kompresij, zbirka je povezana s formatom barve (colorFormat) in formatom datoteke. |

## 3.7.1.11 imis.scan.BarcodeExtractorModule

Objekt predstavlja modul, ki omogoča zaznavo barkod na posamezni strani.

Ta razred je izpeljan iz <u>imis.scan.Module</u>.

| Lastnosti |  |
|-----------|--|
|           |  |

| types       | string[] | Vrne ali nastavi zbirko tipov barkod za prepoznavo. |  |
|-------------|----------|-----------------------------------------------------|--|
| typesValues | string[] | Vrne zbirko tipov barkod.                           |  |
|             |          | Neber verdresti                                     |  |
|             |          |                                                     |  |
|             |          | - addon2                                            |  |
|             |          | - addon5                                            |  |
|             |          | - australianpost                                    |  |
|             |          | - aztec                                             |  |
|             |          | - bcdmatrix                                         |  |
|             |          | - codabar                                           |  |
|             |          | - code25_datalogic                                  |  |
|             |          | - code25_iata                                       |  |
|             |          | - code25_industrial                                 |  |
|             |          | - code25_interleaved                                |  |
|             |          | - code25_invert                                     |  |
|             |          | - code25_matrix                                     |  |
|             |          | - code32                                            |  |
|             |          | - code39                                            |  |
|             |          | - code93                                            |  |
|             |          | - datamatrix                                        |  |
|             |          | - ean13                                             |  |
|             |          | - ean8                                              |  |
|             |          | - intelligentmail                                   |  |
|             |          | - pdf417                                            |  |
|             |          | - postnet                                           |  |
|             |          | - qrcode                                            |  |
|             |          | - royalpost                                         |  |
|             |          | - type128                                           |  |
|             |          | - ucc128                                            |  |
|             |          | - upc_a                                             |  |
|             |          | - upc_e.                                            |  |
| orientation | string   | Vrne ali nastavi možnost orientacij barkod.         |  |

| orientationValues | string[] | Vrne zbirko orientacij barkod.                                                                                                    |  |
|-------------------|----------|----------------------------------------------------------------------------------------------------|--|
|                   |          | Nabor vrednost:<br>- horizontal: Zaznava horizontalnih barkod<br>- vertical: Zaznava vertikalnih barkod<br>- both: Zaznava horizontalnih ali vertikalnih barkod<br>- horizontalverticaldiagonal: Zaznava horizontalnih, vertikalnih ali 45°<br>barkod. |  |
| mode              | string   | Vrne ali nastavi način zaznave barkod.                                                                                                    |  |
| modeValues        | string[] | Vrne zbirko načinov zaznave barkod.                                                                                                    |  |
|                   |          | Nabor vrednosti:<br>- »normal«: Normalni način (hitrejši od izboljšanega načina).<br>- »enhanced«: Izboljšan način (omogoča boljšo zaznavo, zaznava je<br>počasnejša).                                                                                 |  |
| expression        | string   | Vrne ali nastavi izraz za zaznavo barkod.                                                                                                    |  |

## 3.7.1.12 imis.scan.BlankPageDetectorModule

Objekt predstavlja modul, ki omogoča zaznavo praznih strani.

Ta razred je izpeljan iz imis.scan.Module.

#### Lastnosti

| threshold number | Vrne ali nastavi število, ki določa prag za zaznavo prazne strani. |
|------------------|--------------------------------------------------------------------|
|------------------|--------------------------------------------------------------------|

### 3.7.1.13 imis.scan.PageCountSeparatorModule

Objekt predstavlja modul, ki omogoča ločevanje dokumentov po številu strani.

Ta razred je izpeljan iz <u>imis.scan.Module</u>.

| pageCount | number | Vrne ali nastavi število strani za ločevanje dokumentov po |
|-----------|--------|------------------------------------------------------------|
|           |        | številu strani.                                            |

## 3.7.1.14 imis.scan.BarcodeSeparatorModule

Objekt predstavlja modul, ki omogoča ločevanje dokumentov na osnovi barkode.

Ta razred je izpeljan iz <u>imis.scan.Module</u>.

Lastnosti

| barcodes     | imis.scan.BarcodePattern [] | Vrne ali nastavi zbirko <u>imis.scan.BarcodePattern</u><br>objektov. |
|--------------|-----------------------------|----------------------------------------------------------------------|
| actionValues | string[]                    | Vrne zbirko akcij pri ločevanju dokumentov na osnovi barkode.        |

### 3.7.1.15 imis.scan.BlankPageSeparatorModule

Objekt predstavlja modul, ki omogoča ločevanje dokumentov na osnovi praznih strani.

Ta razred je izpeljan iz <u>imis.scan.Module</u>.

#### 3.7.1.16 imis.scan.ScannerValue

Objekt predstavlja lastnosti skenerja.

| driverName    | string                  | Vrne naziv gonilnika.                             |
|---------------|-------------------------|---------------------------------------------------|
| scannerModel  | string                  | Vrne model skenerja.                              |
| colorFormats  | imis.scan.ColorFormat[] | Vrne zbirko barv.                                 |
| paperSizes    | string[]                | Vrne zbirko velikosti papirja.                    |
| resolution    | number                  | Vrne resolucijo.                                  |
| resolutions   | number[]                | Vrne zbirko resolucij.                            |
| duplex        | boolean                 | Vrne ali je nastavljeno obojestransko skeniranje. |
| duplexSupport | boolean                 | Določa ali je omogočeno obojestransko skeniranje. |

### 3.7.1.17 imis.scan.ColorFormat

Objekt predstavlja lastnosti format barve.

#### Lastnosti

| colorMode    | string   | Vrne tip barve slike.                                                                                         |
|--------------|----------|----------------------------------------------------------------------------------------------------|
|              |          | Nabor vrednosti:<br>- blackwhite: Črno-bela slika,<br>- grayscale: Sivinska slika,<br>- color: Barvna slika.  |
| colorDepth   | number   | Vrne barvno globino slike.                                                                                    |
| photometric  | string   | Vrne način branja podatkov slike.                                                                             |
| compressions | string[] | Vrne zbirko kompresij, zbirka obstaja samo pri branju lastnosti colorFormats na imis.scan.FolderTargetModule. |

### 3.7.1.18 imis.scan.BarcodePattern

Objekt predstavlja lastnosti ločila barkoda.

| value             | String  | Vrne ali nastavi vrednost barkode pri ločevanju na osnovi barkode,<br>kjer:<br>- prazna vrednost pomeni, da je ločilo katerakoli prepoznana<br>barkoda;<br>- neprazna vrednost predstavlja »regularni izraz« (angl. Regular<br>expression) za iskanje barkode, ki predstavlja ločilo |
|-------------------|---------|----------------------------------------------------------------------------------------------------|
|                   |         |                                                                                                    |
| action            | String  | Vrne akcijo pri ločevanju dokumentov na osnovi barkode.<br>Možne akcije so:                                                                                                    |
|                   |         | <ul> <li>separate: stran s prepoznano barkodo začne nov dokument;</li> </ul>                                                                                                    |
|                   |         | <ul> <li>separateanddeletepage: stran s prepoznano barkodo se izbriše,<br/>naslednja stran začne nov dokument.</li> </ul>                                                                                                    |
| separate          | boolean | Vrne ali nastavi ali je akcija enaka »separate«.                                                                                                    |
| separateAndDelete | boolean | Vrne ali nastavi ali je akcija enaka »separateanddeletepage«.                                                                                                    |

## 3.7.1.19 imis.scan.model.AttributeDefinition

Objekt predstavlja lastnosti definicije atributa.

| id                 | string                 | Vrne ali nastavi identifikator atributa.                                |
|--------------------|------------------------|-------------------------------------------------------------------------|
| name               | string                 | Vrne ali nastavi naziv atributa.                                        |
| description        | string                 | Vrne ali nastavi opis atributa.                                         |
| displayName        | string                 | Vrne naziv atributa, ki vsebuje identifikator.                          |
| type               | string                 | Vrne ali nastavi tip atributa.                                          |
| region             | imis.scan.model.Region | Vrne ali nastavi regijo atributa.                                       |
| regionText         | string                 | Vrne ali nastavi regijo atributa v obliki besedila.                     |
| required           | boolean                | Vrne ali nastavi ali je atribut obvezen.                                |
| prefix             | string                 | Vrne ali nastavi nespremenljivo vrednost na začetku vrednosti atributa. |
| suffix             | string                 | Vrne ali nastavi nespremenljivo vrednost na koncu vrednosti atributa.   |
| values             | string[]               | Vrne ali nastavi zbirko vrednosti za izbiro vrednosti<br>atributa.      |
| validation         | string                 | Vrne ali nastavi izraz za validacijo vrednosti atributa.                |
| filter             | string                 | Vrne ali nastavi filter vrednost atributa.                              |
| barcodeTypes       | string []              | Vrne ali nastavi zbirko tipov barkode.                                  |
| barcodeOrientation | string                 | Vrne ali nastavi orientacijo barkode.                                   |
| barcodeMode        | string                 | Vrne ali nastavi način barkode.                                         |
| trueValue          | string                 | Vrne ali nastavi opis <i>true</i> vrednosti.                            |
| falseValue         | string                 | Vrne ali nastavi opis <i>false</i> vrednosti.                           |

### 3.7.1.20 imis.scan.model.DocumentAttribute

Objekt predstavlja lastnosti atributa dokumenta.

#### Lastnosti

| id         | string                              | Vrne identifikator atributa.              |
|------------|-------------------------------------|-------------------------------------------|
| name       | string                              | Vrne naziv atributa.                      |
| type       | string                              | Vrne ali nastavi tip atributa.            |
| value      | string Date boolean number          | Vrne vrednost atributa.                   |
| definition | imis.scan.model.AttributeDefinition | Vrne definicijo atributa.                 |
| barcodes   | imis.scan.Barcode                   | Vrne zbirko barkod.                       |
| isValid    | boolean                             | Določa ali je vrednost atributa veljavna. |

#### 3.7.1.21 imis.scan.model.Info

Objekt predstavlja lastnosti informacij o servisu.

#### Lastnosti

| serviceVersion | string  | Vrne verzijo servisa.                  |
|----------------|---------|----------------------------------------|
| apiMinVersion  | number  | Vrne najmanjšo verzijo vmesnika.       |
| apiMaxVersion  | number  | Vrne največjo verzijo vmesnika.        |
| isScan         | boolean | Vrne ali na voljo scan modul.          |
| isBatchScan    | boolean | Vrne ali je na voljo batch scan modul. |

#### 3.7.1.22 imis.scan.Highlight

Objekt predstavlja lastnosti oznake na strani. Uporablja se za prekrivanje določenih delov dokumenta. Oznaka se izriše čez območje, ki ga želi uporabnik skriti. Vsebina pod redakcijo po shranitvi je delno vidna. Oznako je možno izbrisati samo pred shranitvijo opravila ali dokumenta.

| ld     | string | Identifikator oznake.         |
|--------|--------|-------------------------------|
| color  | string | Barva oznake.                 |
| width  | number | Vrne širino oznake.           |
| height | number | Vrne višino oznake.           |
| left   | number | Vrne levi odmik na strani.    |
| top    | number | Vrne zgornji odmik na strani. |

## 3.7.2 imis.scan.ui.js

Knjižnica omogoča enostavno uporabo komponent, ki jih lahko uporabimo za prikaz skeniranja. Za prikaz komponent skrbi glavna komponenta <u>imis.scan.ui.Scan</u>, kjer določimo vse komponente, ki jih bomo uporabljali.

Za delovanje je potrebna imis.scan.js knjižnica.

#### 3.7.2.1 imis.scan.ui.Scan

Objekt predstavlja glavno komponento, ki skrbi za prikaz različnih komponent. Ob ustvarjanju te komponente se komponente inicializirajo. Omogoča branje profilov in nastavljanje izbranega profila.

#### Konstruktor

| imis.scan.ui.Scan(options) | Ustvari nov objekt in inicializirajo se komponente. |  |
|----------------------------|-----------------------------------------------------|--|
|                            | Parametri:                                          |  |

#### Metode

| show(callback)                          | Vzpostavi se povezava s strežnikom IMiS® Capture Service in podatki se<br>naložijo v komponente.<br>Parametri:<br>- callback: Klic ob uspešni vzpostavitvi s strežnikom (opcijsko).                                                                         |
|-----------------------------------------|----------------------------------------------------------------------------------------------------|
| getProfiles(callback, error,<br>reload) | Vrne vse profile.<br>Parametri:<br>- callback: Klic ob uspešnem branju profilov vrne <u>imis.scan.Profile</u> []<br>- error: klic ob neuspešnem branju profilov.<br>- reload: določa ali se ponovno preberejo profili na IMiS <sup>®</sup> Capture Service. |
| getSelectedProfile()                    | Vrne izbran profil <u>imis.scan.Profile</u> .                                                                                                    |
| setSelectedProfile(profile)             | Nastavi izbran profil <u>imis.scan.Profile</u> .                                                                                                    |

#### Metode

| canContinue(options)                                                                                            | Vrne ali je omogočeno nadaljevanje trenutnega opravila.                                                                                   |                              |                                                                                  |  |
|----------------------------------------------------------------------------------------------------|----------------------------------------------------------------------------------------------------|------------------------------|----------------------------------------------------------------------------------|--|
|                                                                                                    | Options objekt:                                                                                                    |                              |                                                                                  |  |
|                                                                                                    | profile                                                                                                    | imis.scan.Profile            | Profil (opcijsko).                                                               |  |
|                                                                                                    | success                                                                                                    | callback(value:<br>boolean)  | Klic ob uspešnem<br>preverjanju, ali je<br>omogočeno<br>nadaljevanje opravila.   |  |
|                                                                                                    | error                                                                                                    | callback(e: string)          | Klic ob neuspešnem<br>preverjanju, ali je<br>omogočeno<br>nadaljevanje opravila. |  |
| getInsertMode(): boolean                                                                                        | Vrne ali je izbran način vs                                                                                                    | tavljanja (true) ali način p | repisovanja strani (false).                                                      |  |
| setInsertMode(value:<br>boolean)                                                                                | Nastavi vrednost, ki določa ali je izbran način vstavljanja (true) ali način prepisovanja strani (false).                                 |                              |                                                                                  |  |
| showNotification(body:<br>string)                                                                               | Prikaže obvestilo.                                                                                                    |                              |                                                                                  |  |
| startJob()                                                                                                    | Ustvari in začne novo opravilo.                                                                                                    |                              |                                                                                  |  |
| startJobUpload()                                                                                                | Ustvari in začne novo opravilo, kjer je vir opravila datoteka.                                                                            |                              |                                                                                  |  |
| continueJob(offset: string,<br>type: string)                                                                    | Nadaljuje trenutno opravilo na določenem odmiku (offset), ki je opcijski<br>atribut, in z določenim tipom (type), ki je opcijski atribut. |                              |                                                                                  |  |
|                                                                                                    | Type vrednosti:                                                                                                    |                              |                                                                                  |  |
| continueJobUpload()                                                                                             | Nadaljuje trenutno opravilo, kjer je vir opravila datoteka                                                                                |                              |                                                                                  |  |
| cancelJob()                                                                                                    | Prekliče izvajanje trenutnega opravila.                                                                                                   |                              |                                                                                  |  |
| selectNextDocument()                                                                                            | Izbere prvo stran naslednjega dokumenta.                                                                                                  |                              |                                                                                  |  |
| selectPreviousDocument()                                                                                        | Izbere zadnjo stran prejšnjega dokumenta.                                                                                                 |                              |                                                                                  |  |
| selectNextPage()                                                                                                | Izbere naslednjo stran.                                                                                                    |                              |                                                                                  |  |
| selectPreviousPage()                                                                                            | Izbere prejšnjo stran.                                                                                                    |                              |                                                                                  |  |
| selectPage(page:<br><u>imis.scan.Page</u> , callback)                                                           | Izbere določeno stran, in ob izbiri se izvede klic (callback).                                                                            |                              |                                                                                  |  |
| selectRegion(document:<br>imis.scan.Document,<br>attribute:<br>imis.scan.model.DocumentA<br>ttribute, callback) | Izbere regijo atributa, kje<br>klic (callback).                                                                                           | r se spremeni povečava st    | rani., po izbiri se izvede                                                       |  |
| getLang()                                                                                                    | Vrne izbran jezik brskalnika.                                                                                                    |                              |                                                                                  |  |

### Metode

| getInfo(options)      | Vrne informacije o verziji servisa.<br>Options objekt:                     |                                    |                                                      |  |
|-----------------------|----------------------------------------------------------------------------|------------------------------------|------------------------------------------------------|--|
|                       |                                                                            |                                    |                                                      |  |
|                       | success                                                                    | callback(value:<br>imis.scan.Info) | Klic ob uspešnem<br>branju o verziji servisa.        |  |
|                       | error                                                                      | callback(e: string)                | Klic ob neuspešnem<br>branju o verziji servisa.      |  |
| downloadLogs(options) | Prenese dnevniške datoteke                                                 |                                    |                                                      |  |
|                       | Options objekt:                                                            |                                    |                                                      |  |
|                       | success callback(value: Blob) Klic ob uspešnem prenosu dnevniške datoteke. |                                    |                                                      |  |
|                       | error                                                                      | callback(e: string)                | Klic ob neuspešnem<br>prenosu dnevniške<br>datoteke. |  |
| close()               | Uniči opravilo in zapre vse vire skeniranja.                               |                                    |                                                      |  |
| print()               | Natisne opravilo, če je v opravilu samo en dokumenta in formata PDF.       |                                    |                                                      |  |

| job             | imis.scan.Job  | Trenutno opravilo.                                                                              |
|-----------------|----------------|-------------------------------------------------------------------------------------------------|
| canReconnect    | boolean        | Vrne ali nastavi vrednost, ki določa ali je omogočena ponovna vzpostavitev povezave s servisom. |
| loading         | boolean        | Vrne ali se trenutno opravilo izvaja.                                                           |
| selectedPage    | imis.scan.Page | Vrne trenutno izbrano stran.                                                                    |
| canDownloadLogs | boolean        | Vrne ali je možno prenašanje dnevniških datotek.                                                |
| canPrint        | boolean        | Vrne ali je možno natisniti trenutno opravilo.                                                  |

# 3.7.2.1.1 ScanOptions

Objekt predstavlja možnosti nastavitev imis.scan.ui.Scan.

| url           | string                                                            | Naslov do IMiS <sup>®</sup> (<br>http://localhost:5                                                         | Capture S<br>5000 (opc | ervice, pri<br>ijsko).             | vzeta vrednost je                                       |
|---------------|-------------------------------------------------------------------|----------------------------------------------------------------------------------------------------|------------------------|------------------------------------|---------------------------------------------------------|
| аріКеу        | string                                                            | Ključ za dostop do IMiS <sup>®</sup> Capture Service.                                                       |                        |                                    |                                                         |
| notifications | boolean                                                           | Prikaz obvestil v brskalniku, privzeta vrednost <i>true</i> (opcijsko).                                     |                        | vrednost <i>true</i>               |                                                         |
| notification  | object                                                            | Prikaz obvestil v brskalniku, privzeta vrednost <i>true</i> (opcijsko).                                     |                        |                                    |                                                         |
|               |                                                                   | enabled                                                                                                    | boolea                 | n                                  | Določa ali je<br>omogočeno<br>prikazovanje<br>obvestil. |
|               |                                                                   | img                                                                                                    | string                 |                                    | Povezava do<br>slike obvestila.                         |
|               |                                                                   | onCreate                                                                                                    | callbac                | k()                                | Klic ob<br>ustvarjanju<br>obvestila.                    |
| language      | string                                                            | Nastavitev jezika (opcijsko). Če ni določen jezik je privzeto nastavljen jezik, ki je določen v brskalniku. |                        | ločen jezik je<br>en v brskalniku. |                                                         |
|               |                                                                   | Nabor vrednosti:                                                                                            |                        |                                    |                                                         |
|               |                                                                   | en                                                                                                    |                        | Anglešči                           | ina                                                     |
|               |                                                                   | sl                                                                                                    |                        | Slovenš                            | čina                                                    |
| thumbnails    | <u>imis.scan.ui.Thumbnails</u><br>ali<br><u>ThumbnailsOptions</u> | Prikaz dokumento                                                                                            | ov in strar            | ni (opcijsk                        | 0).                                                     |
| settings      | imis.scan.ui.Settings<br>ali<br>SettingsOptions                   | Nastavitve profilov (opcijsko).                                                                             |                        |                                    |                                                         |
| imageView     | imis.scan.ui.ImageView<br>ali<br>ImageViewOptions                 | Prikaz izbrane strani (opcijsko).                                                                           |                        |                                    |                                                         |
| images        | imis.scan.ui.ImageScroll<br>ali<br>ImageScrollOptions             | Prikaz vseh strani                                                                                          | (opcijsko              | ).                                 |                                                         |

| status          | <u>imis.scan.ui.Status</u><br>ali                                                    | Prikaz statusa (opcijsko).                                                                                                    |
|-----------------|--------------------------------------------------------------------------------------|----------------------------------------------------------------------------------------------------|
|                 | StatusOptions                                                                        |                                                                                                    |
| imageDetails    | <u>imis.scan.ui.ImageDetails</u><br>ali<br><u>ImageDetailsOptions</u>                | Podrobnosti izbrane strani (opcijsko).                                                                                                    |
| progress        | <u>imis.scan.ui.Progress</u><br>ali<br><u>ProgressOptions</u>                        | Prikaz stanja opravila (opcijsko).                                                                                                    |
| buttons         | UIScanButtonsOptions                                                                 | Nastavitve gumbov.                                                                                                    |
| useLocalStorage | Boolean                                                                              | Določa uporabo shranjevanja nastavitev (trenutno<br>izbrani profil) v brskalnik, če nastavimo vrednost false<br>se shranjene nastavitve izbrišejo (opcijsko, privzeta<br>vrednost <i>true</i> ).                  |
| reconnect       | Boolean                                                                              | Določa ali se ob prekinitvi povezave z IMiS <sup>®</sup> Capture<br>Service poskuša vzpostaviti ponovna povezava, če se<br>uspešno poveže se stran ponovno naloži (opcijsko,<br>privzeta vrednost <i>false</i> ). |
| onReconnect     | callback()                                                                           | Klic ob uspešni ponovni vzpostavitvi povezave.                                                                                                    |
| targetColor     | <u>imis.scan.ui.TargetColor</u><br>ali<br><u>TargetColorOptions</u>                  | Prikaz barve za shranjevanje (opcijsko).                                                                                                    |
| targetFormat    | <u>imis.scan.ui.TargetFormat</u><br>ali<br><u>TargetFormatOptions</u>                | Prikaz formata za shranjevanje (opcijsko).                                                                                                    |
| totalDocuments  | <u>imis.scan.ui.TotalDocument</u><br><u>s</u><br>ali<br><u>TotalDocumentsOptions</u> | Prikaz števila dokumentov v opravilu (opcijsko).                                                                                                    |
| totalPages      | <u>imis.scan.ui.TotalPages</u><br>ali<br><u>TotalPagesOptions</u>                    | Prikaz števila strani v opravilu (opcijsko).                                                                                                    |
| onError         | callback(e: string)                                                                  | Klic ob napaki.                                                                                                    |
| onPageSelect    | callback(page:<br>imis.scan.Page)                                                    | Klic ob izbiri strani.                                                                                                    |
| onJobChange     | callback(job: <u>imis.scan.Job</u> )                                                 | Klic ob spremembi opravila.                                                                                                    |

# 3.7.2.1.2 ScanButtonsOptions

Objekt predstavlja možnosti nastavitev gumbov.

| scan       | <u>imis.scan.ui.Button</u><br>ali<br><u>imis.scan.ui.SplitButton</u><br>ali<br><u>ButtonOptions</u><br>ali<br>SplitButtonOptions | Gumb za začetek skeniranja. Če je profil<br>onemogočen in obstaja napaka je prikazana v<br>pojavnem obvestilu, ki se prikaže, ko postavimo<br>kurzor na element. |
|------------|----------------------------------------------------------------------------------------------------|----------------------------------------------------------------------------------------------------|
| continue   | <u>imis.scan.ui.Button</u><br>ali<br><u>imis.scan.ui.SplitButton</u><br>ali<br><u>ButtonOptions</u><br>ali<br>SplitButtonOptions | Gumb za nadaljevanje skeniranja (opcijsko).                                                                                                    |
| cancel     | <u>imis.scan.ui.Button</u><br>ali<br><u>ButtonOptions</u>                                                                        | Gumb za preklic skeniranja (opcijsko).                                                                                                    |
| Download   | <u>imis.scan.ui.Button</u><br>ali<br><u>ButtonOptions</u>                                                                        | Gumb za prenos vseh dokumentov skeniranja<br>(opcijsko).                                                                                                    |
| Color      | <u>imis.scan.ui.ColorDropdownButton</u><br>ali<br><u>ColorDropdownOptions</u>                                                    | Seznam možnih barv, če je na voljo skener,<br>sprememba se shrani samo začasno za vsako<br>začeto opravilo (opcijsko).                                           |
| Profiles   | <u>imis.scan.ui.ProfilesButton</u><br>ali<br><u>ProfilesButtonOptions</u>                                                        | Zbirka profilov in možnost začasnega urejanja<br>izbranega profila, sprememba se shrani samo<br>za vsako začeto opravilo (opcijsko).                             |
| cursorMode | <u>imis.scan.ui.CursorMode</u><br>ali<br><u>CursorModeOptions</u>                                                                | Gumb za izbiro načina vstavljanja ali<br>dodajanja (opcijsko). Privzet način je<br>dodajanje na konec.                                                           |
| print      | <u>imis.scan.ui.Button</u><br>ali<br><u>ButtonOptions</u>                                                                        | Gumb za tiskanje trenutnega opravila<br>(opcijsko).                                                                                                    |

## 3.7.2.2 imis.scan.ui.Button

Objekt predstavlja komponento gumb, ki predstavlja osnovno komponento, s katero lahko nadziramo začetek, nadaljevanje, preklic in prenos opravila.

### SCAN

#### Slika 45: Komponenta gumb

### Konstruktor

| imis.scan.ui.Button(options) | Ustvari nov gumb.               |  |
|------------------------------|---------------------------------|--|
|                              | Parametri:                      |  |
|                              | - options: <u>ButtonOptions</u> |  |

#### Metode

| disable()      | Onemogoči gumb.              |  |
|----------------|------------------------------|--|
| enable()       | Omogoči gumb.                |  |
| showProgress() | Prikaže potek znotraj gumba. |  |
| hideProgress() | Skrije potek znotraj gumba.  |  |
| click()        | Sproži klik na komponento.   |  |
| destroy()      | Uniči vse vire komponente.   |  |

#### Lastnosti

| арр             | imis.scan.ui.Scan | Vrne glavno komponento.                         |
|-----------------|-------------------|-------------------------------------------------|
| tooltip         | string            | Vrne ali nastavi pojavno obvestilo.             |
| progressEnabled | boolean           | Vrne ali nastavi ali je omogočen prikaz poteka. |
| enabled         | boolean           | Vrne ali nastavi ali je komponenta omogočena.   |

#### 3.7.2.2.1 ButtonOptions

Objekt določa lastnosti, ki jih lahko nastavimo na gumbu.

| id      | string      | Enolični identifikator elementa v HTML dokumentu kot atribut id. |
|---------|-------------|------------------------------------------------------------------|
| element | HTMLElement | Element v HTML dokumentu (opcijsko).                             |
| text    | string      | Besedilo gumba (opcijsko).                                       |

| tooltip         | string   | Vsebina pojavnega obvestila pod gumbom (opcijsko).                                                                                                    |
|-----------------|----------|----------------------------------------------------------------------------------------------------|
| darkMode        | boolean  | Temni način prikaza (opcijsko, privzeta vrednost false).                                                                                                    |
| color           | string   | Barva besedila gumba (opcijsko).                                                                                                    |
| backgroundColor | string   | Barva ozadja gumba (opcijsko).                                                                                                    |
| fontSize        | string   | Velikost besedila gumba (opcijsko).                                                                                                    |
| width           | string   | Minimalna širina gumba (opcijsko).                                                                                                    |
| height          | string   | Višina gumba (opcijsko).                                                                                                    |
| onClick         | callback | Klic ob kliku na gumb (opcijsko).                                                                                                    |
|                 |          | Parametri:<br>- callback: function()                                                                                                    |
| icon            | string   | Ikona prikazana na levi strani gumba, ikona je tipa Material Icons<br>(opcijsko).                                                                            |
| customStyle     | boolean  | Določa ali je gumb določen z zunanjim izgledom. Delujejo samo<br>funkcionalnosti, ki so povezane z opravilom (opcijsko, privzeta<br>vrednost <i>false</i> ). |

#### Lastnosti

### 3.7.2.3 imis.scan.ui.SplitButton

Objekt predstavlja komponento gumb, ki predstavlja osnovno komponento, s katero lahko nadziramo začetek in nadaljevanje opravila.

🖸 SCAN 🗸 🗸

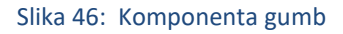

#### Konstruktor

| imis.scan.ui.Button(options) | Ustvari nov gumb.               |
|------------------------------|---------------------------------|
|                              | Parametri:                      |
|                              | - options: <u>ButtonOptions</u> |

## Metode

| disable()      | Onemogoči gumb.              |
|----------------|------------------------------|
| enable()       | Omogoči gumb.                |
| showProgress() | Prikaže potek znotraj gumba. |
| hideProgress() | Skrije potek znotraj gumba.  |
| click()        | Sproži klik na komponento.   |
| destroy()      | Uniči vse vire komponente.   |

### Lastnosti

| арр             | imis.scan.ui.Scan | Vrne glavno komponento.                         |
|-----------------|-------------------|-------------------------------------------------|
| tooltip         | string            | Vrne ali nastavi pojavno obvestilo.             |
| progressEnabled | boolean           | Vrne ali nastavi ali je omogočen prikaz poteka. |
| enabled         | boolean           | Vrne ali nastavi ali je komponenta omogočena.   |

# 3.7.2.3.1 SplitButtonOptions

Objekt določa lastnosti, ki jih lahko nastavimo na gumbu.

| id              | string      | Enolični identifikator elementa v HTML dokumentu kot atribut id. |
|-----------------|-------------|------------------------------------------------------------------|
| element         | HTMLElement | Element v HTML dokumentu (opcijsko).                             |
| text            | string      | Besedilo gumba (opcijsko).                                       |
| tooltip         | string      | Vsebina pojavnega obvestila pod gumbom (opcijsko).               |
| darkMode        | boolean     | Temni način prikaza (opcijsko, privzeta vrednost false).         |
| color           | string      | Barva besedila gumba (opcijsko).                                 |
| backgroundColor | string      | Barva ozadja gumba (opcijsko).                                   |
| fontSize        | string      | Velikost besedila gumba (opcijsko).                              |
| width           | string      | Minimalna širina gumba (opcijsko).                               |
| height          | string      | Višina gumba (opcijsko).                                         |

| onClick     | callback | Klic ob kliku na gumb (opcijsko).                                                                                                    |
|-------------|----------|----------------------------------------------------------------------------------------------------|
|             |          | Parametri:<br>- callback: function()                                                                                                    |
| icon        | string   | Ikona prikazana na levi strani gumba, ikona je tipa Material Icons<br>(opcijsko).                                                                            |
| customStyle | boolean  | Določa ali je gumb določen z zunanjim izgledom. Delujejo samo<br>funkcionalnosti, ki so povezane z opravilom (opcijsko, privzeta<br>vrednost <i>false</i> ). |

### 3.7.2.4 imis.scan.ui.ColorDropdownButton

Objekt predstavlja komponento za izbiro barve skeniranja. Vrednost vpliva samo na opravilo, ki se bo začelo izvajati s pritiskom na gumb scan. Komponenta bo prikazala vrednosti, če obstaja modul za skeniranje na izbranem profilu in če ima vrednosti za izbiro barve.

Grayscale (4-Bit White1)

#### Slika 47: Komponenta za izbiro barve skeniranja

Konstruktor

| imis.scan.ui.ColorDropdownButton(options) | Ustvari nov spustni meni za izbiro barve skeniranja. |
|-------------------------------------------|------------------------------------------------------|
|                                           | Parametri:                                           |
|                                           | - options: ColorDropdownOptions                      |

## 3.7.2.4.1 ColorDropdownOptions

Objekt določa lastnosti, ki jih lahko nastavimo komponenti za izbiro barve skeniranja.

| Id      | string      | Enolični identifikator elementa v HTML dokumentu. |
|---------|-------------|---------------------------------------------------|
| Element | HTMLElement | Element v HTML dokumentu (opcijsko).              |

## 3.7.2.5 imis.scan.ui.ProfilesButton

Objekt predstavlja komponento za izbiro profila in spreminjanje nastavitev profila za skeniranje. Spremembe profila se bodo upoštevale samo pri vsakem začetku novega opravila. Izbran profil se bo shranil v brskalnik (Local Storage), če je shranjevanje omogočeno.

| Source     | Target                       |    | Separator |
|------------|------------------------------|----|-----------|
| Scanner    | PaperStream_IP fi-7160       |    |           |
| Paper size | Scanner's Maximum            |    |           |
| Resolution | 300                          |    |           |
| Color      | Black & White (1-Bit White0) |    |           |
| Duplex     |                              |    |           |
|            |                              |    |           |
|            |                              | ОК | CANCEL    |

Slika 48: Komponenta za izbiro profila in spreminjanje nastavitev profila za skeniranje

#### Konstruktor

| imis.scan.ui.ProfilesButton(options) | Ustvari nov spustni meni za izbiro profila in možnostjo<br>spreminjanja nastavitev za novo opravilo. |
|--------------------------------------|----------------------------------------------------------------------------------------------------|
|                                      | Parametri:<br>- options: <u>ProfilesButtonOptions</u>                                                |

### 3.7.2.5.1 ProfilesButtonOptions

Objekt določa lastnosti, ki jih lahko nastavimo komponenti za izbiro profila in začasno spreminjanje nastavitev.

| id       | string      | Enolični identifikator elementa v HTML dokumentu.        |
|----------|-------------|----------------------------------------------------------|
| element  | HTMLElement | Element v HTML dokumentu (opcijsko).                     |
| color    | string      | Barva naslovov modulov profila.                          |
| darkMode | boolean     | Temni način prikaza (opcijsko, privzeta vrednost false). |

#### 3.7.2.6 imis.scan.ui.ImageDetails

Objekt predstavlja komponento za prikaz informacij trenutno izbrane strani. Prikazane so prepoznane barkode, če obstaja modul za prepoznavo barkod. Če postavimo kurzor na barkodo se ta označi v komponenti, kjer je prikazana stran v polni velikosti. Prikazane so tudi redakcije, ki jih je možno odstraniti z izbiro akcije odstrani.

| IMiS <sup>®</sup> Scan (Add-on) Priročnik | Verzija 10.5.2410 |
|-------------------------------------------|-------------------|
|-------------------------------------------|-------------------|

Za delovanje je potrebna uporaba komponente <u>imis.scan.ui.ImageView</u> ali <u>imis.scan.ui.ImageScroll</u> v <u>imis.scan.ui.Scan</u>.

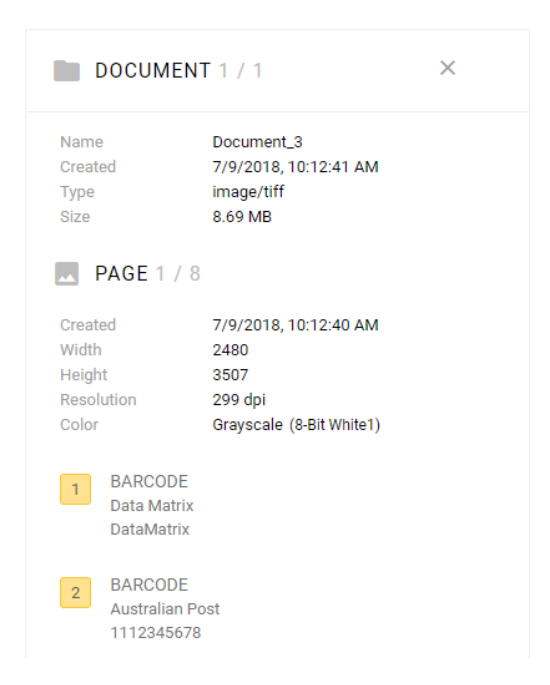

#### Slika 49: Komponenta za prikaz informacij trenutno izbrane strani

Konstruktor

| imis.scan.ui.ImageDetails(options) | Ustvari komponento za prikaz podrobnosti izbrane strani. |
|------------------------------------|----------------------------------------------------------|
|                                    | Parametri:<br>- options: <u>ImageDetailsOptions</u>      |

#### 3.7.2.6.1 ImageDetailsOptions

Objekt določa lastnosti, ki jih lahko nastavimo komponenti za prikaz informacij trenutno izbrane strani.

| id      | string      | Enolični identifikator elementa v HTML dokumentu.                                    |
|---------|-------------|--------------------------------------------------------------------------------------|
| element | HTMLElement | Element v HTML dokumentu (opcijsko).                                                 |
| color   | string      | Barva lastnosti strani.                                                              |
| closed  | boolean     | Določa ali je komponenta skrita (opcijsko, privzeta vrednost false).                 |
| close   | boolean     | Določa ali je gumb za zapiranje prikazan (opcijsko, privzeta vrednost <i>true</i> ). |

| darkMode   | boolean  | Temni način prikaza (opcijsko, privzeta vrednost false). |
|------------|----------|----------------------------------------------------------|
| onClose    | callback | Klic ob kliku na gumb za zapiranje (opcijsko).           |
| background | String   | Barva ozadja (opcijsko).                                 |

### 3.7.2.7 imis.scan.ui.ImageView

Objekt predstavlja komponento za prikaz trenutno izbrane strani. Komponenta omogoča spreminjanje velikosti (povečevanje/pomanjšanje ali prikaz celotne strani), prehod na naslednjo ali prejšnjo stran, spremembo orientacije, izbris strani, dodajanje redakcij, izrez strani.

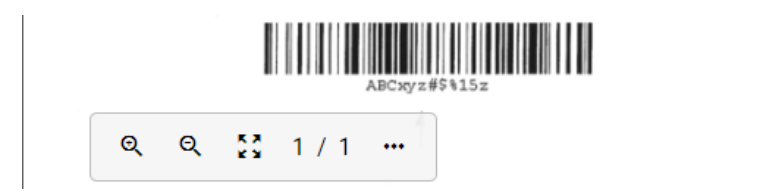

#### Slika 50: Komponenta za prikaz trenutno izbrane strani

#### Konstruktor

| imis.scan.ui.ImageView(options) | Ustvari komponento za prikaz izbrane strani. |
|---------------------------------|----------------------------------------------|
|                                 | Parametri:                                   |
|                                 | - options: ImageViewOptions                  |

#### 3.7.2.7.1 ImageViewOptions

| action.crop      | boolean | Določa ali je omogočeno izrezovanje (opcijsko, privzeta vrednost <i>true</i> ).                                               |
|------------------|---------|----------------------------------------------------------------------------------------------------|
| action.delete    | boolean | Določa ali omogočeno brisanje (opcijsko, privzeta vrednost <i>true</i> ).                                                     |
| action.redaction | boolean | Določa ali je omogočeno dodajanje redakcij (opcijsko, privzeta vrednost <i>true</i> ).                                        |
| action.rotate    | boolean | Določa ali je omogočena sprememba orientacije<br>(opcijsko, privzeta vrednost <i>true</i> ).                                  |
| action.region    | boolean | Določa ali je omogočeno nastavljanje regije.                                                                                  |
| background       | string  | Barva ozadja (opcijsko).                                                                                                    |
| fitToSize        | boolean | Določa ali je vsaka novo izbrana slika avtomatsko prilagojena velikosti elementa (opcijsko, privzeta vrednost <i>false</i> ). |

| highlightColor       | string undefined   | Izbrana barva za označevanje.                                       |
|----------------------|--------------------|---------------------------------------------------------------------|
| highlightColors      | string[] undefined | Zbirka barv za označevanje.                                         |
| id                   | string             | Enolični identifikator elementa v HTML dokumentu kot<br>atribut id. |
| element              | HTMLElement        | Element v HTML dokumentu (opcijsko).                                |
| onPropertiesSelected | callback           | Klic ob izbiri lastnosti v kontekstnem meniju (opcijsko).           |
|                      |                    | callback: function()                                                |
| zoomFactor           | number undefined   | Faktor povečave, privzeta vrednost je 0.3.                          |

### 3.7.2.8 imis.scan.ui.ImageScroll

Objekt predstavlja komponento za prikaz zbirke strani. Komponenta omogoča spreminjanje velikosti (povečevanje/pomanjšanje ali prikaz celotne strani), prehod na naslednjo ali prejšnjo stran, spremembo orientacije, izbris strani, dodajanje redakcij, izrez strani.

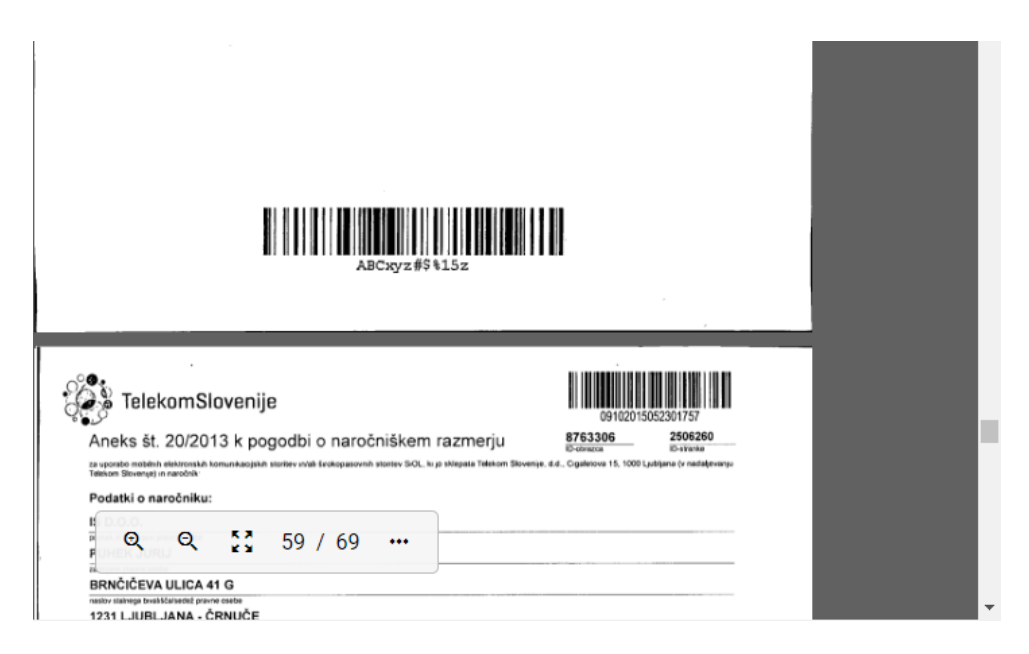

Slika 51: Komponenta za prikaz zbirke strani

## Konstruktor

| imis.scan.ui.ImageScroll(options) | Ustvari komponento za prikaz zbirke strani.        |
|-----------------------------------|----------------------------------------------------|
|                                   | Parametri:<br>- options: <u>ImageScrollOptions</u> |

# 3.7.2.8.1 ImageScrollOptions

| action.crop                      | boolean           | Določa ali je omogočeno izrezovanje<br>(opcijsko, privzeta vrednost <i>true</i> ).                                                                             |
|----------------------------------|-------------------|----------------------------------------------------------------------------------------------------|
| action.delete                    | boolean           | Določa ali omogočeno brisanje (opcijsko, privzeta vrednost <i>true</i> ).                                                                                      |
| action.redaction                 | boolean           | Določa ali je omogočeno dodajanje<br>redakcij (opcijsko, privzeta vrednost <i>true</i> ).                                                                      |
| action.rotate                    | boolean           | Določa ali je omogočena sprememba<br>orientacije (opcijsko, privzeta vrednost<br><i>true</i> ).                                                                |
| action.region                    | boolean           | Določa ali je omogočeno nastavljanje<br>regije.                                                                                                    |
| background                       | string            | Barva ozadja (opcijsko).                                                                                                    |
| contextMenu.enabled              | boolean           | Določa ali je omogočen kontekstni meni za<br>posamezno stran (opcijsko).                                                                                       |
| contextMenu.onPropertiesSelected | callback          | Klic ob izbiri lastnosti v kontekstnem<br>meniju (opcijsko).                                                                                                   |
|                                  |                   | callback: function()                                                                                                    |
| controls                         | boolean           | Prikaz kontrol povečave, zmanjšanja,<br>prilagajanja slike zaslonu, način dodajanja<br>redakcij in način izreži (opcijsko, privzeta<br>vrednost <i>true</i> ). |
| darkMode                         | boolean           | Temnejši način prikaza (opcijsko, privzeta vrednost <i>false</i> ).                                                                                            |
| element                          | HTMLElement       | Element v HTML dokumentu (opcijsko).                                                                                                    |
| fitToWidth                       | boolean undefined | Določa ali privzeto zaseda stran celotno<br>širino komponente.                                                                                                 |
| focusNewPage                     | boolean           | Ob dodajanju nove strani se ta prikaže v<br>vidnem polju (opcijsko, privzeta vrednost<br><i>true</i> ).                                                        |
| highlightColor                   | string undefined  | Izbrana barva za označevanje.                                                                                                    |

| highlightColors | string[] undefined | Zbirka barv za označevanje.                                         |
|-----------------|--------------------|---------------------------------------------------------------------|
| id              | string             | Enolični identifikator elementa v HTML<br>dokumentu kot atribut id. |
| zoomFactor      | number undefined   | Določa faktor povečave, privzeta vrednost<br>je 0.3.                |

## 3.7.2.9 imis.scan.ui.Progress

Objekt predstavlja komponento za prikaz poteka trenutnega opravila.

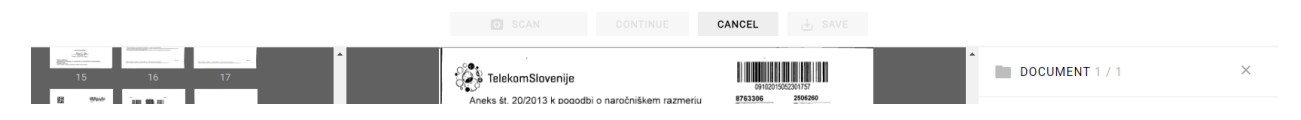

#### Slika 52: Komponenta za prikaz poteka trenutnega opravila

#### Konstruktor

| imis.scan.ui.Progress(options) | Ustvari komponento za prikaz poteka trenutnega opravila. |
|--------------------------------|----------------------------------------------------------|
|                                | Parametri:                                               |
|                                | - options: ProgressOptions                               |

## 3.7.2.9.1 ProgressOptions

Objekt določa lastnosti, ki jih lahko nastavimo komponenti za prikaz poteka opravila.

| id       | String      | Enolični identifikator elementa v HTML dokumentu.        |  |
|----------|-------------|----------------------------------------------------------|--|
| element  | HTMLElement | Element v HTML dokumentu (opcijsko).                     |  |
| darkMode | Boolean     | Temni način prikaza (opcijsko, privzeta vrednost false). |  |
| color    | String      | Barva komponente med izvajanjem opravila (opcijsko).     |  |

#### 3.7.2.10 imis.scan.ui.Status

Objekt predstavlja komponento za prikaz statusa, ki določa ali je povezava z IMiS<sup>®</sup> Capture Service vzpostavljena.

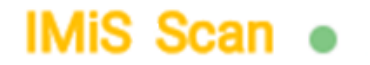

Slika 53: Komponenta za prikaz statusa

#### Konstruktor

| imis.scan.ui.Status(options) | Ustvari komponento za prikaz statusa. |
|------------------------------|---------------------------------------|
|                              | Parametri:                            |
|                              | - options: <u>StatusOptions</u>       |

#### 3.7.2.10.1 StatusOptions

Objekt določa lastnosti, ki jih lahko nastavimo komponenti za prikaz statusa.

| id      | string      | Enolični identifikator elementa v HTML dokumentu. |
|---------|-------------|---------------------------------------------------|
| element | HTMLElement | Element v HTML dokumentu (opcijsko).              |

#### 3.7.2.11 imis.scan.ui.Thumbnails

Objekt predstavlja komponento za prikaz dokumentov in strani. Komponenta omogoča nastavljanje velikosti posameznih predogledov strani, orientacijo zbirke dokumentov ali način galerije, ki prikaže stran in podrobnosti v dialogu. S kontekstnim menijem lahko prenesemo posamezno stran, spreminjamo orientacijo posamezne strani, izbrišemo posamezno stran ali prikažemo podrobnosti. Komponenta omogoča premik posamezne strani. S kazalcem lahko nastavljamo pozicijo nadaljnjega skeniranja, kjer je način dodajanja ali prepisovanja določen v komponenti imis.scan.ui.CursorMode.

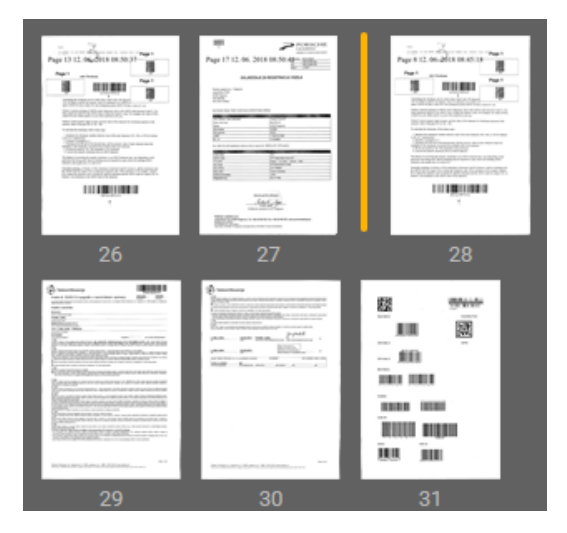

Slika 54: Komponenta za prikaz dokumentov

## Konstruktor

| imis.scan.ui.Thumbnails(options) | Ustvari komponento za prikaz strani kot predogled. |
|----------------------------------|----------------------------------------------------|
|                                  | Parametri:                                         |
|                                  | - options: <u>ThumbnailsOptions</u>                |

## 3.7.2.11.1 ThumbnailsOptions

| backgroundColor              | string      | Barva ozadja (opcijsko).                                                                                                    |
|------------------------------|-------------|----------------------------------------------------------------------------------------------------|
| cursor.enabled               | boolean     | Določa ali je omogočen kurzor za vstavljanje ali<br>prepisovanje strani (opcijsko, privzeta vrednost<br><i>false</i> ).                                       |
| cursor.color                 | string      | Barva ozadja kurzorja (opcijsko).                                                                                                    |
| darkMode                     | boolean     | Temnejši način prikaza (opcijsko, privzeta vrednost <i>false</i> ).                                                                                           |
| document.action.delete       | boolean     | Določa ali je omogočen izbris dokumenta (opcijsko, privzeta vrednost <i>true</i> ).                                                                           |
| document.contextMenu.enabled | boolean     | Določa ali je omogočen kontekstni meni za posamezen dokument (opcijsko, privzeta vrednost <i>true</i> ).                                                      |
| document.color               | string      | Barva naslova dokumenta (opcijsko).                                                                                                    |
| document.icon                | string      | Ikona dokumentov, možen nabor ikon iz Material<br>Icons.                                                                                                    |
| document.iconColor           | string      | Barva ikone dokumenta (opcijsko).                                                                                                    |
| document.separatorColor      | string      | Barva oznake dokumenta (opcijsko).                                                                                                    |
| element                      | HTMLElement | Element v HTML dokumentu (opcijsko).                                                                                                    |
| focusNewPage                 | boolean     | Ob dodajanju nove strani se ta prikaže v vidnem polju (opcijsko, privzeta vrednost <i>true</i> ).                                                             |
| gallery.enabled              | boolean     | Način galerije, omogočen je dvoklik na posamezno<br>stran, ki odpre dialog s povečano stranjo in<br>podrobnostmi (opcijsko, privzeta vrednost <i>false</i> ). |
| gallery.fitToSize            | boolean     | Določa ali se strani prilagajajo velikosti dialoga<br>(opcijsko, privzeta vrednost <i>false</i> ).                                                            |
| gallery.action.crop          | boolean     | Določa ali je omogočeno izrezovanje v dialogu<br>(opcijsko, privzeta vrednost <i>true</i> ).                                                                  |

| gallery.action.delete                          | boolean  | Določa ali je omogočen izbris strani v dialogu<br>(opcijsko, privzeta vrednost <i>true</i> ).                                         |
|------------------------------------------------|----------|----------------------------------------------------------------------------------------------------|
| gallery.action.redaction                       | boolean  | Določa ali je omogočeno dodajanje redakcij v dialogu<br>(opcijsko, privzeta vrednost <i>true</i> ).                                   |
| gallery.action.rotate                          | boolean  | Določa ali je omogočena sprememba orientacije<br>strani v dialogu (opcijsko, privzeta vrednost <i>true</i> ).                         |
| gallery.contextMenu.enabled                    | boolean  | Določa ali je omogočen kontekstni meni za<br>posamezno stran v dialogu (opcijsko, privzeta<br>vrednost <i>true</i> ).                 |
| id                                             | string   | Enolični identifikator elementa v HTML dokumentu.                                                                                     |
| orientation                                    | string   | Orientacija zbirke dokumentov.<br>Nabor vrednosti:<br>- horizontal,<br>- vertical.<br>Privzeta vrednost <i>horizontal</i> (opcijsko). |
| thumbnail.action.delete                        | boolean  | Določa ali je omogočen izbris strani (opcijsko, privzeta vrednost <i>true</i> ).                                                      |
| thumbnail.action.move                          | boolean  | Določa ali je omogočen premik strani (opcijsko, privzeta vrednost <i>true</i> ).                                                      |
| thumbnail.action.rotate                        | boolean  | Določa ali je omogočena sprememba orientacije<br>strani (opcijsko, privzeta vrednost <i>true</i> ).                                   |
| thumbnail.contextMenu.enabled                  | boolean  | Določa ali je omogočen kontekstni meni za posamezno stran (opcijsko, privzeta vrednost <i>true</i> ).                                 |
| thumbnail.contextMenu.onPrope<br>rtiesSelected | callback | Klic ob izbiri lastnosti v kontekstnem meniju<br>(opcijsko).<br>callback: function()                                                  |
| thumbnail.selectedColor                        | string   | Barva črte izbrane strani (opcijsko).                                                                                                 |
| thumbnail.textColor                            | string   | Barva besedila zaporedne številke strani (opcijsko).                                                                                  |
| thumbnail.width                                | number   | Širina strani (opcijsko).                                                                                                    |
| thumbnail.height                               | number   | Višina strani (opcijsko, privzeta vrednost 150).                                                                                      |
| thumbnail.title                                | boolean  | Določa ali je naslov strani prikazan (opcijsko, privzeta vrednost <i>true</i> ).                                                      |
| thumbnail.titleColor                           | string   | Barva naslova strani (opcijsko).                                                                                                    |
| thumbnail.mime                                 | string   | Tip strani. Nabor vrednosti image/jpeg, image/png,<br>image/bmp, image/gif.                                                           |

### 3.7.2.12 imis.scan.ui.Settings

Objekt predstavlja komponento za nastavljanje profilov. Komponenta omogoča prikaz, dodajanje, spreminjanje, brisanje ali zaklepanje profilov.

| efault settings |                              |           | SAVE ···· |
|-----------------|------------------------------|-----------|-----------|
| Source          | Target                       | Separator | Metadata  |
| Scanner         | Demo Driver                  |           | ~         |
| Paper size      | None                         |           | ~         |
| Resolution      | 300                          |           | ~         |
| Color           | Black & White (1-Bit White1) |           | ~         |
| Duplex          |                              |           |           |
|                 |                              |           |           |
|                 |                              |           |           |

Slika 55: Komponenta za nastavljanje profilov

#### Konstruktor

| imis.scan.ui.Settings(options) | Ustvari in prikaže novo komponento za prikaz nastavitev. |
|--------------------------------|----------------------------------------------------------|
|                                |                                                          |
|                                | Parametri:                                               |
|                                | - options: <u>SettingsOptions</u>                        |

#### 3.7.2.12.1 SettingsOptions

Objekt določa lastnosti, ki jih lahko nastavimo komponenti za nastavljanje profilov.

| id      | string      | Enolični identifikator elementa v HTML dokumentu. |
|---------|-------------|---------------------------------------------------|
| element | HTMLElement | Element v HTML dokumentu (opcijsko).              |

## 3.7.2.13 imis.scan.ui.AlertDialog

Objekt predstavlja komponento za prikaz dialoga. Komponenta omogoča nastavljanje naslova, besedila in zaznavo ali je uporabnik potrdil ali preklical dialog.

| OK CANCEL | <b>DELETE PROFILE</b><br>Do you want to delete profile kofax color? |    |        |
|-----------|---------------------------------------------------------------------|----|--------|
|           |                                                                     | ок | CANCEL |

Slika 56: Komponenta za prikaz dialoga

## Konstruktor

| imis.scan.ui.AlertDialog(options) | Ustvari in prikaže nov dialog.                     |
|-----------------------------------|----------------------------------------------------|
|                                   | Parametri:<br>- options: <u>AlertDialogOptions</u> |

## 3.7.2.13.1 AlertDialogOptions

Objekt določa lastnosti, ki jih lahko nastavimo komponenti za prikaz dialoga.

| title  | string   | Naslov dialoga.                  |
|--------|----------|----------------------------------|
| text   | string   | Vsebina dialoga.                 |
| ok     | callback | Klic ob pritisku na gumb ok.     |
|        |          |                                  |
|        |          | callback: function()             |
| cancel | callback | Klic ob pritisku na gumb cancel. |
|        |          |                                  |
|        |          | callback: function()             |
## 3.7.2.14 imis.scan.ui.TargetColor

Objekt predstavlja komponento za prikaz trenutno izbrane barve za shranjevanje opravila.

Komponenta omogoča nastavljanje barve.

### Konstruktor

| imis.scan.ui.TargetColor(options) | Ustvari in prikaže komponento, če obstajajo vrednosti. |
|-----------------------------------|--------------------------------------------------------|
|                                   | Parametri:<br>- options: <u>TargetColorOptions</u>     |

### 3.7.2.14.1 TargetColorOptions

Objekt določa lastnosti, ki jih lahko nastavimo komponenti za prikaz barve za shranjevanje.

| id      | string      | Enolični identifikator elementa v HTML dokumentu. |
|---------|-------------|---------------------------------------------------|
| element | HTMLElement | Element v HTML dokumentu (opcijsko).              |
| color   | string      | Barva komponente (opcijsko).                      |

## 3.7.2.15 imis.scan.ui.TargetFormat

Objekt predstavlja komponento za prikaz trenutno izbranega formata za shranjevanje opravila.

Komponenta omogoča nastavljanje barve.

### Konstruktor

| imis.scan.ui.TargetFormat(options) | Ustvari in prikaže komponento, če obstajajo vrednosti. |
|------------------------------------|--------------------------------------------------------|
|                                    | Parametri:                                             |
|                                    | - options: <u>TargetFormatOptions</u>                  |

## 3.7.2.15.1 TargetFormatOptions

Objekt določa lastnosti, ki jih lahko nastavimo komponenti za prikaz formata za shranjevanje.

| id      | string      | Enolični identifikator elementa v HTML dokumentu. |
|---------|-------------|---------------------------------------------------|
| element | HTMLElement | Element v HTML dokumentu (opcijsko).              |
| color   | string      | Barva komponente (opcijsko).                      |

## 3.7.2.16 imis.scan.ui.TotalDocuments

Objekt predstavlja komponento za prikaz števila dokumentov v trenutnem opravilu. Komponenta omogoča nastavljanje barve.

Konstruktor

| imis.scan.ui.TotalDocuments(options) | Ustvari in prikaže komponento, če obstajajo vrednosti. |
|--------------------------------------|--------------------------------------------------------|
|                                      | Parametri:                                             |
|                                      | - options: TotalDocumentsOptions                       |

### 3.7.2.16.1 TotalDocumentsOptions

Objekt določa lastnosti, ki jih lahko nastavimo komponenti za prikaz števila dokumentov.

| id      | string      | Enolični identifikator elementa v HTML dokumentu. |
|---------|-------------|---------------------------------------------------|
| element | HTMLElement | Element v HTML dokumentu (opcijsko).              |
| color   | string      | Barva komponente (opcijsko).                      |

## 3.7.2.17 imis.scan.ui.TotalPages

Objekt predstavlja komponento za prikaz števila strani v trenutnem opravilu.

Komponenta omogoča nastavljanje barve.

### Konstruktor

| imis.scan.ui.TotalPages(options) | Ustvari in prikaže komponento, če obstajajo vrednosti. |
|----------------------------------|--------------------------------------------------------|
|                                  | Parametri:                                             |
|                                  | - options: <u>TotalPagesOptions</u>                    |

## 3.7.2.17.1 TotalPagesOptions

Objekt določa lastnosti, ki jih lahko nastavimo komponenti za prikaz števila strani.

| id      | string      | Enolični identifikator elementa v HTML dokumentu. |
|---------|-------------|---------------------------------------------------|
| element | HTMLElement | Element v HTML dokumentu (opcijsko).              |
| color   | string      | Barva komponente (opcijsko).                      |

## 3.7.2.18 imis.scan.ui.CursorMode

Objekt predstavlja komponento za izbiro načina dodajanja ali prepisovanja novih strani v trenutnem opravilu.

Konstruktor

| imis.scan.ui.CursorMode(options) | Ustvari in prikaže komponento.                    |
|----------------------------------|---------------------------------------------------|
|                                  | Parametri:<br>- options: <u>CursorModeOptions</u> |

## 3.7.2.18.1 CursorModeOptions

Objekt določa lastnosti, ki jih lahko nastavimo komponenti za prikaz.

| Id       | String      | Enolični identifikator elementa v HTML dokumentu.        |
|----------|-------------|----------------------------------------------------------|
| element  | HTMLElement | Element v HTML dokumentu (opcijsko).                     |
| darkMode | Boolean     | Temni način prikaza (opcijsko, privzeta vrednost false). |

## 3.7.2.19 imis.scan.ui.ResolutionDropdownButton

Objekt predstavlja komponento za izbiro resolucije skeniranja. Vrednost vpliva samo na opravilo, ki se bo začelo izvajati s pritiskom na gumb scan. Komponenta bo prikazala vrednosti, če obstaja modul za skeniranje na izbranem profilu in če ima vrednosti za izbiro resolucije.

300 ~

Slika 57: Komponenta za izbiro resolucije skeniranja

Konstruktor

| <u>imis.scan.ui.ResolutionDropdownButton(</u> option s) | Ustvari nov spustni meni za izbiro resolucije skeniranja. |
|---------------------------------------------------------|-----------------------------------------------------------|
|                                                         | Parametri:<br>- options: ResolutionDropdownButtonOptions  |

## 3.7.2.19.1 ResolutionDropdownButtonOptions

Objekt določa lastnosti, ki jih lahko nastavimo komponenti za izbiro resolucije skeniranja.

| id      | String      | Enolični identifikator elementa v HTML dokumentu. |
|---------|-------------|---------------------------------------------------|
| Element | HTMLElement | Element v HTML dokumentu (opcijsko).              |

## 3.7.3 Primeri uporabe imis.scan.js

Primeri prikažejo uporabo knjižnice imis.scan.js. Pripravljeni primeri pomagajo razvijalcem, da se iz primerov lahko enostavno naučijo uporabe knjižnice. Prikazani so primeri branja profilov, spreminjanje profila, zagon opravila in brisanje opravila. Primeri so dostopni iz začetne strani, če so bili vključeni ob inštalaciji in jih je možno izvajati.

### 3.7.3.1 Branje profilov

Primer branja profilov prikaže osnovno uporabo knjižnice. Zbirka profilov bo ob uspešnem branju prikazana v elementu z identifikatorjem »profiles«, če se bo zgodila napaka bo vidna v elementu z identifikatorjem »error«.

Ob končanem nalaganju strani, se bo ustvaril scan objekt, s katerim bomo prebrali vse profile, če bodo uspešno prebrani jih bomo prikazali v seznamu, drugače pa se bo prikazala napaka.

```
<!DOCTYPE html>
<html>
<head>
<title>imis.scan.js</title>
k rel="stylesheet" href="https://fonts.googleapis.com/css?family=Roboto" />
k rel="stylesheet" href="sample.css" />
</head>
<body class="sample">
<h1>Sample</h1>
This example demonstrates reading scan profiles.
<div>Profiles:</div>
<div id="error"></div>
<script src="../imis.scan.js"></script>
 <script>
 window.addEventListener('load', function () {
   try {
   // Profiles ordered list
   var ol = document.getElementById("profiles");
   // Create a scan object
    var scan = new imis.scan.Scan(
    apiKey = API_KEY);
   // Read profiles
   scan.getProfiles({
    success: function (profiles) {
```

IMiS<sup>®</sup> Scan (Add-on) Priročnik

Verzija 10.5.2410

```
for (var i = 0; i < profiles.length; i++) {</pre>
       // Add profile to ordered list
       var li = document.createElement("li");
       li.innerHTML = profiles[i].name;
       ol.appendChild(li);
      }
     },
     error: function (error) {
      // Show error
      document.getElementById("error").innerHTML = error;
     -}
    });
   } catch (e) {
    // Show error
    document.getElementById("error").innerHTML = e;
 });
</script>
</body>
</html>
```

## 3.7.3.2 Spreminjanje profila

Primer spreminjanja naziva profila, prikaže osnovo za spreminjanje lastnosti profila. Zbirka vseh profilov se naloži v element »select« z identifikatorjem »profiles«, kjer izberemo trenutni profil za spremembo. Klik na element »button« z identifikatorjem »btn-update« sproži posodobitev profila in posodobi zbirko profilov. Ob končanem nalaganju strani, se bo ustvaril scan objekt, s katerim bomo prebrali vse profile, če bodo uspešno prebrani jih bomo prikazali v seznamu in naložili naziv izbranega profila v vnosno polje, drugače pa se bo prikazala napaka. Ob spremembi profila v spustnem meniju se bo posodobilo vnosno polje z nazivom profila.

Ob pritisku na gumb »Update« se bo nov naziv profila shranil v profil in sprememba se bo shranila na strežnik, ob uspešni shranitvi

se bo posodobil seznam profilov, drugače pa se bo prikazala napaka.

```
<!DOCTYPE html>
<html>
<head>
<title>imis.scan.is</title>
k rel="stylesheet" href="https://fonts.googleapis.com/css?family=Roboto" />
k rel="stylesheet" href="sample.css" />
</head>
<body class="sample">
<h1>Sample</h1>
>This example demonstrates updating profile name for selected profile. Profiles are displayed in dropdown menu. Pressing update will
change profile name.
<h2>Update profile</h2>
Select profile <select id="profiles"></select>
<h3>Edit</h3>
Profile name <input id="profile-name" type="text" placeholder="Profile name" />
<button id="btn-update">Update</button>
<div id="error"></div>
<script src="../apikey.js"></script>
<script src="../imis.scan.js"></script>
<script>
```

2024 © MARGIS, inženiring d.o.o., Vse pravice pridržane.

Verzija 10.5.2410

```
window.addEventListener('load', function () {
 var profilesList = [], // Profiles list
   selectedProfile = null, // Selected profile
   profilesSelectUI = document.getElementById("profiles"), // Profiles drop-down list
   profileNameUI = document.getElementById("profile-name"); // Selected profile name input text
 try {
  // Create a scan object
  var scan = new imis.scan.Scan({
   apiKey: API_KEY
  });
  // Load profiles to drop-down list
  var loadProfiles = function () {
   scan.getProfiles({
    success: function (profiles) {
     profilesList = profiles;
     // Clear options
     profilesSelectUI.innerHTML = "";
     for (var i = 0; i < profiles.length; i++) {</pre>
      // Add profile option
      const profile = profiles[i];
      var option = document.createElement("option");
      option.value = profile.id;
      option.text = profile.name;
      if (null === selectedProfile)
       selectedProfile = profile;
      option.selected = profile.equals(selectedProfile)
      profilesSelectUI.add(option);
     // Update selected profile name text input
     if (null !== selectedProfile)
      profileNameUI.value = selectedProfile.name;
    }.
    error: function (error) {
     // Show error
     document.getElementById("error").innerHTML = error;
   });
  }:
  // Load profiles
  loadProfiles();
  // Selected profile change listener
  profilesSelectUI.addEventListener("change", function () {
   // Update selected profile
   selectedProfile = null;
   var selectedValue = profilesSelectUI.options[profilesSelectUI.selectedIndex].value;
   for (var i = 0; i < profilesList.length; i++) {</pre>
    if (profilesList[i].id === selectedValue) {
     selectedProfile = profilesList[i];
     break;
    }
   }
   // Update selected profile name text input
   if (null !== selectedProfile)
    profileNameUI.value = selectedProfile.name;
  });
  // Update button click listener
  document.getElementById("btn-update").addEventListener("click", function () {
   if (null == selectedProfile || null === profileNameUI.value || "" === profileNameUI.value ||
    selectedProfile.name === profileNameUI.value)
    return;
   // Update profile name
   selectedProfile.name = profileNameUI.value;
```

```
// Save profile
     selectedProfile.save({
      success: function (profile) {
       // Load profiles
       loadProfiles();
      },
      error: function (error) {
       // Show error
       document.getElementById("error").innerHTML = error;
     });
    });
   } catch (e) {
    // Show error
    document.getElementById("error").innerHTML = e;
 });
</script>
</body>
</html>
```

#### 3.7.3.3 Zagon opravila

Primer zagona opravila, prikaže upravljanje opravila in prikaz rezultata skeniranja. Zbirka vseh profilov se naloži v element »select« z identifikatorjem »profiles«, kjer izberemo trenutni profil za kreiranje in zagon opravila. Klik na element »button« z identifikatorjem »btn-start« sproži kreiranje in zagon opravila. Status je prikazan v elementu z identifikatorjem »job-progress«. Prenos celotnega opravila je možen s klikom na elementu z identifikatorjem »job-download«, kadar je opravilo končalo.

```
<!DOCTYPE html>
<html>
<head>
 <meta charset="utf-8" />
 <title>imis.scan.js</title>
 k rel="stylesheet" href="https://fonts.googleapis.com/css?family=Roboto" />
 k rel="stylesheet" href="sample.css" />
</head>
<body class="sample">
 <h1>Sample</h1>
 <This example demonstrates starting job and displaying documents and pages. Profiles are displayed in dropdown menu. Pressing start</p>
button will start scanning with properties of selected profile. While scanning in progress documents and pages will be displayed below.
When scanning is completed result can be downloaded.
 <h2>Start Job</h2>
 <select id="profiles"></select>
 <button id="btn-start">Start</button>
 <br /><br />
 <div>Status: <span id="job-progress">None</span></div>
 <div id="error"></div>
 <a id="job-download" href="#">Download</a>
 <br /><br />
 <div><b>Documents</b></div>
 <div id="job">None</div>
 <script src="../apikey.js"></script>
 <script src="../imis.scan.js"></script>
 <script>
  window.addEventListener('load', function () {
   var profilesList = [], // Profiles list
```

2024 © MARGIS, inženiring d.o.o., Vse pravice pridržane.

```
IMiS<sup>®</sup> Scan (Add-on) Priročnik
                                                                                                               Verzija 10.5.2410
  profilesSelectUI = document.getElementById("profiles"), // Profiles drop-down list
 jobUI = document.getElementById("job"); // Job documents
try {
// Create a scan object
var scan = new imis.scan.Scan({
 apiKey: API_KEY
});
// Get profiles
scan.getProfiles({
  success: function (profiles) {
   profilesList = profiles;
   // Clear options
   profilesSelectUI.innerHTML = "";
   for (var i = 0; i < profiles.length; i++) {</pre>
    // Add profile option
    const profile = profiles[i];
    var option = document.createElement("option");
    option.value = profile.id;
    option.text = profile.name;
    profilesSelectUI.add(option);
   }
 },
  error: function (error) {
   console.error("getProfiles: " + error);
  }
});
 // Start job button click listener
 document.getElementById("btn-start").addEventListener("click", function () {
 // Clear download link
  document.getElementById("job-download").setAttribute("href", "#");
 // Find selected profile
  var selectedValue = profilesSelectUI.options[profilesSelectUI.selectedIndex].value;
  var profile = null;
  for (var i = 0; i < profilesList.length; i++) {</pre>
   if (profilesList[i].id === selectedValue) {
    profile = profilesList[i];
    break;
   }
 if (null == profile)
   return;
 // Create job
  scan.createJob({
   profile: profile.id,
   success: function (job) { // Job successfully created
    // Clear job documents
    jobUI.innerHTML = "";
    // Start job
    job.start({
     success: function () { // Job successfully started
      // Job changed callback
      job.onChange(function (job) {
       // Update job progress
       if (job.isCreated()) {
        document.getElementById("job-progress").innerHTML = "Created";
       if (job.isPending()) {
        document.getElementById("job-progress").innerHTML = "Pending";
        if (job.isCancelled()) {
        document.getElementById("job-progress").innerHTML = "Cancelled";
```

Verzija 10.5.2410

```
if (job.isError()) {
         document.getElementById("job-progress").innerHTML = "Error";
        if (job.isInProgress()) {
         document.getElementById("job-progress").innerHTML = "In progress";
        if (job.isCompleted()) {
         document.getElementById("job-progress").innerHTML = "Completed";
         job.download(function (uri) {
          document.getElementById("job-download").setAttribute("href", uri);
         });
        }
       });
       // Document created callback
       job.onCreateDocument(function (newDocument) {
        const documentElement = document.createElement("div");
        documentElement.style.marginBottom = "55px";
        // Document name
        const documentName = document.createElement("div");
        documentName.style.fontWeight = "bold";
        documentName.style.fontSize = "16px";
        documentName.innerHTML = newDocument.name + " [" + newDocument.pageCount + " pages]";
        documentElement.appendChild(documentName);
        jobUI.appendChild(documentElement);
        // On create page callback
        newDocument.onCreatePage(function (page) {
         const pageElement = document.createElement("div");
         pageElement.style.display = "inline-block";
         pageElement.style.marginRight = "8px";
         pageElement.style.marginBottom = "8px";
         pageElement.style.border = "1px solid #eee";
         // Page image
         const img = document.createElement("img");
         page.getThumbnail({
          height: 150,
          success: function (uri) {
           img.setAttribute("src", uri);
          }
         });
         pageElement.appendChild(img);
         documentElement.appendChild(pageElement);
        });
        // Document change callback
        newDocument.onChange(function (changedDocument) {
         documentName.innerHTML = changedDocument.name + " [" + changedDocument.pageCount + " pages]";
        });
       });
      },
      error: function (error) {
       // Show error
       document.getElementById("error").innerHTML = error;
     });
    },
    error: function (error) {
     // Show error
     document.getElementById("error").innerHTML = error;
   });
  });
 } catch (e) {
  // Show error
  document.getElementById("error").innerHTML = e;
});
```

</script> </body> </html>

#### 3.7.3.4 Brisanje profila

Primer brisanja profila prikaže osnovno uporabo knjižnice. Zbirka profilov bo ob uspešnem branju prikazana v spustnem meniju, kjer je možno izbirati profil za izbris. Profil bo izbrisan ob kliku na gumb delete in ob potrditvi dialoga o izbrisu. Primer izbriše profil, ki je shranjen na strežniku.

```
<!DOCTYPE html>
<html>
<head>
<title>imis.scan.js</title>
k rel="stylesheet" href="https://fonts.googleapis.com/css?family=Roboto" />
k rel="stylesheet" href="sample.css" />
</head>
<body class="sample">
<h1>Sample</h1>
>This example demonstrates deleting profile. Profiles are displayed in dropdown menu. Pressing delete will permanently delete
selected profile.
<h2>Delete profile</h2>
<select id="profiles"></select>
<button id="btn-delete">Delete</button>
<div id="error"></div>
<script src="../apikey.js"></script>
<script src="../imis.scan.js"></script>
<script>
window.addEventListener('load', function () {
  var profilesList = [], // Profiles list
    profilesSelectUI = document.getElementById("profiles"); // Profiles drop-down list
  try {
   // Create a scan object
   var scan = new imis.scan.Scan({
   apiKey: API_KEY
   });
   // Load profiles to drop-down list
   var loadProfiles = function () {
    scan.getProfiles({
     success: function (profiles) {
      profilesList = profiles;
      // Clear options
      profilesSelectUI.innerHTML = "";
      for (var i = 0; i < profiles.length; i++) {</pre>
       // Add profile option
       const profile = profiles[i];
       var option = document.createElement("option");
       option.value = profile.id;
       option.text = profile.name;
       profilesSelectUI.add(option);
      }
     },
     error: function (error) {
      // Show error
      document.getElementById("error").innerHTML = error;
    });
   // Call load
   loadProfiles();
```

| IMiS <sup>®</sup> Scan (Add-on) Priročnik | Verzija 10.5.2410 |
|-------------------------------------------|-------------------|
|-------------------------------------------|-------------------|

```
document.getElementById("btn-delete").addEventListener("click", function () {
    // Find selected profile
    var selectedValue = profilesSelectUI.options[profilesSelectUI.selectedIndex].value;
    var profile = null;
    for (var i = 0; i < profilesList.length; i++) {</pre>
     if (profilesList[i].id === selectedValue) {
      profile = profilesList[i];
      break;
     }
    if (null == profile)
     return;
    // Show confirmation dialog
    if (confirm("Do you want to delete profile '" + profile.name + "'?")) {
     // Delete profile
     profile.delete({
      success: function() {
       // Load profiles
       loadProfiles();
      }.
      error: function (error) {
       // Show error
       document.getElementById("error").innerHTML = error;
     });
    }
   });
  } catch (e) {
   // Show error
   document.getElementById("error").innerHTML = e;
});
</script>
</body>
</html>
```

# 3.7.4 Primeri uporabe imis.scan.ui.js

Primeri prikazujejo uporabo knjižnice »imis.scan.ui.js«. Pripravljeni primeri pomagajo razvijalcem, da se iz primerov lahko enostavno naučijo uporabe knjižnice. Prikazani so primeri klasičnega, modernega, klasičnega temnega načina in galerije. Primeri uporabljajo različne komponente, ki imajo določeno pozicijo na strani. Iz posameznih komponent lahko razvijalci sestavijo poljuben, aplikaciji prilagojen izgled strani. Primeri so dostopni iz začetne strani, če so bili vključeni ob namestitvi.

## 3.7.4.1 Klasičen način

Klasičen način (angl. Classic sample) je največkrat uporabljen primer uporabniškega vmesnika. Razvijalci aplikacij ga izberejo kadar želijo ohraniti tradicionalni izgled uporabniškega vmesnika. Pomanjšane slike strani dokumentov (angl. Thumbnails) se nahajajo v levem delu uporabniškega vmesnika. Razvrščene so glede na razpoložljiv prostor in velikost pomanjšanih slik (pokončno, ležeče). Strani dokumenta so prikazane v osrednjem delu. Uporabnik se premika med stranmi z drsnikom. Podrobnosti o straneh so razvrščene desno in jih lahko enostavno zapre ali pa ponovno odpre z izbiro menija na posamezni strani.

| IMIS Scan                                                                                                    | E POP ZBOCAMENTS ERAGES                                                                     |                                                                                                    |
|----------------------------------------------------------------------------------------------------|---------------------------------------------------------------------------------------------|----------------------------------------------------------------------------------------------------|
| Document, 2 Image: Additional productional product | <text><text><text><text><text><text><text></text></text></text></text></text></text></text> | Image: Document 1/2       ×         Name       Sr12/2022, 103 541 AM.         Type       asple.adson.pdf         Separator       123456759012         Image: Document 2       State 2000         Image: Document 2       State 2000         Image: D |

Slika 58: Primer uporabe klasičnega načina prikaza uporabniškega vmesnika

V primeru klasičnega načina so uporabljene naslednje komponente:

- imis.scan.ui.Thumbnails
- imis.scan.ui.ImageDetails
- imis.scan.ui.Status
- imis.scan.ui.Progress
- imis.scan.ui.Button
- imis.scan.ui.ProfilesButton
- imis.scan.ui.TargetColor
- imis.scan.ui.TargetFormat
- imis.scan.ui.TotalDocuments
- imis.scan.ui.TotalPages
- imis.scan.ui.CursorMode

#### 3.7.4.1.1 classic.html

```
<!DOCTYPE html>
<html>
<head>
<meta charset="utf-8" />
<title>IMiS Scan Classic</title>
k rel="shortcut icon" type="image/png" href="img/favicon.png" />
k rel="stylesheet" href="imis.scan.ui.css" />
k rel="stylesheet" href="https://fonts.googleapis.com/css?family=Roboto" />
k rel="stylesheet" href="style/classic.css" />
</head>
<body>
<div class="imis-scan-app">
  <div id="imis-progress"></div>
  <nav id="nav-top">
   <div id="title" class="title">
    <a href="index.html">IMiS Scan</a>
    <div id="scan-status"></div>
   </div>
   <div id="imis-profile"></div>
   <div id="cursor-mode"></div>
   <div id="target-color"></div>
   <div id="target-format"></div>
   <div id="total-documents"></div>
   <div id="total-pages"></div>
  </nav>
  <nav id="nav">
   <div id="scan-btn"></div>
   <div id="continue-btn"></div>
   <div id="cancel-btn"></div>
   <div id="download-btn"></div>
  </nav>
  <div class="main" id="main">
   <div id="thumbnails" class="main-left"></div>
   <div id="images" class="main-center"></div>
   <div id="image-details" class="main-right"></div>
  </div>
 </div>
 <script src="apikey.js"></script>
<script src="imis.scan.js"></script>
 <script src="imis.scan.ui.js"></script>
 <script>
  // Window load
  window.addEventListener("load", () => {
   try {
    // Create a scan object
    var scan = new imis.scan.ui.Scan({
    apiKey: API_KEY, // API_KEY is defined in apikey.js
     reconnect: true,
     thumbnails: {
      id: "thumbnails",
      orientation: "vertical",
      cursor: {
       enabled: true
      },
      document: {
       contextMenu: {
        onPropertiesSelected: () => showDetails()
       }
      },
      thumbnail: {
       height: 120,
       contextMenu: {
        onPropertiesSelected: () => showDetails()
       }
      }
     Ł
     imageDetails: {
      id: "image-details",
```

```
onClose: () => hideDetails()
    },
    status: { id: "scan-status" },
    progress: { id: "imis-progress" },
    images: {
     id: "images",
     contextMenu: {
      onPropertiesSelected: () => showDetails()
     }
    },
    targetColor: { id: "target-color" },
    targetFormat: { id: "target-format" },
    totalDocuments: { id: "total-documents"},
    totalPages: { id: "total-pages" },
    buttons: {
     scan: { id: "scan-btn", icon: "camera_alt", progressEnabled: true },
     profiles: { id: "imis-profile" },
     download: { id: "download-btn", icon: "save_alt", progressEnabled: true },
     cancel: { id: "cancel-btn" },
     continue: { id: "continue-btn", progressEnabled: true },
     cursorMode: { id: "cursor-mode" }
    }.
    onError: message => {
     new imis.scan.ui.AlertDialog({ title: "Error", text: message });
    }
   });
   scan.show();
   resize();
  } catch (e) {
   console.error(e);
   new imis.scan.ui.AlertDialog({ title: "Error", text: e });
  }
 });
 // Show details
 function showDetails() {
  document.getElementById("image-details").style.display = null;
  document.getElementById("images").style = null;
 // Hide details
 function hideDetails() {
  document.getElementById("image-details").style.display = "none";
  document.getElementById("images").style.flex = 0.75;
 }
 // Resizes height of main element
 function resize() {
  var mainHeight = (window.innerHeight - document.getElementById("nav-top").offsetHeight
   - document.getElementById("nav").offsetHeight
   - document.getElementById("imis-progress").offsetHeight - 1);
  document.getElementById("main").style.height = mainHeight + "px";
 }
 // Resize event listener
window.addEventListener('resize', event => resize());
</script>
```

```
</body>
```

</html>

### 3.7.4.1.2 classic.css

body {
 margin: 0;
 background: #fff;
 height: 100%;
 width: 100%;
 font-family: 'Roboto', sans-serif;
}

```
a {
```

text-decoration: none; color: inherit; }

.title {

display: inline-block; background: #fff; color: #FFC107; font-size: 20px; padding-top: 15px; font-weight: bold;

}

```
nav {
```

```
margin: 0;
position: relative;
padding-bottom: 10px;
padding-left: 25px;
padding-right: 25px;
background: #fff;
```

}

```
#cursor-mode {
    display: inline-block;
}
```

```
.main {
background: #EEEEEE;
display: flex;
height: 500px;
position: relative;
box-shadow: 0 0 1px 1px #eee;
z-index: 1000;
```

}

.main-left,

| IMiS® Scan (Add-on) Priročnik | Verzija 10.5.2410 |
|-------------------------------|-------------------|
|-------------------------------|-------------------|

```
.main-right {
 flex: 0.25;
}
.main-center {
 flex: 0.50;
}
#nav {
 display: table;
 padding-top: 15px;
 padding-bottom: 15px;
 width: fit-content;
 margin: auto;
}
#nav .imis-btn,
#nav .imis-split-btn {
 margin-right: 7px;
```

```
}
```

### 3.7.4.2 Moderni način

Moderni način (angl. Modern sample) je primeren za razvijalce aplikacij, ki sledijo novejšim smernicam izgleda uporabniškega vmesnika. Strani dokumenta zavzemajo pretežen del uporabniškega vmesnika. Podrobnosti o straneh se privzeto nahajajo na desni strani. Uporabnik jih lahko enostavno zapre ali pa ponovno odpre z izbiro menija na posamezni strani. Zaradi boljše preglednosti so pomanjšane slike strani dokumentov (angl. Thumbnails) razvrščene na dnu, kar je primerno zlasti v primeru večjih količin skeniranih dokumentov.

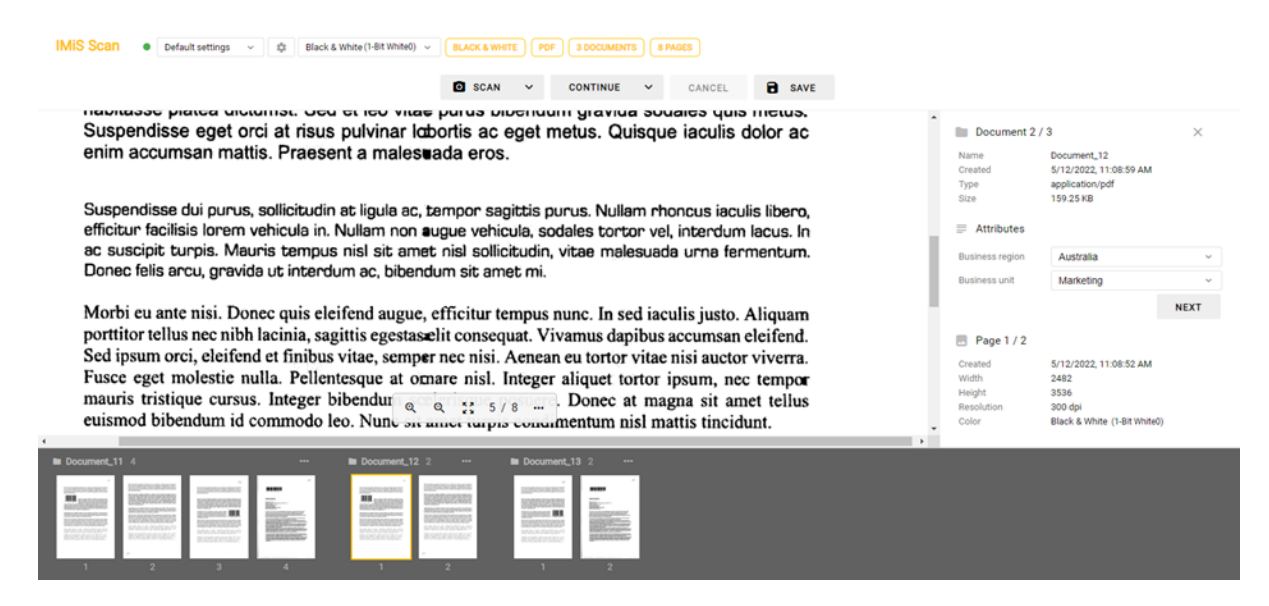

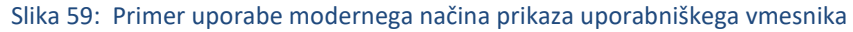

2024 © MARGIS, inženiring d.o.o., Vse pravice pridržane. 124

V primeru modernega načina so uporabljene naslednje komponente:

- imis.scan.ui.Thumbnails
- imis.scan.ui.ImageView
- imis.scan.ui.ImageDetails
- imis.scan.ui.Status
- imis.scan.ui.Progress
- imis.scan.ui.Button
- imis.scan.ui.ProfilesButton
- imis.scan.ui.ColorDropdownButton
- imis.scan.ui.TargetColor
- imis.scan.ui.TargetFormat
- imis.scan.ui.TotalDocuments
- imis.scan.ui.TotalPages.

## 3.7.4.2.1 modern.html

```
<!DOCTYPE html>
<html>
<head>
<meta charset="utf-8" />
<title>IMiS Scan Modern</title>
k rel="shortcut icon" type="image/png" href="img/favicon.png" />
k rel="stylesheet" href="imis.scan.ui.css" />
k href="https://fonts.googleapis.com/css?family=Roboto" rel="stylesheet">
k rel="stylesheet" href="style/modern.css" />
</head>
<body>
<div id="imis-progress"></div>
<nav id="nav-top">
  <div id="title" class="title">
  <a href="index.html">IMiS Scan</a>
   <div id="scan-status"></div>
  </div>
  <div id="imis-profile"></div>
  <div id="imis-profile-color"></div>
  <div id="target-color"></div>
  <div id="target-format"></div>
  <div id="total-documents"></div>
  <div id="total-pages"></div>
 </nav>
 <nav id="nav">
  <div id="scan-btn"></div>
  <div id="continue-btn"></div>
  <div id="cancel-btn"></div>
  <div id="download-btn"></div>
 </nav>
 <div class="main" id="main">
  <div id="image-view" class="main-center"></div>
  <div id="image-details" class="main-right"></div>
</div>
<div id="thumbnails"></div>
<script src="apikey.js"></script>
 <script src="imis.scan.js"></script>
```

```
<script src="imis.scan.ui.js"></script>
<script>
 window.addEventListener("load", () => {
  try {
   var scan = new imis.scan.ui.Scan({
    apiKey: API_KEY, // API_KEY is defined in apikey.js
    reconnect: true,
    thumbnails: {
     id: "thumbnails",
     document: {
      contextMenu: {
        onPropertiesSelected: () => showDetails()
                                                          }
     }.
     thumbnail: {
      height: 120,
      contextMenu: {
       onPropertiesSelected: ( showDetails()
      }
     }
    },
    imageView: {
     id: "image-view",
     fitToSize: true,
     contextMenu: {
      onPropertiesSelected: () => showDetails()
     }
    },
    imageDetails: {
     id: "image-details",
     onClose: () => hideDetails()
    },
    status: { id: "scan-status" },
    progress: { id: "imis-progress" },
    targetColor: { id: "target-color" },
    targetFormat: { id: "target-format" },
    totalDocuments: { id: "total-documents" },
    totalPages: { id: "total-pages" },
    buttons: {
     scan: { id: "scan-btn", icon: "camera_alt" },
     profiles: { id: "imis-profile" },
     download: { id: "download-btn", icon: "save_alt" },
     cancel: { id: "cancel-btn" },
     continue: { id: "continue-btn" },
     color: { id: "imis-profile-color" }
    },
    onError: message => {
     // Display error dialog
     new imis.scan.ui.AlertDialog({ title: "Error", text: message });
    }
   });
   scan.show();
   resize();
  } catch (e) {
   console.error(e);
   // Display error dialog
   new imis.scan.ui.AlertDialog({ title: "Error", text: e });
  }
 });
 function showDetails() {
  // Show image details
  document.getElementById("image-details").style.display = null;
  document.getElementById("image-view").style.width = null;
 function hideDetails() {
  // Hide image details
  document.getElementById("image-details").style.display = "none";
  document.getElementById("image-view").style.width = "100%";
```

```
// Resize main and thumbnails height
function resize() {
 var navHeight = document.getElementById("nav-top").offsetHeight +
  document.getElementById("nav").offsetHeight + document.getElementById("imis-progress").offsetHeight;
 var thumbnailsHeight = window.innerHeight * 0.37; // 37% of window height
 // Main height
 document.getElementById("main").style.height = (window.innerHeight - navHeight - thumbnailsHeight) + "px";
 // Thumbnails height
 document.getElementById("thumbnails").style.height = thumbnailsHeight + "px";
}
// Resize event listener
window.addEventListener('resize', event => resize());
```

</script> </body>

</html>

### 3.7.4.2.2 modern.css

body {

margin: 0;

background: #fff;

height: 100%;

width: 100%;

font-family: 'Roboto', sans-serif;

}

```
a {
```

```
text-decoration: none;
 color: inherit;
}
```

.title {

```
background: #fff;
 color: #FFC107;
 font-size: 20px;
 padding-top: 15px;
 font-weight: bold;
}
```

nav {

```
margin: 0;
 position: relative;
 padding-bottom: 10px;
 padding-left: 25px;
 padding-right: 25px;
 background: #fff;
}
```

nav > div { display: inline-block; }

```
.main {
 background: #EEEEEE;
 overflow: hidden;
 height: 500px;
 position: relative;
 box-shadow: 0 0 1px 1px #eee;
 z-index: 1000;
}
.main-center {
 float: left;
 width: 75%;
}
.main-right {
 float: left;
 width: 25%;
}
.imis-status {
 display: inline-block;
 margin-left: 10px;
}
#nav {
 display: table;
 padding: 15px 0;
 width: fit-content;
 margin: auto;
}
#nav .imis-btn,
#nav .imis-split-btn {
 margin-right: 7px;
}
```

## 3.7.4.3 Klasičen temni način

Klasičen temni način (angl. Classic dark sample) sledi zadnjim trendom pomembnejših pregledovalnikov dokumentov. Strani dokumenta so prikazane v osrednjem delu. Uporabnik se premika med stranmi z drsnikom. Dokumenti med seboj na videz niso ločeni. Iz podrobnostih o straneh je razvidno katerim dokumentom strani pripadajo. Podrobnosti o straneh se privzeto ne prikažejo. Z izbiro menija na posamezni strani jih uporabnik odpre. Prikažejo se v desnem delu uporabniškega vmesnika. Pomanjšane slike strani dokumentov (angl. Thumbnails) niso na voljo.

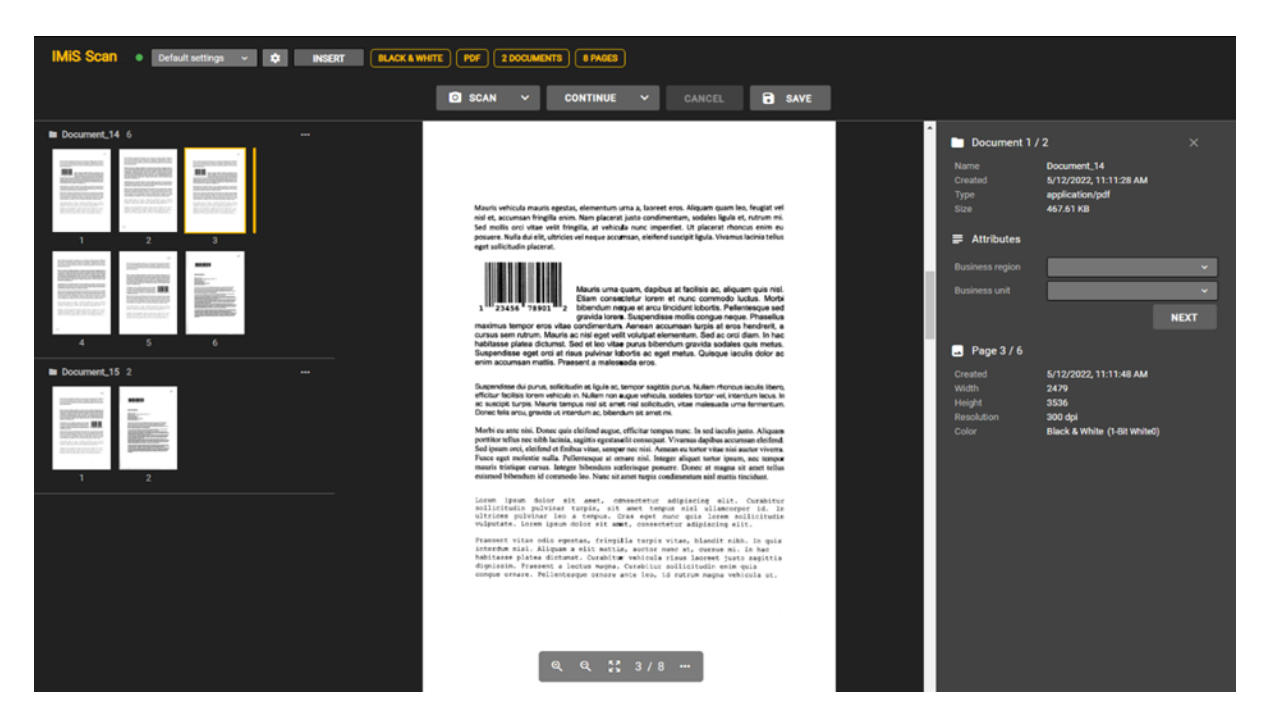

Slika 60: Primer uporabe klasičnega (temnega) načina prikaza uporabniškega vmesnika

V primeru klasičnega (temnega) načina so uporabljene naslednje komponente:

- imis.scan.ui.ImageScroll
- imis.scan.ui.ImageDetails
- imis.scan.ui.Status
- imis.scan.ui.Progress
- imis.scan.ui.Button
- imis.scan.ui.ProfilesButton
- imis.scan.ui.TargetColor
- imis.scan.ui.TargetFormat
- imis.scan.ui.TotalDocuments
- imis.scan.ui.TotalPages
- imis.scan.ui.CursorMode.

### 3.7.4.3.1 classic\_dark.html

```
<!DOCTYPE html>
<html>
<head>
<meta charset="utf-8" />
<title>IMiS Scan Classic (dark)</title>
k rel="shortcut icon" type="image/png" href="img/favicon.png" />
k rel="stylesheet" href="imis.scan.ui.css" />
k rel="stylesheet" href="https://fonts.googleapis.com/css?family=Roboto" />
k rel="stylesheet" href="style/classic.dark.css" />
</head>
<body>
<div id="imis-progress"></div>
<nav id="nav-top">
 <div id="title" class="title">
   <a href="index.html">IMiS Scan</a>
   <div id="scan-status"></div>
  </div>
  <div id="imis-profile"></div>
  <div id="cursor-mode"></div>
  <div id="target-color"></div>
  <div id="target-format"></div>
  <div id="total-documents"></div>
  <div id="total-pages"></div>
 </nav>
 <nav id="nav">
  <div id="scan-btn"></div>
  <div id="continue-btn"></div>
  <div id="cancel-btn"></div>
  <div id="download-btn"></div>
 </nav>
 <div class="main" id="main">
 <div id="thumbnails" class="main-left"></div>
  <div id="images" class="main-center"></div>
  <div id="image-details" class="main-right"></div>
 </div>
<script src="apikey.js"></script>
<script src="imis.scan.js"></script>
 <script src="imis.scan.ui.js"></script>
 <script>
  window.addEventListener("load", () => {
  try {
    var scan = new imis.scan.ui.Scan({
    apiKey: API_KEY, // API_KEY is defined in apikey.js
     reconnect: true,
     thumbnails: {
      id: "thumbnails",
      darkMode: true,
      orientation: "vertical",
      cursor: {
       enabled: true
      }.
      document: {
       contextMenu: {
        onPropertiesSelected: () => showDetails()
       }
      },
      thumbnail: {
       height: 120, // Thumbnail height
       contextMenu: {
        onPropertiesSelected: () => showDetails()
       }
      }
     },
     imageDetails: {
      id: "image-details",
      darkMode: true,
      onClose: () => hideDetails()
     },
```

```
status: { id: "scan-status" },
     progress: {
      id: "imis-progress",
      darkMode: true
      }.
      images: {
      id: "images",
      darkMode: true,
      contextMenu: {
        onPropertiesSelected: () => showDetails()
      }
      },
     targetColor: { id: "target-color" },
     targetFormat: { id: "target-format" },
     totalDocuments: { id: "total-documents" },
     totalPages: { id: "total-pages" },
      buttons: {
      scan: { id: "scan-btn", darkMode: true, icon: "camera_alt" },
      profiles: { id: "imis-profile" },
      download: { id: "download-btn", darkMode: true, icon: "save_alt" },
      cancel: { id: "cancel-btn", darkMode: true },
      continue: { id: "continue-btn", darkMode: true },
      cursorMode: { id: "cursor-mode", darkMode: true }
      }
     onError: message => {
      // Show dialog with error message
      new imis.scan.ui.AlertDialog({ title: "Error", text: message });
     }
    });
    scan.show();
    resize();
   } catch (e) {
    console.error(e);
    new imis.scan.ui.AlertDialog({ title: "Error", text: e });
  });
  // Show details
  function showDetails() {
   document.getElementById("image-details").style.display = null;
   document.getElementById("images").style = null;
  }
  // Hide details
  function hideDetails() {
   document.getElementById("image-details").style.display = "none";
   document.getElementById("images").style.flex = 0.75;
  }
  // Resizes height of main element
  function resize() {
   var titleHeight = document.getElementById("nav-top").offsetHeight;
   var navHeight = document.getElementById("nav").offsetHeight + document.getElementById("imis-progress").offsetHeight;
   var mainHeight = (window.innerHeight - titleHeight - navHeight);
   document.getElementById("main").style.height = mainHeight + "px";
  }
  // Resize event listener
  window.addEventListener('resize', event => resize());
 </script>
</body>
</html>
3.7.4.3.2
               classic.dark.css
body {
```

```
margin: 0;
background: #212121;
```

2024 © MARGIS, inženiring d.o.o., Vse pravice pridržane.

```
height: 100%;
 width: 100%;
 font-family: 'Roboto', sans-serif;
}
a {
 text-decoration: none;
 color: inherit;
}
.title {
 color: #FFC107;
 font-size: 20px;
 padding-top: 15px;
 font-weight: bold;
}
nav {
 margin: 0;
 position: relative;
 padding-bottom: 10px;
 padding-left: 25px;
 padding-right: 25px;
}
nav > div {
 display: inline-block;
 margin-right: 2px;
}
.main {
 display: flex;
 height: 500px;
 position: relative;
 box-shadow: 0 0 1px 1px #757575;
 z-index: 1000;
}
.main-left,
.main-right {
 flex: 0.25;
}
.main-center {
 flex: 0.50;
}
#nav {
```

| display: table;        |
|------------------------|
| padding-top: 15px;     |
| padding-bottom: 15px;  |
| width: fit-content;    |
| margin: auto;          |
| }                      |
| #nav .imis-btn,        |
| #nav .imis-split-btn { |
| margin-right: 7px;     |
| }                      |

## 3.7.4.4 Galerija

Način Galerija (angl. Gallery sample) je primeren za prikaz večjih količin skeniranih dokumentov, oziroma za paketno skeniranje (angl. batch). Pomanjšane slike strani dokumentov (angl. Thumbnails) so večje in bolj vidne kot pri ostalih primerih. Prikazane so v vrsticah na celotnem uporabniškem vmesniku. Dokumenti so ločeni glede na število strani določenimi v nastavitvah. Podrobnosti o straneh se uporabniku prikažejo z dvoklikom na posamezni strani.

| IMIS Scan •   | Default settings ~ | DINSERT | BLACK & WHITE PD                                                                                                    | F 2 DOCUME | NTS 8 PAGES |   |        |      |  |  |
|---------------|--------------------|---------|----------------------------------------------------------------------------------------------------|------------|-------------|---|--------|------|--|--|
|               |                    |         | Ø                                                                                                    | SCAN V     | CONTINUE    | ~ | CANCEL | SAVE |  |  |
| Document_16 4 |                    |         |                                                                                                    |            |             |   |        |      |  |  |
|               |                    |         | n serie and series and series |            |             |   |        |      |  |  |
| Document_17 4 |                    |         |                                                                                                    | 1          |             |   |        |      |  |  |
|               |                    |         |                                                                                                    |            |             |   |        |      |  |  |

Slika 61: Primer uporabe galerija načina prikaza uporabniškega vmesnika

V primeru načina galerija so uporabljene naslednje komponente:

- imis.scan.ui.Thumbnails
- imis.scan.ui.Status
- imis.scan.ui.Progress
- imis.scan.ui.Button
- imis.scan.ui.ProfilesButton
- imis.scan.ui.TargetColor

- imis.scan.ui.TargetFormat
- imis.scan.ui.TotalDocuments
- imis.scan.ui.TotalPages
- imis.scan.ui.CursorMode

### 3.7.4.4.1 gallery.html

```
<!DOCTYPE html>
<html>
<head>
<meta charset="utf-8" />
<title>IMiS Scan Gallery</title>
k rel="shortcut icon" type="image/png" href="img/favicon.png" />
k rel="stylesheet" href="imis.scan.ui.css" />
k rel="stylesheet" href="https://fonts.googleapis.com/css?family=Roboto" />
k rel="stylesheet" href="style/gallery.css" />
</head>
<body>
<div id="imis-progress"></div>
<nav id="nav-top">
 <div id="title" class="title">
   <a href="index.html">IMiS Scan</a>
   <div id="scan-status"></div>
  </div>
  <div id="imis-profile"></div>
  <div id="cursor-mode"></div>
  <div id="target-color"></div>
  <div id="target-format"></div>
  <div id="total-documents"></div>
  <div id="total-pages"></div>
 </nav>
 <nav id="nav">
 <div id="scan-btn"></div>
  <div id="continue-btn"></div>
  <div id="cancel-btn"></div>
  <div id="download-btn"></div>
 </nav>
 <div class="main" id="main">
 <div id="thumbnails"></div>
</div>
<script src="apikey.js"></script>
<script src="imis.scan.js"></script>
<script src="imis.scan.ui.js"></script>
 <script>
  window.addEventListener("load", () => {
   try {
    var scan = new imis.scan.ui.Scan({
     apiKey: API_KEY, // API_KEY is defined in apikey.js
     reconnect: true,
     thumbnails: {
      id: "thumbnails",
      cursor: {
       enabled: true
      },
      orientation: "vertical",
      document: {
       contextMenu: {
        enabled: true
       }
      }.
      thumbnail: {
       height: 200,
       title: false
```

},

```
gallery: {
     enabled: true,
     fitToSize: true
    }
   },
   status: { id: "scan-status" },
   progress: { id: "imis-progress" },
   targetColor: { id: "target-color" },
   targetFormat: { id: "target-format" },
   totalDocuments: { id: "total-documents" },
   totalPages: { id: "total-pages" },
   buttons: {
    scan: { id: "scan-btn", icon: "camera_alt" },
    profiles: { id: "imis-profile" },
    download: { id: "download-btn", icon: "save_alt" },
    cancel: { id: "cancel-btn" },
    continue: { id: "continue-btn" },
    cursorMode: { id: "cursor-mode" }
   },
   onError: message => {
    // Show dialog with error message
    new imis.scan.ui.AlertDialog({ title: "Error", text: message });
   }
  });
  scan.show();
  resize();
 } catch (e) {
  console.error(e);
  // Show dialog with error message
  new imis.scan.ui.AlertDialog({ title: "Error", text: e });
 }
});
```

```
// Resizes height of main element
```

function resize() {

```
var titleHeight = document.getElementByld("nav-top").offsetHeight;
var navHeight = document.getElementByld("nav").offsetHeight + document.getElementByld("imis-progress").offsetHeight;
document.getElementByld("main").style.height = (window.innerHeight - titleHeight - navHeight) + "px";
}
```

```
// Resize event listener
window.addEventListener('resize', event => resize());
</script>
</body>
</html>
```

### 3.7.4.4.2 gallery.css

```
body {
 margin: 0;
 background: #fff;
 height: 100%;
 width: 100%;
 font-family: 'Roboto', sans-serif;
}
a {
 text-decoration: none;
 color: inherit;
}
.title {
 background: #fff;
 color: #FFC107;
 font-size: 20px;
 padding-top: 15px;
 font-weight: bold;
}
nav {
 margin: 0;
 position: relative;
 padding-bottom: 10px;
 padding-left: 25px;
 padding-right: 25px;
 background: #fff;
}
nav > div {
display: inline-block;
 margin-right: 2px;
}
.main {
 position: relative;
 z-index: 1000;
}
#nav {
 display: table;
 padding-top: 15px;
 padding-bottom: 15px;
 width: fit-content;
 margin: auto;
}
#nav .imis-btn,
#nav .imis-split-btn {
margin-right: 7px;
}
```

# 3.8 Uporabniška dokumentacija

Uporabniška dokumentacija je namenjena lažjemu razumevanju nastavitev in posameznih

funkcionalnosti spletnega odjemalca IMiS® Scan (Add-on).

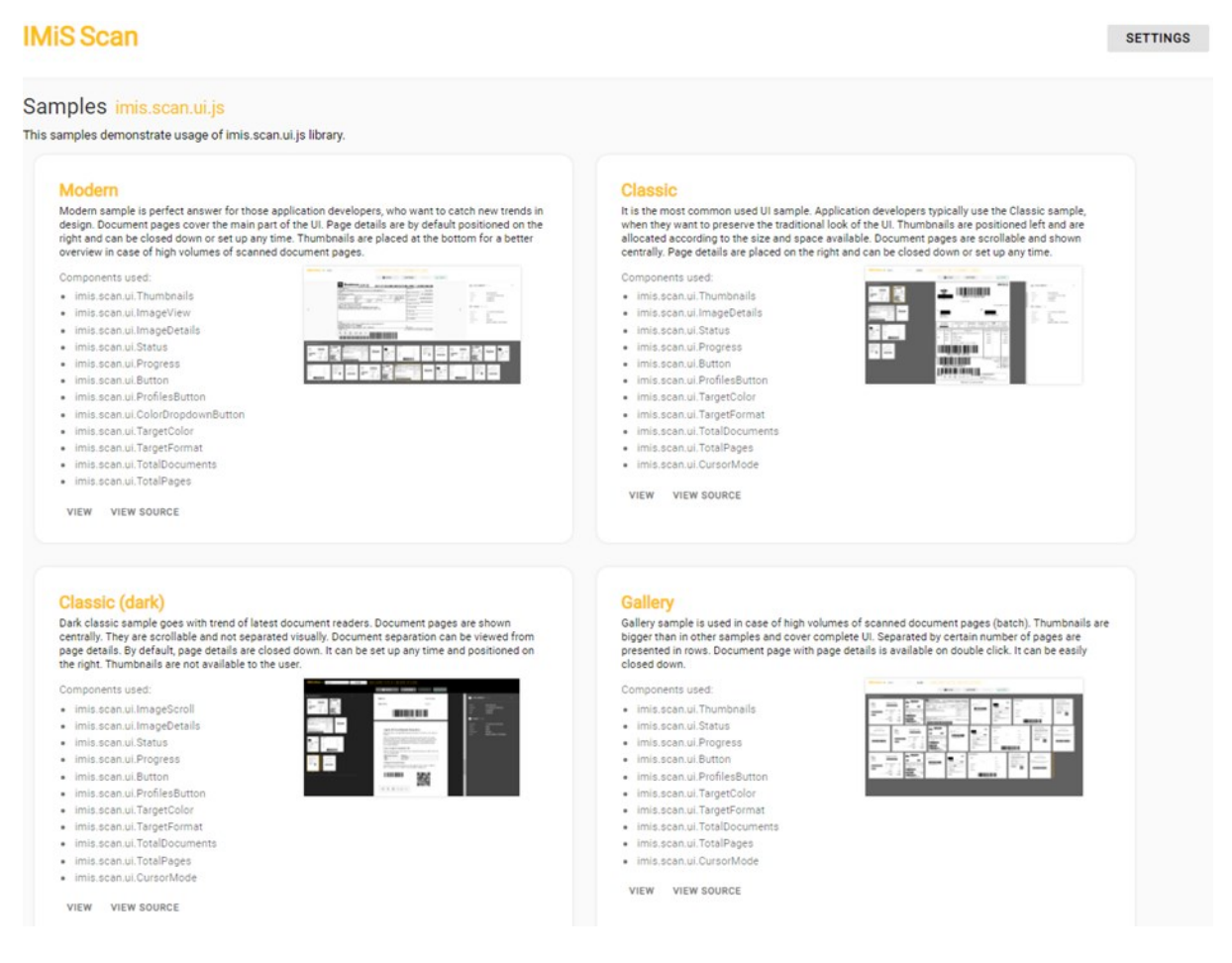

Slika 62: Domača stran spletnega odjemalca IMiS<sup>®</sup> Scan (Add-on)

Zaradi preglednosti je dokumentacija razdeljena na naslednja poglavja:

- Nastavitve profila.
- Funkcionalnosti skeniranja.
- Funkcionalnosti paketnega skeniranja.

## 3.8.1 Nastavitve profila

Nastavitev profila omogoča razvijalcu ali uporabniku ustvarjanje, prikaz, spreminjanje, brisanje in zaklepanje profila. Z izbiro gumba »Nastavitve« (angl. Settings) se uporabniku odpre pogovorno okno s prikazom naslednjih nastavitev.

- »Naziv profila« (angl. Profile name): naziv izbranega profila.
- »Nov profil« (angl. New profile): ustvarjanje novega profila.
   Za več informacij glej poglavje <u>Ustvarjanje profila</u>.
- »Shrani« (angl. Save): shranjevanje profila.
- »Zakleni« (angl. Lock): zaklepanje profila in onemogočanje spreminjanja profila.
- »Izbris« (angl. Delete): odstranitev profila.

V kolikor je poleg naziva »IMiS Scan Settings« tudi zelena oznaka pomeni, da je povezava z gonilnikom skenerja in storitvijo IMiS<sup>®</sup> Capture Service vzpostavljena in delujoča.

V zavihkih so smiselno razvrščene naslednje nastavitve:

- »Izvor« (angl. Source): skener in način skeniranja.
- »Ponor« (angl. Target): način in lokacija shranjevanja.
- »Ločilo« (angl. Separator)\*: način ločevanja dokumentov.
- »Metapodatki« (angl. Metadata): uporabniško določeni podatki o skeniranem dokumentu.

<u>Opomba</u>\*: Funkcionalnosti paketnega skeniranja so na voljo samo v primeru aktivacije ustrezne licence.

Pod nastavitvami profila so prikazane naslednje informacije:

- različica IMiS<sup>®</sup> Scan spletne aplikacije, npr. IMiS<sup>®</sup> Scan (v10.5.2410.15).
- vrsta funkcionalnosti (Scan, Batch Scan)
- različica IMiS<sup>®</sup> Capture Service storitve, npr. IMiS<sup>®</sup> Capture Service (v10.5.2410.18)
- povezava »Download logs« do loga IMiS<sup>®</sup> Capture Service storitve (glej poglavje <u>Dostop do log datotek storitve</u>).

| MiS <sup>®</sup> Scan (Add-on) Priročnik | Verzija 10.5.2410 |
|------------------------------------------|-------------------|
|------------------------------------------|-------------------|

| Idata |
|-------|
|       |
| ~     |
| ~     |
| ~     |
| ~     |
|       |
|       |
|       |
|       |
|       |

Slika 63: Nastavitve profila

## 3.8.1.1 Ustvarjanje profila

Privzeto je uporabniku na voljo profil »Privzete nastavitve« (angl. Default settings), ki ga nastavi skladno s potrebami.

| S Scan Settings •                  |                       |           |          |
|------------------------------------|-----------------------|-----------|----------|
| Import ~                           | NEW PROFILE           |           |          |
| Default settings<br>FI-6230 Binary |                       |           | SAVE ··· |
| FI-6230 Color                      | Target                | Separator | Metadata |
| Import<br>Folder                   | c:\TEMP\wscan import\ |           |          |
| Include subfolders                 |                       |           |          |

Slika 64: Izbira privzetega profila

Uporabnik ustvari nov profil za skeniranje dokumentov tako, da izbere dejanje »Nov profil« (angl. New profile).

Prikaže se pogovorno okno za nastavitev parametrov profila, ki se upoštevajo pri skeniranju dokumentov. Poleg naziva profila (angl. Profile name), ki mora biti enolično določen, uporabnik določi tudi preostale nastavitve v zavihkih. Nov profil shrani z izbiro gumba »Shrani« (angl. Save) ali ga prekliče preko gumba »Prekliči« (angl. Cancel).

| Profile name | Profile name                 |           |      |          |
|--------------|------------------------------|-----------|------|----------|
| Source       | Target                       | Separator |      | Metadata |
| Scanner      | PaperStream_IP fi-6230       |           |      | ~        |
| Paper size   | Scanner's Maximum            |           |      | ~        |
| Resolution   | 300                          |           |      | ~        |
| Color        | Black & White (1-Bit White0) |           |      | ~        |
| Duplex       |                              |           |      |          |
|              |                              |           | SAVE | CANCEL   |
|              |                              |           |      |          |

Slika 65: Ustvarjanje profila

## 3.8.1.2 Izvor

V razdelku »Izvor« (angl. Source) uporabnik določi skener in način skeniranja.

Na voljo so naslednje nastavitve:

- »Skener« (angl. Scanner): izvor pri zajemu dokumenta (skener).
- »Velikost papirja« (angl. Paper size): velikost in oblika skeniranega dokumenta.
- »Ločljivost« (angl. Resolution): ločljivost skenerja (prikažejo se samo ločljivosti, ki jih izbrani skener podpira).
- »Barva« (angl. Color): barvna globina (črno-belo, sivinsko ali barvno).
- »Obojestransko« (angl. Duplex): način skeniranje (enostransko ali obojestransko).

| efault settings ~ NEW PF | OFILE                        |           |          |  |
|--------------------------|------------------------------|-----------|----------|--|
| efault settings          |                              |           | SAVE     |  |
| Source                   | Target                       | Separator | Metadata |  |
| Scanner                  | PaperStream_IP fi-7160       |           | ~        |  |
| Paper size               | Scanner's Maximum            |           | ~        |  |
| Resolution               | 300                          |           | ~        |  |
| Color                    | Black & White (1-Bit White0) |           | ~        |  |
| Duplex                   |                              |           |          |  |
|                          |                              |           |          |  |
|                          |                              |           |          |  |
|                          |                              |           |          |  |
|                          |                              |           |          |  |

Slika 66: Nastavitve izvora profila

Uporabnik ima na polju »Skener« (angl. Scanner) na voljo pojavni meni, kjer lahko z ukazom »Ponovno naloži« (angl. Reload) ponovno naloži gonilnik za skener.

| Default settings v NEW PROFIL | E                            |           |          |
|-------------------------------|------------------------------|-----------|----------|
| Default settings              |                              |           | SAVE ··· |
| Source                        | Target                       | Separator | Metadata |
| Scanner                       | KV-S1028Y                    | Reload    | v        |
| Paper size                    | Scanner's Maximum            | heidad    | ~        |
| Resolution                    | 200                          |           | ~        |
| Color                         | Black & White (1-Bit White0) |           | ~        |
| Duplex                        |                              |           |          |
|                               |                              |           |          |
|                               |                              |           |          |
|                               |                              |           |          |
|                               |                              |           |          |
|                               |                              |           |          |

Slika 67: Pojavni meni nastavitve »Skener«

## 3.8.1.3 Ponor

V razdelku »Ponor« (angl. Target) uporabnik določi način in lokacijo shranjevanja dokumentov. Na voljo so naslednje nastavitve:

- »Format« (angl. Format): format zapisa dokumenta (PDF, TIFF, PNG, BMP, JPEG, GIF, ...).
- »Barva« (angl. Color): barvna globina (črno-belo, sivinsko ali barvno).
- »Kompresija« (angl. Compression): metode stiskanja (CCITT G4, LZW, ZIP, JPEG, ...).
- »Naziv datoteke« (angl. File name): naziv datoteke shranjenega dokumenta.
- »Mapa« (angl. Folder): mapa v datotečnem sistemu, kamor se shranjujejo dokumenti.

| IMiS <sup>®</sup> Scan (Add-on) Priročnik | Verzija 10.5.2410 |
|-------------------------------------------|-------------------|
|-------------------------------------------|-------------------|

| fault settings |                              |           | SAVE     |
|----------------|------------------------------|-----------|----------|
| Source         | Target                       | Separator | Metadata |
| Format         | PDF                          |           | ~        |
| Color          | Black & White (1-Bit White0) |           | ~        |
| Compression    | G4                           |           | ~        |
| File name      | Document                     |           |          |
| Folder         | C:\WINDOWS\TEMP\             |           |          |
|                |                              |           |          |
|                |                              |           |          |
|                |                              |           |          |

Slika 68: Nastavitve ponora profila

## 3.8.1.4 Ločilo

V razdelku »Ločilo« (angl. Separator) uporabnik z izbiro vrste ločila (angl. Type) določi način ločevanja dokumentov. Razdelek je prikazan, če je v okviru aktivirane licence vključena funkcionalnost DOCSEP. Za več informacij glej poglavje <u>Aktivacija produkta</u>.

Določi lahko naslednje vrednosti za posamezno vrsto ločila (angl. Type):

- onemogočeno
- število strani
- barkoda
- prazna stran.

# 3.8.1.4.1 Onemogočeno

Z izbiro vrednosti »Onemogočeno« (angl. Disabled) se ločevanje dokumentov ne bo izvedlo.

|   | Source | Target   | Separator | Metadat |
|---|--------|----------|-----------|---------|
| _ | Туре   | Disabled |           | ~       |
|   |        |          |           |         |
|   |        |          |           |         |
|   |        |          |           |         |
|   |        |          |           |         |
|   |        |          |           |         |

Slika 69: Nastavitev ločila »Onemogočeno«

## 3.8.1.4.2 Število strani

Z izbiro vrednosti »Število strani« (angl. Page count) uporabnik omogoči ločevanje dokumentov po številu strani. Za več informacij glej poglavje <u>Ločevanje dokumentov po številu strani</u>.

Vrednost »Število strani« (angl. Page count) je prisotna, če je v aktivirani licenci vključena funkcionalnost DOCSEP, ki omogoča ločevanje dokumentov. Za več informacij glej poglavje <u>Aktivacija</u> <u>storitve</u>.

Uporabnik v polje »Število strani« (angl. Page count) določi število skeniranih strani za posamezni dokument.

| IMiS Scan • | Default settings ~ | INSERT     | BLACK & WHITE | PDF      |
|-------------|--------------------|------------|---------------|----------|
|             | Source             | Target     | Separator     | Metadata |
| _           | Туре               | Page count |               | ~        |
|             | Page count         | 3          |               |          |
|             |                    |            |               |          |
|             |                    |            |               |          |
|             |                    |            |               |          |
|             |                    |            | ок            | CANCEL   |

Slika 70: Nastavitev ločila »Število strani«

## 3.8.1.4.3 Barkoda

Z izbiro vrednosti »Barkoda« (angl. Barcode) uporabnik omogoči ločevanje dokumentov po barkodah. Za več informacij glej poglavje <u>Ločevanje dokumentov po barkodah</u>.

Izbira »Barkoda« (angl. Barcode) je prisotna, če je v aktivirani licenci vključena vsaj ena od funkcionalnosti BAR1DST ali BAR2DST, ki omogočajo prepoznavo 1D in/ali 2D barkod. Za več informacij glej poglavje <u>Aktivacija storitve</u>.
Uporabnik lahko določi naslednje nastavitve za prepoznavo barkod:

- »Barkoda« (angl. Barcode): vrste barkod za prepoznavo, ki so odvisne od vključenih funkcionalnosti v aktivirani licenci:
  - 1D barkode:
    - BAR1DPIX: Addon-2, Addon-5, Australian Post, BCD Matrix, Codabar, Code-25
       Datalogic, Code-25 IATA, Code-25 Industrial, Code-25 Interleaved, Code-25 Invert,
       Code-25 Matrix, Code-32, Code-39, Code-93, EAN-13, EAN-8, Intelligent Mail,
       PostNet, Royal Post, Type-128, UCC-128, UPC-A, UPC-E
    - BAR1DST: Codabar, Code-25 Datalogic, Code-25 IATA, Code-25 Industrial, Code-25 Interleaved, Code-25 Matrix, Code-39, Code-39 ASCII, Code-93, EAN-13, EAN-8, GS1 Databar Omnidirectional, GS1 Databar Omnidirectional Stacked, GS1 Databar Expanded, GS1 Databar Expanded Stacked, GS1 Databar Limited, Type-128, UCC-128, UPC-A, UPC-E
  - 2D barkode:
    - BAR2DPIX: AZTEC, DataMatrix, PDF-417, QR Code
    - BAR2DST: DataMatrix, PDF-417, QR Code
- »Usmerjenost« (angl. Orientation): smer prepoznave barkod.

Možne izbire so:

- ležeče (angl. Horizontal);
- pokončno (angl. Vertical);
- ležeče in pokončno (angl. Horizontal-Vertical);
- ležeče, pokončno in prečno (angl. Horizontal-Vertical Diagonal).
- »Način« (angl. Mode): način prepoznave barkod.

Možne izbire so:

- normalno (angl. Normal);
- napredno (angl. Enhanced).
- »Vrednost« (angl. Value): vrednost barkode pri ločevanju na osnovi barkode.

Možne izbire so:

- prazna vrednost: ločilo je katerakoli prepoznana barkoda;
- neprazna vrednost: »regularni izraz« (angl. Regular expression) za iskanje barkode, ki določa ločilo.

- »Akcija« (angl. Action): akcija pri ločevanju dokumentov na osnovi barkode.
   Možne izbire so:
  - »Loči« (angl. Separate): stran s prepoznano barkodo začne nov dokument;
  - »Loči in zbriši« (angl. Separate and delete): stran s prepoznano barkodo se izbriše, naslednja stran začne nov dokument.

| MiS Scan • | Default settings ~ | \$            | INSERT           |       | BLACK &    | WHITE     | PDF      |
|------------|--------------------|---------------|------------------|-------|------------|-----------|----------|
|            | Source             | Target        |                  | Se    | parator    |           | Metadata |
| _          | Туре               | Barcode       |                  |       |            |           | ~        |
|            | Barcode            | Addon 2 ×     | Addon 5          | ×     | Australi   | an Post × | (        |
|            |                    | AZTEC ×       | BCD Matr         | ix ×  | Codab      | ar ×      |          |
|            |                    | Code-25 Da    | talogic ×        | Cod   | de-25 IAT  | A×        | ~        |
|            |                    | Code-25 Ind   | lustrial $	imes$ | Cod   | de-25 Inte | rleaved > | <        |
|            |                    | Code-25 Inv   | ert X Co         | ode-2 | 5 Matrix   | ×         |          |
|            |                    | Code-32 ×     | Code-39          | ×     | Code-93    | ×         |          |
|            |                    | Data Matrix   | × EAN-           | 13 ×  | EAN-8      | 3×        |          |
|            |                    | Intelligent N | fail × Pl        | DF-41 | 7 × P      | ostnet ×  |          |
|            |                    | QR Code ×     | Royal P          | ost × | Туре-      | 128 X     |          |
|            |                    | UCC-128 ×     | UPC-A            | × I   | JPC-E ×    |           |          |
|            | Orientation        | Horizontal    |                  |       |            |           | ~        |
|            | Mode               | Normal        |                  |       |            |           | ~        |
|            | Value              | Any barcode   | 9                |       |            |           |          |
|            |                    |               |                  |       |            |           |          |

Slika 71: Nastavitve ločila »Barkoda«

Uporabnik ima na polju »Barkoda« (angl. Barcode) na voljo pojavni meni, kjer lahko z ukazom »Izberi vse« (angl. Select all) prikaže vse vrste barkod, z ukazom »Počisti« (angl. Clear) pa počisti vse trenutno izbrane vrste barkod. Pri tem je prazen izbor vrste barkod ekvivalenten izboru vseh vrst barkod.

| Source      | Target      | Separator  | Metadata |      |   |
|-------------|-------------|------------|----------|------|---|
|             |             |            |          | SCAN | ~ |
| Туре        | Barcode     |            | ~        |      |   |
| Barcode     | Any barcode | Select all | ~        |      |   |
| Orientation | Horizontal  | Clear      | ~        |      |   |
| Mode        | Normal      | olcar      | ~        |      |   |
| Value       | Any barcode |            |          |      |   |
| Action      | Separate    |            | ~        |      |   |
|             |             |            |          |      |   |

Slika 72: Pojavni meni nastavitve »Barkoda«

<u>Opomba</u>: V kolikor želi uporabnik ločiti dokumente na osnovi točno določene vrednosti barkode, mora uporabiti posebne znake. (npr. za vrednost barkode 1234567890 je potrebno v polje »Vrednost« zapisati kot ^1234567890\$ . Vrednost za izbiro barkode je regularni izraz (angl. »Regular expression«), kar v konkretnem primeru pomeni, da poišče vse barkode, ki vsebujejo natanko niz 1234567890. Znak '^' pomeni, da se mora prepoznana barkoda začeti z znaki, ki sledijo. Znak '\$' pa pomeni, da se mora končati s predhodnimi znaki.

### 3.8.1.4.4 Prazna stran

Z izbiro vrednosti »Prazna stran« (angl. Blank page) uporabnik omogoči ločevanje dokumentov po praznih straneh. Za več informacij glej poglavje <u>Ločevanje dokumentov po praznih straneh</u>.

| IMIS Scan • | Default settings ~ | INSER      | T BLACK & WHITE |          |
|-------------|--------------------|------------|-----------------|----------|
|             | Source             | Target     | Separator       | Metadata |
| _           | Туре               | Blank page |                 | ~        |
|             | Threshold          | 20         |                 |          |
|             |                    |            |                 |          |
|             |                    |            |                 |          |
|             |                    |            |                 |          |
|             |                    |            |                 |          |
|             |                    |            |                 |          |

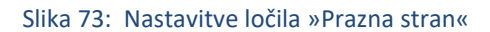

Uporabnik lahko s spremembo nastavitve »Prag prepoznave« (angl. Threshold) spremeni delovanje algoritma za prepoznavo praznih strani tako, da pomanjša ali poveča razpon strani,

za katere algoritem oceni, da so prazne. Za več informacij glej poglavje Nastavitev praga prepoznave.

### 3.8.1.5 Metapodatki

V razdelku »Metapodatki« (angl. Metadata) uporabnik določi nabor metapodatkov na dokumentu. Dodajanje metapodatkov uporabnik izvede z izbiro gumba »Dodaj« (angl. Add).

| IMiS Scan SETTINGS •           |        |           |           |
|--------------------------------|--------|-----------|-----------|
| Default settings ~ NEW PROFILE |        |           |           |
| Default settings               |        |           | SAVE ···· |
| Source                         | Target | Separator | Metadata  |
|                                |        |           | ADD       |
| Tr Business region (Region)    |        |           | ~         |
| Tr Business unit (Unit)        |        |           | ~         |

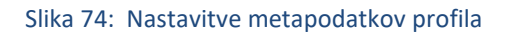

Na posamezen metapodatek je možno določiti naslednje parametre:

- »Identifikator« (angl. Identifier): enoličen identifikator metapodatka.
- »Naziv« (angl. Name): naziv metapodatka.
- »Kratek opis« (angl. Description): kratek opis metapodatka.
- »Tip« (angl. Type): tip metapodatka. Možni tipi metapodatka:
  - Integer: veljavne vrednosti so celo števila;
  - Boolean: veljavni vrednosti sta logični »Da« (angl. True) in »Ne« (angl. False);
  - Date: veljavne vrednosti so datumi;
  - DateTime: veljavne vrednosti so vrednosti datum in čas;
  - String: veljavne vrednosti so nizi alfanumerčnih znakov;
  - Barcode: veljavne vrednosti so barkode.
- »Predpona« (angl. Prefix): predpona vrednosti metapodatka. Nastavitev ni možna za metapodatke tipa Boolean, Date in DateTime.

- »Pripona« (angl. Suffix): pripona vrednosti metapodatka. Nastavitev ni možna za metapodatke tipa Boolean, Date in DateTime.
- »Nabor vrednosti« (angl. Predefined values): nabor vrednosti izbrane vrste metapodatka, ki jih uporabnik določi vnaprej. Nastavitev ni možna za metapodatke tipa Boolean.
- »Preverjanje« (angl. Validation): vrednost, ki predstavlja regularni izraz (angl. Regular expression), s katerim se lahko dodatno preverja veljavnost vrednosti metapodatka. Nastavitev ni možna za metapodatke tipa Boolean.
- »Območje« (angl. Region): območje prikaza metapodatka na dokumentu.
   Za več informacije glej poglavje <u>Določitev območja metapodatka</u>.

|                             |                 | ADD |
|-----------------------------|-----------------|-----|
| TT Business region (Region) |                 | ^   |
|                             |                 |     |
| Identifier                  |                 |     |
| Identilier                  | Region          |     |
| Name                        | Business region |     |
| Description                 |                 |     |
| Туре                        | String ~        |     |
| Prefix                      |                 |     |
| Suffix                      |                 |     |
| Predefined Values           | +               |     |
|                             | Asia –          |     |
|                             | Australia –     |     |
|                             | USA –           |     |
|                             | Africa –        |     |
|                             | Europe –        |     |
| Validation                  |                 |     |
| Region                      | (0,0,0,0)       |     |
|                             |                 |     |

#### Slika 75: Določitev parametrov metapodatka

Uporabnik lahko preko pojavnega menija na oznaki » ... « v nastavitvah metapodatka premakne metapodatek znotraj nabora metapodatkov gor ali dol preko ukazov »Premakni gor« (angl. Move up) ali »Premakni dol« (angl. Move down) ali pa ga izbriše iz nabora metapodatkov z ukazom »Zbriši« (angl. Delete).

| IMiS® Scan (Add-on) Priročnik | Verzija 10.5.2410 |
|-------------------------------|-------------------|
|-------------------------------|-------------------|

|                             |                 |                            | ADD |
|-----------------------------|-----------------|----------------------------|-----|
| Tr Business region (Region) |                 |                            | ^   |
|                             |                 |                            |     |
| Identifier                  | Region          | ↑ Move up                  |     |
| Name                        | Business region | <ul> <li>Delete</li> </ul> |     |
| Description                 |                 |                            |     |
| Туре                        | String          | ~                          |     |

Slika 76: Pojavni meni v nastavitvah metapodatka

# 3.8.2 Funkcionalnosti aplikacije

Funkcionalnosti aplikacije omogočajo razvijalcu ali uporabniku skeniranje, nalaganje in prikaz dokumentov, prikaz podatkov o dokumentu ter izvedbo osnovnih operacij na skeniranih dokumentih.

Za prikaz nabora funkcionalnosti skeniranja smo izbrali primer tradicionalnega izgleda uporabniškega vmesnika (angl. Classic sample), ki ga sestavljajo naslednji gradniki:

- Pregled sličic dokumenta
- Pregled strani dokumenta
- Podatki o dokumentu.

| IMIS Scan   Default settings   A INSERT BLACK & WHITE                                                                                                    | PDF 1 DOCUMENT SPACES                                                                                                    |                                                                                                    |
|----------------------------------------------------------------------------------------------------|----------------------------------------------------------------------------------------------------|----------------------------------------------------------------------------------------------------|
|                                                                                                    | SCAN - CONTINUE - CANCEL                                                                                                    |                                                                                                    |
| Importantial     Importantial     Importantial     Importantial       Importantial     Importantial     Importantial     Importantial       Import | A source setting manufacture demonstrari una a locorat erea Alexan mann los, fingal veri<br>de accoration registrato, demonstrari una a locorat erea Alexan mann los, fingal veri<br>de accoration registrato, toma source constratorias, catella manna de los constratorias<br>teres accorations erea per accoration de locorationes, catella manna de locorationes<br>per una de directo de locorationes en espera accorationes, deletera devoca non en<br>per una devoca de locorationes en espera accorationes de locorationes en el<br>per activitationale placera.<br>Manaria una quant, daptivo al facilita acc, alequera de locorationes de locorationes en el<br>per activitationale placera.<br>Manaria una quant, daptivo al facilita de locor dan in historias, facilitationes placera<br>per activitationes de locorationes de locorationes de locorationes en el<br>per activitationes de locorationes de locor dan in historias de locorationes en el<br>per activitationes de locorationes de locorationes de locorationes de locorationes de locorationes de locorationes de locorationes de locorationes de locorationes de locorationes de locorationes de locardo de locorationes de locorationes de locardo de locorationes de locardo de locardo de locorationes de locardo de locardo de locardo de locardo de locardo de locorationes de locardo de locardo de locardo de locardo de locardo de locardo de locardo de locardo de locardo de locardo de locardo de locardo de locardo de locardo de locardo de locardo de locardo de locardo de locardo de locardo de locardo de locardo de locordo de locardo de locardo d | Document 1 / 1         ×           Name         Document_S           Created         Sx/3022, 12.06.20 PM.           Type         application.pdf           Bize         S21.84 KB           Page 5 / 5         Created           Width         2472           Height         326.8           Resolution         300 dpi.           Color         Black & White (1-Bit White0) |
|                                                                                                    | <text><text><text><text><text></text></text></text></text></text>                                                                                                    |                                                                                                    |

Slika 77: Uporabniški vmesnik v klasičnem načinu

### 3.8.2.1 Zajem dokumentov

Osnovna funkcionalnost aplikacije je zajem dokumenta v primeru, da ima uporabnik licenco, ki omogoča osnovne funkcionalnosti skeniranja ali zajem več dokumentov, v primeru, da ima uporabnik licenco, ki omogoča funkcionalnosti paketnega skeniranja.

Za več informacij glej poglavje Aktivacija produkta.

Zajem dokumenta ali dokumentov izvajamo preko naslednjih dejanj:

- »Skeniraj« (angl. Scan): skeniranje dokumentov iz naprave (angl. Device) ali nalaganje dokumentov iz datotečnega sistema (angl. Upload).
- »Nadaljuj« (angl. Continue): nadaljevanje skeniranja dokumentov iz naprave (angl. Device) ali nalaganje dokumentov iz datotečnega sistema (angl. Upload).
- »Prekliči« (angl. Cancel): preklic skeniranja med postopkom skeniranja.
- »Shrani« (angl. Save): shranjevanje skeniranih dokumentov

Vsaka uporaba gumba »Skeniraj« (angl. Scan) ustvari novo opravilo s trenutnimi nastavitvami izbranega profila. Izbrani profil je prikazan v profilni vrstici zgoraj, kjer so uporabniku na voljo naslednje informacije in nastavitve profila:

- »Naziv profila« (angl. Profile name): naziv izbranega profila.
- »Nastavitve profila« (angl. Profile settings): nastavitve profila za naslednje opravilo, ki ostanejo v veljavi do zamenjave profila, osvežitve pregleda ali ponovnega zagona storitve IMiS<sup>®</sup> Capture Service. Za več informacij glej poglavje <u>Nastavitve profila</u>.
- »Vstavljanje« (angl. Insert) ali »Prepisovanje« (angl. Overwrite): način dodajanja strani dokumenta (dodajanje, prepisovanje).

Za več informacij glej poglavje Dodajanje strani dokumenta in Prepisovanje strani dokumenta.

V sklopu profilne vrstice so uporabniku na voljo naslednje informacije o dokumentu:

- barvna globina (črno-belo, sivinsko ali barvno).
- format zapisa dokumenta (PDF, TIFF, PNG, BMP, JPEG ...).
- število dokumentov
- število strani.

| IMiS Scan • | Default settings | × \$ | INSERT | BLACK & WHITE | PDF |      | UMENT | 5 PAGES  |   |        |   |      |
|-------------|------------------|------|--------|---------------|-----|------|-------|----------|---|--------|---|------|
|             |                  |      |        |               | ٥   | SCAN | ~     | CONTINUE | ~ | CANCEL | 8 | SAVE |

Slika 78: Ukazna vrstica z informacijami o dokumentu v klasičnem načinu

### 3.8.2.2 Pregled sličic dokumenta

V levem pregledu uporabniškega vmesnika je uporabniku na voljo prikaz sličic strani dokumenta (angl. Thumbnails). S tem je uporabniku omogočen boljši pregled nad dokumenti in hitrejša navigacija med stranmi dokumentov.

Uporabnik lahko na izbranem dokumentu z desnim klikom miške odpre pojavni meni in izvede naslednja dejanja:

- »Prenos« (angl. Download): prenos dokumenta na računalnik ali napravo.
   Privzeta nastavitev formata shranjevanja je določena z vrednostjo atributa »Format« v zavihku »Ponor« (angl. Target).
- »Združi« (angl. Join): združevanje dveh dokumentov, ki je na voljo, ko ima opravilo vsaj dva dokumenta. Za več informacij glej poglavje <u>Združevanje dokumentov</u>.
- »Uredi ločilo« (angl. Edit separator): dodajanje novega ali urejanje obstoječega ločila tipa barkoda. Za več informacij glej poglavje <u>Urejanje ločila</u>.
- »Izbris« (angl. Delete): odstranitev izbranega dokumenta.
- »Lastnosti« (angl. Properties): podatki o dokumentu.

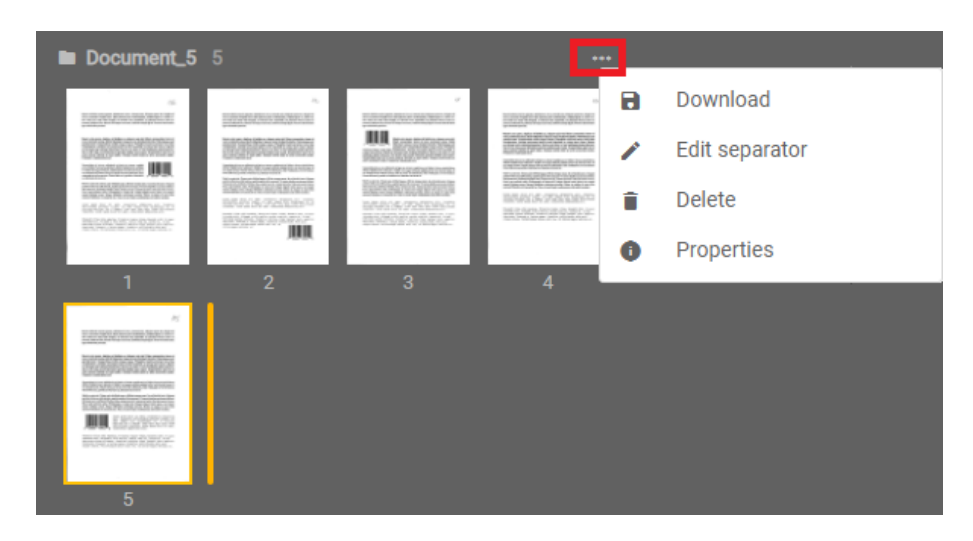

Slika 79: Pojavni meni v primeru enega dokumenta v levem pregledu

V primeru vsaj dveh dokumentov ima uporabnik v levem pregledu sličic (angl. Thumbnails) možnost združevanja dokumentov z izvedbo naslednjega dejanja:

| Document_7 1              |                           |                                   |   |                |   |            |
|---------------------------|---------------------------|-----------------------------------|---|----------------|---|------------|
| Document_8 4              | _                         |                                   | a | Download       |   |            |
| International Internation | ana <u>mananana</u><br>Ma | <u>LENGENEMENEN</u><br>MORTENENEN | D | Join           | > | Document_7 |
|                           |                           |                                   | 1 | Edit separator |   |            |
| III III                   | inter Bonny Wildler       | BOCHPERE                          | Î | Delete         |   |            |
| 1 2                       | 3                         | 4                                 | 0 | Properties     |   |            |

• »Združi« (angl. Join): združevanje dveh dokumentov.

Slika 80: Pojavni meni v primeru več dokumentov v levem pregledu

Dokumenti v pregledu so med seboj vidno ločeni. Za vsak dokument je prikazan naziv in število strani.

Uporabnik lahko na izbrani sličici dokumenta z desnim klikom miške odpre pojavni meni in izvede naslednja dejanja:

- »Prenos« (angl. Download): prenos strani dokumenta na računalnik ali napravo.
   Privzeta nastavitev formata shranjevanja je .PNG (črno-belo) ali JPEG (sivinsko in barvno).
- »Dodaj« (Insert) ali »Prepiši« (angl. Overwrite): vstavljanje novih ali prepis obstoječih strani dokumenta.
  - »Dodaj pred / iz naprave« (angl. Insert before / Device) ali »Dodaj za / iz naprave« (angl. Insert after / Device): vstavljanje novih strani dokumenta iz naprave (skener) pred ali za izbrano stranjo. Za več informacij glej poglavje <u>Dodajanje strani dokumenta</u> in <u>Prepisovanje</u> strani dokumenta.
  - »Prepiši pred / naloži« (angl. Overwrite before / Upload) ali »Prepiši za / naloži« (angl.
     Overwrite after Upload): prepis obstoječih strani dokumenta iz datotečnega sistema pred ali za izbrano stranjo. Za več informacij glej poglavje <u>Dodajanje strani dokumenta</u> in <u>Prepisovanje strani dokumenta</u>.
- »Zavrti desno« (angl. Rotate right): vrtenje strani dokumenta v desno.
- »Zavrti levo« (angl. Rotate left): vrtenje strani dokumenta v levo.
- »Razdeli« (angl. Split): razdelitev dokumenta na dva dela. Naslednja stran za izbrano stranjo s tem postane prva stran novega dokumenta.

Za več informacij glej poglavje Ločevanje strani dokumenta.

- »Izbris« (angl. Delete): odstranitev izbrane strani dokumenta.
- »Lastnosti« (angl. Properties): podatki o dokumentu.

| Document_5      | 5                               |               |               | • | •• |        |
|-----------------|---------------------------------|---------------|---------------|---|----|--------|
|                 |                                 |               |               |   |    |        |
|                 | 115959                          | 8             | Download      |   |    |        |
| 1               |                                 |               | Overwrite     |   |    |        |
|                 | 1111000<br>1002000              | ←             | Insert before | > | Ō  | Device |
|                 | 1000000<br>10000000<br>10000000 | $\rightarrow$ | Insert after  | > | 6  | Upload |
| DERANANDO DE AC | 10000                           | Ċ             | Rotate right  |   |    |        |
| 4               |                                 | Ċ             | Rotate left   |   |    |        |
|                 |                                 | ٣             | Split         |   |    |        |
|                 |                                 | Î             | Delete        |   |    |        |
|                 |                                 | 0             | Properties    |   |    |        |

Slika 81: Pojavni meni na strani dokumenta v klasičnem načinu

# 3.8.2.3 Pregled strani dokumenta

V osrednjem pregledu uporabniškega vmesnika je uporabniku na voljo prikaz strani dokumenta. Uporabnik ima poleg prikaza zaporedne številke trenutno prikazane strani in skupnega števila strani dokumenta še naslednje možnosti izvedbe dejanj na strani dokumenta:

- Povečava strani dokumenta.
- Pomanjšava strani dokumenta.
- Prvotna velikost dokumenta.
- »Izreži« (angl. Crop): izrez označenega dela strani dokumenta.
   Za več informacij glej poglavje <u>Izrezovanje območja strani</u>.
- »Redakcija« (angl. Redaction): zakrivanje izbranih delov strani dokumenta.
   Za več informacij glej poglavje <u>Zakrivanje območij strani</u>.
- »Oznaka« (angl. Highlight): označevanje izbranih delov strani dokumenta.
   Za več informacij glej poglavje <u>Označevanje območij strani.</u>
- »Regija« (angl. Region): določitev območja za zajem metapodatka.
   Za več informacij glej poglavje <u>Metapodatki</u> in <u>Določitev območja metapodatka</u>.

|       |     |            |      | 4 | Crop      |   |             |
|-------|-----|------------|------|---|-----------|---|-------------|
|       |     |            |      |   | Redaction |   |             |
| · · · |     |            |      | _ | Highlight |   |             |
|       | ⊕ © | <b>K</b> 7 | 1/5  | - | Region    | > | Invoice No. |
|       |     |            | ., . |   |           |   |             |

Slika 82: Orodna vrstica na strani dokumenta v klasičnem načinu

### 3.8.2.4 Podatki o dokumentu

V desnem pregledu uporabniškega vmesnika je uporabniku na voljo prikaz podatkov o dokumentu.

Poleg prikaza naziva in zaporedne številke dokumenta se prikažejo še naslednji podatki o dokumentu:

- »Naziv« (angl. Name): naziv dokumenta.
- »Ustvarjeno« (angl. Created): datum in ura ustvarjanja dokumenta.
- »Vrsta« (angl. Type): vrsta dokumenta.
- »Velikost« (angl. Size): velikost dokumenta (v KB / MB)
- »Ločilo« (angl. Separator): zapis ločila tipa barkoda prve strani izbranega dokumenta.
   Uporabniku je na voljo, če je bil podatek zajet med skeniranjem, ali dodan z dejanjem »Uredi ločilo« (angl. Edit separator) preko pojavnega menija na dokumentu v levem pregledu. Za več informacij glej poglavje <u>Urejanje ločila tipa barkoda</u>.

Za izbrano stran dokumenta so uporabniku na voljo naslednji podatki:

- »Ustvarjeno« (angl. Created): datum in ura ustvarjanja strani dokumenta.
- »Širina« (angl. Width): širina strani dokumenta (v slikovnih točkah).
- »Višina« (angl. Height): višina strani dokumenta (v slikovnih točkah).
- »Ločljivost« (angl. Resolution): ločljivost skenirane strani dokumenta (v dpi).
- »Barva« (angl. Color): barvna globina (črno-belo, sivinsko ali barvno).

| Document 1                      | / 3                                                                  | × |
|---------------------------------|----------------------------------------------------------------------|---|
| Name<br>Created<br>Type<br>Size | Document_7<br>5/12/2022, 10:35:41 AM<br>application/pdf<br>200.33 KB |   |
| Separator                       | 123456789012                                                         |   |
| 📃 Page 2 / 2                    |                                                                      |   |
| Created                         | 5/12/2022, 10:35:41 AM                                               |   |
| Width                           | 2477                                                                 |   |
| Height                          | 3524                                                                 |   |
| Resolution                      | 300 dpi                                                              |   |
| Color                           | Black & White (1-Bit White0)                                         |   |

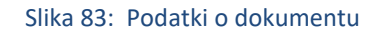

V kolikor so v nastavitvah določeni tudi metapodatki, lahko uporabnik v sklopu »Atributi« (angl. Attributes) določi njihove vrednosti.

| Document 1 /                                      | $\times$                                                                          |      |
|---------------------------------------------------|-----------------------------------------------------------------------------------|------|
| Name<br>Created<br>Type<br>Size                   | Document_1<br>5/12/2022, 10:07:52 AM<br>application/pdf<br>272.69 KB              |      |
| Attributes     ■                                  |                                                                                   |      |
| Business region                                   | Africa                                                                            | ~    |
| Business unit                                     | Administration                                                                    | ~    |
|                                                   |                                                                                   | NEXT |
| 📃 Page 1 / 3                                      |                                                                                   |      |
| Created<br>Width<br>Height<br>Resolution<br>Color | 5/12/2022, 10:07:52 AM<br>2478<br>3529<br>300 dpi<br>Black & White (1-Bit White0) |      |

Slika 84: Podatki o dokumentu s sklopom »Atributi«

Uporabnik lahko odstrani ali ponovno prikaže desni pregled z izbiro dejanja »Lastnosti« (angl. Properties) v pojavnem meniju na dokumentu ali strani dokumenta.

### 3.8.2.5 Dodajanje strani dokumenta

Z izbiro dejanja »Dodajanje« (angl. Insert) v ukazni vrstici ali v pojavnem meniju na izbrani strani dokumenta v levem pregledu ter dejanja »Dodaj pred« (angl. Insert before) ali »Dodaj za« (angl. Insert after), je uporabniku omogočeno dodajanje novih strani. Z izbiro obstoječe strani dokumenta določi, pred katero stranjo dokumenta ali za njo, bodo strani novega dokumenta dodane. Po dodajanju se strani obstoječega dokumenta za izbrano stranjo pomaknejo za dodane strani, marker za označevanje pozicije strani pa se nahaja za stranjo dokumenta.

V naslednjem koraku uporabnik izbere, ali se bodo strani v dokument dodajale iz naprave (angl. Device) ali iz datotečnega sistema (angl. Upload).

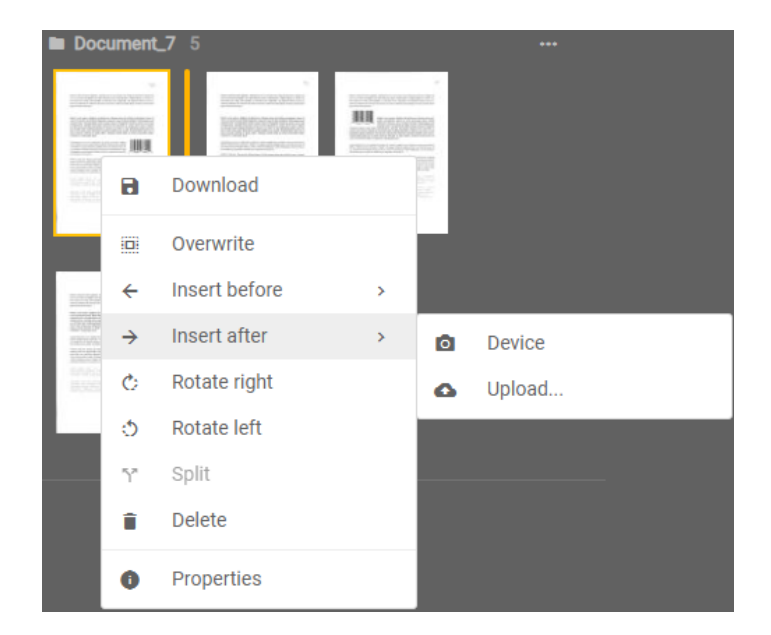

Slika 85: Dodajanje strani dokumenta iz naprave ali datotečnega sistema

### 3.8.2.6 Prepisovanje strani dokumenta

Z izbiro dejanja »Prepisovanje« (angl. Overwrite) v ukazni vrstici ali v pojavnem meniju na izbrani strani dokumenta v levem pregledu ter dejanja »Prepiši pred« (angl. Overwrite before) ali »Prepiši za« (angl. Overwrite after), je uporabniku omogočeno prepisovanje strani obstoječega dokumenta. Z izbiro obstoječe strani dokumenta določi, katere strani, bodo prepisane z novim dokumentom. Pri načinu »Prepisovanje« se marker za označevanje pozicije strani nahaja pred stranjo dokumenta.

V naslednjem koraku uporabnik izbere, ali se bodo strani dokumenta prepisale iz naprave (Device) ali iz datotečnega sistema (Upload).

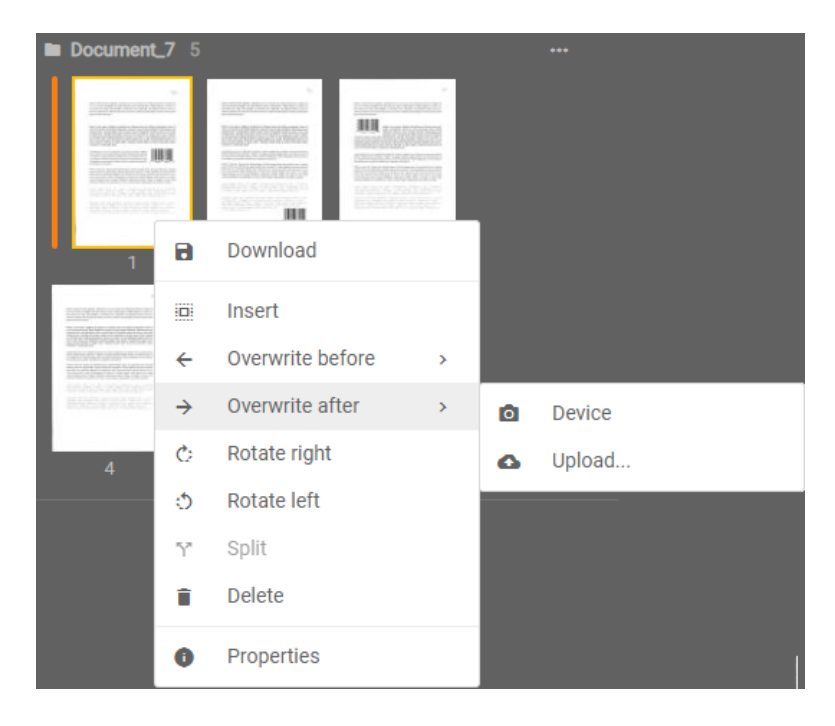

Slika 86: Prepisovanje strani dokumenta iz naprave ali datotečnega sistema

### 3.8.2.7 Premik strani dokumenta

Z izbiro posamezne strani dokumenta je uporabniku omogočen premik strani na želeno mesto na način »Povleci in spusti« (angl. Drag n' Drop). Z izbiro in premikom strani se premakne tudi marker, ki določa med katerima stranema obstoječega dokumenta bo dodana nova stran.

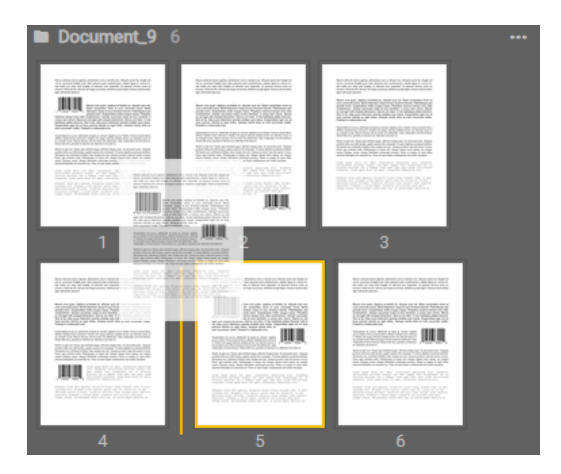

Slika 87: Premik strani dokumenta

### 3.8.2.8 Deljenje dokumenta

Z izbiro dejanja »Deljenje« (angl. Split) v pojavnem meniju na izbrani strani dokumenta v levem pregledu, je uporabniku omogočena ločitev strani obstoječega dokumenta na dva dela.

<u>Opomba</u>: Deljenje je omogočeno od druge strani dokumenta naprej.

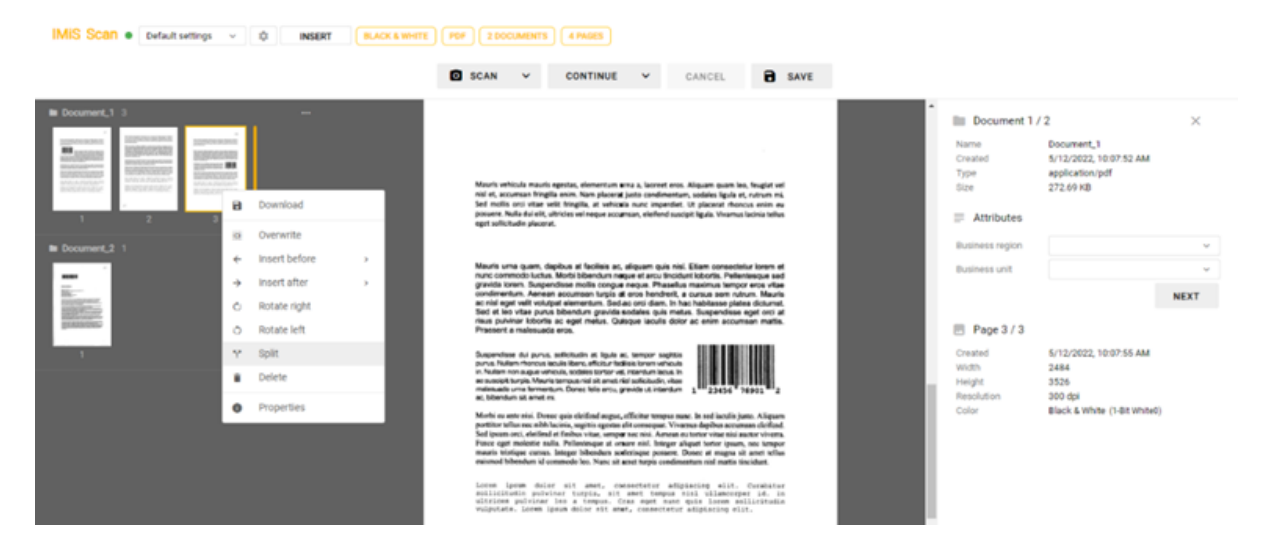

Slika 88: Ločevanje strani dokumenta

### 3.8.2.9 Združevanje dokumentov

Ko sta na opravilu vsaj dva dokumenta, ima uporabnik v levem pregledu sličic (angl. Thumbnails) omogočeno dejanje združevanja dokumentov. Z ukazom »Združi« (angl. Join) izbere enega od preostalih dokumentov opravila. Strani izbranega dokumenta se nato premaknejo v trenutni dokument, le-ta pa se nato izbriše iz opravila.

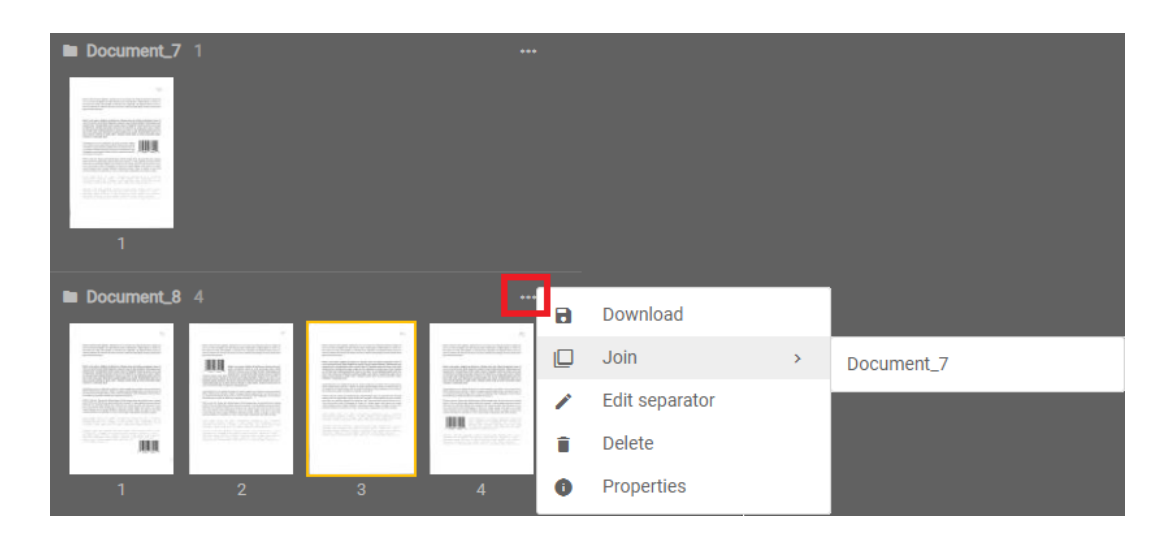

Slika 89: Prikaz združevanja dveh dokumentov

### 3.8.2.10 Izrezovanje območja strani

Z izbiro dejanja »Izreži« (angl. Crop) je uporabniku omogočeno izrezovanje območja strani dokumenta. Dejanje uporabi, kadar želi namesto cele strani obdržati samo del strani.

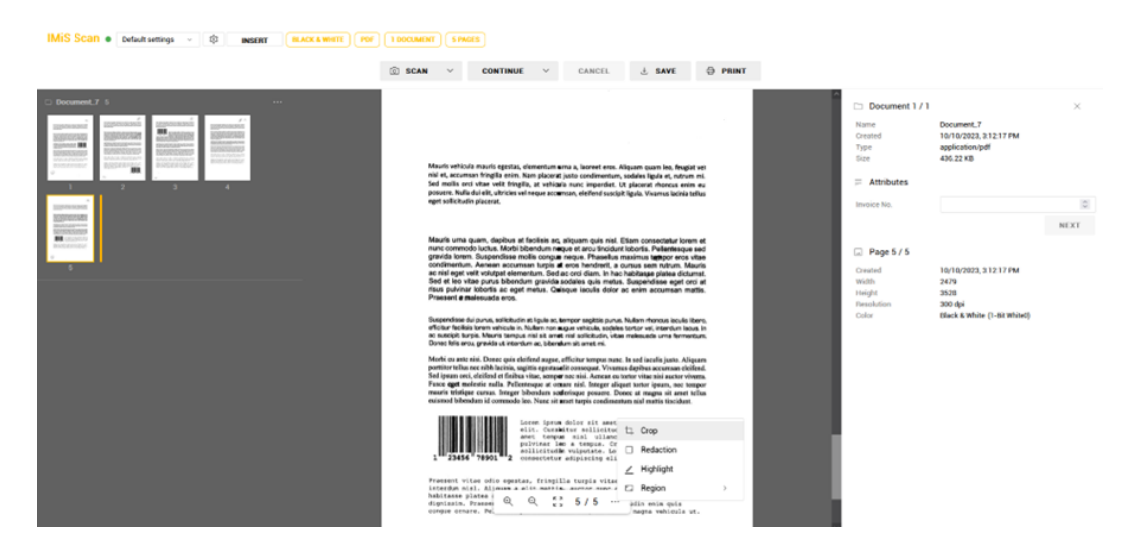

Slika 90: Prikaz izbire dejanja »Izreži«

| IMiS <sup>®</sup> Scan (Add-on) Priročnik | Verzija 10.5.2410 |
|-------------------------------------------|-------------------|
|                                           |                   |

Po izbiri dejanja »Izreži« (angl. Crop) v pojavnem meniju uporabnik z uporabo miške izbere območje strani dokumenta.

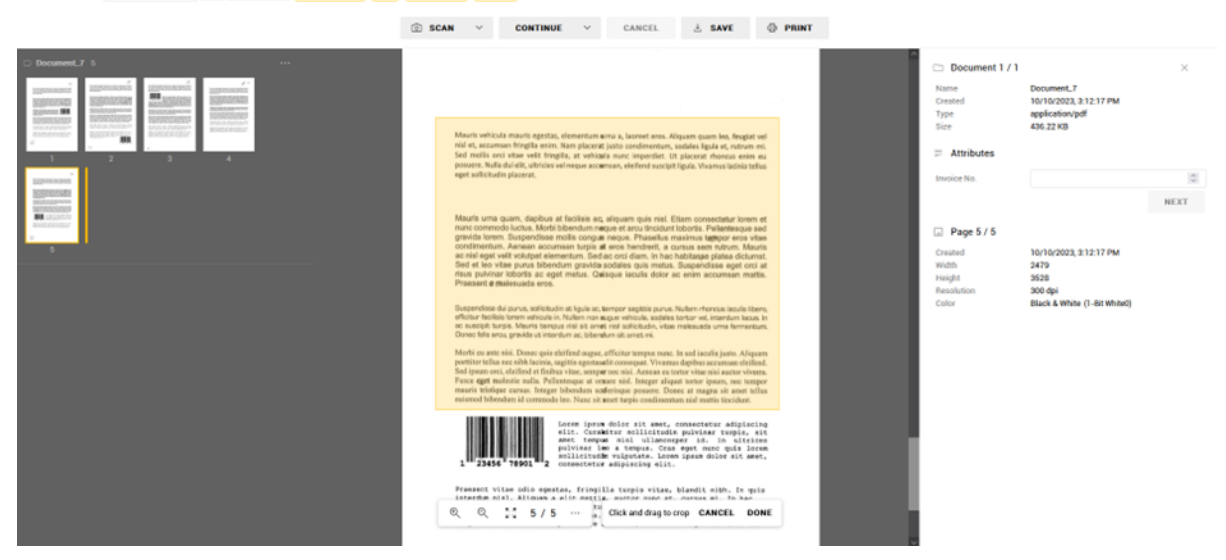

Slika 91: Prikaz označitve območja za izrez

Izrezovanje izvede s klikom na izbiro »Končano« (angl. Done) ali ga prekliče s »Prekliči« (angl. Cancel).

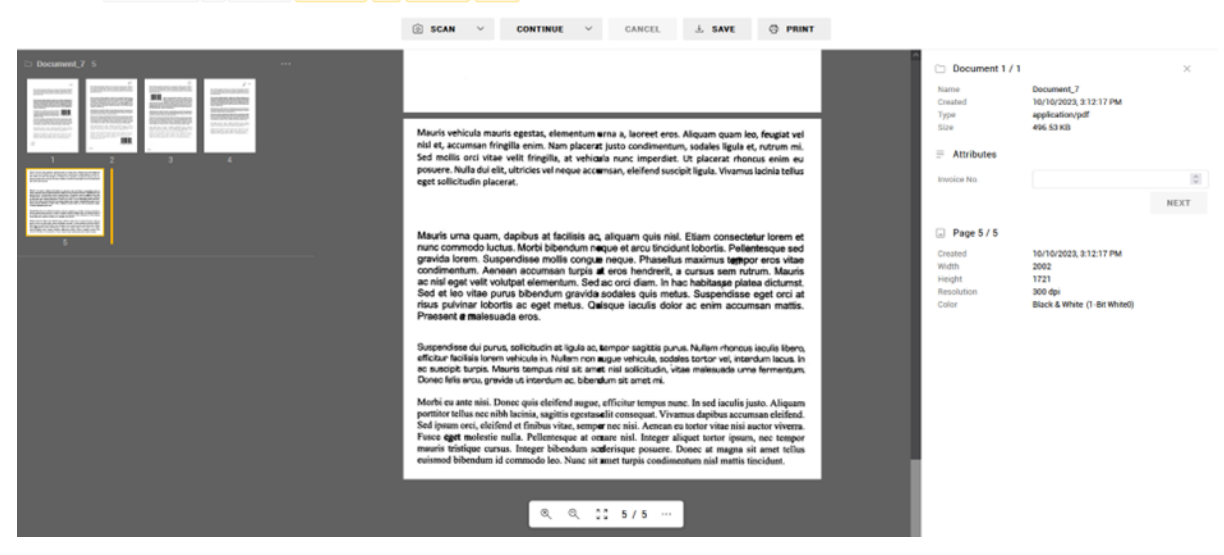

Slika 92: Prikaz izreza območja strani

<u>Opozorilo</u>: Po izvedbi dejanja »Izreži« (angl. Crop) strani dokumenta ni mogoče povrniti v prejšnje stanje.

### 3.8.2.11 Zakrivanje območij strani

Z izbiro dejanja »Redaction« (angl. Crop) je uporabniku omogočeno zakrivanje izbranih območij strani dokumenta. Dejanje uporabi, kadar želi zakriti dele strani, ki bodisi niso javnega značaja ali jih zaradi drugih razlogov ne želi prikazati.

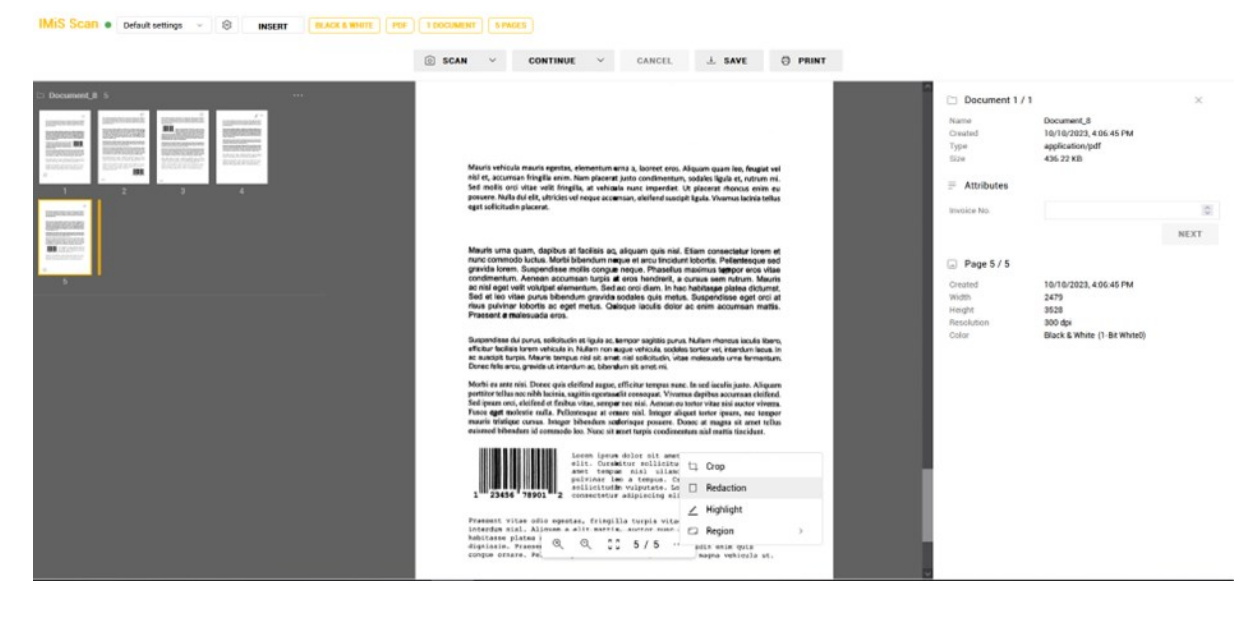

Slika 93: Prikaz izbire dejanja »Redakcija«

Po izbiri dejanja »Redakcija« (angl. Redaction) v pojavnem meniju uporabnik z uporabo miške izbere eno ali več območij na strani dokumenta.

| IMIS Scan   Default settings   BLACK & WHITE  PDF  INSERT  BLACK & WHITE  PDF | CUMENT S PAGES                                                                 |                                                                                                    |
|-------------------------------------------------------------------------------|--------------------------------------------------------------------------------|----------------------------------------------------------------------------------------------------|
|                                                                               | SCAN V CONTINUE V CANCEL & SAVE G PRINT                                        |                                                                                                    |
| I boarded a 1                                                                 | <text><text><text><text><text><text></text></text></text></text></text></text> | Document 1 / 1     A     Marrie     Document 1 / 1     Marrie     Document 2     Document 2     Marrie     Marrie |

Slika 94: Prikaz označitve območij za redakcije

Zakrivanje zaključi s klikom na izbiro »Končano« (angl. Done) ali jo prekliče s »Prekliči« (angl. Cancel).

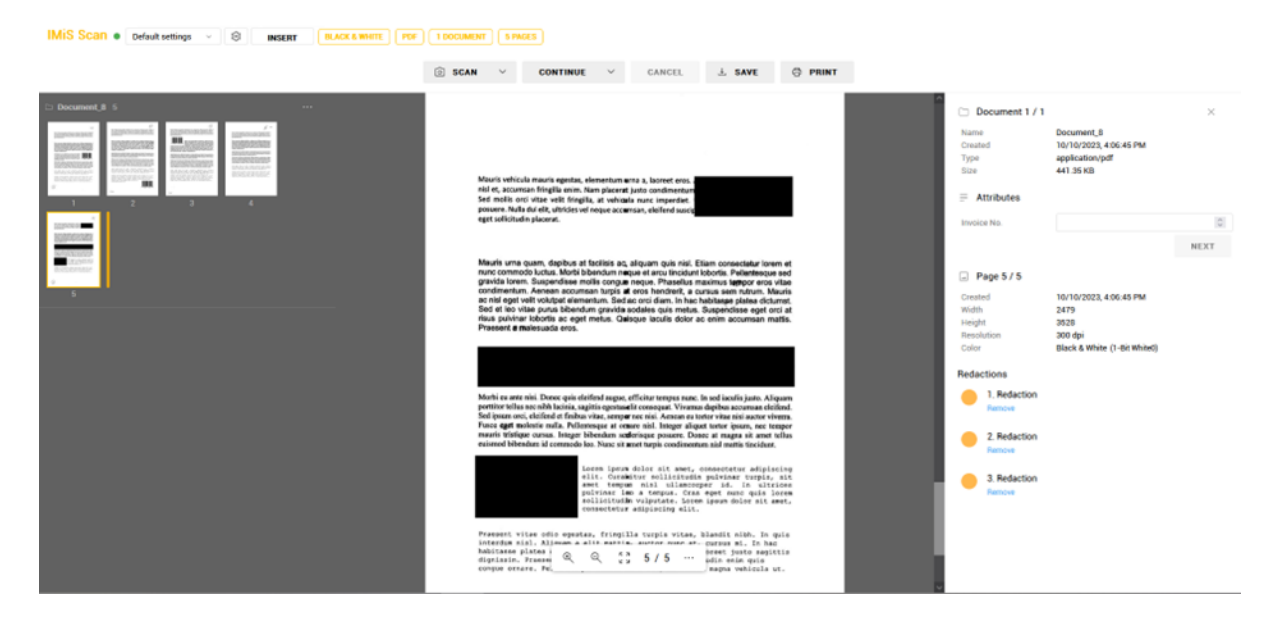

Slika 95: Prikaz zakrivanja območij strani z redakcijami

Uporabnik lahko redakcije odstrani z izbiro dejanja »Odstrani« (angl. Remove) pod izbrano redakcijo v seznamu »Redakcije« (angl. Redactions) v prikazu podatkov o dokumentu.

<u>Opozorilo</u>: Redakcije se ob shranjevanju dokumenta z izbiro dejanja »Shrani« (angl. Save) zlijejo s stranmi dokumenta, zato jih po shranjevanju ni mogoče več odstraniti in povrniti prejšnje stanje strani.

### 3.8.2.12 Označevanje območij strani

Z izbiro dejanja »Oznaka« (angl. Highlight) je uporabniku omogočeno označevanje izbranih območij strani dokumenta z eno od barv za označevanje. Dejanje uporabi, kadar želi poudariti dele strani.

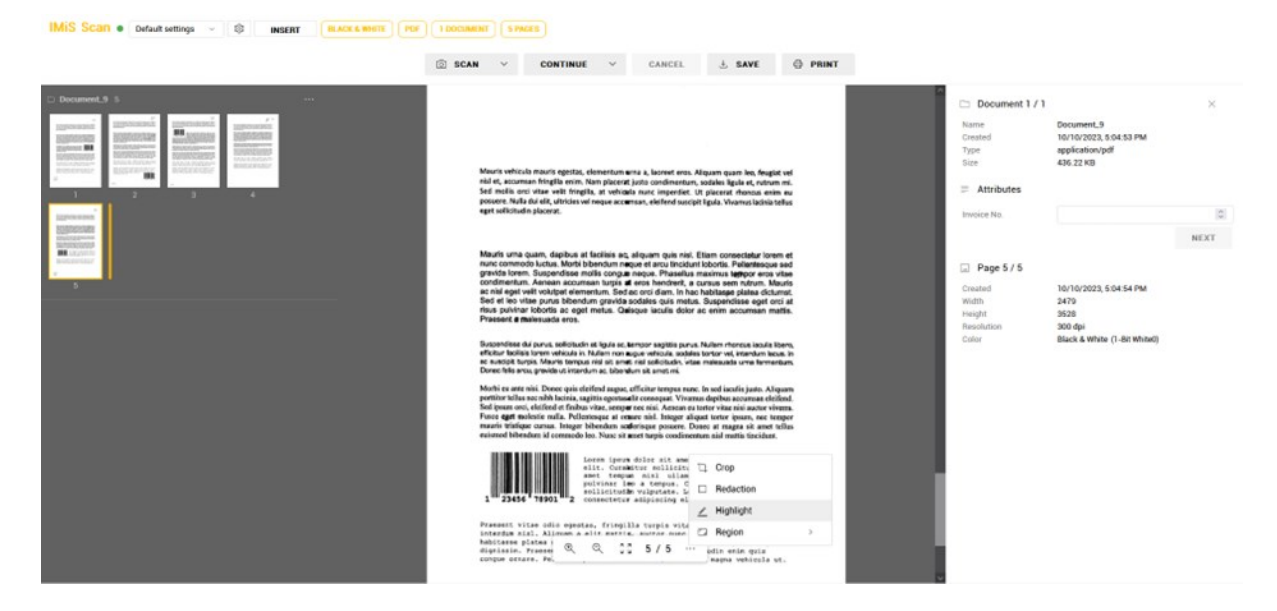

Slika 96: Prikaz izbire dejanja »Oznaka«

Po izbiri dejanja »Oznaka« (angl. Highlight) v pojavnem meniju uporabnik z uporabo miške izbere eno ali več območij na strani dokumenta. Pri vsaki izbiri območja se lahko odloči za eno od barv za označevanje.

| IMIS Scan  Default settings  BINSERT BLACK & WHITE PDF | 1 DOCUMENT SPRCES                                                                                                    |                                                                                                    |
|--------------------------------------------------------|----------------------------------------------------------------------------------------------------|----------------------------------------------------------------------------------------------------|
|                                                        | SCAN ✓ CONTINUE ✓ CANCEL ± SAVE                                                                                                    |                                                                                                    |
| C Document 9 5                                         | Mauris velicula mauris egentas, elementam anta 3, korest erros, Alguim quam los, fesgat sel<br>mil et, accuras fegata unin, Nam glacera la pata continentario, polade la glacia et uticam mi<br>sel en alto con ultra vella fregata, a velnada muca granarela. Un placera frecance sense as<br>generes fibila dal et, dutois en l'enque accessas, dutilinel socialit ligada. Vivarnos lacios tables<br>eget at Michalo glacera.                                                                                                    | Document 1 / 1         ×           ema         Document, S           sound         10/10/202, Set S S FM           pe         application.pdf           int         4:55 22 KB           Attributes         Image: Set S FM |
| Bigliotan                                              | Maurin ums quam, daptou at tablea au, alquam qua nui. El ten consentario ireum et<br>nuor communo luctus. Motis labandum negas et ano ato tablea consentario ireum et<br>exonômento tutto. El ten de la consentario et al consentario et al consentario et al consentario et<br>exonômento. Anone accumanto lucija et ano hendreck, e quaxa sum nêterus. Maurin<br>et an la qui ati vilutaje demandiales quis neuto. El peloríadore qui ato at.<br>Pesente et ano et al consentario et al consentario et a | NEXT<br>Page 5 / 5<br>tonod 10/10/2023, 50454 PM<br>dm 2475<br>tonot 920 P                                                                                                    |
|                                                        | Approximation of a privily, which the trip is a privily and which is body to be the trip is a privily and which is body to be the trip is a privily and trip is a privily and trip is a priv and trip is a privily and trip is a privily                                           | onoon oogaa<br>Good & Hilling (1: Brithing)                                                                                                    |

Slika 97: Izbira enega ali več območij na strani dokumenta

| IMiS <sup>®</sup> Scan (Add-on) Priročnik | Verzija 10.5.2410 |
|-------------------------------------------|-------------------|
|-------------------------------------------|-------------------|

Označevanje zaključi s klikom na izbiro »Končano« (angl. Done) ali jo prekliče s »Prekliči« (angl.

Cancel).

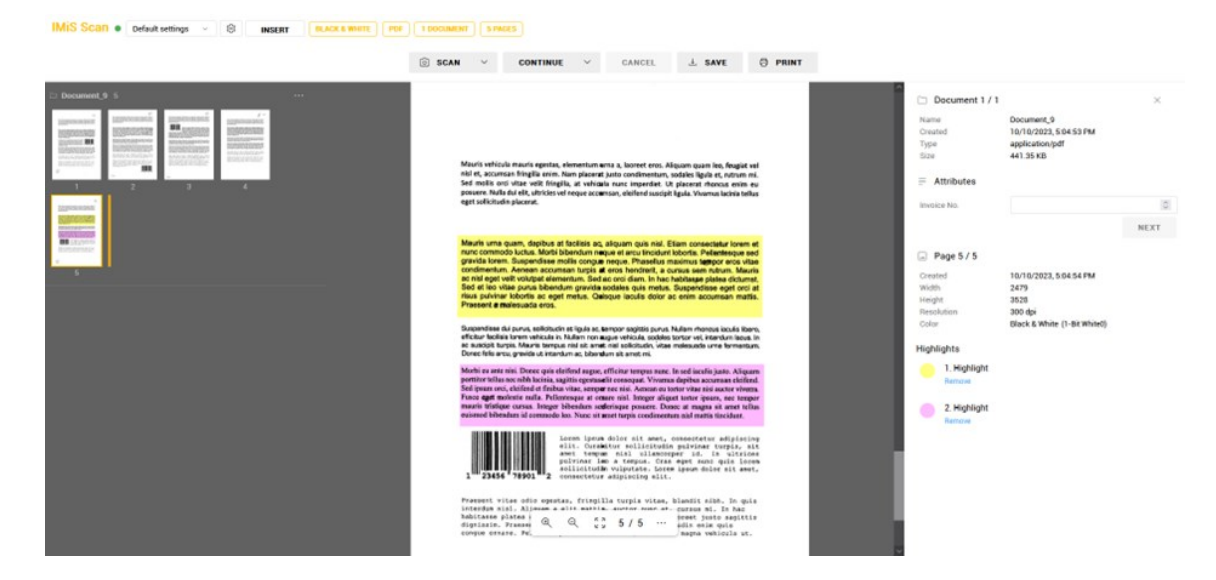

Slika 98: Prikaz označenega dela besedila na strani dokumenta

Uporabnik lahko oznake odstrani z izbiro dejanja »Odstrani« (angl. Remove) pod izbrano oznako v seznamu »Oznake« (angl. Highlights) v prikazu podatkov o dokumentu.

<u>Opozorilo</u>: Oznake se ob shranjevanju dokumenta z izbiro dejanja »Shrani« (angl. Save) zlijejo s stranmi dokumenta, zato jih po shranjevanju ni mogoče več odstraniti in povrniti prejšnje stanje strani.

<u>Opomba</u>: Privzeta barva označevanja je rumena, nabor barv za označevanje pa je privzeto sestavljen iz pet različnih barv. Oboje je nastavljivo preko »highlightColor« in »highlightColors« nastavitev na imis.scan.ui.ImageView in imis.scan.ui.ImageScroll objektih. Za več informacij glej poglavja <u>ImageViewOptions</u> in <u>ImageScrollOptions</u>.

# 3.8.2.13 Določitev območja metapodatka

V kolikor je v nastavitvah določen vsaj en metapodatek, lahko uporabnik v osrednjem pregledu v pojavnem meniju določi območja za zajem metapodatkov.

V meniju se prikaže identifikator prvega metapodatka določenega v nastavitvah, v vsebovanem meniju pa tudi preostali metapodatki.

|            | t <u>p</u> | Crop      |   |                 |
|------------|------------|-----------|---|-----------------|
|            |            | Redaction |   |                 |
|            | -          | Region    | > | Business region |
| Q Q 25 1/4 | •••        |           |   | Business unit   |

Slika 99: Izbira metapodatka za določitev območja

Za vsak metapodatek lahko uporabnik določi območje zajema. Izbiro potrdi s »Končano« (angl. Done) ali jo zavrne s »Prekliči« (angl. Cancel).

| ତ୍ | ର୍ | 53 | 1 / 4 | ••• | Click and drag to select region | CANCEL | DONE |
|----|----|----|-------|-----|---------------------------------|--------|------|
|    |    |    |       |     |                                 |        | _    |

Slika 100: Izbira območja zajema metapodatka

Z izbiro metapodatka v sklopu »Atributi« (angl. Attributes) v desnem pregledu, kjer se nahajajo podatki o pregledu, se poleg nabora vnaprej določenih vrednosti, poveča tudi izbrano območje prikaza metapodatka v osrednjem pregledu.

| IMIS Scan   Default settings   INSERT                                                                                                    | BLACK & WHITE POF 2 DOCUMENTS 4 PAGES                                                                                                    |                                                                                                    |   |
|----------------------------------------------------------------------------------------------------|----------------------------------------------------------------------------------------------------|----------------------------------------------------------------------------------------------------|---|
|                                                                                                    | SCAN                                                                                                    |                                                                                                    |   |
| Document, 1 3     Communication of the second second sec | Suspendisse eget orci at risus pulvinar labortis ac eget metus. Quisque iaculis dolor ac<br>enim accumsan mattis. Praesent a malesuada eros.<br>Suspendisse dui purus, sollicitudin et ligule ec, tempor sagittis purus. Nullem rhoncus iaculis libero,<br>effictur facilisis lorem vehicule in. Nullem non augue vehicula, sodies tortor vel, interdum lacus. In<br>ac suscipit turpis. Mentir tempus ni si si temet nisi solliciudin, vitae melesuada urns fermentum.<br>Donec felis arcu, grevida ut interdum ac, bibendum sit armet mi.                                                                                                    | Document 1 / 2     Nime Document, 1     Created \$112/322, 1007/52 AM     Type applicationypdf     Size 272.69 KB     Attributes                     | × |
| Document_2 1 ***                                                                                                    | Morbi cu ante nisi. Donce quis eleifend augue, efficitur tempus nunc. In sed iaculis justo. Aliquam<br>portitor tellus nee nibla lacinia, sagitti egestas elit consequett. Vivamus daphibus accumsan eleifend.<br>Sed ipsum orci, eleifend ef finibus vitae, semper nec nisi. Acnean eu tortor vitae nisi auctor vivera.<br>Fusce eget molestim unlla. Pellentesque et ormare nisi. Intiger aliquet tortor ipsum, nec tempor<br>mauris tristique cursus. Integer bibendum scelerisque posuere. Donce at magna sit amet tellus<br>euismod bibendum id commodo leo. Nunc sit amet turpis condimentum nisl mattis tincidunt.<br>Lorem ipsum dolor sit amet, consectetur adipiscing elit. Curabitur<br>sollicitudin pulvinar turpis, sit amet tempus nisl ullameotrper id. In<br>ultrices pulvinar les a tempus. Cras eget nunc quis lorem sollicitudin<br>vulputate. Lorem ipsum dolor sit amet, consectetur adipiscing elit.<br>Praesent vitae odio egestas, fringilla turpis vitae, blandit nibh. In quis<br>interdum niel. Aliquam a elit mattis, auctor nunc at, cursus mi. In hac | Business region<br>Business unit<br>Europe<br>Page 1 / 3<br>Crastad<br>Woth<br>Height<br>Asila<br>Resolution<br>Color<br>Black & White (1-8t White() | ~ |
|                                                                                                    | habitasse platëa dictumst. Curabitur vehicula rinus laoreet justo sagittis<br>dignissim, Fraesent a lectus magna. Curabitur sollicitudin enim quis<br>congue ornare. Pellentesque ornare ante leo, id rutrum magna vehicula ut.                                                                                                    |                                                                                                    |   |

Slika 101: Prikaz povečanega območja pri zajemu metapodatka

### **3.8.2.14** Dostop do log datotek storitve

Pri reševanju težav pri uporabi spletnega odjemalca IMiS<sup>®</sup> Scan (Add-on) je pogosto dobrodošel vpogled v log datoteke IMiS<sup>®</sup> Capture Service storitve, kjer se beleži njeno delovanje. Log datoteke se nahajajo v imeniku *%PROGRAMDATA%\Margis\IMiS Capture Service\Logs*.

Dostop do log datotek storitve je omogočen tudi preko povezave »Prenesi loge« (angl. Download logs) na strani »IMiS<sup>®</sup> Scan Settings«.

| Metadata |
|----------|
| ~        |
|          |
| ~        |
| ~        |
| ~        |
|          |
|          |
|          |
|          |

Slika 102: Dostop do log datotek IMiS® Capture Service

# 3.8.3 Funkcionalnosti paketnega skeniranja

Funkcionalnosti paketnega skeniranja (angl. batch scanning) so na voljo razvijalcu in uporabniku z nakupom licence IMiS<sup>®</sup> Scan Add-on in aktivacijo ustreznega licenčnega ključa.

Ob aktivaciji licence se osnovne funkcionalnosti skeniranja, prikaza dokumentov, prikaza podatkov o dokumentu ter izvedbo osnovnih operacij nad skeniranimi dokumenti, razširijo z dodatnimi funkcionalnostmi paketnega skeniranja, ki vključujejo:

- ločevanje dokumentov po številu strani (licenčni ključ z vključeno funkcionalnostjo DOCSEP);
- ločevanje dokumentov na osnovi barkode (licenčni ključ z vključeno funkcionalnostjo DOCSEP in vsaj eno od funkcionalnosti BAR1DST ali BAR2DST).

Za več informacij o aktivaciji in funkcionalnostih licenčnega ključa glej poglavje <u>Aktivacija produkta</u>. Za primer prikaza funkcionalnosti paketnega skeniranja smo izbrali način »Galerija« (angl. Gallery sample), ki je primeren za prikaz večjih količin skeniranih dokumentov.

Uporabniku so na voljo naslednji gradniki:

- Ukazna vrstica z informacijami o dokumentu
- Pregled sličic dokumenta
- Pregled strani dokumenta in podatkov o dokumentu.

| IMIS Scan •                                                                                                    | Default settings v 🕸 | INSERT BLACK & WHITE | PDF 3 DOCUMEN | TS 4 PAGES |        |      |  |   |
|----------------------------------------------------------------------------------------------------|----------------------|----------------------|---------------|------------|--------|------|--|---|
|                                                                                                    |                      |                      | 🖸 SCAN 🗸      | CONTINUE   | CANCEL | SAVE |  |   |
| Cocument_4 2 (     Cocument_4 2 (     Cocument | 1224650700012        |                      |               |            |        |      |  | - |
| Document_6 1                                                                                                    |                      |                      |               |            |        |      |  |   |
|                                                                                                    | ARO 1234             |                      |               |            |        |      |  |   |

Slika 103: Uporabniški vmesnik v načinu »Galerija«

V ukazni vrstici so uporabniku na voljo informacije o skeniranih dokumentih, nastavitve profila in posla ter gumbi za izvedbo dejanj.

Za podrobnejši opis posameznih dejanj glej poglavje Ukazna vrstica z informacijami o dokumentu.

| IMiS Scan • | Default settings | • \$ | INSERT | BLACK & WHITE | PDF 1 | DOCUMENT | 4 PAGES  |   |        |      |
|-------------|------------------|------|--------|---------------|-------|----------|----------|---|--------|------|
|             |                  |      |        |               | SCAN  | ~        | CONTINUE | ~ | CANCEL | SAVE |
|             |                  |      |        |               |       |          |          |   |        |      |

Slika 104: Ukazna vrstica z informacijami o dokumentu v načinu »Galerija«

| IMiS <sup>®</sup> Scan (Add-on) Priročnik | Verzija 10.5.2410 |
|-------------------------------------------|-------------------|
|-------------------------------------------|-------------------|

V osrednjem pregledu uporabniškega vmesnika je uporabniku na voljo prikaz sličic strani dokumenta (angl. Thumbnails) in pojavni meni za izvedbo dejanj.

Za podrobnejši opis posameznih dejanj glej poglavje Pregled sličic dokumenta.

| IMIS Scan   Default settings   INSERT  BLACK & WH | ITE PDF 2 DOCUMENTS 4 PAGES   |  |
|---------------------------------------------------|-------------------------------|--|
|                                                   | SCAN V CONTINUE V CANCEL SAVE |  |
| Document, 3                                       |                               |  |
| Document(2, 1                                     |                               |  |

Slika 105: Sličice strani dokumenta v načinu »Galerija«

| IMIS SCAN   Default settings   INSERT BLACK & WHITE POF I DOCUMENT 7 PAGES |          |                     |                                                                                          |  |  |  |  |  |
|----------------------------------------------------------------------------|----------|---------------------|------------------------------------------------------------------------------------------|--|--|--|--|--|
|                                                                            | 🖸 SCAN 🗸 | CONTINUE V CANCEL S | IVE                                                                                      |  |  |  |  |  |
| ■ Document_1 7                                                             |          |                     | <ul> <li>Download</li> <li>Edit separator</li> <li>Delete</li> <li>Properties</li> </ul> |  |  |  |  |  |

Slika 106: Pojavni meni na dokumentu v načinu »Galerija«

Z izbiro dejanja »Lastnosti« (angl. Properties) v pojavnem meniju na dokumentu se uporabniku odpre pogovorno okno s prikazom izbrane strani dokumenta in podatkov o dokumentu. Za več informacij glej poglavje <u>Pregled strani dokumenta</u> in <u>Podatki o dokumentu</u>.

|                                                                                                    | Î.                              | Document 1 /                                                | /1 ×                                                                             |
|----------------------------------------------------------------------------------------------------|---------------------------------|-------------------------------------------------------------|----------------------------------------------------------------------------------|
|                                                                                                    | Na<br>Cre<br>Typ<br>Siz         | ame<br>eated<br>pe<br>ze<br>Attributes                      | Document_1<br>5/12/2022, 7:21:48 AM<br>application/pdf<br>503.44 KB              |
| CODE 39 SAMPLE 1                                                                                                | Bu                              | isiness region                                              | Asia ~                                                                           |
| Alisans: Codo 3-of-9<br>Channeler Ser. All 16 Alabanomeric, ekm - SPACE 5 /+ %                                  | Bu                              | isiness unit                                                | Development ~                                                                    |
| Code Type: Disense<br>Conserver Self-Canching Yes<br>Symbol: Longth: Variable<br>Symbol: Canching: One, Optimal |                                 |                                                             | NEXT                                                                             |
| Barbon Charles Charles The Conceptibility of the Star Star Star Star Star Star Star Star                        | Cre<br>With<br>He<br>Re:<br>Col | Page 1 / 7<br>eated<br>dth :<br>ight :<br>solution :<br>lor | 5/12/2022, 7:21:48 AM<br>2483<br>3531<br>300 dpi<br>Black & White (1-Bit White0) |
| Q Q 53 1/7 ···                                                                                                  | Ţ                               |                                                             |                                                                                  |

Slika 107: Podatki o dokumentu v načinu »Galerija«

# 3.8.3.1 Ločevanje dokumentov po številu strani

Ločevanje dokumentov po številu strani zahteva nakup licence IMiS<sup>®</sup> Scan Add-on in aktivacijo licenčnega ključa z vključeno funkcionalnostjo DOCSEP.

Za več informacij glej poglavje <u>Aktivacija produkta</u>.

Za več informacij o pridobitvi licenčnega ključa za razširitev nabora funkcionalnosti s paketnim skeniranjem, smo vam na voljo na naslovu <u>podpora@imis.si</u>.

Pri skeniranju z vključenim ločevanjem dokumentov po številu strani se strani dodajajo v dokument do (vključno) števila strani, ki je naveden v polju »Število strani« (angl. Page count) v nastavitvah ločila (glej poglavje <u>Ločilo</u>). Nato se ustvari nov dokument in postopek se ponavlja dokler ne zmanjka strani za skeniranje.

| IMiS <sup>®</sup> Scan (Add-on) Priročnik | Verzija 10.5.2410 |
|-------------------------------------------|-------------------|
|-------------------------------------------|-------------------|

| IMIS Scan • De | fault settings v | ¢ INSERT                                  | BLACK & WHITE | PDF 2 DOCUMENT | S 4 PAGES |        |      |  |     |
|----------------|------------------|-------------------------------------------|---------------|----------------|-----------|--------|------|--|-----|
|                |                  |                                           | ٥             | SCAN Y         | CONTINUE  | CANCEL | SAVE |  |     |
| Document_1 3   |                  |                                           |               |                |           |        |      |  |     |
|                |                  | na se se se se se se se se se se se se se |               |                |           |        |      |  |     |
| Document_2 1   |                  |                                           |               |                |           |        |      |  | *** |

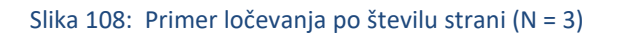

# 3.8.3.2 Ločevanje dokumentov po barkodah

Ločevanje dokumentov po barkodah zahteva nakup licence IMiS<sup>®</sup> Scan Add-on in aktivacijo licenčnega ključa z vključeno funkcionalnostjo DOCSEP in vsaj eno od funkcionalnosti BAR1DST ali BAR2DST. Za več informacij glej poglavje <u>Aktivacija produkta</u>.

Za več informacij o pridobitvi licenčnega ključa za razširitev nabora funkcionalnosti s paketnim skeniranjem, smo vam na voljo na naslovu <u>podpora@imis.si</u>.

Pri skeniranju z vključenim ločevanjem dokumentov po barkodah se strani dodajajo v dokument do (izključno) strani, na kateri je prepoznana barkoda, ki predstavlja ločilo (glej poglavje <u>Barkoda</u>). Stran z barkodo, ki predstavlja ločilo, se bodisi uvrsti v nov dokument, če je izbrana akcija ločila »Loči« (angl. Separate) bodisi izbriše, če je izbrana akcija »Loči in zbriši« (angl. Separate and delete). Skeniranje se nadaljuje do naslednjega prepoznanega ločila.

| IMiS <sup>®</sup> Scan (Add-on) Priročnik | Verzija 10.5.2410 |
|-------------------------------------------|-------------------|
|-------------------------------------------|-------------------|

IMIS Scan 

Default settings 

INSERT BLACK & WHITE PDF 3 DOCUMENTS 4 PAGES

|                                                                                                    | SCAN | ~ | CONTINUE | ~ | CANCEL | SAVE |  |  |
|----------------------------------------------------------------------------------------------------|------|---|----------|---|--------|------|--|--|
| Cocument, 1 2 (12245079072)      Exception to room     Cocument, 2 (12245079072)      Cocument, 2 2 (12245079072)      Cocument, 2 2 (12245079072)      Cocument |      |   |          |   |        |      |  |  |
| Document_2 1 12246079012                                                                                                    |      |   |          |   |        |      |  |  |
| Document, 3 1 CODEX                                                                                                    |      |   |          |   |        |      |  |  |

Slika 109: Primer ločevanja na osnovi barkode

# 3.8.3.3 Urejanje ločila

Z izbiro dejanja »Uredi ločilo« (angl. Edit separator) v pojavnem meniju na izbrani strani dokumenta

v levem pregledu, je uporabniku omogočeno urejanje zapisa obstoječega ločila

ali dodajanje novega.

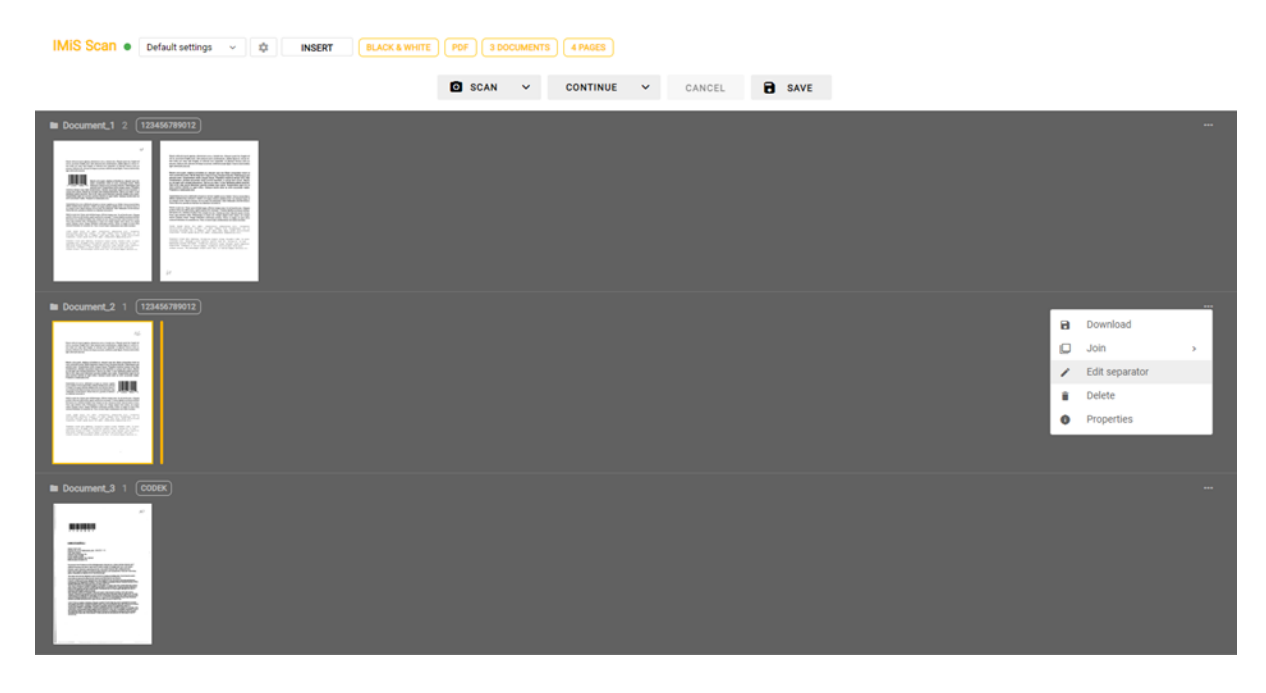

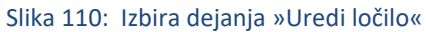

| IMiS <sup>®</sup> Scan (Add-on) Priročnik | Verzija 10.5.2410 |
|-------------------------------------------|-------------------|
|-------------------------------------------|-------------------|

| IMIS Scan •     | Default settings                                                                   | × ‡ I                                                                              | NSERT BLA | CK & WHITE | PDF 3 D | OCUMENTS | 4 PAGES  |   |        |      |  |  |  |
|-----------------|------------------------------------------------------------------------------------|------------------------------------------------------------------------------------|-----------|------------|---------|----------|----------|---|--------|------|--|--|--|
|                 |                                                                                    |                                                                                    |           |            | SCAN    | *        | CONTINUE | * | CANCEL | SAVE |  |  |  |
|                 | 23455795012)<br>23455795012)<br>2355755555555555<br>2555755555555<br>2555755555555 | IIII3<br>Series<br>Series<br>Series<br>Series<br>Series<br>IIII<br>Series<br>IIIII |           |            |         |          |          |   |        |      |  |  |  |
| Document_2 (1)  | 23456789013                                                                        |                                                                                    |           |            |         |          |          |   |        |      |  |  |  |
| Cocument.3 1 Co | ODEK)                                                                              |                                                                                    |           |            |         |          |          |   |        |      |  |  |  |

Slika 111: Sprememba vrednosti ali dodajanje novega ločila poleg oznake dokumenta

Uporabnik lahko spremeni vrednost atributa »Ločilo« (angl. Separator) tudi v podatkih o dokumentu (angl. Properties) v podatkih o dokumentu.

|                                                                                                    | Document 2 / 3 ×      Name Document.2      Created 5/12/2022, 9:22:14 AM                                                                                                    |
|----------------------------------------------------------------------------------------------------|----------------------------------------------------------------------------------------------------|
| Cocument, 1 2 232445799     Monitor which approx path, denember was a, burst em, Support em, Support em, Supp            | Type         application/pdf           Size         79.31 KB           Separator         123456789012           E         Attributes                                               |
| Andre suns quarter, deplos se tacitas as, deplane que no tel Celano condición torne el<br>condición de la condición de la condición de la condición tel condición de la condición tel condi-<br>se de la condición de la condición de la condición de la condición tel condición tel condición tel condi-<br>de la condición de la condición de la c | Business region USA ~<br>Business unit Production ~                                                                                                    |
| Present a maleurada eros.                                                                                                    | NEXT                                                                                                    |
| <ul> <li>Constraints 1 (23/05/04)</li> <li>Constraints 2 (23/05/04)</li> <li>Constraints 2 (23/0</li></ul>                                                                                                    | Page 1 / 1     Created 5/12/2022, 9/22:13 AM     Width 2/402     Height 3/530     Resolution 3/00 dpl     Color Black & White (1-8t White))      BARCODE     UPCA     123456789012 |
|                                                                                                    |                                                                                                    |

Slika 112: Sprememba vrednosti ločila v podatkih o dokumentu

### 3.8.3.4 Ločevanje dokumentov po praznih straneh

Ločevanje dokumentov po praznih straneh zahteva nakup licence IMiS<sup>®</sup> Scan Add-on in aktivacijo licenčnega ključa z vključeno funkcionalnostjo DOCSEP.

Za več informacij glej poglavje <u>Aktivacija produkta</u>.

Za več informacij o pridobitvi licenčnega ključa za razširitev nabora funkcionalnosti s paketnim skeniranjem, smo vam na voljo na naslovu <u>podpora@imis.si</u>.

Pri skeniranju z vključenim ločevanjem dokumentov po praznih straneh se strani dodajajo v dokument do (izključno) prazne strani, ki predstavlja ločilo (glej poglavje <u>Ločilo</u>). Prazna stran se ne uvrsti v nov dokument. Skeniranje se nadaljuje do naslednjega prepoznanega ločila, tj. prazne strani. Prazne strani na začetku skeniranja se zavržejo.

IMIS Scan 
Default settings 
APAGES
INSERT
BLACK & WHITE
PDF
1 DOCUMENT
4 PAGES

|                                                                    | O SCAN | CONTINUE | ✓ CANCEL | SAVE |  |
|--------------------------------------------------------------------|--------|----------|----------|------|--|
| Document_1 4                                                       |        |          |          |      |  |
| EXEMPTION DE SAN E<br>MARINE EN EN EN EN EN EN EN EN EN EN EN EN E |        |          |          |      |  |

Slika 113: Primer neizvedenega ločevanja po praznih straneh

| IMiS Scan •  | Default settings v | INSERT | BLACK & WHITE | PDF 2 DOCUMENTS | S 3 PAGES |        |      |  |  |
|--------------|--------------------|--------|---------------|-----------------|-----------|--------|------|--|--|
|              |                    |        |               | SCAN Y          | CONTINUE  | CANCEL | SAVE |  |  |
| Document_1 1 |                    |        |               |                 |           |        |      |  |  |
| Document.2 2 |                    |        |               |                 |           |        |      |  |  |

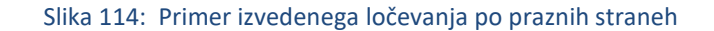

#### 3.8.3.4.1 Nastavitev praga prepoznave

Prepoznava praznih strani lahko pri privzetih nastavitvah zaradi različnih dejavnikov (npr. neustreznih nastavitev skeniranja, prosojnosti papirja, čistosti prazne strani ali zaprašene skenirane naprave) ne deluje po pričakovanjih uporabnika, kar se odraža v neustreznem ločevanju dokumentov po praznih straneh.

Uporabnik lahko na prepoznavo praznih strani vpliva preko nastavitve »Prag prepoznave« (angl. Threshold). Povečanje vrednosti zajame večji razpon strani za katere velja, da so prazne, manjšanje vrednosti pa ta razpon zmanjša.

Priporočene vrednosti za nastavitev praga prepoznave za prazne A4 črno bele strani v resoluciji 300 dpi ob ustreznih nastavitvah skeniranja so:

- čiste prazne strani (angl. Pristine white): 0-20
- umazane prazne strani (angl. Dirty white): 20-40
- zelo umazane prazne strani (angl. Very Dirty white): 40-80.

Pri določanju vrednosti nastavitve praga prepoznave strani si lahko uporabnik pomaga tako, da najprej skenira vzorec različnih praznih strani. V datoteki IMiS.Capture.Service. NET.O.log nato v imeniku %PROGRAMDATA%\Margis\IMiS Capture Service\Logs poišče vnose <BlankpageDetectorHandler.IsBlank> z izračunanimi vrednostmi algoritma za prepoznavo prazne strani. Na podlagi le-teh izbere ustrezno vrednost.

10. 05. 2022 15:07:14.115 14492:102 imis.capture.service Verbose <BlankpageDetectorHandler.Process> Entering method with no parameters.
 10. 05. 2022 15:07:14.115 14492:102 imis.capture.service Verbose <BlankpageDetectorHandler.Process> Detecting whether page is blank...
 10. 05. 2022 15:07:14.152 14492:102 imis.capture.service Verbose <BlankpageDetectorHandler.IsBlank> Page image standard deviation of pixel values: 198,895909106573

Slika 115: Primer vrednosti pragu prepoznave neprazne strani dokumenta

05. 2022 15:07:15.024 14492:102 imis.capture.service Verbose <BlankpageDetectorHandler.Process> Entering method with no parameters.
 05. 2022 15:07:15.024 14492:102 imis.capture.service Verbose <BlankpageDetectorHandler.Process> Detecting whether page is blank...
 05. 2022 15:07:15.053 14492:102 imis.capture.service Verbose <BlankpageDetectorHandler.IsBlank> Page image standard deviation of pixel values: 77,8802452132422

Slika 116: Primer vrednosti pragu prepoznave prazne strani dokumenta

| Source    | Target     | Separator | Metadata |
|-----------|------------|-----------|----------|
| Туре      | Blank page |           | ~        |
| Threshold | 80         |           |          |
|           |            |           |          |
|           |            |           |          |
|           |            |           |          |
|           |            |           |          |
|           |            | ОК        | CANCEL   |

Slika 117: Primer nastavitve vrednosti »Threshold« za uspešno ločevanje dokumentov

<u>Opomba</u>: Pred pričetkom skeniranja in ločevanja dokumentov po praznih straneh mora uporabnik preveriti, da odstranjevanje praznih strani na gonilniku ni vključeno. V tem primeru ločevanje po praznih straneh ne bo delovalo, saj odstranjenih praznih strani aplikacija ne bo dobila.

# 3.9 Odpravljanje težav

# 3.9.1 Težave pri uporabi IMiS<sup>®</sup> Scan (Add-on)

V nadaljevanju so navedene pogoste težave pri uporabi spletnega odjemalca IMiS<sup>®</sup> Scan (Add-on), opis težav in navodilo za odpravo težav.

# 3.9.1.1 Napaka »Forbiden«

# Vzrok težave

Spletni odjemalec preko knjižnice »imis.scan.js« ni posredovala pravilnega varnostnega ključa storitvi IMiS<sup>®</sup> Capture Service.

# Odprava težave

Uporabnik z administratorskimi pooblastili mora preveriti, da je varnostni ključ enak tako v storitvi IMiS® Capture Service, kakor tudi v spletni aplikaciji. V kolikor je v storitvi IMiS® Capture Service vnesen oziroma ustvarjen nov varnostni ključ, mora uporabnik z administratorskimi pooblastili izvesti ponovni zagon storitve. Po zagonu mora osvežiti spletno stran brskalnika za prikaz skeniranih dokumentov.

### 3.9.1.2 Napaka »Error in establishing connection«

#### <u>Vzrok težave</u>

Spletni odjemalec dostopa do storitve IMiS<sup>®</sup> Capture Service preko domene, ki ni dovoljena v storitvi IMiS<sup>®</sup>/Capture Service.

### Odprava težave

Uporabnik z administratorskimi pooblastili mora v storitvi IMiS<sup>®</sup> Capture Service vnesti dovoljene domene iz katerih spletna aplikacija dostopa do storitve. Po vnosu mora ponovno zagnati storitev IMiS<sup>®</sup> Capture Service. Po zagonu je potrebno osvežiti spletno stran brskalnika za prikaz skeniranih dokumentov.

### 3.9.1.3 Napaka »Socket connection error«

### Vzrok težave

Spletna storitev IMiS<sup>®</sup> Capture Service ni zagnana ali pa spletni odjemalec nima pravic dostopa do naslova, na katerem se nahaja IMiS<sup>®</sup> Capture Service.

### Odprava težave

Administrator mora ponovno zagnati storitev IMiS<sup>®</sup> Capture Service. Po zagonu storitve osveži spletno stran brskalnika za prikaz skeniranih dokumentov.

# 3.9.1.4 Napaka »Error in establishing connection« ali »Socket connection error«

### Vzrok težave

Microsoft Edge je UWP aplikacija, ki teče v izolaciji od »local« računalnika in nima dostopa do »localhost«, če je klican iz druge domene.

### Odprava težave

Rešitev je v zagonu ukaza v ukazni vrstici, kot uporabnik z administracijskimi pooblastili:

CheckNetIsolation LoopbackExempt -a -n=Microsoft.Windows.Spartan\_cw5n1h2txyewy

| 🗖 Developer                  | settings × +                                                                                                    |
|------------------------------|----------------------------------------------------------------------------------------------------|
| $\leftarrow \   \rightarrow$ | 🖒 aboutflags                                                                                                    |
|                              | Reset all flags to default                                                                                                    |
|                              | Developer settings           Use Microsoft compatibility lists           Allow localhost loopback (this might put your deviced) |

Slika 118: Prikaz vpisa v naslovni vrstici Microsoft Edge

V kolikor z izvedbo zgornjega ukaza dostop še vedno ni omogočen, lahko uporabnik z administracijskimi pooblastili preveri še naslednji ukaz:

CheckNetIsolation LoopbackExempt -a -p=S-1-15-2-3624051433-2125758914-1423191267-1740899205-1073925389-3782572162-737981194

Podrobnejše informacije o težavi in njeni odpravi so na voljo preko povezav:

https://blogs.msdn.microsoft.com/msgulfcommunity/2015/07/01/how-to-debug-localhost-on-microsoftedge/

http://solidlystated.com/software/edge-windows-10-cant-reach-localhost-sites/

# 3.9.1.5 Napaka »No scanner is connected«.

### <u>Vzrok težave</u>

Ob zagonu IMiS<sup>®</sup> Capture Service, storitev ni našla oziroma ji ni uspelo naložiti gonilnika za priključen skener.

### Odprava težave

Administrator mora preveriti ali je skener vključen in povezan z računalnikom. Nadalje preveri, ali je spletni odjemalec IMiS<sup>®</sup> Scan (Add-on) zagnan. V kolikor je zagnan, jo mora zaustaviti in ponovno zagnati storitev IMiS<sup>®</sup> Capture Service. Za več informacij glej poglavje <u>Zagon in zaustavitev</u>.

### 3.9.1.6 Napaka »Scanner: '{ime skenerja}' can not be loaded«.

#### <u>Vzrok težave</u>

Pred pričetkom skeniranjem storitvi IMiS<sup>®</sup> Capture Service ni uspelo naložiti gonilnika za izbrani skener.

#### Odprava težave

Administrator mora preveriti ali je skener vključen in povezan z računalnikom. Nadalje preveri, ali je zagnan spletni odjemalec IMiS<sup>®</sup> Scan (Add-on). V kolikor je zagnan, ga mora zaustaviti in ponovno poizkusiti s skeniranjem v spletnem odjemalcu IMiS<sup>®</sup> Scan (Add-on). Če tudi sedaj skeniranje ne deluje, mora ponovno zagnati storitev IMiS<sup>®</sup> Capture Service. Za več informacij glej poglavje <u>Zagon in zaustavitev</u>.

### 3.9.1.7 Po uspešnem skeniranju ni možno nadaljevati skeniranja

#### Vzrok težave

Med skeniranjem je prišlo do prekinitve podatkovne povezave med skenerjem in računalnikom.

#### Odprava težave

Administrator mora ugasniti skener in ga odklopiti od delovne postaje. Ponovno mora prižgati skener in ga priključiti na delovno postajo. V spletnem odjemalcu IMiS<sup>®</sup> Scan (Add-on) ponovno sproži postopek skeniranja. V kolikor skeniranje še vedno ne deluje naj odpre program »Task Manager«. Med vsemi procesi poišče proces z imenom »fjictwsw.exe« ter ga prekine s klikom na gumb »End process«.

### 3.9.1.8 Med skeniranjem se prazne strani ne odstranjujejo

### <u>Vzrok težave</u>

V nastavitvah profila niso nastavljene nastavitve skenerja za odstranjevanje praznih strani.

### Odprava težave

Po nastavitvah profila v spletnem odjemalcu IMiS<sup>®</sup> Scan (Add-on), administrator zažene administrativni modul storitve IMiS<sup>®</sup> Capture Service in sledi postopkom opisanim v poglavju <u>Dodatne nastavitve</u>.
#### 3.9.1.9 Napaka »Your browser does not support Javascript ES6. Update browser.«

#### <u>Vzrok težave</u>

Knjižnica »imis.scan.js« ne deluje v kolikor brskalnik ne podpira Javascript standarda ECMAScript6.

#### Odprava težave

Obstoječi brskalnik je potrebno nadgraditi na najnovejšo verzijo.

<u>Opozorilo</u>: Tudi najnovejša verzija Internet Explorer brskalnika ne podpira tega standarda.

#### 3.9.1.10 Napaka »Your browser does not support WebSockets. Update browser.«

#### Vzrok težave

Knjižnica »imis.scan.js« ne deluje v kolikor brskalnik ne podpira WebSocket tehnologije.

#### Odprava težave

Obstoječi brskalnik je potrebno nadgraditi na najnovejšo verzijo.

<u>Opozorilo</u>: Tudi najnovejša verzija Internet Explorer brskalnika ne podpira tega standarda.

## 4 NAMIZNI ODJEMALEC

Namizni odjemalec IMiS<sup>®</sup> Scan je namenjen skeniranju črno-belih, sivinskih in barvnih dokumentov, pregledovanje in elektronsko podpisovanje. Podpira standardne formate za skeniranje (večstranski TIFF in PDF) in pregledovanje vseh pomembnejših grafičnih formatov datotek (TIFF, PDF, JPG, GIF, BMP, ...). Sprotne nastavitve profila skeniranja (ločljivost, barvna globina, osvetljenost, ostrina, vzorčenje, dvostransko skeniranje) omogočajo učinkovito skeniranje papirnih dokumentov različnih čitljivosti in kvalitet.

## 4.1 Splošno o skeniranju

Skeniranje je preoblikovanje dokumentov v papirni obliki v digitalno podatkovno obliko in sicer z namenom pregledovanja in shranjevanja na pomnilniške medije.

## 4.1.1 Načini skeniranja dokumentov

Zajem papirnih dokumentov lahko izvajamo s pomočjo specializiranih skenerjev, več-funkcijskih naprav ali z digitalnimi fotoaparati.

Za zajem večjih količin papirnih dokumentov je skener najbolj primeren. Skener je lahko priključen lokalno ali preko računalniškega omrežja.

Po naših izkušnjah na področju skeniranja priporočamo priključitev skenerja lokalno.

## 4.1.2 Povezovanje skenerja

Za uspešno pretvorbo papirnih dokumentov v digitalno obliko je poleg strojne opreme (skener in računalnik) potrebno zagotoviti tudi programsko opremo.

Da bi lahko različni skenerji in namizni odjemalec IMiS<sup>®</sup> Scan uspešno skenirali papirne dokumente, moramo upoštevati vnaprej določene protokole oziroma standarde pri povezovanju in prenosu digitalnih vsebin. Najbolj znani standardi so ISIS, TWAIN in WIA.

ISIS (Image and Scanner Interface Specification) je industrijski vmesnik za skeniranje. Razvilo ga je podjetje Pixel Translations leta 1990. Danes je standard pod okriljem OpenText korporacije, ki skrbi za njegov razvoj in uporabo. Vsak proizvajalec skenerjev lahko razvije lastne ISIS gonilnike, vendar mora dobiti potrdilo od OpenText o združljivosti z ISIS standardom. TWAIN (Tool Without An Important Name) je brezplačni programski vmesnik za skeniranje. Bil je prvi standard, ki je omogočal povezavo programske opreme z različnimi skenerji. Za razvoj standarda skrbi konzorcij večjih proizvajalcev skenerjev z imenom TWAIN Working Group. Slabost tega standarda je, da je uporabniški vmesnik vgrajen v TWAIN gonilnik, kar otežuje implementacijo gonilnika. Problem je tudi v dolgih časovnih rokih pri uveljavljanju novosti. V splošnem velja, da nizkocenovni skenerji uporabljajo samo TWAIN gonilnik.

WIA (Windows Imaging Architecture) je gonilnik in API vmesnik, ki ga razvija podjetje Microsoft. Deluje samo na operacijskem sistemu Windows. Celoten razvoj gonilnika je vezan na Microsoftove cilje in kaj dosti ne upošteva zahtev razvijalcev skenerjev.

## 4.1.3 Resolucija in kvaliteta skeniranja

Skeniranje deluje na principu zaznave odbojne svetlobe od papirja oziroma slike. Celotna površina lista je razdeljena na majhne točke. Vsaka točka (piksel) je določena s pozicijo, stopnjo svetlosti in barvo (barvno skeniranje). Resolucija pomeni število točk na neko dolžinsko enoto. Običajno se označuje v številu točk na inčo (dpi).

Dokument, ki je razdeljen na več točk, ima večjo resolucijo in s tem boljšo kvaliteto preoblikovanja v digitalno obliko. Resolucijo skeniranja pogojuje tehnologija skenerja. Skenerji podpirajo resolucijo od 100 do 1600 dpi. Za potrebe arhiviranja neslikovnega dokumenta zadostuje že resolucija 300 dpi. Skeniranje v resoluciji pod 200 dpi lahko privede do neberljivega preoblikovanja arhiviranih dokumentov. Skeniranje nad 300 dpi je smiselno, če je originalni zapis na papirju slabše kakovosti oziroma ko želimo v digitalno obliko pretvoriti sliko dokumenta v zelo visoki ločljivosti.

## 4.1.4 Kompresija in velikost datotek

Pri skeniranju se izvaja preslikava iz točke na papirju v digitalno enoto pomnilnika. Pri črno-beli tehniki preslikave je to 1 bit, pri sivinski ali barvni preslikavi pa je to lahko zlog (byte) ali zlogi (bytes). Količino barve ali stopnjo svetlosti, ki zajamemo s skenerjem, označujemo s pojmom barvna globina. Večja barvna globina daje širši razpon različnih barv in s tem večjo porabo pomnilnika. Iz prve vrstice v spodnji tabeli je primer, kako lahko za barvno skeniranje porabimo tudi 15 MB pomnilniškega prostora.

| Barvna globina/<br>Metode stiskanja | Črno/belo (1 bit) | Sivinsko (8 bit) | Barvno (24 bit) |
|-------------------------------------|-------------------|------------------|-----------------|
| brez                                | 475 KB            | 5 MB             | 15 MB           |
| CCITT G3                            | 85 KB             | x                | x               |
| CCITT G4 T6                         | 45 KB             | x                | x               |
| JBIG                                | 36 KB             | x                | x               |
| JBIG 2bit                           | x                 | 84 KB            | x               |
| JBIG 3bit                           | x                 | 165 KB           | x               |
| JBIG 4bit                           | x                 | 420 KB           | х               |
| Packed bits                         | 109 KB            | 5 MB             | 15 MB           |
| LZW                                 | 75 KB             | 3,2 MB           | х               |
| ZIP                                 | 56 KB             | 3 MB             | 9 MB            |
| Wang JPEG                           | x                 | 315 KB           | 363 KB          |
| Sekvenčni JPEG                      | х                 | 315 KB           | 360 KB          |
| Progresivni JPEG                    | x                 | 310 KB           | 334 KB          |

Slika 119: Kompresija in velikost datotek

Takšna količina pridobljenih digitalnih podatkov lahko predstavlja težavo pri hitrosti prenosa podatkov iz skenerja v računalnik ali v pomanjkanju prostora na pomnilniškem mediju. Digitalne podatke zato stiskamo. Iz zgornje tabele je razvidno, katere metode stiskanja (kompresija) so primerne za vsako vrsto barvne globine. V splošnem metode stiskanja delimo na metode stiskanja brez izgube (angl. »lossless«) in z izgubo (angl. »lossy«).

### 4.1.4.1 Stiskanje podatkov brez izgube (lossless)

Algoritmi metod v tej skupini iščejo ponavljajoča zaporedja v digitalnem dokumentu in jih krajšajo brez kakršne koli izgube podatkov. Kvaliteta skeniranega dokumenta pred stiskanjem je enaka kot po ponovnem raztezanju podatkov. Značilne metode te skupine so G4 T6, LZW in ZIP kompresije.

### 4.1.4.2 Stiskanje podatkov z izgubo (lossy)

Značilnost algoritma v tej skupini je odstranjevanje nepomembnih podatkov iz skeniranih dokumentov in postavitev podobnih točk dokumenta na isti imenovalec (npr.: različne odtenke modrega neba spremeni v eno enotno barvo za celoten razpon modrih odtenkov). S tem se izvorna digitalna slika spreminja in se zmanjšuje kvaliteta prikaza. Ponovno raztegnjena slika ni nikoli več enaka originalu. Predstavnik te skupine je JPEG kompresija. Večkratno stiskanje in raztezanje slike lahko bistveno vpliva na kvaliteto skeniranega dokumenta.

Črno-belo skeniranje je zadovoljivo za večino dokumentov, zato odsvetujemo skeniranje v sivinah ali barvah. Večina skenerjev, ki so namenjeni zajemu dokumentov, uporablja napredne metode in filtre za grafično obdelavo, kar zagotavlja optimalno kvaliteto skeniranih dokumentov. Priporočamo, da se pri skeniranju tekstovnih dokumentov uporabljajo kompresije brez izgube, pri slikovnih dokumentih pa kompresije iz družine JPEG. Za slikovne dokumente, ki morajo ohraniti izvorno datoteko, prav tako lahko uporabimo metodo za stiskanje brez izgube.

#### 4.1.5 Zapis skeniranih dokumentov

Zapis skeniranih dokumentov na pomnilniški medij se izvede v naprej določenih formatih datotek. Obstajajo različne vrste datotečnih formatov, ki pa niso vse primerne za določeno vrsto dokumenta. V splošnem formate datotek delimo na enostranske in večstranske. Vsi formati poleg digitalnega zapisa dokumenta v svoji strukturi shranjujejo tudi dodatne informacije o dokumentu.

#### 4.1.5.1 Enostranski formati

so sposobni zapisati na datoteko samo eno stran. Uporabljajo se za shranjevanje slik in so primerni za nadaljnjo obdelavo skeniranih slik. Najbolj znani formati v tej skupini so BMP, PNG in JPEG.

#### <u>BMP</u>

Z BMP (Bitmap file format) datotečnim formatom je možno shraniti digitalne slike poljubne višine in širine v različnih resolucijah in barvnih globinah. Format je razvilo podjetje Microsoft za uporabo v svojih aplikacijah in Windows operacijskem sistemu. Dejstvo je, da je format dobro dokumentiran in brez patentov, zaradi česar je zastopan v vseh programih za obdelavo slik. Slabost formata je, da ne podpira nikakršne kompresije podatkov, zato datoteke na pomnilniškem mediju zasedajo veliko prostora.

Format ni priporočljiv za shranjevanje skeniranih dokumentov.

#### <u>JPEG</u>

Format JPEG (Joint Photographic Expert Group) je bil narejen leta 1992 kot ISO standard za opis postopka stiskanja slike v podatkovni tok zlogov (bytov). Značilnost tega formata je, da s stiskanjem digitalne slike vpliva na kvaliteto prikaza slike. Večja kot je stopnja stiskanja, manjša je datoteka in s tem slabša kvaliteta slike pri ponovnem raztezanju. Iz formata JPEG izhajajo še druge različice datotečnih formatov zapisa slike: JBIG, JPEG 2000, sekvenčni JPEG in-progresivni JPEG.

V tem formatu je priporočljivo shranjevati digitalizirane fotografske posnetke in slike, ki vsebujejo veliko različnih barvnih odtenkov.

Skenirani tekstovni dokumenti, ki vsebujejo ostre kontraste med sosednjimi točkami, niso primerni za shranjevanje v tem formatu.

#### 4.1.5.2 Večstranski formati

Večstranski formati omogočajo zapis več strani v eno datoteko. Najbolj znana predstavnika sta formata TIFF in PDF.

#### <u>TIFF</u>

Razvoj TIFF (Tagged Image File Format) formata se je pričel leta 1986 z namenom, da poenoti shranjevanje skeniranih dokumentov iz različnih skenerjev. Stremel je k temu, da bi omogočil čim večjo funkcionalnost različnih skenerjev in enostavnost pri izmenjavi skeniranih dokumentov med različnimi aplikacijami. Namenjen je bil uporabi v »namiznem založništvu«. Struktura formata omogoča, da se poleg stisnjenega digitalnega dokumenta zapišejo tudi različni metapodatki o dokumentu.

Struktura metapodatkov je lahko vnaprej določena in znana mnogim aplikacijam ali pa samo tistim, ki omogočajo prikaz te informacije. Celotna datoteka je razčlenjena na oznake, kjer je vsaka oznaka lahko digitalno preoblikovani dokument ali pa informacija o tem dokumentu (metoda stiskanja, velikost dokumenta, resolucija, barva globina...). Format je zastopan v vseh aplikacijah, ki se uporabljajo za zajem.

Od leta 2009 je format pod okriljem podjetja Adobe System, ki skrbi za njegove nadgradnje in spremembe.

#### <u>PDF</u>

Razvoj PDF (Portable Document Format) formata se je pričel leta 1993 pod okriljem podjetja Adobe System. Namen je bil ustvariti datotečni format, ki bi bil prenosljiv med vsemi datotečnimi sistemi in aplikacijami. Predstavljal naj bi univerzalni format za shranjevanje katere koli računalniško ustvarjenje vsebine. V njem bi se shranjevali tako tekstovni izdelki kot slike v vektorski ali rastrski grafiki in druga avdio-video vsebina. PDF format omogoča shranjevanje celovite oblike dokumenta. Od svojega začetka je format doživel že veliko nadgrađenj in sprememb. Ena od različic PDF formata je postala ISO standard za trajnostno arhiviranje računalniško ustvarjene vsebine (PDF/A). PDF/A format zagotavlja enako vsebino in izgled na različnih operacijski sistemih in aplikacijah.

## 4.2 Tehnična dokumentacija

#### 4.2.1 Tabela veljavnih kompresij za različne vrste datotek

Vsi datotečni formati ne podpirajo vseh metod stiskanja pri vseh barvnih globinah. Namizni odjemalec IMiS<sup>®</sup> Scan podpira vse znane slikovne datotečne formate, med katerimi so najpogosteje uporabljeni TIFF, PDF, JPEG, GIF, PNG in BMP. Shranjuje pa samo v večstranskem slikovnem formatu, ki sta TIFF ali PDF/A.

| Barvna globina/<br>Metode stiskanja | Črno/belo (1 bit) | Sivinsko (8 bit) | Barvno (24 bit) |
|-------------------------------------|-------------------|------------------|-----------------|
| Brez                                | TIFF              | TIFF             | TIFF            |
| CCITT G3                            | TIFF, PDF/A       |                  |                 |
| CCITT G4 T6                         | TIFF, PDF/A       |                  |                 |
| JBIG                                | TIFF              |                  |                 |
| Packed bits                         | TIFF              |                  |                 |
| LZW                                 | TIFF              | TIFF             | TIFF            |
| ZIP                                 | TIFF, PDF/A       | TIFF, PDF/A      | TIFF, PDF/A     |
| Wang JPEG                           |                   | TIFF             | TIFF            |
| Sekvenčni JPEG                      |                   | TIFF             | TIFF            |
| Progresivni JPEG                    |                   |                  | TIFF            |

Slika 120: Tabela veljavnih kompresij pri shranjevanju

Za upodabljanje dokumentov priporočamo črno-belo barvno globino z izbiro CCITT Group 4 metode stiskanja. Datotečni format je lahko TIFF ali PDF/A, ki oba zagotavljata trajnostno arhiviranje. Ko želimo brez izgube kvalitete skenograma zajeti tudi barve v dokumentu, izberemo ZIP metodo stiskanja in datotečni format PDF/A. Nekateri starejši pregledovalniki TIFF datotek ne podpirajo kompresijskih metod ZIP, JBIG in LZW, zato dokumentov, ki so stisnjeni s pomočjo teh metod, ne morejo prikazati.

#### 4.2.2 Lokacija shranjevanja dokumentov

Skeniran dokument moramo za kasnejšo uporabo in pregledovanje shraniti na pomnilniški medij. Namizni odjemalec IMiS<sup>®</sup> Scan za shranjevanje skeniranih dokumentov uporablja datotečni sistem. Skenirani dokument lahko shranimo na lokalnem disku, na mrežnem mediju ali na zunanjih enotah (USB ključ, zunanji disk).

Pred samim shranjevanjem moramo vsak skenirani dokument ročno poimenovati in poskrbeti za pravilno mesto shranitve. Tako shranjen dokument lahko naknadno pregledujemo tudi z drugimi programi, ki znajo prikazovati datoteke, zapisane v enem od datotečnih formatov namiznega odjemalca IMiS<sup>®</sup> Scan.

V tem primeru je stopnja varnosti in zmožnost dostopa posameznega uporabnika do dokumentov določena na nivoju pravic Windows operacijskega sistema.

Namizni odjemalec IMiS<sup>®</sup> Scan, ki ga aktiviramo v sklopu neke druge aplikacije, ima možnost shranjevanja neposredno na strežnik IMiS<sup>®</sup> ARC Server. Pri shranjevanju je celoten postopek avtomatiziran. Uporabniku ni potrebno skrbeti za poimenovanje skeniranega dokumenta in lokacijo shranjevanja. Tako shranjen dokument ni viden v datotečnem sistemu in je dostopen samo preko druge aplikacije. Prav tako je nivo varnosti in dostopnosti do dokumentov možno nastavljati preko druge aplikacije, in sicer neodvisno od pravic uporabnikov v Windows operacijskem sistemu. Možno je nastavljati pravice tudi posameznim operacijam v namiznem odjemalcu IMiS<sup>®</sup> Scan (npr. IMiS<sup>®</sup> Scan se onemogoči urejanje že shranjenih skeniranih dokumentov).

#### 4.2.3 Elektronski podpis dokumenta

Veliko aplikacij poleg pregledovanja skeniranih dokumentov omogoča tudi njihovo spreminjanje. Že zaradi majhne spremembe na metapodatkih skeniranega dokumenta dobimo novo različico dokumenta. Tudi če sprememba ni vidna na sliki skeniranega dokumenta, lahko uporabniku posreduje drugačno informacijo o samem dokumentu (npr. sprememba zapisa o avtorju dokumenta lahko poda napačno informacijo o izvornem ustvarjalcu skeniranega dokumenta).

V izogib vsem spremembam na skeniranem dokumentu ga moramo pred shranjevanjem elektronsko podpisati. Pred uporabo elektronskega podpisa si moramo priskrbeti digitalno potrdilo (digitalni certifikat), s katerim se v digitalnem svetu identificiramo.

Digitalno potrdilo mora biti izdano s strani zaupanja vrednega javnega overitelja.

Z elektronskim podpisom povežemo podatke digitalnega potrdila z vsebino skeniranega dokumenta. Pri tem nastane enoličen niz podatkov, ki je dodan v datoteko skeniranega dokumenta. Z elektronskim podpisom dokazujemo pristnost in istovetnost skeniranega dokumenta ob podpisu.

Namizni odjemalec IMiS<sup>®</sup> Scan omogoča shranjevanje elektronsko podpisanih dokumentov samo v TIFF in PDF datotečni format, pri čemer je samo podpis v PDF formatu standardno podprt tudi v drugih PDF pregledovalnikih. Zapisovanje in preverjanje elektronskega podpisa v TIFF datoteki je lasten postopek, ki je vgrajen v družino programskih produktov IMiS<sup>®</sup>.

Pri prikazovanju podpisanega dokumenta se izvede preverjanje veljavnosti vsebine skeniranega dokumenta in digitalnega potrdila. Pri digitalnem potrdilu se preverja:

- časovna veljavnost potrdila;
- ali je izdajatelj morebiti preklical potrdilo;
- ali je vsebina potrdila ostala nespremenjena.

Elektronsko podpisovanje dokumentov temelji na asimetrični kriptografiji.

Vsak uporabnik podpiše dokument s svojim zasebnim ključem. Zasebni ključ je znan samo njemu in je shranjen v njegovem digitalnem potrdilu.

Digitalno potrdilo, skupaj z zasebnim ključem, izda zaupanja vreden javni overitelj.

Potrdilo vsebuje podatke, ki enolično opisujejo osebo, ki je lastnik tega potrdila. V njem se nahaja tudi javni ključ, ki se uporablja pri preverjanju istovetnosti podpisanega dokumenta.

Ko uporabnik podpiše dokument, se v dokument shranijo tudi podatki o digitalnem potrdilu, vendar brez zasebnega ključa. Shrani se samo javni ključ.

Prejemnik podpisanega dokumenta uporabi podpisnikov javni ključ za preverjanje veljavnosti dokumenta. Z veljavnim podpisom se podpisnik izkaže, da je dejansko oseba, ki je podpisala dokument. Pri procesu preverjanja se preveri tudi veljavnost podpisnikovega digitalnega potrdila.

Rezultat preverjanja elektronskega podpisa se pregledovalcu podpisanega skeniranega dokumenta tudi vizualno prikaže.

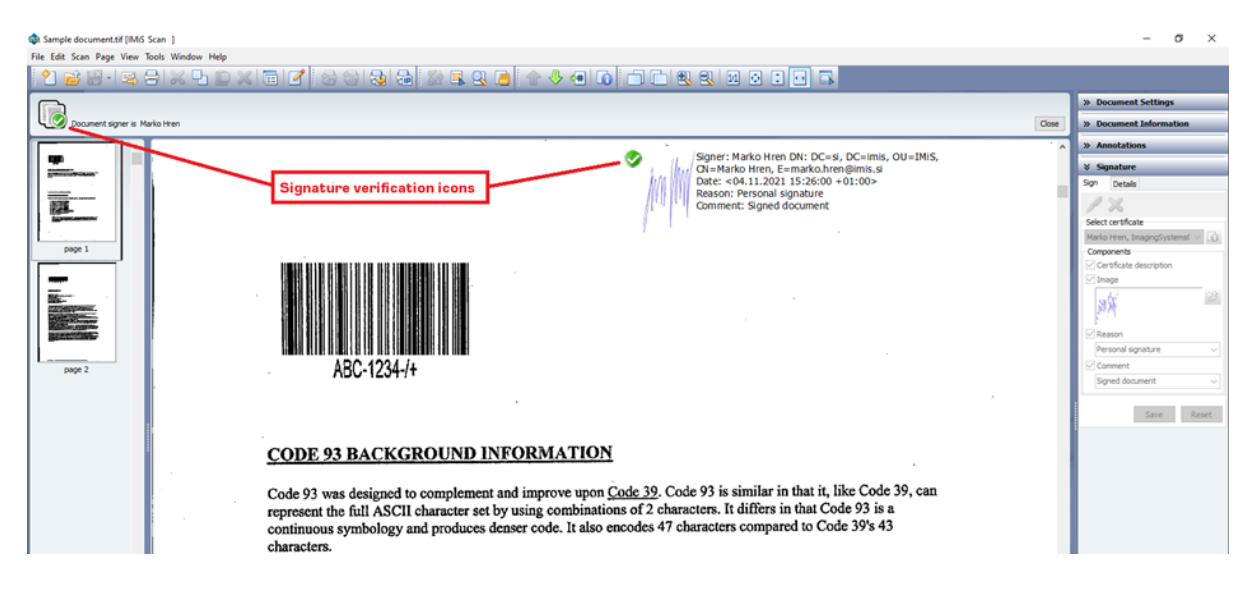

Slika 121: Prikaz rezultata preverjanja elektronskega podpisa

## 4.3 Sistemske zahteve

#### 4.3.1 Stojna oprema

Večinoma vsi računalniki, ki jih lahko danes kupimo na tržišču, zadoščajo zahtevam namiznega odjemalca IMiS<sup>®</sup> Scan.

#### 4.3.1.1 Minimalne zahteve

- Intel Core i3 6 Gen procesor;
- 2GB RAM pomnilnika;
- 200MB nezasedenega prostora na trdem disku;
- dostop do omrežja po TCP/IP protokolu (IPv4 ali IPv6);
- USB povezavo do skenerja. Podprti so katerikoli ISIS združljivi skenerji.

#### 4.3.1.2 Priporočene zahteve

- Intel Core i5 6th Gen procesor ali novejši;
- 4GB RAM pomnilnika;
- 1GB nezasedenega prostora na trdem disku;
- dostop do omrežja po TCP/IP protokolu (IPv4 ali IPv6);
- USB 3.0 povezava do skenerja. Podprti so katerikoli ISIS združljivi skenerji.

#### 4.3.2 Programska oprema

Namizni odjemalec IMiS<sup>®</sup> Scan deluje na Windows 32-bitnem ali 64-bitnem operacijskem sistemu. Seznam podprtih verzij Windows operacijskih sistemov:

- Windows 11 23H2 ali novejši;
- Windows 10 22H2 ali novejši.

## 4.4 Upravljanje namiznega odjemalca

Namizni odjemalec IMiS<sup>®</sup> Scan lahko upravlja korenski uporabnik ali uporabnik z omejenimi pravicami. Uporabniku z omejenimi pravicami se spremembe nekaterih nastavitev ne shranijo, ampak ostanejo enake, kot so bile določene pri namestitvi IMiS<sup>®</sup> Scan.

#### 4.4.1 Namestitev

Namestitev namiznega odjemalca IMiS<sup>®</sup> Scan se lahko izvede z namestitvenim »čarovnikom«, kot administracijska namestitev ali »tiha« namestitev. V vseh primerih so vsa prikazana obvestila in pogovorna okna v angleškem jeziku.

#### 4.4.1.1 Namestitev s »čarovnikom«

V nadaljevanju je opisan postopek namestitve namiznega odjemalca IMiS<sup>®</sup> Scan s »čarovnikom«. Namestitev lahko opravi uporabnik z administracijskimi pravicami in v okolju, ki izpolnjuje vsaj minimalne zahteve za namestitev. Minimalne zahteve nadgradimo v skladu s predvidenimi potrebami (glej poglavje <u>Programska oprema</u>).

Namestitev se prične z zagonom namestitvenega paketa z datotečnega sistema.

#### <u>Primer</u> imena namestitvenega paketa:

IMiS.Scan.10.5.2410.Full

Prikaže se uvodno pogovorno okno:

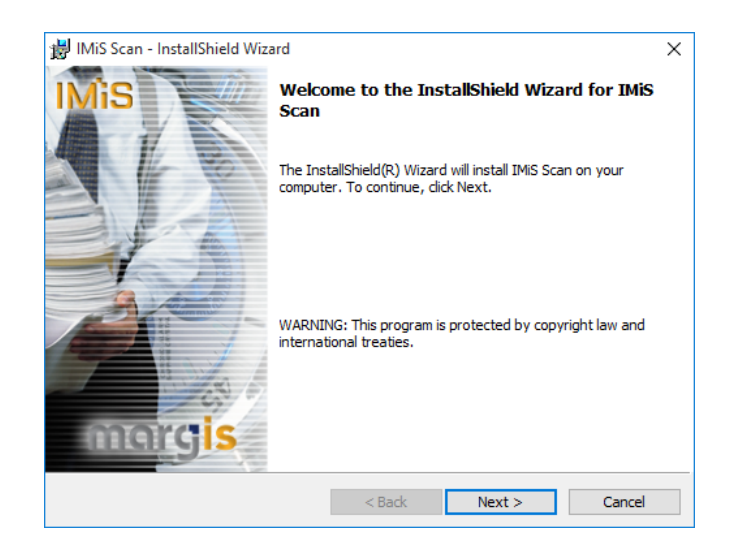

Slika 122: Začetek nameščanja namiznega odjemalca IMiS<sup>®</sup> Scan

V vsaki točki postopka namestitve lahko postopek prekinemo s klikom na gumb »Cancel«. Prikaže se pogovorno okno, kjer lahko instalacijo prekinemo ali nadaljujemo. Vse do takrat nameščene datoteke in nastavitve v Windows registru se pobrišejo.

S klikom na gumb »Back« se vrnemo na prejšnji korak namestitve.

S klikom na gumb »Next« nadaljujemo z naslednjim korakom.

V naslednjem koraku pazljivo preberemo določila licenčne pogodbe. V primeru, da se z njimi strinjamo, izberemo »I accept the terms in the license agreement« in s tem v celoti sprejmemo licenčne pogoje.

V primeru, da se z licenčnimi pogoji ne strinjamo, izberemo »I do not accept terms in the license agreement« in s klikom na gumb »Cancel« prekinemo postopek namestitve.

| IVIIS Scan - Instalishield Wizard                                                                                                    |                                                                                                    | ×                                                                                       |
|----------------------------------------------------------------------------------------------------|----------------------------------------------------------------------------------------------------|-----------------------------------------------------------------------------------------|
| License Agreement                                                                                                    |                                                                                                    | 0.00                                                                                    |
| Please read the following license agree                                                                                                    | ement carefully.                                                                                                    | IMIS                                                                                    |
| MARGIS license sta<br>IMIS                                                                                                    | tement and limited warranty<br><b>SOFTWARE</b>                                                                                                    | for                                                                                     |
| 1. This Software is owned by MARGIS or<br>international copyright treaty. Therefore,<br>copyrighted material (e.g., a book), exception<br>Software solely for backup or archival pur<br>provided vou keep the original solely for b                                     | r its suppliers and is protected<br>you must treat this Software<br>pt that you may either make of<br>poses or transfer the Softwa<br>ackun or archival nurnoses. | l by copyright law and<br>like any other<br>one copy of the<br>re to a single hard disk |
|                                                                                                    | reactop of an an intelligence of                                                                                                    |                                                                                         |
| <ol> <li>You may transfer the Software and do<br/>retain no copies and the recipient agrees<br/>provided in the License Agreement, you may</li> </ol>                                                                                                    | cumentation on a permanent<br>to the terms of the License A                                                                                                    | basis provided you<br>greement. Except as                                               |
| <ol> <li>You may transfer the Software and doi<br/>retain no copies and the recipient agrees</li> <li>provided in the License Agreement, your</li> <li>I accept the terms in the license agreer</li> </ol>                                                              | cumentation on a permanent<br>to the terms of the License A<br>new not transfer rept lease<br>ment                                                                | basis provided you<br>greement. Except as                                               |
| <ul> <li>2. You may transfer the Software and do retain no copies and the recipient agrees around a distribution of the License Agreement ways in a coept the terms in the license agrees</li> <li>I do not accept the terms in the license</li> </ul>                  | cumentation on a permanent<br>to the terms of the License A<br>vary not transfer rent lease<br>ment<br>agreement                                                  | basis provided you<br>greement. Except as                                               |
| <ol> <li>You may transfer the Software and do<br/>retain no copies and the recipient agrees<br/>provided in the Lience Agreement, you n</li> <li>I accept the terms in the license agreer</li> <li>I do not accept the terms in the license<br/>istallShield</li> </ol> | cumentation on a permanent<br>to the terms of the License Ar<br>any not transfer rent lease<br>ment<br>: agreement                                                | basis provided you<br>greement. Except as<br>lend copy modify<br>Print                  |

Slika 123: Pregled in potrditev licenčnih pogojev

Nadaljujemo z vnosom uporabniškega imena in organizacije. Izberemo, ali bo aplikacija nameščena samo za trenutnega uporabnika »Only for me« ali za vse uporabnike na tem računalniku »Anyone who uses this computer«.

|                                           | 0.00 |
|-------------------------------------------|------|
| Please enter your information.            | IMIE |
| User Name:                                |      |
| John Smith                                |      |
| Organization:                             |      |
| MARGIS Inc.                               |      |
|                                           |      |
|                                           |      |
| Install this application for:             |      |
| Anyone who uses this computer (all users) |      |
| O.,,                                      |      |
| Only for me (John Smith)                  |      |
| Only for me (John Smith)                  |      |

Slika 124: Vpis podatkov o uporabniku namiznega odjemalca IMiS® Scan

V naslednjem koraku izberemo med polno namestitev »Complete« ali uporabniško prilagojeno namestitvijo »Custom«. Polna namestitev bo na datotečni sistem namestila vse datoteke v namestitvenem paketu.

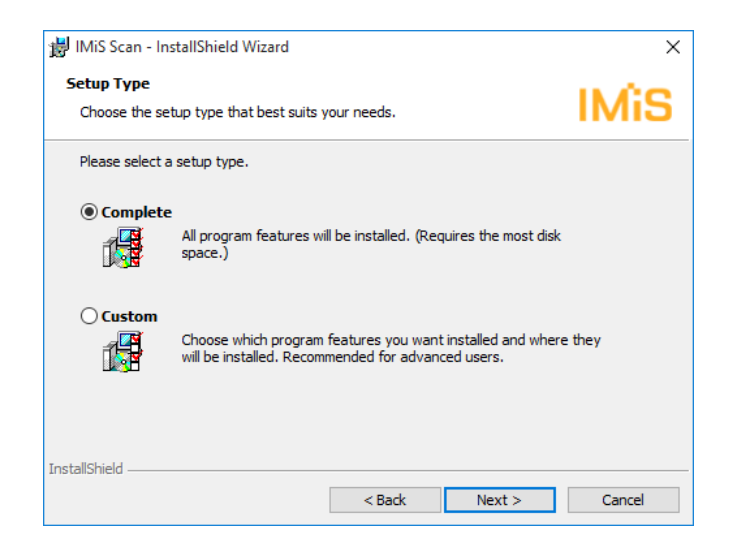

Slika 125: Izbira med polno in uporabniku prilagojeno namestitvijo

V primeru izbora uporabniško prilagojene namestitve se prikaže pogovorno okno, kjer izberemo, katere module IMiS<sup>®</sup> Scan bomo namestili.

| 闄 IMiS Scan - InstallShield Wizard                                                                                                    |         | ×                                                                                                    |
|----------------------------------------------------------------------------------------------------|---------|----------------------------------------------------------------------------------------------------|
| Custom Setup<br>Select the program features you want installed.                                                                                                    |         | IMiS                                                                                                    |
| Click on an icon in the list below to change how a featur  Click on an icon in the list below to change how a featur  This/Scan  Language Addons  Croatian language  Croatian languages  German languages  Macedonian language  Storage Connectors  Additional Connectors  Additional Connector  Additiona | e is in | stalled.<br>Feature Description<br>This feature includes all binaries<br>and support files IMiS/Scan<br>requires<br>This feature requires 100MB on<br>your hard drive. |
| Install to:<br>C:\Program Files (x86)\IS\IIMiS\<br>InstallShield                                                                                                    |         | Change                                                                                                    |
| Help Space < Back                                                                                                    |         | Next > Cancel                                                                                                    |

Slika 126: Izbira elementov in lokacije nameščanja namiznega odjemalca IMiS® Scan

S klikom na gumb »Change« lahko prilagodimo lokacijo namestitve namiznega odjemalca IMiS<sup>®</sup> Scan.

S klikom na gumb »Space« se prikaže pogovorno okno s seznamom vseh prisotnih diskov, njihove velikosti in razpoložljiv prostor na posameznem disku. Diski, na katerih je premalo razpoložljivega prostora za instalacijo, so vidno označeni.

| 63GB | 50GB    | 222MB   |
|------|---------|---------|
| 0000 | SUGD    | 2221910 |
|      |         |         |
|      |         |         |
|      |         |         |
|      |         |         |
|      |         |         |
|      |         |         |
|      |         |         |
|      |         | _       |
|      |         |         |
|      |         |         |
|      | 411.6.4 |         |
|      |         |         |

Slika 127: Obvestilo o razpoložljivem prostoru na diskih

Pod drevesno vejo »Language Add-ons« je seznam vseh jezikov, v katere je uporabniški vmesnik namiznega odjemalca IMiS<sup>®</sup> Scan preveden. Na voljo so prevodi v slovenski, hrvaški, bošnjaški in nemški jezik.

Z odstranitvijo teh možnosti izgubimo možnost uporabe prevedenih različic namiznega odjemalca IMiS<sup>®</sup> Scan.

Pod drevesno vejo »Storage Connectors« se nahajajo moduli za povezovanje z arhivskimi strežniki. Če teh modulov ne namestimo, iz namiznega odjemalca IMiS<sup>®</sup> Scan nimamo možnosti shranjevanja in dostopanja do teh strežnikov.

Modulov ne namestimo <u>samo</u> v primeru, ko se namizni odjemalec IMiS<sup>®</sup> Scan uporablja kot samostojna aplikacija za skeniranje in skenirane dokumente shranjujemo na datotečni sistem.

Pod drevesno vejo »Advanced Programming Interfaces« so navedene možnosti povezovanja namiznega odjemalca IMiS<sup>®</sup> Scan z drugimi aplikacijami.

Namestitev se nadaljuje z možnostjo povezovanja vseh TIFF datotek z namiznim odjemalcem IMiS<sup>®</sup> Scan. To pomeni, da se vse datoteke s končnicama ».tif« in ».tiff« odpirajo v namiznem odjemalcu IMiS<sup>®</sup> Scan.

| 👹 IMiS Scan - InstallShield Wizard                              |                        |                      | ×          |
|-----------------------------------------------------------------|------------------------|----------------------|------------|
| Register file types / Emulate Domin                             | o.Doc Imaging Cli      | ent                  | IMiS       |
| Select which file types do you want IMiS<br>(default: OFF)      | Scan to be associate   | d as a default app   | olication: |
| .üf                                                             |                        |                      |            |
| . tiff                                                          |                        |                      |            |
|                                                                 |                        |                      |            |
|                                                                 |                        |                      |            |
|                                                                 |                        |                      |            |
|                                                                 |                        |                      |            |
|                                                                 |                        |                      |            |
| If you want to review or change any of y<br>to exit the wizard. | our installation setti | ngs, click Back. Cli | ck Cancel  |
| InstallShield                                                   |                        |                      |            |
|                                                                 | < Back                 | Next >               | Cancel     |

Slika 128: Povezovanje vseh TIFF datotek z namiznim odjemalcem IMiS® Scan

V naslednjem koraku izberemo lokacijo inicializacijskih datotek skenerja, v katerih so shranjene nastavitve izbranega skenerja.

| 👹 IMiS Scan - InstallShield Wizard                                                                                                    | Х                           |
|----------------------------------------------------------------------------------------------------|-----------------------------|
| Scanner selection / settings scope                                                                                                    | IMiS                        |
| IMIS Scan uses INI files for scanner selection and settings. These can be of<br>mapped to registry. Where do you want INI files to be mapped to?<br>(default: HKEY_CURRENT_USER (Allows each user to have its own scanne | optionally<br>er settings)) |
| HKEY_CURRENT_USER context                                                                                                    |                             |
| O HKEY_LOCAL_MACHINE context                                                                                                    |                             |
| ○off                                                                                                    |                             |
|                                                                                                    |                             |
|                                                                                                    |                             |
|                                                                                                    |                             |
| If you want to review or change any of your installation settings, dick Bac<br>to exit the wizard.                                                                                                    | k. Click Cancel             |
| InstallShield                                                                                                    |                             |
| < Back Next >                                                                                                    | Cancel                      |

Slika 129: Izbira lokacije inicializacijskih datotek skenerja

Inicializacijske datoteke so lahko shranjene v Windows registru ali na datotečnem sistemu.

Izbiramo lahko med naslednjimi možnostmi:

- »HKEY\_CURRENT\_USER« omogoča, da ima vsak uporabnik svoje nastavitve shranjene ločeno od drugih uporabnikov. Spremembe nastavitve skenerja so veljavne samo za trenutnega uporabnika.
- »HKEY\_LOCAL\_MACHINE« omogoča, da imajo vsi uporabniki na tej delovni postaji enake nastavitve skenerja. Spremembe nastavitve skenerja so veljavne za vse uporabnike na tej delovni postaji. Za spreminjanje parametrov skeniranja morajo imeti uporabniki dodatne pravice.
- »Off« izvede namestitev inicializacijske datoteke na datotečni sistem. Ta način omogoča bolj natančno določanje pravic na posamezni inicializacijski datoteki.

Primer: Samo en uporabnik na delovni postaji ima pravico spreminjati nastavitve skenerja.

V naslednjem koraku določimo prikazovanje in dodajanje IMiS® Scan bližnjic.

| 闄 IMiS Scan - InstallShield Wizard                                       | ×                                         |
|--------------------------------------------------------------------------|-------------------------------------------|
| Creating shortcuts                                                       | 0.00                                      |
| Specify if you want shortcuts to be created                              | IMIS                                      |
| Add following IMiS Scan shortcuts?                                       |                                           |
| Start menu items                                                         |                                           |
| Desktop items                                                            |                                           |
| Quick Launch items (requires Quick Lanuch To                             | oolbar to be visible)                     |
|                                                                          |                                           |
|                                                                          |                                           |
|                                                                          |                                           |
|                                                                          |                                           |
| If you want to review or change any of your insta<br>to exit the wizard. | llation settings, dick Back. Click Cancel |
| InstallShield                                                            |                                           |
| < Bac                                                                    | k Next > Cancel                           |

Slika 130: Prikazovanje in dodajanje IMiS<sup>®</sup> Scan bližnjic

Izbiramo lahko med naslednjimi možnostmi:

- »Start menu items« omogoči prikaz IMiS<sup>®</sup> ikone v meniju »Vsi programi«.
- »Desktop items« namesti IMiS<sup>®</sup> ikono na namizje.
- »Quich Launch« prikaže IMiS<sup>®</sup> ikono v opravilni vrstici za hitri zagon.

Zadnji korak namestitvenega čarovnika je potrditev nastavitev pred namestitvijo s klikom na gumb »Install«.

| 🐉 IMiS Scan - InstallShield Wizard                                        | ×                                       |
|---------------------------------------------------------------------------|-----------------------------------------|
| Ready to Install the Program                                              | IMÉS                                    |
| The wizard is ready to begin installation.                                |                                         |
| Click Install to begin the installation.                                  |                                         |
| If you want to review or change any of your installation exit the wizard. | on settings, dick Back. Click Cancel to |
|                                                                           |                                         |
|                                                                           |                                         |
|                                                                           |                                         |
|                                                                           |                                         |
|                                                                           |                                         |
| InstallShield                                                             |                                         |
| < Back                                                                    | Install Cancel                          |

Slika 131: Potrditev nastavitev pred namestitvijo

Po kliku na gumb »Install« se prikaže pogovorno okno »User Account Control«, kjer uporabnik z administracijskimi pravicami dovoli namestitev s klikom na gumb »Yes«.

Prične se postopek namestitve namiznega odjemalca IMiS<sup>®</sup> Scan, kjer vrstica napredka prikazuje informacije o prenosu datotek na ustrezne lokacije.

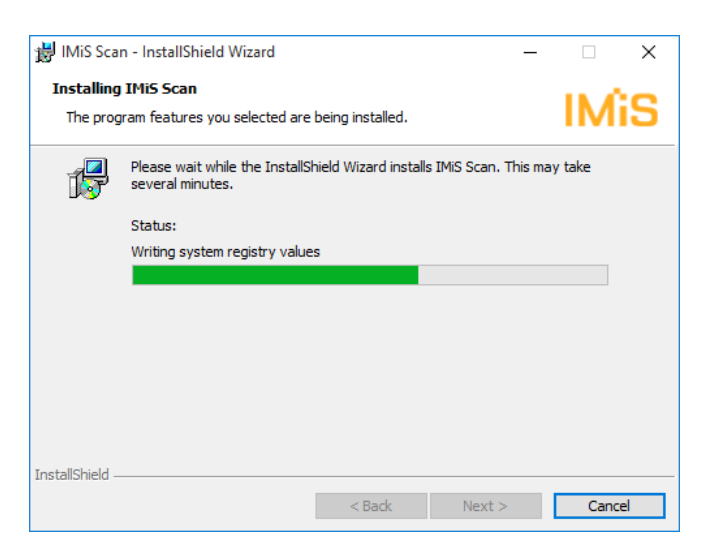

Slika 132: Prikaz poteka namestitve

Namestitev se zaključi s prikazom zadnjega pogovornega okna, ki ga zapremo s klikom na gumb »Finish«.

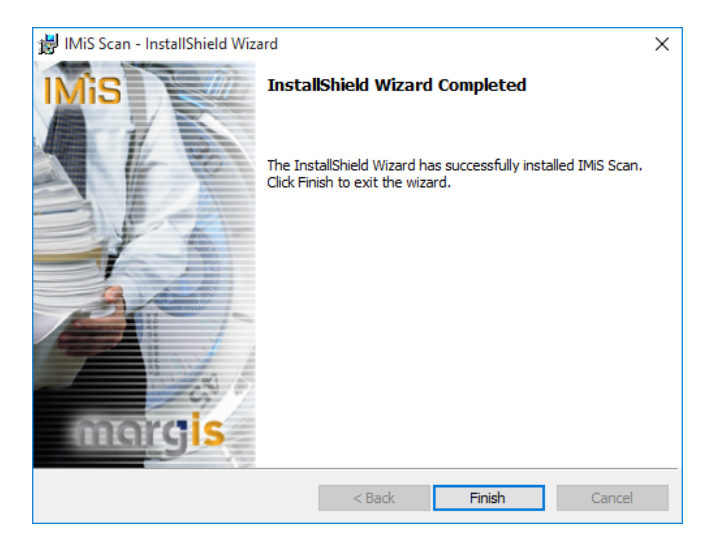

Slika 133: Obvestilo o zaključku postopka namestitve

### 4.4.1.2 Administracijska namestitev

Pri specifičnih namestitvah je potrebno ročno določiti lokacijo nekaterih datotek in urediti ustrezne zapise v Windows registru.

IMiS® Scan za svojo namestitev uporablja naslednje privzete datotečne mape:

- »C:\Program files\IS\IMiS« mapa (32-bit Windows) oz. »C:\Program files (x86)\IS\IMiS« mapa (64-bit Windows) vsebuje izvršljivo datoteko *imiscan.exe* s pripadajočimi jezikovnimi različicami in naslednjimi pomožnimi knjižnicami:
  - imispdfa.dll: modula za delo s PDF datotečnim formatom;
  - imislsx.dll: modul za povezavo z HCL Notes odjemalcem;
  - IMiSW32ImagingClient.jar: vmesnik za JAVA aplikacije;
  - iarcli.dll: modul za povezavo s strežnikom IMiS® ARC Server;
  - imisscan.<tri črkovna oznaka jezika>: knjižnica s prevodom v jeziku, ki ga označuje tri črkovna oznaka končnice.
- »C:\Windows\System32« mapa (32-bit Windows) oz. »C:\Windows\SysWOW64« mapa (64-bit Windows) vsebuje naslednje pomožne knjižnice:
  - imisapi.dll: modul za povezavo IMiS® Scan z drugo aplikacijo preko C-API vmesnika;
  - imisjapi.dll: modul za povezavo IMiS® Scan z drugo aplikacijo preko JAVA vmesnika;
  - imisInapi.dll: modul za povezavo IMiS® Scan s HCL Notes aplikacijo;
  - skupek pomožnih knjižnic za skeniranje in obdelavo skeniranih dokumentov. (pix\*.dll).
- »C:\Windows\PixTran« mapa vsebuje gonilnik za nameščeni skener, module za delo z različnimi slikovnimi formati, module za različne metode stiskanja in gonilnike za pretvorbo med različnimi datotečnimi formati.

#### 4.4.1.3 Tiha namestitev

Namestitev namiznega odjemalca IMiS<sup>®</sup> Scan se lahko izvede tudi brez nadzora uporabnika. Namestitev se opravi tiho, brez prikaza uporabniškega vmesnika. Za izvedbo namestitve se uporablja pomožni program *msiexec.exe*. Ta pripomoček je del Microsoftovega namestitvenega produkta in se uporablja za opravljanje različnih vzdrževanj v aplikacijah, ki so nameščene na operacijskem sistemu Windows.

Za celoten seznam podprtih funkcij programa *msiexec.exe* glej Microsoft zbirko člankov: <u>http://msdn.microsoft.com/en-us/library/windows/desktop/aa367449(v=vs.85).aspx</u> Pomožni program se izvaja iz ukazne vrstice. Za seznam vseh parametrov glej Microsoft spletno stran:

http://msdn.microsoft.com/en-us/library/windows/desktop/aa367988(v=vs.85).aspx.

#### 4.4.1.3.1 Postopek namestitve

Namestitev lahko traja od deset sekund do dve minuti, odvisno od hitrosti računalnika.

<u>Primer</u> ukazne vrstice za tiho namestitev:

C:\Windows\system32\Msiexec.exe /i IMiS.Scan.10.5.2410.Desktop.msi /qn

V nadaljevanju je prikazana ukazna vrstica za tiho namestitev namiznega odjemalca IMiS® Scan:

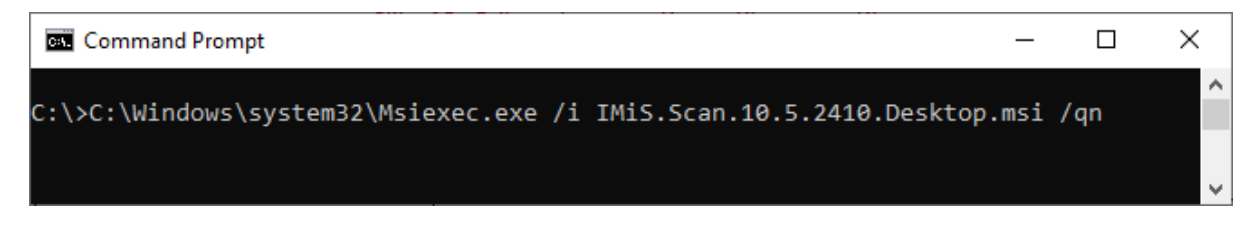

Slika 134: Ukazna vrstica za tiho namestitev namiznega odjemalca IMiS® Scan

V spodnji tabeli so našteti različni načini tihe namestitve:

| Parametri ukazne vrstice | Opis                                                        |
|--------------------------|-------------------------------------------------------------|
| /q, /qn                  | Brez uporabniškega vmesnika.                                |
| /qn+                     | Brez uporabniškega vmesnika z modalnim oknom ob koncu       |
|                          | namestitve.                                                 |
| /qb                      | Osnovni uporabniški vmesnik z enostavnim prikazom napredka. |
|                          | Za skrivanje gumba »Cancel« se uporabi parameter »/gb!«.    |
| /qr                      | Poenostavljen uporabniški vmesnik brez modalnega okna ob    |
|                          | koncu namestitve.                                           |
| /qf                      | Celotni uporabniški vmesnik, z vsemi pogovornimi okni,      |
|                          | prikazom napredka in napak ob koncu namestitve.             |

Pred začetkom namestitve namiznega odjemalca IMiS<sup>®</sup> Scan lahko podamo različne parametre, ki so specifični za namestitev. Dodajamo jih na konec ukazne vrstice s sintakso:

c:\windows\system32\msiexec.exe /i IMiS.Scan.10.5.2410.Desktop.msi /qn PARAMETER=VALUE

V spodnji tabeli so opisani podprti parametri ukazne vrstice:

| ie mape>       |                                                                                                    |
|----------------|----------------------------------------------------------------------------------------------------|
|                | Lastnost vsebuje privzeto ponorno mapo za                                                                                                    |
|                | namestitvene datoteke.                                                                                                    |
|                | (Privzeta vrednost = "%PROGRAMFILES%\IS\IMiS\")                                                                                                    |
| orabniško ime> | Lastnost vsebuje uporabniško ime uporabnika,<br>ki izvaja namestitev.<br>(Privzeta vrednost je vzeta iz sistemskih nastavitev)                                                                                         |
| e podjetja>    | S parametrom dodamo ime podjetja v namestitev.                                                                                                    |
|                | (Privzeta vrednost je vzeta iz sistemskih nastavitev)                                                                                                    |
|                | S parametrom povemo namestitvenem procesu,<br>naj IMiS <sup>®</sup> Scan registrira kot privzet pregledovalnik<br>.TIF datotek. (Privzeta vrednost= <ni izbrana="">)</ni>                                              |
|                | S parametrom povemo namestitvenem procesu,<br>naj IMiS® Scan registrira kot privzet pregledovalnik<br>.TIFF datotek.<br>(Privzeta vrednost= <ni izbrana="">)</ni>                                                      |
|                | S parametrom povemo namestitvenem procesu,<br>naj naredi bližnjico v meniju »Programi«.                                                                                                    |
|                | (Privzeta vrednost= <ni izbrana="">)</ni>                                                                                                    |
|                | S parametrom povemo namestitvenem procesu,<br>naj naredi bližnjico v vrstici hitrega zagona.<br>(Privzeta vrednost= <ni izbrana="">)</ni>                                                                              |
|                | S parametrom povemo namestitvenem procesu,<br>naj naredi bližnjico na namizju.<br>(Privzeta vrednost= <ni izbrana="">)</ni>                                                                                            |
| 3              | S parametrom povemo namestitvenem procesu,<br>naj naredi preslikavo INI datotek v Windows<br>register.<br>1 - HKEY_CURRENT_USER<br>2 - HKEY_CURRENT_MACHINE<br>3 - OFF (uporabi INI datoteke na datotečnem<br>sistemu) |
|                | orabniško ime>                                                                                                    |

## 4.4.2 Zagon

Namiznega odjemalca IMiS<sup>®</sup> Scan zaženemo samostojno ali kot del aplikacije, s katero se povezuje preko API oziroma COM vmesnika. Vse funkcionalnosti IMiS<sup>®</sup> Scan so na voljo šele v povezavi z drugo aplikacijo.

#### 4.4.2.1 Zagon IMiS<sup>®</sup> Scan kot samostojne aplikacije

Zaženemo ga s klikom na ikono na namizju ali preko menija »Start«. V kolikor ni v nastavitvah izključeno, se ob zagonu za kratek čas prikaže predstavitveno okno z informacijo o različici produkta. V opravilni vrstici se prikaže IMiS<sup>®</sup> ikona <sup>IMS</sup>.

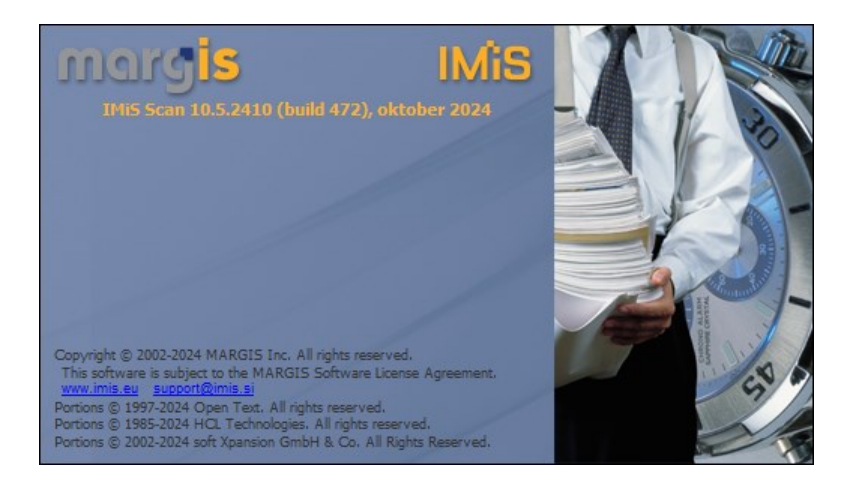

Slika 135: Prikaz informacije o različici namiznega odjemalca IMiS® Scan

Pri zagonu namiznega odjemalca IMiS<sup>®</sup> Scan se preverja ali je kakšna pojavitev IMiS<sup>®</sup> Scan že v izvajanju. V kolikor je, se zadnja zagnana pojavitev samodejno prekine.

V času zagona aplikacije se izvede naslednje:

- Nastavi se privzeti oziroma zadnje izbrani uporabniški profil, ki je zapisan v polju Active Profile v Windows registru pod ključem HKEY\_CURRENT\_USER\Software\IS\IMiS\IMiS\can.
   V primeru, da nista določena ne prevzeti in ne zadnje izbran profil, se uporabijo privzete nastavitve ob namestitvi (glej poglavje Nastavitve uporabniškega profila).
- Naloži se gonilnik za skener. Njegovo ime se prebere iz nastavitvene datoteke *setscan.ini*.
   Iz mape *«Windows pot»/PixTran* se naloži ustrezen gonilnik za skener.
   Iz Windows registra se preberejo nastavitve skenerja, in sicer iz polja *ScannerState* v ključu *«pot»/«ime profila»*. Preveri se tudi delovanje gonilnika.
- Preveri se obstoj knjižnice za delo z PDF datotečnim formatom (*imispdfa.dll*).

Pri zagonu se uporabniku lahko pojavijo napake, ki so opisane v poglavju Težave pri zagonu.

#### 4.4.2.2 Zagon IMiS<sup>®</sup> Scan preko druge aplikacije

Funkcionalnost namiznega odjemalca IMiS<sup>®</sup> Scan lahko integriramo v katero koli Windows ali JAVA aplikacijo.

<u>Opomba:</u> Namizna aplikacija, ki integrira IMiS<sup>®</sup> Scan preko JAVA vmesnika, se mora izvajati na Windows OS.

Integracija preko C-API rešitve se izvede s klicanjem podprtih funkcij v knjižnici *imisapi.dll*. Pri tem mora biti *imisapi.dll* knjižnica nameščena v sistemski mapi *C:\Windows\System32* ali *C:\Windows\SysWOW64*.

<u>Primer</u> kode v HCL Notes skriptnem jeziku:

| C-API                                                                                                    |
|----------------------------------------------------------------------------------------------------|
|                                                                                                    |
| Declare Function IMiSScanPages Lib "IMiSapi.dll" (Byval StoreType As Long, Byval StoreInfo As String, ObjId As |
| String) As Long                                                                                                |
|                                                                                                    |
| rezultat& = IMiSScanPages(Clng(IMiSObjectSty&),StoreInfo,IMiSObjectID\$)                                       |
| If rezultat& = 61523 Then                                                                                      |
| 'ce je pri primarnem protokolu napaka poskusi z drugim                                                         |
| If StoreInfo2 <> "" Then                                                                                       |
| rezultat& = IMiSScanPages(IMiSObjectSty&,StoreInfo,IMiSObjectID\$)                                             |
| End If                                                                                                    |
| End If                                                                                                    |
|                                                                                                    |

Integracija preko COM vmesnika se izvede z ustvarjanjem registriranih IMiS<sup>®</sup> COM objektov in uporabo njihovih metod. Registracija IMiS<sup>®</sup> COM objektov se izvede ob instalaciji IMiS<sup>®</sup> Scan.

<u>Primer</u> kode v VB skriptnem jeziku:

| СОМ                                                                                  |
|--------------------------------------------------------------------------------------|
|                                                                                      |
| Set IMiSApp = CreateObject("IMiSClient.Application")                                 |
|                                                                                      |
| 'Povezi se z IMiS/Arc serverjem                                                      |
| Set IMiSStorage = IMiSApp.OpenIMiSArcStorage("dev-iarc.imis.si", 16810, "Documents") |
|                                                                                      |
|                                                                                      |

Integracija preko JAVA vmesnika se izvede s kreiranjem IMiS<sup>®</sup> JAVA objektov, ki so implementirani v javanski knjižnici *IMiSW32ImagingClient.jar*. Referenca na to knjižnico mora biti vsebovana v aplikaciji, v katero se IMiS<sup>®</sup> Scan integrira.

| JAVA                                                                                   |
|----------------------------------------------------------------------------------------|
|                                                                                        |
| IMiSSession session = IMiSSession.getInstance();                                       |
| //Povezi se z IMiS/Arc serverjem                                                       |
| IMiSStorage arcStore = session.OpenIMiSARCStorage("192.168.92.2", 16810, "Documents"); |
| 'Ustvari nov IMiS dokument                                                             |
| IMiSDocument document = arcStore.getDocument();                                        |
| document.setRights(IMiSDocument.RIGHTS_ALL);                                           |
| 'Odpri IMiS okno za modalno skeniranje                                                 |
| document.scan();                                                                       |
|                                                                                        |

V nadaljevanju navajamo primer integracije namiznega odjemalca IMiS<sup>®</sup> Scan v HCL Notes aplikacijo. Integracija je narejena delno z C-API rešitvijo in s COM vmesnikom.

<u>Opomba</u>: Za lažjo integracijo IMiS<sup>®</sup> Scan v HCL Notes smo naredili svoj Notes vmesnik. Z namestitvijo vmesnika v svojo HCL Notes aplikacijo imamo dostop do funkcionalnosti IMiS<sup>®</sup> Scan.

<u>Primer</u> izgleda osnovnega okna v HCL Notes aplikaciji, kamor je integriran IMiS® Scan.

| IMiS <sup>®</sup> Scan (Add-on) Priročnik | Verzija 10.5.2410 |
|-------------------------------------------|-------------------|
|-------------------------------------------|-------------------|

| 1     |                                  | Nov d  | okument  | Povezave *       | Skeniraj Pregled MiS Menu      |           |             |                                                                                                  |                                                |                                    |                             | *   |
|-------|----------------------------------|--------|----------|------------------|--------------------------------|-----------|-------------|--------------------------------------------------------------------------------------------------|------------------------------------------------|------------------------------------|-----------------------------|-----|
| Verzi | a 8.2.1.9                        | Sear   | ch in V  | /iew '01.b Vs    | i po številki'                 |           |             |                                                                                                  | Show results                                   | By relevance                       | <ul> <li>Indexed</li> </ul> | ? × |
| ۵ (   | Vsi dokumenti                    | Search | for      |                  |                                |           |             |                                                                                                  |                                                | Search                             |                             | *   |
|       | Po števiki                       |        |          | Številka \land 🛛 | Podjetje 🔨                     | Vrsta 🗠   | Datum vpisa | Opis ^                                                                                           | Vsebina                                        |                                    |                             |     |
|       | Po vrsti<br>Po podjetju in vrsti |        | 4        | 006631/2021      | BKS Bank AG, Bančna podružnica | Dopis     | 18.10.2021  | Sprememba Splošnih pogojev poslovanja in<br>Tarife opravljanja investicijskih storitev in poslov | s 1.12.2021                                    |                                    |                             | ^   |
|       | Po prejemnikih dok.<br>DDV       |        | \$       | 006630/2021      | BKS Bank AG, Bančna podružnica | Dopis     | 18.10.2021  | Četrtletno poročilo o finančnih instrumentih ali<br>sredstvih stranke                            | na dan 30.09.2021                              |                                    |                             |     |
|       | 0.01                             |        | <b>+</b> | 006628/2021      | UniCredit Banka Slovenija d.d. | Banka     | 18.10.2021  | Promet in stanje poslovnega računa 15/10/21                                                      | izpisek št. 154/2021                           |                                    |                             |     |
|       |                                  |        | <b>+</b> | 006626/2021      | Smart Com d.o.o.               | Račun     | 18.10.2021  | 000398-2021: Dob. št.: 21-01381                                                                  | Stroški 9/2021 + NUS                           | Z obrok 4/4                        |                             |     |
|       | Partnerji<br>Procesi             |        | \$       | 006625/2021      | GENERALI d.d.                  | Račun     | 18.10.2021  | 000397-2021: Dob. št.: 50-03-08488003810 in<br>50-03-08488003829                                 | Premije DZZ za 11/20                           | 21                                 |                             |     |
| æ [   | Dnevnik                          |        | *        | 006613/2021      | MERCATOR d.d.                  | Račun     | 15.10.2021  | 000396-2021: Dob. št.: 15812-005400180<br>dobropis                                               | Dobropis za vrnjene s<br>Radenska 0,25I (1x 2- | teklenice<br>4) +1x zaboj          |                             |     |
| • (   | Moji<br>Prejeti dokumenti        |        | \$       | 006612/2021      | MERCATOR d.d.                  | Račun     | 15.10.2021  | 000395-2021: Dob. št.: 15812-005400179<br>dobropis                                               | Dobropis za vrnjene s<br>Rađenska 0,25I (2x 24 | teklenice<br>4) + 2x zaboj         |                             |     |
|       | Opomniki<br>Procesi              |        | <b>+</b> | 006610/2021      | Arhiv Republike Slovenije      | Tiskovina | 15.10.2021  | Vloga in dokumentacija za podaljšanje certifikata<br>po ZVDAGA/ETZ                               | Dopis, Vloga, priročni<br>MiS/Storage Connect  | ki: IMIS/Scan,<br>or, IMIS/Storage |                             |     |

Slika 136: Integracija IMiS<sup>®</sup> Scan z drugo aplikacijo

#### 4.4.3 Izbira skenerja

Pred uporabo skenerja moramo namestiti primerne gonilnike. V opravilni vrstici kliknemo na desni gumb miške nad IMiS<sup>®</sup> ikono (<sup>IIIII</sup>) in iz menija izberemo »Izberi skener« (angl. Select Scanner).

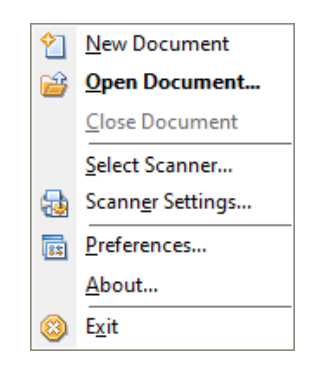

Slika 137: Izbira dejanja "Izberi skener"

Prikaže se pogovorno okno za izbiro skenerja »Izbira skenerja« (angl. Scanner Selection). Izbira skenerja je vezana na gonilnik skenerja, zato so vsa obvestila in uporabniški vmesnik v angleškem jeziku.

| Scanner Selection                            | ×      |
|----------------------------------------------|--------|
| Scanner:                                     | OK     |
| Demo Driver<br>Image Spewer<br>Import Driver | Cancel |
| PaperStream_IP fi-7160                       | Add    |
|                                              | Setup  |
| Show only connected scanners                 |        |

Slika 138: Izbira gonilnika skenerja

Iz pogovornega okna izberemo želeni skener, ki postane privzet, dokler ne izberemo drugega.

S klikom na gumb »Prekliči« (angl. Cancel) se nastavitve razveljavijo in okno se zapre.

V kolikor želenega skenerja ni na seznamu, s klikom na gumb »Dodaj« (angl. Add) odpremo okno, kjer lahko na datotečnem sistemu poiščemo lokacijo gonilnika.

| Add Scanner                                |        | × |
|--------------------------------------------|--------|---|
| Insert disk containing scanner drivers in: |        | _ |
|                                            | Cancel |   |

Slika 139: Izbira lokacije gonilnika skenerja

S klikom na gumb »Nastavitve« (angl. Setup) odpremo okno, kjer nastavljamo napredne možnosti skenerja. Izgled in vsebina okna sta prilagojena posameznemu izbranemu skenerju, zato je lahko prikaz drugačen kot navajamo v primeru.

| Configure Device Settings                                                                                                    |              | × |
|----------------------------------------------------------------------------------------------------|--------------|---|
| Selected Device:<br>PaperStream_IP fi-7160 on STI - 0004                                                                                     | OK<br>Cancel | ] |
| Default Page Size:<br>A4 - 210 x 297 mm                                                                                                    | About        |   |
| A4 - 210 x 297 mm<br>A5 - 148 x 210 mm<br>A6 - 105 x 148 mm<br>B5 (ISO) - 176 x 250 mm<br>B5 (JIS) - 182 x 257 mm<br>B6 (ISO) - 125 x 176 mm |              |   |
| B6 [JIS] <sup>2</sup> - 128 x 182 mm<br>Business Card - 2 x 3.5 in<br>Legal - 8.5 x 14 in<br>Letter - 8.5 x 11 in<br>Scanner's Maximum       |              |   |

Slika 140: Nastavitev skenerja

Dejanje »Nastavi skener« (angl. Scanner Selection) je dostopno tudi v meniju »Skeniranje« (angl. Scan) v uporabniškem oknu IMiS<sup>®</sup> Scan.

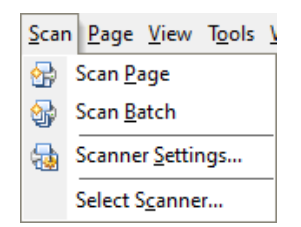

#### Slika 141: Izbira dejanja "Izberi skener" v meniju "Skeniranje"

Izbira skenerja se zapiše v datoteko »setscan.ini«, sekcijo »Scanner« in polje Driver. Izberemo lahko le en skener, ki ostane aktiven, dokler iz seznama ne izberemo drugega ali iz nastavitev ne odstranimo trenutnega.

## 4.4.4 Nastavitve

### 4.4.4.1 Nastavitve skenerja

Po izbiri skenerja izvedemo še nastavitve za uporabo. V opravilni vrstici kliknemo na desni gumb miške nad IMiS<sup>®</sup> ikono (<sup>IIIII</sup>) in iz menija izberemo »Nastavi skener« (angl. Scanner Settings).

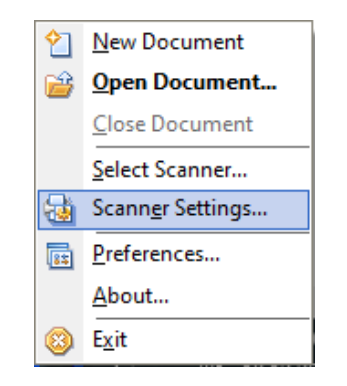

Slika 142: Izbira dejanja "Nastavi skener"

V pogovornem oknu »Nastavitve skenerja« (angl. Scanner settings) lahko izberemo različne možnosti:

- velikost papirja
- resolucija
- osvetlitev
- ...

| canner settin   | igs    |            |                        | >        |
|-----------------|--------|------------|------------------------|----------|
| ettings for:    | From   | it and Bad | k N                    | ∨ОК      |
| tanner:         | fi726  | 0x Versior | 1.0.11908.16001        | Cancel   |
| Paper Size      |        |            | Mode                   |          |
| Scanner's Ma    | aximum | $\sim$     | Black and White $\sim$ |          |
| Resolution      |        |            | Dithering              |          |
| 300             |        | $\sim$     | None ~                 |          |
| Brightness      |        |            |                        |          |
| Manual          | Auto   | <          | >                      |          |
| Auto            |        | Darke      | er Normal Brighter     |          |
| Contrast        |        |            |                        |          |
| Manual     Auto | 50     | <          | >                      | Defaults |
| Duplex          |        |            |                        | More     |

Slika 143: Nastavitev parametrov v pogovornem oknu "Nastavitve skenerja"

S klikom na gumb »Potrdi« (angl. OK) shranimo vse nastavitve in zapremo pogovorno okno. S klikom na gumb »Prekliči« (angl. Cancel) zapremo pogovorno okno in zavržemo vse trenutno

spremenjene nastavitve.

S klikom na gumb »Privzeto« (angl. Defaults) povrnemo privzete nastavitve skenerja.

S klikom na gumb »Dodatno« (angl. More) se odpre pogovorno okno z nastavitvami proizvajalca skenerja. Izgled in vsebina okna je prilagojena posameznemu izbranemu skenerju in je lahko drugačna kot tukaj prikazana.

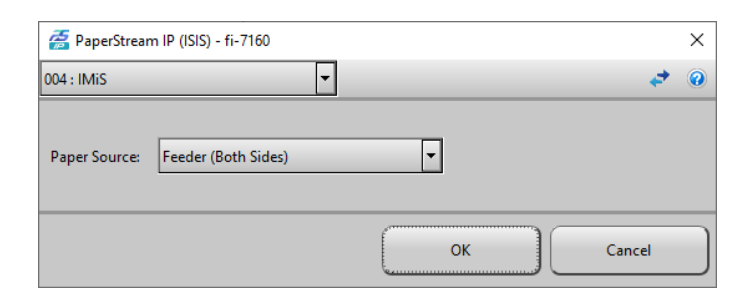

Slika 144: Nastavitve proizvajalca skenerja

Spreminjanje posamezne vrednosti »ScannerState« polja ni priporočljivo, ker je namenjen samo shranjevanju vseh nastavitev skenerja. Posebna oblika zapisa se lahko v kasnejših verzijah spremeni. Če želite spremeniti posamezno nastavitev skenerja, to naredite s spreminjanjem nastavitev v aplikaciji.

# Nastavitve skenerja so shranjene v Windows registru v polju »ScannerState« v ključu trenutno izbranega profila.

<u>Primer</u> lokacije lokalnih nastavitev:

HKEY\_CURRENT\_USER\Software\IS\IMiS\IMiSScan\<ime profila>\ScannerState.

<u>Primer</u> lokacije globalnih nastavitev:

HKEY\_LOCAL\_MACHINE\SOFTWARE\IS\IMIS\IMISScan\<ime profila>\ScannerState (32-bit Windows) oz. HKEY\_LOCAL\_MACHINE\SOFTWARE\WOW6432Node\IS\IMIS\IMISScan\<ime profila>\ScannerState (64-bit Windows).

Vrednosti posameznih nastavitev skenerja se spreminjajo v odvisnosti od izbranega skenerja.

#### <u>Velikost papirja</u>

Pri nastavitvi »Velikost papirja« (angl. Paper Size) izberemo, v kateri velikosti in obliki bomo skenirali. Najpogosteje se skenira format papirja »A4« ali »Letter«. V primeru več različnih velikosti papirja v enem dokumentu lahko izberemo »Scanner's Maximum«. V tem primeru dobimo veliko praznega prostora na skeniranem dokumentu.

| Paper Size        |        | Mode            |   |
|-------------------|--------|-----------------|---|
| Scanner's Maximum | $\sim$ | Black and White | ~ |
| Scanner's Maximum |        | Dithering       |   |
| 300               | ~      | None            | ~ |

Slika 145: Izbira velikosti in oblike skeniranega dokumenta

### <u>Način</u>

Pri nastavitvi »Način« (angl. Mode) izbiramo način skeniranja. Dokumente lahko skeniramo v načinu »Črno-belo« (angl. Black and White), »Sivinsko« (angl. 256-Level Gray) ali »Barvno« (angl. 24-Bit Color). Opcija »Barvno« ne bo prikazana, če skener ne podpira barvnega skeniranja. Iz padajočega seznama izberemo želen način.

| Paper Size        |        | Mode                              |
|-------------------|--------|-----------------------------------|
| Scanner's Maximum | $\sim$ | Black and White $$                |
| Resolution        |        | Black and White<br>256-Level Grav |
| 300               | $\sim$ | 24-Bit Color                      |

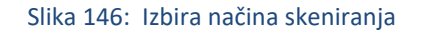

<u>Opomba</u>: Izbira načina zelo vpliva na velikost datoteke skeniranega dokumenta. Glej poglavje <u>Resolucija in kvaliteta skeniranja</u>.

#### <u>Ločljivost</u>

Pri nastavitvi »Ločljivost« (angl. Resolution) iz padajočega seznama izberemo želeno ločljivost skeniranja. Prikazane so samo tiste ločljivosti, ki jih izbran skener podpira.

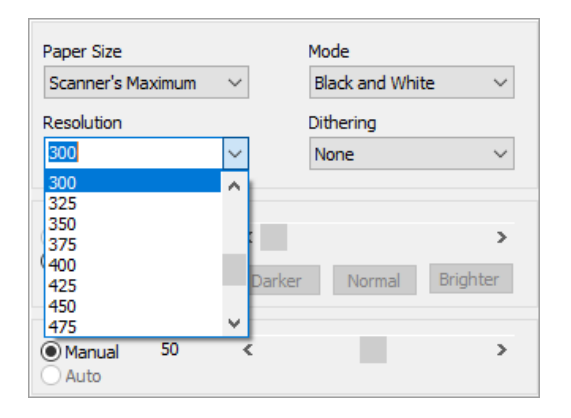

Slika 147: Izbira ločljivosti skeniranja

<u>Opomba</u>: Izbira visoke ločljivosti zelo vpliva na velikost datoteke skeniranega dokumenta. Glej poglavje <u>Resolucija in kvaliteta skeniranja</u>.

### <u>Vzorčenje</u>

Pri nastavitvi »Vzorčenje« (angl. Dithering) izbiramo način vzorčenja, kjer barvo oziroma sivino nadomestimo z ustreznim vzorcem točk nižje barvne globine. Vrednosti v padajočem seznamu so odvisne od posameznega skenerja.

| Paper Size                        |            | Mode                                                                                            |        |
|-----------------------------------|------------|-------------------------------------------------------------------------------------------------|--------|
| Scanner's Maximum                 | $\sim$     | Black and White                                                                                 | $\sim$ |
| Resolution                        |            | Dithering                                                                                       |        |
| 300                               | ~          | None                                                                                            | ~      |
| Brightness<br>Manual Auto<br>Auto | <<br>Darke | None<br>Pattern 1<br>Pattern 2<br>Pattern 3<br>Pattern 4<br>Error Diffusion<br>Download Pattern |        |
| Contrast     Manual 50     Auto   | <          |                                                                                                 | >      |

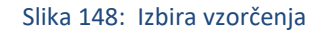

Primer: Sivo barvo lahko vzorčimo kot šahovsko mrežo belih in črnih kvadratkov.

#### <u>Osvetljenost</u>

Z nastavitvijo »Osvetljenost« (angl. Brightness) vplivamo na občutljivost skenerja na ne-bele točke na listu. Večja osvetljenost skenira sliko z manj črnimi/barvnimi točkami. Manjšanje osvetljenosti daje skeniranemu dokumentu bolj »zamazan« izgled. Ne-bele točke so namreč bolj poudarjene.

#### <u>Ostrina</u>

Z nastavitvijo »Ostrina« (angl. Contrast) na skeniranem dokumentu povečujemo/zmanjšujemo razliko med svetlo in temno točko. Za boljše skeniranje dokumentov slabše kakovosti je pravilno razmerje med osvetlitvijo in ostrino posebej pomembno.

<u>Primer</u>: Temnejši dokument skeniramo z manjšo osvetlitvijo, pri svetlejšem dokumentu pa povečamo osvetljenost.

#### Obojestransko skeniranje

V primeru, da skener omogoča obojestransko skeniranje, lahko izberemo opcijo »Obojestransko skeniranje« (angl. Duplex). Pri skeniranju posameznih listov papirja se bo izvedlo skeniranje obeh strani. Obojestransko skeniranje listov se v namiznem odjemalcu IMiS® Scan izvede samo, ko v meniju »Skeniraj« (angl. Scan) uporabimo »Skeniraj več strani« (angl. Scan multiple pages). Pri obojestranskemu skeniranju je priporočljiva nastavitev odstranjevanja praznih strani, česar pa ne omogočajo vsi skenerji.

#### Ločeno skeniranje lihih in sodih strani

Namizni odjemalec IMiS<sup>®</sup> Scan omogoča tudi obojestransko skeniranje na enostranskih skenerjih. Izberemo možnost »Ločeno skeniranje lihih in sodih strani« (angl. Separate scanning of odd and even pages). Najprej skeniramo lihe strani dokumenta, nato dokument obrnemo in skeniramo še sode strani. IMiS<sup>®</sup> Scan bo samodejno vstavil strani na pravilno mesto v dokumentu.

#### 4.4.4.2 Nastavitve možnosti

Namizni odjemalec IMiS<sup>®</sup> Scan omogoča številne prilagoditve.

V opravilni vrstici kliknemo na desni gumb miške nad IMiS<sup>®</sup> ikono (<sup>110</sup>) in iz menija izberemo »Možnosti« (angl. Preferences).

| 2  | New Document              |  |  |
|----|---------------------------|--|--|
| 1  | Open Document             |  |  |
|    | <u>C</u> lose Document    |  |  |
|    | Select Scanner            |  |  |
| 7  | Scann <u>e</u> r Settings |  |  |
| 85 | Preferences               |  |  |
|    | <u>A</u> bout             |  |  |
| 8  | E <u>x</u> it             |  |  |

Slika 149: Izbira dejanja »Možnosti«

Prikaže se pogovorno okno z vsemi nastavitvami, ki so urejene v kategorije.

S klikom na gumb »Potrdi« (angl. OK) shranimo nastavitve v njihove vsebovane ključe in polja v Windows registru.

S klikom na gumb »Prekliči« (angl. Cancel) zavržemo vse trenutno spremenjene nastavitve.

Pri ponovnem odpiranju nastavitev se uporabniku privzeto pokaže tista kategorija, ki jo je imel odprto pri zadnjem pregledovanju nastavitev.

Nastavitev »Možnosti« (angl. Preferences) je dostopna tudi preko menija »Orodja« (angl. Tools).

#### 4.4.4.2.1 Nastavitev - Splošno

Pri prvem odpiranju pogovornega okna »Možnosti« (angl. Preferences) se prikaže kategorija »Splošno« (angl. General). V tej skupini so zbrane nastavitve, ki vplivajo na prikaz in delovanje namiznega odjemalca IMiS<sup>®</sup> Scan.

| Preferences                                                                                         | ×                                                                                                    |
|----------------------------------------------------------------------------------------------------|----------------------------------------------------------------------------------------------------|
| Preferences<br>Category<br>Documents<br>Annotations<br>Scan<br>View<br>Export<br>Print<br>Signature | General         General options         Automatically run when Windows starts         Associate with <.TIF> and <.TIFF> extension         Close document on <esc> key         Save window size and position on dose         Hide window menu, use toolbars only         Close document to starts</esc> |
|                                                                                                    | Close document on COM object destroy Hide splash screen on startup Log options                                                                                                    |
|                                                                                                    | Cenable logging Level: Verbose  Log file(s) directory: C:\Users\marko\AppData\Local\Temp\                                                                                                    |
|                                                                                                    | OK Cancel                                                                                                    |

Slika 150: Nastavitev parametrov v kategoriji »Splošno«

V skupini »Splošne možnosti« (angl. General) imamo na voljo naslednje možnosti nastavitev:

#### Samodejno zaženi ob zagonu Oken

Vklop opcije »Samodejno zaženi ob zagonu Oken« (angl. Automatically run when Windows starts) omogoča, da se namizni odjemalec IMiS<sup>®</sup> Scan samodejno zažene ob naslednjem zagonu Windows operacijskega sistema in bo prisotna dokler je ročno ne zapremo.

#### Asociraj z dokumenti tipa <.TIF> in <.TIFF>

Z vklopom opcije »Asociraj z dokumenti tipa <.TIF> in <.TIFF>« (angl. Associate with <.TIF> in <.TIFF> extension) se bodo vse datoteke s končnico TIF ali TIFF odpirale v namiznem odjemalcu IMiS<sup>®</sup> Scan.

#### Zapri dokument s tipko <ESC>

Vklop opcije »Zapri dokument s tipko <ESC>« (angl. Close document on <ESC> key) omogoča, da odprt dokument v namiznem odjemalcu IMiS<sup>®</sup> Scan zapremo tudi s pritiskom na tipko <ESC>. V primeru, da je bil dokument spremenjen, se prikaže pogovorno okno z možnostjo shranitve nastalih sprememb.

#### Shrani velikost in položaj uporabniškega okna

Z vklopom opcije »Shrani velikost in položaj uporabniškega okna« (angl. Save window size and position on\_close) se bosta v namiznem odjemalcu IMiS<sup>®</sup> Scan ob zapiranju trenutno odprtega uporabniškega okna shranila velikost in položaj okna. Naslednje odpiranje dokumenta bo uporabniško okno prikazalo na istem mestu in v enaki velikosti.

Velikost in položaj uporabniškega okna se shrani v binarni vrednosti v Windows register v polje »Image Window« v vsebovani ključ »<pot>\IMiS«.

#### Skrij meni, uporabljaj le orodne vrstice

Vklop opcije »Skrij meni, uporabljaj le orodne vrstice« (angl. Hide windows menu, use toolbars only) omogoča večji prikaz slike dokumenta v uporabniškem oknu. Uporaba namiznega odjemalca IMiS<sup>®</sup> Scan se ob skritem meniju izvaja samo z ukazi v opravilni vrstici. Meni ponovno prikažemo tako, da to možnost izključimo. V opravilni vrstici kliknemo na desni gumb miške nad IMiS<sup>®</sup> ikono (<sup>IIIII</sup>) in iz menija izberemo »Možnosti« (angl. Preferences).

#### Slika 151: Skrivanje menija v kategoriji »Splošno«

#### Prikaži dokumente v opravilni vrstici

Vklop opcije »Prikaži dokumente v opravilni vrstici« (ang. Show document windows in taskbar) omogoča, da se za vsak posamezen odprt dokument v namiznem odjemalcu IMiS<sup>®</sup> Scan prikaže gumb v opravilni vrstici.

#### Dokument naj se zapre ob uničenju COM objekta

Vklop opcije »Dokument naj se zapre ob uničenju COM objekta« (angl. Close document on COM object destroy) omogoča, da se dokument, ki je prikazan v namiznem odjemalcu IMiS<sup>®</sup> Scan in odprt preko Windows COM tehnologije, samodejno zapre, ko se uniči COM objekt, na katerega je bil vezan ta dokument.

#### Skrij predstavitveno okno ob zagonu

Vklop opcije »Skrij predstavitveno okno ob zagonu« (angl. Hide splash screen on startup) onemogoči prikaz predstavitvenega okna ob zagonu namiznega odjemalca IMiS<sup>®</sup> Scan.

Nastavitve se v binarni obliki shranijo v Windows register v polje »Preferences« v vsebovanem ključu »<pot>\IMiS«.

V skupini »Beležka« (angl. Log options) lahko določimo pot tekstovne datoteke, kamor želimo beležiti delovanje namiznega odjemalca IMiS<sup>®</sup> Scan. Iz padajočega seznama »Nivo« (angl. Level) izberemo, kateri nivo delovanja bomo beležili.

Izbiramo lahko od beleženja zgolj kritičnih napak do podrobnega beleženja delovanja.

| Log options              |                         |                                     |
|--------------------------|-------------------------|-------------------------------------|
| Enable logging           | Level:                  | Verbose 🗸 🗸 🗸                       |
| Log file(s) directory: C | C: \Users \marko \AppDa | Off<br>Critical<br>Error<br>Warning |
|                          |                         | Information<br>Verbose              |

Slika 152: Izbira nivoja delovanja v kategoriji »Splošno«

Ime datoteke dnevnika beleženja je »imis.log«. Možnost »Omogoči dnevnik delovanja« (angl. Enable logging) se zapiše v Windows register v binarno polje »LogEnabled« v vsebovanem ključu »<pot>\IMiS\IMiSScan«.

V tem vsebovanem ključu se v tekstovno polje »LogLevel« zapiše nivo beleženja. Mapa, v kateri je shranjen dnevnik beleženja, se zapiše v Windows register v tekstovno polje »LogDir« v vsebovanem ključu »<pot>\IMiS\IMiSScan«.
V vsebovanem ključu »<pot>\IMiS\IMiSScan«. obstajata še numerično polje »LogSize«, kjer je zapisana velikost posamezne datoteke dnevnika. Privzeta velikost datoteke je 1Mb. Ko je ta velikost presežena, se naredi rotacija vseh datotek beleženja. Cikel rotacije je zapisan v istem vsebovanem ključu v numeričnem polje »LogCount«. Privzeta vrednost rotacije je 10.

# 4.4.4.2.2 Nastavitev - Dokumenti

Kategorijo »Dokumenti« (angl. Documents) iz pogovornega okna »Možnosti« (angl. Preferences) uporabljamo pri izbiri formata datoteke za nove dokumente in pri izbiri nastavitev za tiskanje na novo dodanih strani.

Nove strani lahko izdelamo s skeniranjem dokumenta ali z izbiro »Prilepi« (angl. Paste) preko odložišča. Odložena vsebina je shranjena v formatu, izbranem v nastavitvah.

| Preferences                                                                         |                                                                                                    |                                                                                | × |
|-------------------------------------------------------------------------------------|----------------------------------------------------------------------------------------------------|--------------------------------------------------------------------------------|---|
| Category                                                                            | Documents                                                                                                    |                                                                                |   |
| General<br>Documents<br>Annotations<br>Scan<br>View<br>Export<br>Print<br>Signature | File format<br>Save documents as:<br>Compression for new pages<br>Black and white image<br>2-4 bits/pixel image<br>8 bits/pixel image<br>True color (24 bit) image | Adobe PDF file (*,pdf)<br>CCITT G4<br>ZIP<br>JPEG<br>JPEG (24-bit colors)<br>V |   |
| ,                                                                                   |                                                                                                    | OK Cancel                                                                      |   |

Slika 153: Nastavitev parametrov v kategoriji »Documents«

V skupini »Shranjevanje« (angl. File format) lahko izberemo enega od formatov shranjevanja dokumentov:

- »Večstranska TIFF datoteka (angl. Multi-page TIFF file (\*.tif))« za izdelavo večstranskih TIFF dokumentov;
- »Adobe PDF datoteka (angl. Adobe PDF file (\*.pdf))« za izdelavo slikovnih dokumentov po standardu PDF/A-1b.

V skupini »Stiskanje novih strani« (angl. Compression for new pages) določimo vrsto stiskanja za vsako vrsto barvne slike. Razpoložljivi načini stiskanja so odvisni od izbranega formata shranjevanja. S spremembo formata se spremeni tudi način stiskanja novih strani.

Pri skeniranju črno-belih dokumentov v namiznem odjemalcu IMiS<sup>®</sup> Scan aplikacijo je priporočljiva izbira za shranjevanje TIFF datoteka z G4 stiskanjem. Za skeniranje barvnih dokumentov je priporočljiv Wang združljiv JPEG format.

Za enostavnejši prenos skeniranih dokumentov med aplikacijami in operacijskimi sistemi je priporočljiva izbira za shranjevanje v PDF datotečnem formatu s privzetimi nastavitvami metod stiskanja. Glej tudi poglavje <u>Kompresija in velikost datotek</u>.

<u>Opozorilo</u>: Sprememba vrste shranjevanja ne vpliva na trenutno odprte dokumente, pač pa samo na tiste, ki bodo šele nastali po zapiranju pogovornega okna »Možnosti« (angl. Preferences).

Nastavitve se v binarni obliki zapišejo v trenutno izbrani profil v Windows registru v polje »Preferences« v vsebovanem ključu »<pot>\IMiS\IMiSScan\<ime profila>«.

# 4.4.4.2.3 Nastavitev - Anotacije

Kategorija »Anotacije« (angl. Annotations) iz pogovornega okna »Možnosti« (angl. Preferences) vsebuje nekatere nastavitve zaznamkov v TIFF dokumentih.

| Preferences                                                                                     |                                                                                                    | ×              |
|-------------------------------------------------------------------------------------------------|----------------------------------------------------------------------------------------------------|----------------|
| Category<br>General<br>Documents<br>Annotations<br>Scan<br>View<br>Export<br>Print<br>Signature | Annotations Annotations format Save annotations in: Pixel Translations format Annotations options Show annotation tools in all mouse modes Enable sticky annotation tool mode | ~              |
|                                                                                                 | Enable custom annotation mouse move  Default settings  Text font:  Font Hilite color:  Line thickness:   Redaction color:  Stamp location Image stamp location:               | Color<br>Color |
|                                                                                                 | ОК                                                                                                    | Cancel         |

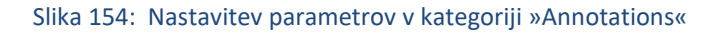

V skupini »Format anotacij« (angl. Annotations format) izberemo enega od formatov za shranjevanje anotacij:

- »Pixel Translations format« (angl. Pixel Translations format) je združljiv s pregledovalniki, ki uporabljajo orodja za pregledovanje slik podjetja OpenText.
- »Wang združljiv format« (angl. Wang compatible format) je združljiv s pregledovalnikom slik
   »Imaging for Windows«.

Nastavitve se v binarni obliki zapišejo v Windows register v polje »Preferences« v vsebovanem ključu »<pot>\IMiS«.

V skupini »Možnosti anotacij« (angl. Annotations options) imamo naslednje možnosti nastavitev:

# Prikaži orodno vrstico v vseh načinih delovanja

Z vklopom opcije »Prikaži orodno vrstico v vseh načinih delovanja« (angl. Show annotation tools in all mouse modes) prikažemo skupino anotacij v uporabniškem oknu v vseh načinih delovanja, torej tudi ko nismo v načinu za delovanje anotacij.

# Obdrži izbrano anotacijo po uporabi

Vklop opcije »Obdrži izbrano anotacijo po uporabi« (angl. Enable sticky annotation tool mode) omogoča, da trenutno izbrana anotacija ostane aktivna tudi, ko jo že postavimo na dokument in jo lahko uporabnik večkrat koristi.

Anotacijo lahko obdržimo tudi s klikom na gumb »Obdrži« (angl. Preserve), ki se nahaja v skupini »Anotacije« (angl. Annotations) v uporabniškem oknu.

# Postavljanje uporabniških anotacij z miško

Vklop opcije »Postavljanje uporabniških anotacij z miško« (angl. Enable custom annotation mouse move) omogoča lažje postavljanje anotacij na dokument. Ko je ta nastavitev izbrana, se uporabniška anotacija postavi na miškin kazalec in tako jo lahko postavimo na želeno mesto v dokumentu. V nasprotnem primeru se uporabniška anotacija postavi na mesto, kjer je bila ustvarjena. Vse navedene nastavitve se v binarni obliki zapišejo v Windows register v polje »Preferences« v vsebovanem ključu »<pot>\IMiS«.

Skupino »Privzete nastavitve« (angl. Annotations options) uporabimo za nastavitev privzetih vrednosti anotacijskih orodij.

# Pisava besedila

Z nastavitvijo »Pisava besedila« (angl. Text font) določimo privzeto pisavo besedilnim anotacijam.

# Barva poudarka

Z nastavitvijo »Barva poudarka« (angl. Hilite color) določimo privzeto barvo anotacijskemu orodju za označevanje besedila.

# Barva redakcije

Z nastavitvijo »Barva redakcije« (angl. Redaction color) določimo privzeto barvo anotacijskemu orodju za redakcijo, s katero prekrijemo izbrani del besedila.

# <u>Debelina črt</u>

Z nastavitvijo »Debelina črt« (angl. Line thickness) določimo debelino črt anotacijskim orodjem »Puščica« (angl. Arrow), »Črta« (angl. Line), »Pravokotnik« (angl. Rectangle), »Elipsa« (angl. Ellipse) in »Lomljena črta« (angl. Broken line).

Vrednosti lahko spremenimo tudi v uporabniškem oknu v skupini »Anotacije« (angl. Annotations) ali ko anotacijo postavimo na dokument.

Nastavitve se v binarni obliki shranijo v Windows register v polje »DefaultAnnot« v vsebovanem ključu »<pot>\IMiS«.

V skupini »Žig« (angl. Stamp location) lahko določimo lokacijo privzetega žiga. Namizni odjemalec IMiS® Scan omogoča samo žige, shranjene v BMP formatu. Pot do slike se shrani v Windows register v polje »StampPath« v vsebovanem ključu »<pot>\IMiS«.

# 4.4.4.2.4 Nastavitev - Skeniranje

Kategorija »Skeniranje« (angl. Scan) iz pogovornega okna »Možnosti« (angl. Preferences) omogoča nastavitve delovanja namiznega odjemalca IMiS<sup>®</sup> Scan med skeniranjem.

| Preferences | ×                                                       |  |  |
|-------------|---------------------------------------------------------|--|--|
| Category    | Scan                                                    |  |  |
| Documents   | Scan options                                            |  |  |
| Scan        | Automatically start scanning in new documents           |  |  |
| Export      | ✓ Enable 'Save & Close' button when ADF is empty        |  |  |
| Signature   | Show Scan status' dialog when scanning single page      |  |  |
|             | Insert mode<br>Select default insert mode:              |  |  |
|             |                                                         |  |  |
|             | Select and configure image processing filters Configure |  |  |
|             | Scanner                                                 |  |  |
|             | Disable or remove selected scanner Disable Remove       |  |  |
|             |                                                         |  |  |
|             |                                                         |  |  |
|             | OK Cancel                                               |  |  |

Slika 155: Nastavitev parametrov v kategoriji »Skeniranje«

V skupini »Možnosti skeniranja« (angl. Scan options) so naslednje možnosti:

# Samodejno začni s skeniranjem v nov dokument

Z vklopom opcije »Samodejno začni s skeniranjem v nov dokument« (angl. Automatically start scanning in new documents), namizni odjemalec IMiS<sup>®</sup> Scan samodejno prične s postopkom skeniranja, ko se ustvari novo uporabniško okno. Skeniranje se ne začne, ko skener ni izbran ali priključen.

# Omogoči gumb »Shrani in zapri«, ko je podajalec papirja prazen

Z vklopom opcije »Omogoči gumb »Shrani in zapri«, ko je podajalec papirja prazen« (angl. Enable »Save & Close« button when ADF is empty) omogočimo prikaz gumba »Shrani in zapri« (angl. Save and close) na pogovornem oknu »Skeniranje« (angl. Scan status) in s tem hitrejši postopek skeniranja. Z gumbom »Shrani in zapri« namreč olajšamo shranjevanje in zapiranje skeniranega dokumenta. Pri množičnem zajemu dokumentov priporočamo izbiro te opcije.

#### Prikaži pogovorno okno pri skeniranju posameznih strani

Pogovorno okno »Skeniranje« (angl. Scan status) se pri prevzetih nastavitvah pokaže samo pri skeniranju več strani. Z izbiro opcije »Prikaži pogovorno okno pri skeniranju posameznih strani« (angl. Show »Scan status« dialog when scanning single page) ga vključimo tudi pri skeniranju posameznih strani.

| Scan status                              |                  |          |
|------------------------------------------|------------------|----------|
| Current page of doc<br>Number of scanned | ument:<br>pages: | 0<br>0   |
| Scanning                                 |                  |          |
| Continue on flatbed                      |                  |          |
| Continue with odd pages                  |                  |          |
| Number of odd                            | pages;           | All      |
| Cancel                                   | Save & Close     | Continue |

Slika 156: Skeniranje posameznih strani

V skupini »Vstavljanje« (angl. Insert mode) lahko nastavimo privzeti način vstavljanja novih strani v dokument. Možnosti sta:

- »Vrini« (angl. Insert): vstavi novo skenirano stran za prejšnjo;
- »Prepiši trenutno stran z novo« (angl. Overwrite): prepišejo se vse skenirane strani za kazalcem miške.

Nastavitev se v binarni obliki shrani v Windows register v polje »Preferences« v vsebovanem ključu »<pot>\IMiS«.

V skupini »Skener« (angl. Scan) lahko s klikom na gumb »Onemogoči« (angl. Disable) onemogočimo uporabo skenerja oziroma ga deaktiviramo. Funkcionalnost je namenjena predvsem uporabnikom prenosnih računalnikov, ki občasno delajo od doma. Po deaktivaciji skenerja se med uporabo aplikacije ne prikazujejo pogovorna okna gonilnika zaradi neprisotnosti skenerja. Ob vrnitvi v službo imajo možnost ponovnega aktiviranja skenerja s klikom na gumb »Omogoči« (angl. Enable), ki ob deaktivaciji zamenja gumb »Onemogoči« (angl. Disable). V primeru, da na delovni postaji skener ni priključen, lahko s klikom na gumb »Odstrani skener« (angl. Remove) odstranimo zapis o gonilniku iz namiznega odjemalca IMiS<sup>®</sup> Scan. V primeru, da odstranimo zapis o gonilniku, je potrebna ponovna izbira in konfiguracija skenerja.

<u>Primer</u>: Popravilo skenerja. V primeru, da zapisa o gonilniku ne odstranimo, uporabnik dobiva pogosta obvestila, da skener ni priključen, kar je lahko pri delu moteče. Iz datoteke Setscan.ini se v sekciji »Scanner« odstrani polje »Driver«. Enak postopek izvedemo tudi v mapirani datoteki v Windows registru.

# 4.4.4.2.5 Nastavitev - Prikaz

V kategoriji »Prikaz« (angl. View) nastavimo privzete vrednosti za prikaz dokumenta.

| Preferences                                                                                |                                                                                                    | ×                      |
|--------------------------------------------------------------------------------------------|----------------------------------------------------------------------------------------------------|------------------------|
| Category                                                                                   | View                                                                                                    |                        |
| General<br>Documents<br>Annotations<br>Scan<br>View<br>Export<br>Print<br>Signature<br>OCR | View options View settings apply to all pages Finable enhanced image rendering Show document's thumbnails Show even thumbnails per row Keep view position on page selectio Keep region when changing pages Show large toolbar icons | on                     |
|                                                                                            | Page scale<br>Select default page scale:                                                                                                    | Show whole page $\sim$ |
|                                                                                            | Thumbnail size<br>Select default thumbnail size:                                                                                                    | Medium                 |
| -                                                                                          |                                                                                                    | OK Cancel              |

Slika 157: Nastavitev parametrov v kategoriji »Prikaz«

V skupini »Možnosti prikaza« (angl. View options) lahko nastavimo:

# Nastavitve veljajo za vse strani

Vklop opcije »Nastavitve veljajo za vse strani« (angl. View settings apply to all pages) omogoči, da se akcije (rotiranje, merilo, prikaz sivin), ki jih izvedemo na trenutni strani, izvedejo tudi na vseh ostalih straneh.

Tudi v meniju uporabniškega okna lahko v meniju »Prikaz« (angl. View) s klikom na izbiro »Velja za vse« (angl. Apply to all) vklopimo/izklopimo nastavitev za vse strani. To velja samo za trenutno odprto okno. Za novo odprto uporabniško okno velja ponovno privzeta nastavitev.

# Omogoči izboljšan prikaz slike

Vklop opcije »Omogoči izboljšan prikaz slike« (angl. Enable enhanced image rendering) omogoča izboljšan prikaz slike. Skenirani dokumenti so lažje berljivi, ko se pri črno-belo skeniranih dokumentih črna in bela vsebina pretvorita v odtenke sive barve, pri sivinskih in barvnih skeniranih dokumentih pa uporabi algoritem glajenja za izboljšan prikaz.

Nastavitev lahko omogočimo ali onemogočimo tudi preko ukaza »Izboljšaj« (angl. Enhance) v meniju »Prikaz« (angl. View) ali preko pojavnega menija na strani dokumenta. Izbira velja samo za trenutno odprto okno. Za novo odprto uporabniško okno velja ponovno privzeta nastavitev.

### Prikaži strani dokumenta

V uporabniškem oknu z opcijo »Prikaži strani dokumenta« (angl. Show documents thumbnails) vklopimo/izklopimo prikaz sličic dokumenta. S klikom na izbrano sličico strani se pomaknemo na pregledovanje izbrane strani.

### Prikaži sodo sličico v vsaki vrsti

Z vklopom opcije »Prikaži sodo sličico v vsaki vrsti« (angl. Show even thumbnails per row) se prikaže sodo število sličic v levem delu osrednjega okna.

Izbira te opcije je priporočljiva pri prikazu obojestranskih skeniranih dokumentov.

# Obdrži pogled ob menjavi strani

Vklop opcije »Obdrži pogled ob menjavi strani« (angl. Keep view position on page selection) omogoči, da je pogled za izbrane strani dokumenta vedno enak (npr. vedno prikaže spodnji del strani).

# Obdrži območje od menjavi strani

Z vklopom opcije »Obdrži območje od menjavi strani« (angl. Keep region when changing pages) obdržimo določeno območje na strani tudi ob menjavi strani.

# Prikaži velike ikone v orodni vrstici

Z vklopom opcije »Prikaži velike ikone v orodni vrstici« (angl. Show large toolbar icons) se namesto privzetih ikon prikažejo večje ikone v orodni vrstici.

<u>Primer</u>: Na zaslonih z resolucijo večjo od 1024x768 so ikone na uporabniškem oknu videti manjše. Zato je izbira te možnosti priporočljiva.

| (b) New Document [M55 scan ]                                   | - a ×                  |
|----------------------------------------------------------------|------------------------|
| File Edit Scan Page View Tools Window Help                     |                        |
| <u>이 술 방·국 방 및 18 명 영 및 28 월 명 및 28 후 수 이 이 이 이 및 및 22 후 로</u> |                        |
| No Bath                                                        | » Document Settings    |
|                                                                | » Document Information |
|                                                                | » Annotations          |
|                                                                | » Signature            |

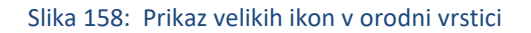

Izbrane nastavitve začnejo veljati takoj po potrditvi v pogovornem oknu.

V skupini »Merilo strani« (angl. Page scale) izbiramo med različnimi velikostmi prikaza strani v uporabniškem oknu:

- »Dejanska velikost« (angl. View actual size): ena točka na skeniranem dokumentu je predstavljena z eno točko na zaslonu;
- »Prikaži celo stran« (angl. Show whole page): celotna stran dokumenta je pomanjšana/povečana tako, da v uporabniškem oknu vidimo celo stran dokumenta in je zapolnjeno celotno območje za pregled slike;
- »Zapolni po dolžini« (angl. Fit to window height): celotna stran dokumenta je pomanjšana/povečana tako, da je v uporabniškem oknu zapolnjena celotna višina območja za pregled slike;
- »Zapolni po širini« (angl. Fit to window width): celotna stran dokumenta je pomanjšana/povečana tako, da je v uporabniškem oknu zapolnjena celotna širina območja za pregled slike.

Najpogostejša izbiri sta: »Prikaži celo stran« (angl. Show whole page) ali »Zapolni po dolžini« (angl. Fit to window width).

V skupini »Velikost sličic« (angl. Thumbnail size) lahko nastavimo naslednjo privzeto velikost sličic dokumenta:

- »Zelo majhne« (angl. Tiny)
- »Majhne« (angl. Small)
- »Srednje« (angl. Medium) (default)
- »Velike« (angl. Large).

Sprememba nastavitve bo veljavna šele v novo odprtem uporabniškem oknu.

Za spremembo velikosti sličic v trenutno odprtem uporabniškem oknu lahko v meniju uporabniškega okna izberemo meni »Orodja« (angl. Tools) in nato želeno velikost v podmeniju »Velikost sličic« (angl. Thumbnail size).

Z desnim gumbom miške kliknemo na sličice strani. Prikaže se meni, kjer izberemo želeno velikost sličic v podmeniju »Velikost sličic« (angl. Thumbnail size).

Glej tudi poglavje <u>Sličice (Thumbnails)</u>.

Nastavitve v kategoriji »Prikaz« (angl. View) se v binarni obliki shranijo v Windows register v polje »Preferences« v vsebovanem ključu »<pot>\IMiS«.

# 4.4.4.2.6 Nastavitev - Izvoz

V kategoriji »Izvoz« (angl. Export) nastavimo privzete vrednosti za:

- pošiljanje dokumenta po elektronski pošti;
- izvoz dokumenta na datotečni sistem;
- primer, ko je namizni odjemalec IMiS<sup>®</sup> Scan aktiviran preko neke druge aplikacije in uporabimo funkcionalnost za izvoz dokumenta.

| Preferences                                                                                     |                                                                                                    |                                                          | ×      |
|-------------------------------------------------------------------------------------------------|----------------------------------------------------------------------------------------------------|----------------------------------------------------------|--------|
| Category<br>General<br>Documents<br>Annotations<br>Scan<br>View<br>Export<br>Print<br>Signature | Export File format Save documents as: Options Export original signed documents Save page rotation/mirror Hide export options dialog | Current format                                           | ~      |
|                                                                                                 | Merge settings Text annotations Highlight annotations Popup annotations                                                             | Image annotations Document redactions Visible signatures |        |
|                                                                                                 |                                                                                                    | ОК                                                       | Cancel |

Slika 159: Nastavitev parametrov v kategoriji »Izvoz«

V skupini »Shranjevanje« (angl. File format) nastavimo, v katerem datotečnem formatu bo kopija dokumenta izvožena. Na voljo so možnosti:

- »Obstoječi format« (angl. Current format). Dokument lahko obdržimo v obstoječem formatu;
- »Adobe PDF datoteka« (angl. Adobe PDF file);
- »Večstranska TIFF datoteka« (angl. Multipage TIFF file).

V kolikor je izbrani format drugačen od obstoječega, se pred izvozom naredi konverzija v izbrani format.

Vrednost izbranega formata shranjevanja se v šestnajstiški obliki shrani v Windows register v polje »ExportFormat« v vsebovanem ključu »<pot>\IMiS«. Za obstoječi format je vrednost -1, za TIFF format je vrednost 3000 šestnajstiško in za PDF format pa je 150000 šestnajstiško.

V skupini »Možnosti« (angl. Options) lahko izvedemo naslednje nastavitve:

# Izvozi originalne podpisane dokumente

Z opcijo »Izvozi originalne podpisane dokumente« (angl. Export original signed documents) nastavimo, ali se elektronsko podpisani dokumenti izvozijo kot kopija ali kot podpisan original. Glede na nastavitve zlivanja bodo na kopiji dokumenta zlite anotacije ali elektronski podpis.

Nastavitev je v binarni obliki shranjena v Windows registru v polju »ExportOriginal« v vsebovanem ključu »<pot>\IMiS«.

# Shrani rotacijo/zrcaljenje strani

Z vklopom opcije »Shrani rotacijo/zrcaljenje strani« (angl. Save page rotation/mirror) pri izvozu shranimo rotirane/zrcaljene strani.

Nastavitev je v binarni obliki shranjena v Windows registru v polju »ExportRotation« v vsebovanem ključu »<pot>\IMiS«.

#### Skrij vmesnik za nastavitve izvoza

Z opcijo »Skrij vmesnik za nastavitve izvoza« (angl. Hide export options dialog) izbiramo, ali naj se prikaže pogovorno okno pred izvozom dokumenta. V kolikor ne želimo prikazati pogovornega okna, se upoštevajo privzete nastavitve. V primeru, da skrivanje ni aktivirano, imamo pred izvozom še možnost spremeniti privzete nastavitve.

Nastavitve je v binarni obliki shranjena v Windows registru v polje »Preferences« v vsebovanem ključu »<pot>\IMiS«.

V skupini »Nastavitev zlivanja« (angl. Merge settings) izberemo, katere anotacije želimo zliti pri izvozu. Anotacije, ki niso označene za zlivanje, se v kopiji dokumenta odstranijo iz dokumenta.

Nastavitve zlivanja se v binarni obliki shranijo v Windows register v polje »Preferences« v vsebovanem ključu »<pot>\IMiS«.

### 4.4.4.2.7 Nastavitev - Tiskanje

V kategoriji »Tiskanje« (angl. Print) nastavimo privzete vrednosti za tiskanje dokumenta.

| Preferences                                                                         |                                            |             | × |
|-------------------------------------------------------------------------------------|--------------------------------------------|-------------|---|
| Category                                                                            | Print                                      |             |   |
| General<br>Documents<br>Annotations<br>Scan<br>View<br>Export<br>Print<br>Signature | Print scale<br>Select default print scale: | Actual size | 2 |
|                                                                                     |                                            | OK Cancel   |   |

#### Slika 160: Nastavitev parametrov v kategoriji »Tiskanje«

V skupini »Merilo tiskanja« (angl. Print scale) lahko iz padajočega seznama izberemo eno od naslednjih možnosti:

- »Zapolni stran« (angl. Fit to paper): prilagodi sliko, tako da zapolni čim večjo površino papirja.
   Privzeta opcija, ki je uporabna, kadar imamo format skeniranega dokumenta različen od formata papirja, na katerega bomo natisnili skenirani dokument. S to opcijo zagotovimo, da skenirani dokument v celoti zapolni natisnjeno stran.
- »Dejanska velikost« (angl. Actual size): prilagodi velikost slike tako, da je en centimeter na sliki enak enemu centimetru na izpisu. Skenirani dokument je natisnjen v enakem formatu kot je bil skeniran. Če je izbrana ta opcija, se pri tiskanju ne izvede povečevanje ali pomanjšanje dokumenta. V primeru, da je format skeniranega dokumenta večji od papirja, na katerega se bo dokument natisnil, se natisne samo del skeniranega dokumenta.
- »Dejansko po točkah« (angl. Actual pixels): za vsako točko slike se natisne točka na tiskalniku.
   S tem načinom tiskanja zagotovimo, da se resolucija dokumenta ohrani tudi na papirju. Med tiskanjem se ne izvaja interpolacija posameznih točk slike. Dokumenti, skenirani v resoluciji, ki je manjša od resolucije tiskalnika (600 dpi), bodo na papirju pomanjšani, sicer pa povečani.
   Največja uporabnost te opcije je pri tiskanju fotografskih slik, ker se ohrani kakovost slike.

Nastavitev se v binarni obliki shranijo v Windows register v polje »Preferences« v vsebovanem ključu »<pot>\IMiS«.

# 4.4.4.2.8 Nastavitev - Podpis

V kategoriji »Podpis« (angl. Signature) nastavimo privzete vrednosti za elektronsko podpisovanje dokumenta.

| Preferences                                                                                     |                                                                                                    | ×                                                                   |
|-------------------------------------------------------------------------------------------------|----------------------------------------------------------------------------------------------------|---------------------------------------------------------------------|
| Category<br>General<br>Documents<br>Annotations<br>Scan<br>View<br>Export<br>Print<br>Signature | Signature Select certificate Sign with: Signature options Document is signed with default sign Prompt if document is not signed Prompt if digital signatures may becc Hide signature information panel Disable verification of digital signature | Marko Hren SIGEN-CA G2 V<br>iture on each save<br>me invalid<br>res |
|                                                                                                 | Signature reason<br>Reason:                                                                                                    | Podpis dokumenta V                                                  |

Slika 161: Nastavitev parametrov v kategoriji »Podpis«

V skupini »Izbira certifikata« (angl. Select certificate) si vnaprej izberemo digitalno potrdilo, s katerim bomo podpisovali dokumente. Iz padajočega seznama izberemo ustrezno digitalno potrdilo.

V skupini »Nastavitve podpisa« (angl. Signature options) izbiramo med možnostmi:

# Dokument bo digitalno podpisan pri shranjevanju

Z opcijo »Dokument bo digitalno podpisan pri shranjevanju« (angl. Document is signed with default signature on each save) nastavimo samodejno podpisovanje vsakega dokumenta pri shranitvi.

# Obvesti, če dokument ni digitalno podpisan

Vklop opcije »Obvesti, če dokument ni digitalno podpisan« (angl. Prompt if document is not signed) nastavi opomnik, ki nas ob shranjevanju dokumenta opozori, da dokument ni elektronsko podpisan.

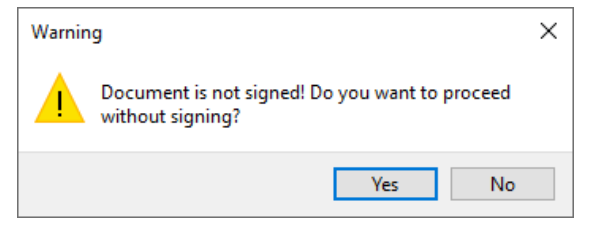

Slika 162: Opozorilo, da dokument ni podpisan

# Obvesti, če bodo digitalni podpisi lahko postali neveljavni

Vklop opcije »Obvesti, če bodo digitalni podpisi lahko postali neveljavni« (angl. Promt if digital signatures may become invalid) nastavi opomnik, ki nas opozori o neveljavnem podpisu pri urejanju obstoječega elekronsko podpisanega dokumenta. V primeru, ko želimo urejati obstoječ elektronsko podpisan dokument in bi s tem lahko razveljavili obstoječe digitalne podpise, se prikaže opozorilo.

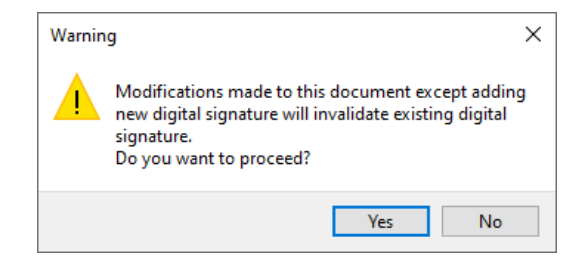

Slika 163: Opozorilo, da bi elektronski podpis lahko postal neveljaven

### Ne prikaži informacijskega okna za digitalne podpise

Z vklopom opcije »Ne prikaži informacijskega okna za digitalne podpise« (angl. Hide signature information panel) nastavimo, da podokno s stanjem elektronskega podpisa ni vidno.

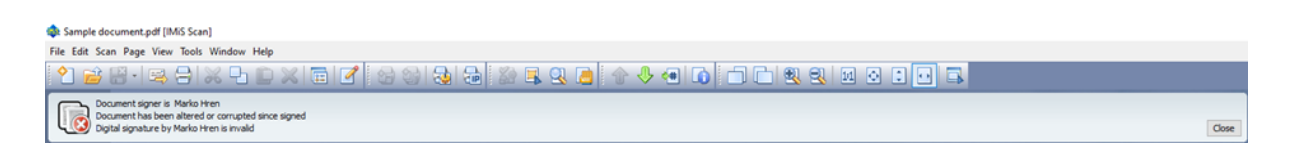

Slika 164: Zapiranje informacijskega okna

V skupini »Razlog podpisa« (angl. Signature reason) vnaprej pripravimo najpogostejše razloge podpisovanja. Razlog podpisa je dodatek k elektronskemu podpisu in se skupaj z digitalnim potrdilom zapiše v dokument.

Vpisan razlog odstranimo z izbiro želenega razloga in pritisnemo kombinacijo tipk »Ctrl+Delete«.

# 4.4.5 Zaustavitev

Namiznega odjemalca IMiS<sup>®</sup> Scan zaustavimo na dva načina:

• iz menija »Datoteka« (angl. File) z izborom možnosti »Izhod« (angl. Exit);

| <u>F</u> ile | <u>E</u> dit <u>S</u> can <u>P</u> a | age <u>V</u> iew T <u>o</u> |
|--------------|--------------------------------------|-----------------------------|
| 2            | New                                  | Ctrl+N                      |
| 1            | <u>O</u> pen                         | Ctrl+0                      |
|              | Save                                 | Ctrl+S                      |
| B.           | Save and Clos                        | e Ctrl+Q                    |
|              | C <u>l</u> ose                       |                             |
| 3            | S <u>e</u> nd                        | Ctrl+M                      |
|              | Expo <u>r</u> t As                   | Ctrl+E                      |
| 9            | <u>P</u> rint                        | Ctrl+P                      |
| 8            | E <u>x</u> it                        | Alt+X                       |

Slika 165: Izbira zaustavitve namiznega odjemalca IMiS® Scan v meniju v ukazni vrstici

 v opravilni vrstici kliknemo na desni gumb miške nad IMiS<sup>®</sup> ikono (<sup>110</sup>) in v meniju izberemo »Izhod« (angl. Exit).

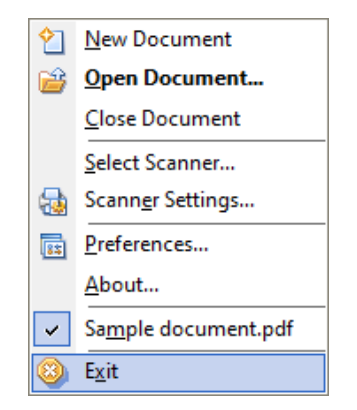

Slika 166: Izbira zaustavitve namiznega odjemalca IMiS® Scan v meniju v orodni vrstici

Namiznega odjemalca IMiS<sup>®</sup> Scan lahko zapremo iz orodnega menija samo v primeru, ko je bil zagnan kot samostojna aplikacija. Sicer opcija »Izhod« (angl. Exit) ni omogočena in jo nadzoruje aplikacija, na katero je vezan IMiS<sup>®</sup> Scan.

Ne glede na način zagona IMiS<sup>®</sup> Scan ga lahko zapremo tako, da z desnim miškinim gumbom kliknemo na IMiS<sup>®</sup> ikono v opravilni vrstici, s čimer prikličemo meni ter nato pritisnemo tipko »Alt+F4«.

# 4.4.6 Nadgradnja

Pred pričetkom nadgradnje se moramo prepričati, da namizni odjemalec IMiS<sup>®</sup> Scan trenutno ni aktiven. To storimo tako, da preverimo ali je v spodnjem desnem kotu opravilne vrstice vidna IMiS<sup>®</sup> ikona . V primeru, da je IMiS<sup>®</sup> ikona prisotna, moramo zapreti vse programe, s katerimi je IMiS<sup>®</sup> Scan povezan. S tem se delovanje IMiS<sup>®</sup> Scan zaključi.

Z izdajo nove razičice namiznega odjemalca IMiS<sup>®</sup> Scan je pri posameznem uporabniku potrebno izvesti postopek namestitve nove različice . Postopek se izvede z namestitevnim »Čarovnikom« in je enak kot pri namestitvi namiznega odjemalca.

Pri postopku nadgradnje se samodejno izvede odstranitev prejšnje različice namiznega odjemalca IMiS<sup>®</sup> Scan. Ohranijo se vse uporabniške nastavitve in narejeni dokumenti. Temu sledi postopek namestitve nove različice.

# 4.4.7 Odstranitev

Pred pričetkom odstranitve se moramo prepričati, da namizni odjemalec IMiS<sup>®</sup> Scan trenutno ni aktiviran. To storimo tako, da preverimo, ali je vidna IMiS<sup>®</sup> ikona **1** v spodnjem desnem kotu opravilne vrstice. V primeru, da je IMiS<sup>®</sup> ikona prisotna, moramo zapreti vse programe, s katerimi je IMiS<sup>®</sup> Scan povezan. S tem se delovanje IMiS<sup>®</sup> Scan zaključi.

Namiznega odjemalca IMiS<sup>®</sup> Scan odstranimo iz računalnika s pomočjo programa »Add or Remove Programs«. Program prikličemo s klikom na gumb »Start«, poiščemo program »Control Panel« in nato kliknemo na »Uninstall program«.

| All Apps Documents Web More 🔻                                             | چ ···                                       |
|---------------------------------------------------------------------------|---------------------------------------------|
| Best match                                                                |                                             |
| Control Panel<br>App                                                      |                                             |
| Settings                                                                  | Control Panel                               |
|                                                                           | Арр                                         |
| Taskbar notification area                                                 |                                             |
| <ul> <li>See if you have a 32-bit or 64-bit version of Windows</li> </ul> | C Open                                      |
| Search work and web                                                       | Recent                                      |
|                                                                           | Programs and Features                       |
|                                                                           | Devices and Printers                        |
|                                                                           | Region                                      |
|                                                                           | Fonts                                       |
|                                                                           | Spreminjanje oblike datuma, ure ali številk |
|                                                                           | Nastavitev ure in datuma                    |
|                                                                           | Internet Options                            |
|                                                                           | Default Programs                            |
|                                                                           | Device Manager                              |

Slika 167: Izbira dejanja »Programi in lastnosti«

S klikom na gumb »Odstrani« (angl. Uninstall) se začne izvajati »Čarovnik za odstranitev« (angl. Uninstall Wizard). Postopek odstranitve odstrani vse datoteke in nastavitve, ki jih je ustvaril namestitveni paket. Uporabniške nastavitve in narejeni dokumenti se ne brišejo.

| Apps & features                                                                                            |                      |  |  |
|----------------------------------------------------------------------------------------------------|----------------------|--|--|
| App execution aliases                                                                                      |                      |  |  |
| Search, sort, and filter by drive. If you would like to uninstall or move an app, select it from the list. |                      |  |  |
| imis                                                                                                    | 9                    |  |  |
| Sort by: Name $\checkmark$ Filter by: All driv                                                             | ves 🗸                |  |  |
| 1 app found                                                                                                |                      |  |  |
| IMiS Scan                                                                                                  | 129 MB<br>18.12.2024 |  |  |
| 10.5.2410                                                                                                  |                      |  |  |
|                                                                                                    | Modify Uninstall     |  |  |
|                                                                                                    |                      |  |  |

Slika 168: Izbira odstranitve namiznega odjemalca IMiS® Scan

# 4.4.7.1 Ročna odstranitev

Možna je tudi »ročna« odstranitev vseh nastavitev in datotek. Paziti moramo, da na računalniku ni nameščena še kakšna tretja aplikacija za skeniranje ali pregledovanje slik, ki uporablja enake dodatne komponente kot namizni odjemalec IMIS<sup>®</sup> Scan.

Postopek odstranitve je naslednji:

- prepričamo se, da namizni odjemalec IMiS<sup>®</sup> Scan ni zagnan;
- izbrišemo mapo \Program Files\IS\IMiS (32-bit Windows) oz. \Program Files (x86)\IS\IMiS (64-bit Windows) in vse datoteke in vse podmape te mape;
- v mapi \Windows pobrišemo datoteki: imis.ini in setscan.ini. Glede na nastavitve pri namestitvi je možno, da datoteki ne obstajata;
- v mapi \Windows\System32 (32-bit Windows) oz. \Windows\SysWOW64 (64-bit Windows)
   odstranimo datoteke: imisapi.dll, imisInapi, odma32.dll,imisjapi.dll. Glede na nastavitve pri namestitvi je možno, da nekatere datoteke ne obstajajo;
- v mapi \Windows\Prefetch odstranimo vse datoteke, ki se začnejo z besedo imis.

Postopki v nadaljevanju so namenjeni odstranitvi dodatnih komponent. Iste komponente lahko uporablja tudi katera druga aplikacija, zato pazljivo.

# <u>Primer</u>: Postopek odstranitve komponent je naslednji:

- odstranimo mapo \Program Files\Pixtran (32-bit Windows) oz. \Program Files (x86)\Pixtran (64-bit Windows) in vse datoteke v tej mapi;
- odstranimo mapo \Program Files\Common files\Pixtran (32-bit Windows) oz. \Program Files (x86)\Common files\Pixtran (64-bit Windows) in vse datoteke v tej mapi;
- odstranimo mapo \Windows\Pixtran in vse datoteke v tej mapi;
- v mapi \Windows\System32 (32-bit Windows) oz. \Windows\SysWOW64 (64-bit Windows) pobrišemo vse datoteke, ki se začnejo z besedo pix;

Sledijo navodila za odstranitev ključev iz Windows registra. Odpremo program »*Registry*«, poiščemo naslednje ključe in jih odstranimo:

- HKEY\_LOCAL\_MACHINE\SOFTWARE\IS (32-bit Windows);
- HKEY\_LOCAL\_MACHINE\SOFTWARE\WOW6432Node\IS (64-bit Windows);
- HKEY\_LOCAL\_MACHINE\SOFTWARE\Pixel Translations (32-bit Windows);
- *HKEY\_LOCAL\_MACHINE\SOFTWARE\WOW6432Node\Pixel Translations (64-bit Windows);*
- *HKEY\_LOCAL\_MACHINE\SOFTWARE\Classes\IMiS.Document;*
- *HKEY\_LOCAL\_MACHINE\SOFTWARE\Classes\IMiSClient.IMiSApplication;*
- *HKEY\_LOCAL\_MACHINE\SOFTWARE\Classes\IMiSClient.IMiSDocument;*
- *HKEY\_LOCAL\_MACHINE\SOFTWARE\Classes\IMiSClient.IMiSSession;*
- HKEY\_LOCAL\_MACHINE\SOFTWARE\Classes\IMiScom.IMiSDocument;
- HKEY\_LOCAL\_MACHINE\SOFTWARE\Classes\IMiScom.IMiSSession;
- HKEY\_LOCAL\_MACHINE\SOFTWARE\Classes\CLSID\{2E3977E6-6CC7-4C73-ACC6-A5CA5BF1F4A2} (32-bit Windows);
- HKEY\_LOCAL\_MACHINE\SOFTWARE\Classes\CLSID\{0E3DB9FB-1E76-4754-B585-0E50F4E7B4A9} (32-bit Windows);
- HKEY\_LOCAL\_MACHINE\SOFTWARE\Classes\CLSID\{20BD3A45-79BE-42C4-A4C8-369D7C41B830} (32bit Windows);
- HKEY\_LOCAL\_MACHINE\SOFTWARE\Classes\WOW6432Node\CLSID\{2E3977E6-6CC7-4C73-ACC6-A5CA5BF1F4A2} (64-bit Windows);
- HKEY\_LOCAL\_MACHINE\SOFTWARE\Classes\WOW6432Node\CLSID\{0E3DB9FB-1E76-4754-B585-0E50F4E7B4A9} (64-bit Windows);
- HKEY\_LOCAL\_MACHINE\SOFTWARE\Classes\WOW6432Node\CLSID\{20BD3A45-79BE-42C4-A4C8-369D7C41B830} (64-bit Windows);
- HKEY\_CLASSES\_ROOT\CLSID\{2E3977E6-6CC7-4C73-ACC6-A5CA5BF1F4A2} (32-bit Windows);
- HKEY\_CLASSES\_ROOT\CLSID\{0E3DB9FB-1E76-4754-B585-0E50F4E7B4A9} (32-bit Windows);
- HKEY\_CLASSES\_ROOT\CLSID\{20BD3A45-79BE-42C4-A4C8-369D7C41B830} (32-bit Windows);
- HKEY\_CLASSES\_ROOT\WOW6432Node\CLSID\{2E3977E6-6CC7-4C73-ACC6-A5CA5BF1F4A2} (64-bit Windows);
- *HKEY\_CLASSES\_ROOT\WOW6432Node\CLSID\{0E3DB9FB-1E76-4754-B585-0E50F4E7B4A9} (64-bit Windows);*
- HKEY\_CLASSES\_ROOT\WOW6432Node\CLSID\{20BD3A45-79BE-42C4-A4C8-369D7C41B830} (64-bit Windows);

- *HKEY\_CLASSES\_ROOT\IMiS.Document;*
- *HKEY\_CLASSES\_ROOT\IMiSClient.Application;*
- *HKEY\_CLASSES\_ROOT\IMiSClient.IMiSDocument;*
- *HKEY\_CLASSES\_ROOT\IMiSClient.IMiSSession;*
- *HKEY\_CLASSES\_ROOT\IMiScom.IMiSDocument;*
- HKEY\_CLASSES\_ROOT\IMiScom.IMiSSession;
- *HKEY\_CURRENT\_USER\Software\IS;*
- *HKEY\_CURRENT\_USER\Software\Pixel Translations;*
- *HKEY\_LOCAL\_MACHINE\SOFTWARE\Classes\.tif\OpenWithList\imisscan.exe;*
- *HKEY\_LOCAL\_MACHINE\SOFTWARE\Classes\.tiff\OpenWithList\imisscan.exe;*

Sledi seznam zapisov, katerih vsebino moramo spremeniti:

- v ključu HKEY\_LOCAL\_MACHINE\SOFTWARE\Classes\.tif zamenjamo privzeto vrednost s tisto,
   ki je zapisana pod ključem HKEY\_LOCAL\_MACHINE\SOFTWARE\Classes\.tif\UndoClasses;
- v ključu HKEY\_LOCAL\_MACHINE\SOFTWARE\Classes\.tif zamenjamo privzeto vrednost s tisto, ki je zapisana pod ključem HKEY\_LOCAL\_MACHINE\SOFTWARE\Classes\.tif\UndoClasses;
- pod ključem HKEY\_LOCAL\_MACHINE\SOFTWARE\Classes\.tif\OpenWithProgids odstranimo vrednost IMiS.Document;
- pod ključem HKEY\_LOCAL\_MACHINE\SOFTWARE\Classes\.tiff\OpenWithProgids odstranimo vrednost IMiS.Document.

# 4.5 Upravljanje dokumentov

# 4.5.1 Nov dokument

V namiznem odjemalcu IMiS<sup>®</sup> Scan lahko nov dokument ustvarimo na več načinov, odvisno od tega, kako je aktiviran IMiS<sup>®</sup> Scan.

# Izdelava novega dokumenta iz orodnega menija

S klikom na izbiro »Nov dokument« (angl. New document), ki se nahaja v orodnem meniju.

Za več informacij glej poglavje Zagon.

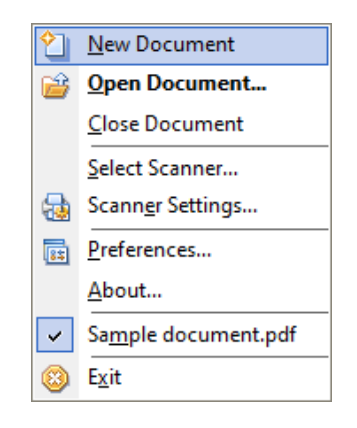

Slika 169: Izvedba dejanja »Nov dokument« v meniju v orodni vrstici

Uporabnik ima v tem primeru vse pravice nad izvajanjem kateregakoli dejanja v namiznem odjemalcu IMiS<sup>®</sup> Scan. Dokument se shrani na datotečni sistem.

Kadar začasne datoteke ni mogoče ustvariti se prikaže napaka: »Napaka <DOCIO\_UNKNOWN>« pri odpiranju dokumenta«

# Ustvarjanje novega dokumenta, ko je IMiS® Scan integriran v drugi aplikaciji

Prvi korak izdelave novega dokumenta je odvisen od aplikacije, v katero je IMiS<sup>®</sup> Scan integriran. Navadno je to gumb »Skeniraj« (angl. Scan).

Pravice za izvajanje različnih dejanj v IMiS<sup>®</sup> Scan se lahko omejijo in nadzorujejo preko aplikacije, v kateri je IMiS<sup>®</sup> Scan vgrajen. Dokument se shrani na strežnik IMiS<sup>®</sup> ARC Server.

Iz trenutno odprtega uporabniškega okna lahko nov dokument odpremo tudi s klikom na izbiro »Nova« (angl. New) iz menija »Datoteka« (angl. File).

V primeru, ko imamo uporabniško okno namiznega odjemalca IMiS<sup>®</sup> Scan že odprto, lahko s klikom na ikono »Nova« (angl. New) 💟 v orodni vrstici odpremo nov dokument. Pri shranitvi novega dokumenta na strežniku IMiS® ARC Server se lahko prikažeta naslednji obvestili:

- DOCIO\_ENGSTAR: knjižnica »iarcio.dll« v mapi »<Windows pot>\System32« ne obstaja ali je prišlo do napake pri nalaganju knjižnice.
- DOCIO\_NOCONNECT: povezava z arhivskim strežnikom ni mogoča oziroma je prišlo do napake pri vzpostavitvi seje s strežnikom. Podrobnejši opis vzroka napake je v datoteki »iarcio.txt«.

V primerih napake ali nepravilnega prenosa parametrov o lokaciji shranjevanja se prikaže napaka »Nepravilna informacija o lokaciji dokumenta«. Uporabniško okno se zapre in IMiS<sup>®</sup> Scan vrne vrsto napake DOCIO\_ENGSTART.

Uporabnik ponovno odpre okno namiznega odjemalca IMiS<sup>®</sup> Scan in ponovi skeniranje. V kolikor skeniranje tudi tokrat ni uspešno, predlagamo, da pošljite zahtevek na podpora@imis.si z opisom napake.

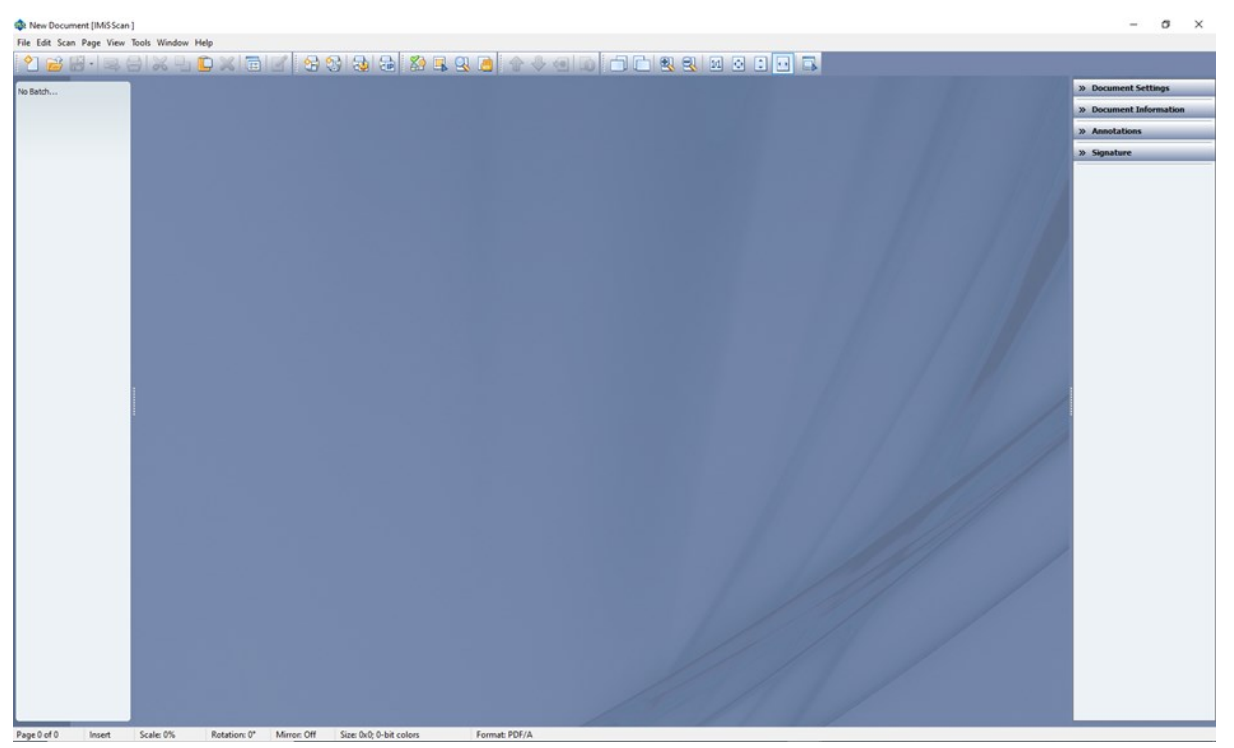

# 4.5.2 Uporabniško okno novega dokumenta

Slika 170: Ustvarjanje novega dokumenta

Uporabniško okno novega dokumenta je s privzetimi nastavitvami razdeljeno na:

- Naslovno vrstico z imenom skeniranega dokumenta. Dokler dokument ni shranjen, ima ime »Nov dokument« (angl. New document). V naslovni vrstici desno se nahajajo trije standardni gumbi za upravljanje okna (izhod iz programa, skrivanje okna in povečaj/zmanjšaj okno).
- Vrstica z orodji, v kateri z enojnim klikom na ustrezni gumb sprožimo želen ukaz.
   Ikone na gumbih simbolno označujejo pomen posameznega gumba. Če se s kurzorjem miške nekaj sekund zadržimo nad posamezno ikono, se prikaže oblaček z opisom orodja.
   Orodno vrstico lahko skrijemo in tako pridobimo več prostora za pregledovanje dokumentov.
- Meniji z vsemi izbirami. Nekatere izbire v meniju imajo določeno svojo bližnjico s kombinacijo tipke »Ctrl in podčrtane črke v imenu menija«.

Za več informacij glej poglavje <u>Nastavitev – Splošno</u>.

<u>Primer</u>: Za ustvarjanje novega dokumenta pritisnemo »Ctrl+n«. Meni lahko skrijemo v pogovornem oknu v kategoriji »Splošno«.

- Levi del osrednjega okna je namenjen pregledu vseh strani dokumenta. Preko sličic strani lahko hitro listamo po dokumentu, izbiramo strani, urejamo vrstni red, ... ipd.
   Tudi ta del okna lahko skrijemo. Za več informacij glej tudi poglavje <u>Sličice (Thumbnails)</u>.
- Osrednji del okna je namenjen prikazu trenutno izbrane strani dokumenta.
- Desni del osrednjega okna je v privzetih lastnostih skrit. V tem podoknu so različne nastavitve in dejanja namiznega odjemalca IMiS<sup>®</sup> Scan razdeljena po kategorijah ter prikazani pomembnejši podatki o trenutni strani. Desno podokno prikažemo s klikom na levo delilno črto, s katero lahko tudi razširimo oziroma zožimo desno podokno;
- Statusna vrstica na dnu zaslona prikazuje dodatne informacije: tekoča stran, način pisanja, format zapisa, merilo.

Za več informacij glej poglavje Opis uporabniškega okna obstoječega dokumenta.

# 4.5.3 Dodajanje strani

Strani novega dokumenta izdelamo tako, da jih:

- skeniramo
- preko odložišča prilepimo v trenutni dokument.

Strani vstavljamo na dva načina:

- »Vrini« (angl. Insert): vstavi nove strani pred ali za trenutno stran, odvisno od položaja miškinega kazalca. Za več informacij glej poglavje <u>Sličice (Thumbnails)</u>;
- »Prepiši« (angl. Overwrite): deluje na način, da se stare strani prepišejo z novimi, in sicer od trenutne izbrane strani dalje.

Trenutno stanje načina vstavljanja je razvidno iz statusne vrstice.

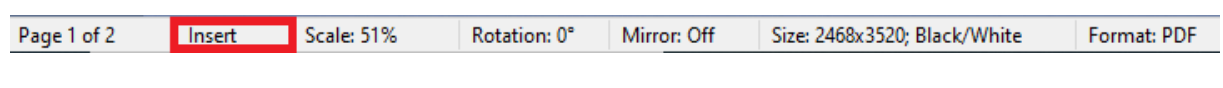

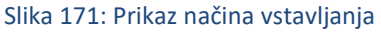

Način vstavljanja strani lahko spremenimo v meniju »Stran« (angl. Page), in sicer z izbiro podmenija »Vstavljanje...« (angl. Insert mode) ali s pritiskom na tipko »Vrini« (angl. Insert). Tako spremenjene nastavitve veljajo samo za trenutno uporabniško okno.

Če želimo za način vstavljanja spremeniti privzeto nastavitev, to storimo v pogovornem oknu v kategoriji »Skeniranje« (angl. Scan). Za več informacij glej poglavje <u>Nastavitev – Skeniranje</u>.

Pred dodajanjem novih strani v prazen dokument izberemo datotečni format za shranjevanje dokumenta. Nastavitev izvedemo v desnem podoknu v kategoriji »Nastavitve dokumenta« (angl. Document settings), in sicer s klikom na zavihek »Osnovno« (angl. Basic) v skupini (angl. File format). Izbiramo lahko med formatoma PDF ali TIFF.

Za več informacij glej poglavje Kompresija in velikost datotek.

Na že skeniranih dokumentih ni več možno spreminjati datotečnega formata. Privzeta nastavitev ob namestitvi je format TIFF.

# 4.5.3.1 Skeniranje

Skeniranje izvajamo s priključenim skenerjem. Pred prvo uporabo namiznega odjemalca IMiS<sup>®</sup> Scan ga moramo izbrati preko menija »Skeniranje/Izberi skener« (angl. Scan/Select Scanner). Enako ravnamo tudi ob zamenjavi skenerja. Z več informacij glej poglavje <u>Izbira skenerja</u>. Nastavitve skenerja preverimo in spreminjamo v pogovornem oknu. Za več informacij glej poglavje <u>Nastavitev skenerja</u>.

# 4.5.3.1.1 Osnovne nastavitve

Če v uporabniškem oknu ne vidimo desnega podokna, ga lahko odpremo s klikom na delilno črtno ob desnem robu okna. S klikom na skupino »Nastavitve dokumenta« (angl. Document Settings) se prikažejo nastavitve skenerja.

| Ø Documer       | nt Setting  | s        |
|-----------------|-------------|----------|
| Default Settin  | gs          | ~        |
| Basic Adva      | nced Pro    | file     |
| File format     |             |          |
| Adobe PDF f     | île (*.pdf) | ~        |
| Scanner Sett    | ings        |          |
| Page size       |             |          |
| A4 - 210 x 2    | 97 mm       | ~        |
| Scan mode       |             |          |
| Black and Wi    | hite        | ~        |
| Resolution      |             |          |
| 300             |             | ~        |
| Brightness      |             |          |
| O Manual        |             |          |
| Auto            | Auto        |          |
| •               |             | 2        |
| Darker          | Normal      | Brighter |
| Contrast        |             |          |
| Manual     Auto | Auto        |          |
| ( Adio          | Auto        | 、<br>、   |
| Onting          |             |          |
|                 |             |          |
|                 |             |          |
| Save            | (           | Cancel   |
|                 |             |          |

Slika 172: Izbira nastavitev v zavihku »Osnovno«

Prikaz želenih nastavitev omogočimo z izbiro »Nastavi skener« (angl. Scanner settings) preko menija »Skeniranje« (angl. Scan).

Prikaz želenih nastavitev omogočimo s klikom na ikono orodne vrstice »Spremeni nastavitve

skenerja« (angl. Change the scanner settings) 뒆

Za dokumente, ki ne vsebujejo slik, priporočamo skeniranje v črno-belem načinu z ločljivosti 300 dpi. Za več informacij glej poglavje <u>Resolucija in kvaliteta skeniranja</u>. Če je skenirani dokument slabo čitljiv, priporočamo ponovno skeniranje s spremenjenimi nastavitvami osvetljenosti in ostrine. Če tudi te nastavitve ne omogočajo zadovoljive kvalitete skeniranih dokumentov, dokument skeniramo v sivinskem načinu.

| Scanner Settings  |        |
|-------------------|--------|
| Page size         |        |
| Scanner's Maximum | $\sim$ |
| Scan mode         |        |
| Black and White   | ~      |
| Black and White   |        |
| 256-Level Gray    |        |
| 24-Bit Color      |        |

Slika 173: Nastavitev kvalitete skeniranih dokumentov v zavihku »Osnovno«

#### 4.5.3.1.2 Napredne nastavitve

Poleg osnovnih nastavitev skenerja se pod zavihkom »Napredno« (angl. Advanced) nahajajo še druge nastavitve: metode stiskanja glede na barvno globino skeniranja, ločeno skeniranje lihih in sodih strani, način vzorčenja, interno odstranjevanje praznih strani ter »Dodatne nastavitve« (angl. More scanner options).

| > Document Settings                           |  |  |  |
|-----------------------------------------------|--|--|--|
| Default Settings $\checkmark$                 |  |  |  |
| Basic Advanced Profile                        |  |  |  |
| Compression settings<br>Black and white image |  |  |  |
| CCITT G4 V                                    |  |  |  |
| 2-4 bits/pixel image                          |  |  |  |
| ZIP ~                                         |  |  |  |
| 8 bits/pixel image                            |  |  |  |
| JPEG ~                                        |  |  |  |
| True color (24 bit) image                     |  |  |  |
| JPEG (24-bit colors) V                        |  |  |  |
| Dither                                        |  |  |  |
| None ~                                        |  |  |  |
| Options<br>Separate scanning of odd and       |  |  |  |
| Enable internal blank 20 \$                   |  |  |  |
| More scanner options                          |  |  |  |
|                                               |  |  |  |
| Save Cancel                                   |  |  |  |

Slika 174: Izbira naprednih nastavitev skeniranja v zavihku »Napredno«

### Nastavitev metod stiskanja

V zavihku »Napredno« (angl. Advanced) v skupini »Nastavitve kompresije« (angl. Compression settings) imamo pri shranjevanju možnost izbrati način stiskanja skeniranih dokumentov. S stiskanjem se količina podatkov za shranjevanje občutno zmanjša. Za vsako barvno globino so na voljo različne metode, ki so odvisne od datotečnega formata. Za več informacij glej poglavje <u>Nastavitev – Dokumenti</u>.

S klikom na gumb »Shrani« shranimo nastavitve v Windows register v polje »Preferences« v vsebovanem ključu »<pot>\IMiS\IMiSScan\<ime profila>«.

#### <u>Vzorčenje</u>

Z izbiro menija vzorčenja lahko izberemo vzorec in barvo ali sivino zamenjamo z ustreznim vzorcem slikovnih pik nižje barvne globine.

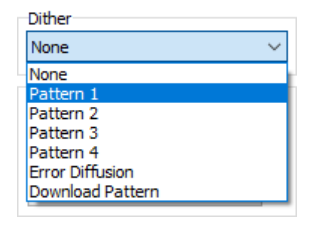

Slika 175: Nastavitev vzorčenja v zavihku »Napredno«

# <u>Možnosti</u>

Z izbiro možnost »Ločeno skeniranje lihih in sodih strani« (angl. Separate scanning of odd and even pages) najprej skeniramo lihe strani dokumenta, nato dokument obrnemo in skeniramo še sode strani.

Z izbiro možnosti »Omogoči interno odstranjevanje praznih strani« (angl. Enable internal blank page removal) vklopimo mehanizem za prepoznavo in odstranjevanje praznih strani na nivoju aplikacije. Funkcionalnost je dobrodošla takrat, kadar skener funkcionalnosti odstranjevanja praznih strani »nativno« ne omogoča.

Uporabnik lahko na prepoznavo praznih strani vpliva z nastavitvijo »Prag prepoznave« (angl. Threshold). Privzeta vrednost praga prepoznave je 10. Povečanje vrednosti zajame večji razpon strani za katere velja, da so prazne, manjšanje vrednosti pa ta razpon zmanjša. Priporočene vrednosti za nastavitev praga prepoznave za prazne A4 črno bele strani v resoluciji 300dpi ob ustreznih nastavitvah skeniranja so:

- čiste prazne strani (angl. Pristine white): 0-10
- umazane prazne strani (angl. Dirty white): 10-20
- zelo umazane prazne strani (angl. Very Dirty white): 20-40.

Pri določanju vrednosti nastavitve praga prepoznave praznih strani si lahko uporabnik pomaga tako, da najprej skenira vzorec različnih praznih strani. V log datoteki, ki se privzeto nahaja v imeniku %TEMP%, poišče vnose <IPUtils.IsBlank> z izračunanimi vrednostmi algoritma za prepoznavo prazne strani. Na podlagi le-teh izbere določi vrednost.

11.10.22 12:31:04.334 11820:22140 IMiS/Scan++ <TPixEzImgForm.PixEzImgForm.ezPageViewScanBatchControl> Entering method with no parameters. 11.10.22 12:31:04.364 11820:22140 IMiS/Scan++ <TPixEzImgForm.PixEzImgForm.ezPageViewScanBatchControl> Leaving method with result(s) <ScanCancel=0>. Slika 176: Primer vrednosti algoritma za prepoznavo praznih strani za neprazno stran 11.10.22 12:31:00.551 11820:22140 IMiS/Scan++ <TPixEzImgForm.PixEzImgForm.ezPageViewScanBatchControl> Entering method with no parameters.

11.10.22 12:31:00.551 11820:22140 IMis/Scan++ <TPixEzImgForm.PixEzImgForm.ezPageViewScanBatchControl> Entering method with no parameters. 11.10.22 12:31:00.583 11820:22140 IMis/Scan++ <IPUtils.IsBlank> Standard deviation of image pixel values: 11,0988048750531 11.10.22 12:31:00.583 11820:22140 IMis/Scan++ <TPixEzImgForm.PixEzImgForm.ezPageViewScanBatchControl> Leaving method with result(s) <ScanCancel=0>.

Slika 177: Primer vrednosti algoritma za prepoznavo praznih strani za prazno stran

S klikom na gumb »Dodatne nastavitve« (angl. More scanner options) se prikaže novo pogovorno okno z naprednimi nastavitvami skenerja. Vsi skenerji ne podpirajo vseh funkcionalnosti. Vrednosti, ki so na izbiro v nastavitvah, so odvisne od vrste skenerja.

|                   |                       |          |        | _ |
|-------------------|-----------------------|----------|--------|---|
| 🚰 PaperStream     | n IP (ISIS) - fi-7160 |          | >      | < |
| 000 : Current Set | ting                  | <b>•</b> | 🔷 🤃    | ) |
| Paper Source:     | Feeder (Front Side)   |          |        |   |
|                   |                       | ок       | Cancel |   |

Slika 178: Napredne nastavitve skenerja

V primeru, da želimo spremenjene nastavitve ohraniti tudi pri naslednjem skeniranju, kliknemo na gumb »Shrani« (angl. Save).

S klikom na gumb »Prekliči« (angl. Cancel) razveljavimo vse spremembe. Nastavitve ostanejo na prejšnjih vrednostih. Za več informacij glej poglavje <u>Nastavitev skenerja</u>.

Nastavitve se shranijo v Windows register v vrednost »ScannerState« v vsebovanem ključu »<pot>\IMiS\IMiSScan\<ime profila>«.

# 4.5.3.1.3 Nastavitve uporabniških profilov

Za različne vrste dokumentov, kot na primer črno-beli, barvni, različne velikosti papirja in podobno, moramo imeti optimalno nastavitev skenerja.

Za vsako menjavo vrste dokumenta je v povprečju potrebno spremeniti vsaj tri različne nastavitve. Da bi se izognili stalnemu spreminjanju vrednosti, je možno nastavitve razvrstiti v skupine in shraniti v profil. Nastavitve profila se nahajajo v desnem podoknu v kategoriji »Nastavitve dokumenta« (angl. Document Settings) v zavihku »Profil« (angl. Profile).

| Default | Settings            |         | ~ |
|---------|---------------------|---------|---|
| Basic   | Advanced            | Profile |   |
| Settin  | gs                  |         |   |
| Profile | name<br>It Sottings |         | 1 |
| Delau   | it seturigs         |         |   |
| Profile | description         |         | 1 |
|         |                     |         |   |
| Option  | IS                  |         |   |
|         | bal                 |         |   |
| ⊻ De    | auit                |         |   |
|         |                     |         |   |
|         |                     |         |   |
|         |                     |         |   |
|         |                     |         |   |
|         |                     |         |   |
|         |                     |         |   |
|         |                     |         |   |
|         |                     |         |   |
|         |                     |         |   |
|         |                     |         |   |
|         |                     |         |   |
|         |                     |         |   |
|         |                     |         |   |
|         |                     |         |   |
|         |                     |         |   |

Slika 179: Nastavitve uporabniškega profila v zavihku »Profil«

Ob namestitvi se v namiznem odjemalcu IMiS<sup>®</sup> Scan nahaja samo en profil s privzetimi vrednostmi. Privzeti profil lahko spreminjamo ali pa dodamo novega. Z vnosom novega imena v polje »Ime profila« (angl. Profile name) ustvarimo nov profil.

Profil se shrani v Windows register kot ključ »<pot>\IMiS\IMiSScan\<ime profila>«. Daljši opis profila vnesemo v polje »Opis profila«, ki se shrani v Windows register v polje »ProfileDescription« v vsebovani ključ »<pot>\IMiS\IMiSScan\<ime profila>«.

V skupini »Možnosti« (angl. Options) lahko izbiramo med dvema statusoma:

- »Globalen« (angl. Global). S potrditvijo izbire omogočimo, da je profil viden vsem uporabnikom na tem računalniku. Celoten profil se zapiše v Windows register v ključ »<pot>\IMiS\IMiSScan\<ime profila>«. Imeti moramo pravice pisanja v ta ključ.
- »Privzeto« (angl. Default). Z izbiro nastavitve označimo trenutni profil kot privzet.
   Privzet je lahko samo en profil. Ob shranitvi se vrednost binarno zapiše v Windows register v polje »DefaultProfile« v vsebovani ključ »<pot>\IMiS\IMiSScan\<ime profila«.</li>
   Pred tem se prejšnjemu privzetemu profilu odvzame status »Privzeto« (angl. Default).
   Status »Privzeto« se upošteva pri zagonu namiznega odjemalca IMiS<sup>®</sup> Scan.

S klikom na gumb »Shrani« (angl. Save) se vse nastavitve shranijo v Windows register v zgoraj opisana polja in ključe.

V primeru, da želimo odstraniti celoten profil iz namiznega odjemalca IMiS<sup>®</sup> Scan, kliknemo na gumb »Zbriši« (angl. Delete). V kolikor imamo v IMiS<sup>®</sup> Scan samo en profil, bo gumb »Zbriši« onemogočen, kajti vedno mora biti določen vsaj en profil.

# 4.5.3.1.3.1 Izbira uporabniškega profila

Profil, ki smo ga pripravili, lahko izberemo iz padajočega seznama v kategoriji »Nastavitve dokumenta« (angl. Document Settings) v desnem podoknu. Ob zamenjavi profila se vse nastavitve v tej kategoriji spremenijo na vrednosti shranjenega profila. Ime novo izbranega profila se shrani v Windows register v polje »Active Profile« v ključ

»HKEY\_CURRENT\_USER\Software\IS\IMiS\IMiSScan«. Ime zadnje izbranega profila se upošteva pri zagonu namiznega odjemalca IMiS<sup>®</sup> Scan. Za več informacij glej poglavje <u>Zagon</u>.

# 4.5.3.1.4 Postopek skeniranja

Odvisno od načina skeniranja lahko v dokument zajamemo samo eno stran ali vse strani papirja, ki so na podajalcu skenerja, hkrati.

# 4.5.3.1.4.1 Skeniranje ene strani

S klikom na izbiro »Skeniraj eno stran« (angl. Scan page) iz menija »Skeniraj« (angl. Scan) pričnemo postopek zajema ene strani.

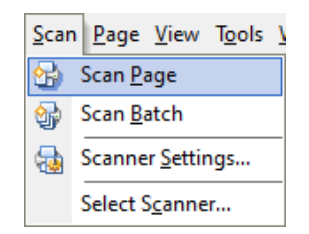

Slika 180: Izbira dejanja »Skeniraj eno stran« v meniju »Skeniraj«

Skeniranje ene strani sprožimo s klikom na ikono »Skeniraj eno stran« (angl. Scan page) v orodni vrstici. List papirja je lahko vstavljen na avtomatski podajalec papirja ali položen na ploščo skenerja (angl. flatbed). Če je papir položen na avtomatski podajalec papirja, ga skener povleče preko svojega senzorja in zajame samo eno stran papirja, četudi je vključena nastavitev obojestranskega skeniranja. Za več informacij glej tudi poglavje <u>Nastavitev skenerja</u>.

V primeru, ko je na podajalcu več listov papirja, se prav tako skenira le ena stran, skener pa za skeniranje samodejno pripravi nov list papirja. Postopek skeniranja ene strani lahko ponavljamo ali pa končamo s skeniranjem.

# 4.5.3.1.4.2 Skeniranje več strani

S klikom na izbiro »Skeniraj več strani« (angl. Scan batch) iz menija »Skeniraj« (angl. Scan) pričnemo postopek zajema več strani.

| <u>S</u> can | <u>P</u> age <u>V</u> iew T <u>o</u> ols <u>\</u> |
|--------------|---------------------------------------------------|
| 2            | Scan <u>P</u> age                                 |
| <b>S</b>     | Scan <u>B</u> atch                                |
| -            | Scanner <u>S</u> ettings                          |
|              | Select Scanner                                    |

#### Slika 181: Izbira dejanja "Skeniraj več strani" v meniju »Skeniraj«

Skeniranje več strani lahko sprožimo s klikom na ikono »Skeniraj več strani« (angl. Scan batch)  $\textcircled$  v orodni vrstici. Postopek zajema papirja na skenerju se prične samo, ko je papir naložen na avtomatski podajalec papirja. Za vsak skenirani list papirja se v dokumentu ustvari svoja slika. Pri izbiri obojestranskega skeniranja se za vsak skeniran list papirja ustvarita dve sliki v dokumentu. Za več informacij glej tudi poglavje <u>Nastavitev skenerja</u>.

Pred postopkom skeniranja se samodejno preveri prisotnost skenerja. V primeru, da komunikacija s skenerjem ni mogoča oziroma gonilnik skenerja ni naložen, se prikaže obvestilo o napaki.

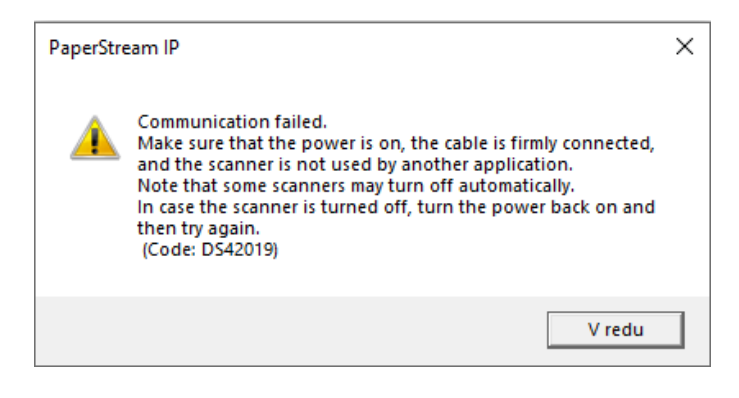

Slika 182: Napaka pri komunikaciji s skenerjem

Ob prikazu te napake priporočamo ponoven izbor skenerja in preverjanje statusa skenerja, kot je vključen, ugasnjen, priključen na računalnik in podobno.

Pri skeniranju se prikaže statusno okno »Skeniranje« (angl. Scan). Pri skeniranju ene strani se prikaže samo, če je ta možnost vključena v nastavitvah.

Za več informacij glej poglavje Nastavitev- Skeniranje.

| Scan status                                  |                |          |        |
|----------------------------------------------|----------------|----------|--------|
| Current page of docu<br>Number of scanned pa | ment:<br>ages: |          | 2<br>0 |
| Scanning                                     |                |          |        |
| 🗹 Continue on flatb                          | ed             |          |        |
| Continue with od                             | d pages        |          |        |
| Number of odd p                              | ages:          | All      |        |
| Cancel                                       | Save & Close   | Continue |        |

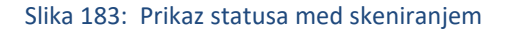

| Scan status                                           |   |
|-------------------------------------------------------|---|
| Current page of document:<br>Number of scanned pages: | 0 |
| ADF is empty                                          |   |
| Continue on flatbed                                   |   |
| Continue with odd pages                               |   |
| Number of odd pages: 0                                |   |
|                                                       |   |
| Stop Save & Close Continue                            | e |

Statusno okno »Skeniranje« (angl. Scan) prikazuje trenutni status zajema papirja.

Slika 184: Prikaz statusa po prekinitvi skeniranja

Po končanem skeniranju vseh listov na podajalcu se skeniranje ustavi z obvestilom v statusnem oknu »Podajalec papirja je prazen« (angl. ADF is empty). Skeniranje lahko nadaljujemo tako, da v podajalec vložimo nove dokumente za skeniranje ali pa nov dokument za skeniranje položimo na ploščo za skeniranje (angl. flatbed). Pred tem moramo izbrati možnost »Nadaljuj s skeniranjem ležeče« (angl. Continue on flatbed). Proces skeniranja nadaljujemo s klikom na gumb »Nadaljuj« (angl. Continue). Skeniranje lahko prekinemo s klikom na gumb »Prekini« (angl. Stop).

Med skeniranjem lahko skener nepravilno zajame papir iz podajalca. V tem primeru se papir zatakne v skenerju, skeniranje pa se zaustavi z obvestilom: »Papir se je zataknil v skenerju. Odstrani papir in nadaljuj s skeniranjem« (angl. Paper jammed in scanner).

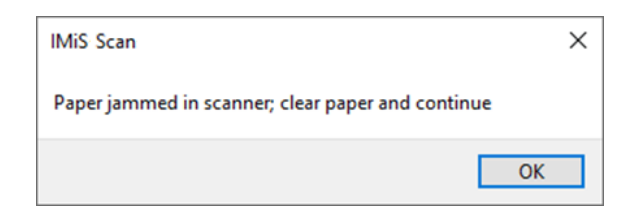

Slika 185: Obvestilo »Papir se je zataknil v skenerju«

Papir je potrebno fizično odstraniti iz skenerja in ponovno pričeti postopek skeniranja.

Včasih je potrebno tudi ponovno zagnati skener in namiznega odjemalca IMiS<sup>®</sup> Scan. Pazimo tudi, da papir nima zavihanih robov in je naravnost poravnan med vodili. Za »pomečkan« papir priporočamo skeniranje na plošči za skeniranje (flatbad).

V kolikor imamo v nastavitvah »Skeniranje« (angl. Scan) nastavljeno opcijo »Omogoči gumb Shrani in zapri, ko je podajalec papirja prazen« (angl. Enable Save & Close button when ADF is empty), se po skeniranju vseh listov iz podajalca prikaže tudi gumb »Shrani in zapri« (angl. Save and Close). S klikom nanj lahko hitro in enostavno shranimo in zapremo skenirani dokument. Za več informacij glej poglavje <u>Nastavitev – Skeniranje</u> in <u>Shranjevanje in zapiranje dokumenta</u>.

| Scan status                                           |        |
|-------------------------------------------------------|--------|
| Current page of document:<br>Number of scanned pages: | 5<br>5 |
| ADF is empty                                          |        |
| Continue on flatbed                                   |        |
| Continue with odd pages                               |        |
| Number of odd pages: 5 All                            |        |
|                                                       |        |
| Stop Save & Close Continue                            |        |

Slika 186: Izbira dejanja »Shrani in zapri«

# 4.5.3.2 Kopiranje v odložišče

Posamezne strani v dokumentu v odložišče kopiramo s klikom na izbiro »Kopiraj« (angl. Copy), ki se nahaja v meniju »Urejanje« (angl. Edit).

| <u>E</u> dit | <u>S</u> can <u>P</u> a | ge | <u>V</u> iew | Ţ |
|--------------|-------------------------|----|--------------|---|
| Ж            | Cu <u>t</u>             | C  | trl+X        |   |
| <b>P</b>     | <u>С</u> ору            | Ct | trl+C        |   |
| Ĉ            | <u>P</u> aste           | C  | trl+V        |   |
| $\otimes$    | <u>D</u> elete          |    | Del          |   |
|              | Select <u>A</u> ll      | Ct | trl+A        |   |
| Z            | Edit <u>M</u> od        | e  |              |   |

Slika 187: Izbira dejanja »Kopiraj« v meniju »Urejanje«

Kopiranje strani v odložišče lahko izvedemo tudi s klikom na ikono »Kopiraj« (angl. Copy) 🤲 v orodni vrstici. Alternativna možnost je preko orodnega menija v desnem podoknu sličic, kjer izberemo »Kopiraj« ali s kombinacijo tipk »Ctrl+C« oziroma »Ctrl+Insert«.

V kolikor kopiramo v odložišče samo eno stran, lahko to stran prilepimo v kakšno drugo aplikacijo, ki omogoča urejanje slikovnih datotek (npr. Microsoft Paint, PhotoShop, ...).

Če želimo izbrane strani po kopiranju odstraniti iz dokumenta, izberemo »Izreži« (angl. Cut), ki se nahaja v meniju »Urejanje« (angl. Edit).

Izrezovanje strani v odložišče lahko izvedemo s klikom na ikono »Izreži« (angl. Cut) v orodni vrstici. Alternativna možnost je preko orodnega menija v desnem podoknu sličic, kjer izberemo »Izreži« ali s kombinacijo tipk »Ctrl+X« oziroma »Shift+Delete«.

# 4.5.3.3 Lepljenje iz odložišča

Vsebino lahko preko odložišča v dokument dodajamo tudi iz drugih aplikacij ali v okviru namiznega odjemalca IMiS<sup>®</sup> Scan, iz enega dokumenta v drug dokument. Izbira »Prilepi« (angl. Paste) se nahaja v meniju »Urejanje« (angl. Edit).

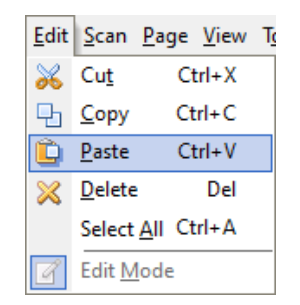

Slika 188: Izbira dejanja "Prilepi" v meniju »Urejanje«

Dodajanje slike iz odložišča izvedemo s klikom na ikono »Prilepi« (angl. Paste) i v orodni vrstici. Alternativna možnost je preko orodnega menija v desnem podoknu sličic, kjer izberemo »Prilepi«, ali s kombinacijo tipk »Ctrl+V« oziroma »Shift+Insert«.

# 4.5.3.3.1 Dodajanje vsebine iz drugih Windows aplikacij

V kolikor katera od Windows aplikacij omogoča kopiranje slik v odložišče, je možno te slike dodati v dokument, ki je odprt v namiznem odjemalcu IMiS<sup>®</sup> Scan. Dodajamo lahko samo eno sliko ali stran naenkrat. Preden lahko vsebino dodamo z opcijo »Prilepi« (angl. Paste), jo v odložišče kopiramo z opcijo »Kopiraj« (angl. Copy).

Z več informacij glej poglavje <u>Tabela veljavnih kompresij za različne vrste datotek</u>.

<u>Opozorilo</u>: Prenos slik preko odložišča vpliva na kvaliteto na novo nastale slike v IMiS<sup>®</sup> Scan. Za 24-bitne barvne globine slik priporočamo nastavitev načina stiskanja na ZIP. Ta način stiskanja ne vpliva na kvaliteto slike.
Če odložišče ne vsebuje slike oziroma ima neko drugo vsebino, se pri prenosu v namiznega odjemalca IMiS<sup>®</sup> Scan prikaže napaka.

# 4.5.4 Premikanje po dokumentu

Dokument ima lahko več strani. Za premikanje po straneh uporabljamo podokno sličice. S klikom na izbrano sličico se v osrednjem delu prikaže slika te strani. Strani lahko menjavamo tudi s klikom na izbiro »Naslednja« (angl. Next) in »Prejšnja« (angl. Previous) v meniju »Stran« (angl. Page).

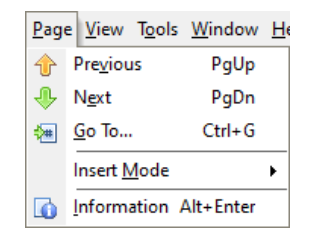

Slika 189: Izbira dejanja "Prejšnja" ali "Naslednja" v meniju »Stran«

Tipka »Page Down« ali tipka »Page Up«.

Skok na točno določeno stran naredimo s klikom na izbiro »Izberi stran« (angl. Select page). Prikaže se pogovorno okno v katerega vnesemo želeno številko strani. Kombinacija tipk »Ctrl+G«.

Zvezno premikanje po dokumentu dosežemo s držanjem smerne tipke dol ali gor.

# 4.5.4.1 Sličice (Thumbnails)

Sličice v desnem podoknu lahko skrijemo z nastavitvijo v meniju »Orodja« (angl. Tools) in izbiro možnosti »Prikaži strani« (angl. Thumbnails).

| T <u>o</u> ol          | s <u>W</u> indow <u>H</u> elp |   |
|------------------------|-------------------------------|---|
|                        | <u>Annotation</u> Tool        | × |
|                        | Mouse Mode                    |   |
| ~                      | Thumbnails Ctrl+T             |   |
| Thumbnail <u>S</u> ize |                               | Þ |
| Preferences            |                               |   |
| ₽.                     | Pan <u>W</u> indow Ctrl+Enter |   |

#### Slika 190: Izbira dejanja »Sličice (Thumbnails)« v meniju »Orodja«

Sličice skrijemo z desnim klikom na podokno sličic. Ko se prikaže orodni meni, izberemo možnost »Prikaži strani« (angl. Thumbnails).

Kombinacija tipk »Ctrl+T«.

<u>Opomba</u>: na enak način jih tudi ponovno prikažemo.

Velikost sličic izbiramo iz padajočega menija »Velikost sličic« (angl. Thumbnail size) v meniju »Orodja« (angl. Tools).

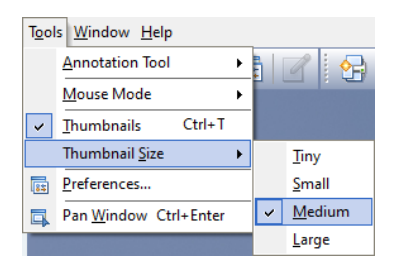

Slika 191: Izbira dejanja »Velikost sličic« v meniju »Orodja«

Z desnim klikom na podokno sličice se prikaže orodni meni. Kliknemo na padajoči meni »Velikost sličic« (angl. Thumbnail size) in izberemo želeno velikost sličic.

Nastavitev za velikost velja samo za trenutno uporabniško okno, velikost sličic za vsa nova uporabniška okna nastavljamo v nastavitvah.

Za več informacij glej poglavje Nastavitev - Prikaz.

# 4.5.5 Brisanje strani

Dokument mora biti v načinu za urejanje, nato v podoknu sličic označimo stran(i), ki jih želimo odstraniti iz dokumenta, in v meniju »Urejanje« (angl. Edit) izberemo »Izbriši« (angl. Delete).

| <u>E</u> dit | <u>S</u> can   | <u>P</u> age   | <u>V</u> iew | Tg |
|--------------|----------------|----------------|--------------|----|
| Ж            | Cu <u>t</u>    | C              | trl+X        |    |
| Ъ            | <u>С</u> ору   | Ct             | rl+C         |    |
| Ê            | <u>P</u> aste  | C              | trl+V        |    |
| ×            | <u>D</u> elete |                | Del          |    |
|              | Select         | <u>A</u> ll Ct | rl+A         |    |
| Ø            | Edit <u>M</u>  | ode            |              |    |

Slika 192: Izbira dejanja "Izbriši" v meniju »Urejanje«

Prikaže se naslednje pogovorno okno:

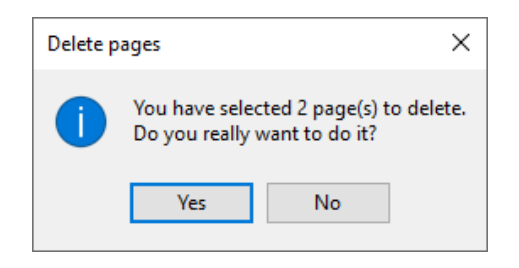

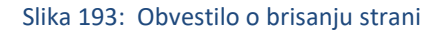

S klikom na gumb »Da« (angl. Yes) se izbrane stran(i) odstranijo iz dokumenta. V kolikor ima dokument samo eno stran, strani ni možno brisati.

<u>Opozorilo</u>: Če dokument vsebuje samo eno stran, strani ni možno brisati.

Strani lahko brišemo z izbiro ikone »Izbriši« (angl. Delete) iz orodne vrstice ali s tipko »Del«.

# 4.5.6 Premikanje strani

Znotraj dokumenta lahko strani postavljamo v poljubni vrstni red. Izberemo stran(i), ki jih želimo premakniti in jo povlečemo (angl. Drag & Drop) na želeno mesto. Dokument mora biti pri tem v načinu za urejanje.

Med premikanjem strani dokumenta se miškin kazalec na strani spremeni v

Prikaže se naslednje pogovorno okno:

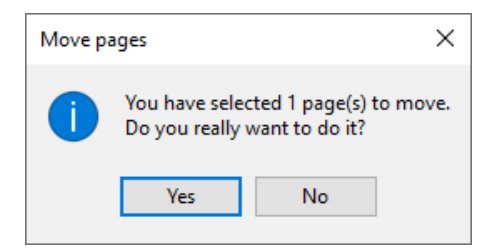

Slika 194: Obvestilo o premiku strani

S klikom na gumb »Da« (angl. Yes) se izbrane strani premaknejo na novo izbrano mesto.

V kolikor strani ni mogoče premakniti, se med poizkusom premikanja miškinega kazalca na strani

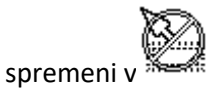

Pri premikanju strani moramo biti pozorni na pozicijo kuzorja na strani. Če kurzor pri odlaganju strani utripa pred stranjo, pomeni, da bomo stran vrinili pred to stran, sicer za njo.

# 4.5.7 Odpiranje strani

Z namiznim odjemalcem IMiS<sup>®</sup> Scan lahko pregledujemo vse največ uporabljene datotečne slikovne formate kot so TIFF, PDF, BMP, JPEG, GIF, .... ipd. Za več informacij glej poglavje <u>Zapis skeniranih</u> <u>dokumentov</u>.

S desnim klikom na IMiS<sup>®</sup> ikono <sup>100</sup> v opravilni vrstici lahko obstoječ dokument odpremo. Prikaže se orodni meni, kjer izberemo »Odpri dokument« (angl. Open document).

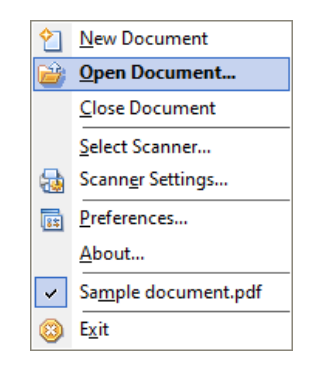

Slika 195: Izbira dejanja »Odpri dokument« v orodni vrstici

Naredimo dvoklik na IMiS ikono 🕮

V odprtem uporabniškem oknu namiznega odjemalca IMiS<sup>®</sup> Scan lahko v meniju »Datoteka« (angl. File) dokument odpremo s klikom na izbiro »Odpri« (angl. Open).

| <u>E</u> dit <u>S</u> can | <u>P</u> age <u>V</u> iew T <u>o</u>                                                           |
|---------------------------|------------------------------------------------------------------------------------------------|
| <u>N</u> ew               | Ctrl+N                                                                                         |
| <u>O</u> pen              | Ctrl+O                                                                                         |
| <u>S</u> ave              | Ctrl+S                                                                                         |
| Save and Cl               | ose Ctrl+Q                                                                                     |
| C <u>l</u> ose            |                                                                                                |
| S <u>e</u> nd             | Ctrl+M                                                                                         |
| Expo <u>r</u> t As        | Ctrl+E                                                                                         |
| <u>P</u> rint             | Ctrl+P                                                                                         |
| E <u>x</u> it             | Alt+X                                                                                          |
|                           | Edit Scan<br>New<br>Open<br>Save<br>Save and Cl<br>Close<br>Send<br>Export As<br>Print<br>Exit |

Slika 196: Izbira dejanja »Open« v meniju »Datoteka«

Prikaže se pogovorno okno s prikazom vseh slikovnih datotek, ki so v trenutno izbrani mapi. Poiščemo in izberemo želeno datoteko in izbiro potrdimo s klikom na gumb »Odpri« (angl. Open).

V orodni vrstici kliknemo na ikono »Odpri obstoječi dokument« (angl. Open existing document) 📴 .

V Windows raziskovalcu dvokliknemo na želeno datoteko. Če je namizni odjemalec IMiS<sup>®</sup> Scan povezan s končnico datoteke, se ta samodejno odpre v odjemalcu.

Želeno datoteko iz Windows raziskovalca povlečemo v odprto uporabniško okno namiznega odjemalca IMiS<sup>®</sup> Scan. Datoteka se odpre v novo odprtem oknu.

Odpiranje dokumenta se lahko izvede tudi preko programskega vmesnika iz aplikacij tretjih proizvajalcev, pri čemer so dokumenti shranjeni na strežniku IMiS<sup>®</sup> ARC Server.

# 4.5.7.1 Postopek pri odpiranju obstoječega dokumenta

Postopek se prične z odpiranjem novega uporabniškega okna, v katerem se prikaže izbrani dokument. Med odpiranjem dokumenta se v uporabniškem oknu prikaže obvestilno okno o branju dokumenta. V času prikaza obvestila se izvedejo naslednji postopki:

- originalni dokument se prepiše v začasno datoteko;
- če dokument vsebuje elektronski podpis, se preveri njegova veljavnost;
- če na dokumentu obstajajo redakcije in uporabnik nima pravic urejanja dokumenta, se vse redakcije zlijejo v dokument;
- glede na pravice uporabnika na dokumentu se v namiznem odjemalcu IMiS<sup>®</sup> Scan nekateri ukazi in akcije onemogočijo.

Skenirani dokument se prikaže v načinu za branje in ga ni mogoče spreminjati ali dodajati strani. V naslovni vrstici uporabniškega okna in v orodnem meniju je vidno ime dokumenta.

V primeru, da dokumenta ni možno najti na strežniku IMiS<sup>®</sup> ARC Server, se prikaže obvestilo »Napaka <DOCIO\_FILENOTFOUND> pri odpiranju dokumenta.«. Če dokumenta ni na datotečnem sistemu, se prikaže obvestilo »Napaka <DOCIO\_INVALIDPARAM> pri odpiranju dokumenta.«

# 4.5.8 Opis uporabniškega okna obstoječega dokumenta

V uporabniškem oknu odprtega dokumentu so omogočene samo tiste akcije in ukazi, ki ne vplivajo na spremembo vsebine dokumenta. V način za urejanje lahko preidemo s klikom na izbiro »Omogoči« (angl. Enable mode) v meniju »Urejanje« (angl. Edit). S tem lahko dodajamo nove strani, odstranjujemo obstoječe strani, spreminjamo vrstni red strani ali v dokumente dodajamo anotacije.

Način za urejanje dosežemo tudi s klikom na ikono 🧭 »Omogoči urejanje« (angl. Enable edit mode) v orodni vrstici.

#### 4.5.8.1 Vrstica stanja

Stran 1 of 1 Vrini Merilo: 14% Rotacija: 0° Zrcalo: Ne Velikost: 2480x3507; Črno/Belo Format: TIFF

#### Slika 197: Prikaz statusne vrstice

Vrstica stanja uporabniškega okna vsebuje informacije o trenutni strani, načinu vstavljanja strani, merilu, rotaciji, zrcaljenju, velikosti strani v točkah, barvni globini in datotečnem formatu novega ali odprtega dokumenta. Za več informacij glej poglavje <u>Podatki o dokumentu</u>.

### 4.5.8.2 Podatki o dokumentu

Vsaka stran v dokumentu vsebuje poleg slike strani tudi metapodatke o skeniranem dokumentu. Za prikaz teh podatkov kliknemo na kategorijo »Podatki o dokumentu« (angl. Document information) v desnem podoknu. Prikaz je možen tudi s klikom na izbiro »Informacija« v meniju »Stran« (angl. Page).

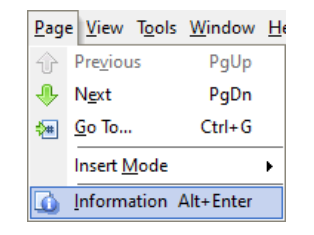

Slika 198: Izbira dejanja "Informacija" v meniju »Stran«

S klikom na ikono »Informacija o strani« (angl. Show page Information) ali s kombinacijo tipk »Alt+Enter« prikažemo podatke o dokumentu.

| ➢ Document Information |                 |  |  |
|------------------------|-----------------|--|--|
| Page name              | N/A             |  |  |
| Page width             | 2464            |  |  |
| Page length            | 3512            |  |  |
| H. resolution          | 299 dots per i  |  |  |
| V. resolution          | 299 dots per i  |  |  |
| Samples per pixel      | 1               |  |  |
| Bits per sample        | 1               |  |  |
| Page orientation       | Portrait        |  |  |
| Compression            | CCITT Group     |  |  |
| Compressed size        | 20.537 bytes    |  |  |
| Software               | Pixel Translati |  |  |
| Created on             | N/A             |  |  |
| Created by             | N/A             |  |  |
| Host computer          | N/A             |  |  |
| Modified on            | N/A             |  |  |
| Page count             | 3               |  |  |
| Page scanned           | 0               |  |  |
| Scanner                | PaperStream     |  |  |
| Signed                 | False           |  |  |
|                        |                 |  |  |

Slika 199: Izbira nastavitev v desnem podoknu »Informacije o dokumentu«

Prikaz vsebuje naslednje podatke o strani:

- širina in dolžina strani v točkah;
- horizontalna in vertikalna ločljivost v točkah na palec (dpi);
- število vzorcev na točko in število bitov na vzorec, ki določajo barvno globino slike;
- orientacija slike: pokončno, ležeče, obrnjeno ali zrcalno;
- način stiskanja prikaže ime načina stiskanja, ki je bil uporabljen. Za več informacij glej poglavje
   <u>Resolucija in kvaliteta skeniranja;</u>
- stisnjena velikost slike ob uporabi prejšnje metode stiskanja;
- programska oprema: ime aplikacije, ki je ustvarila stran oziroma dokument;
- čas nastanka: datum in ura nastanka strani ali dokumenta;
- avtor strani ali dokumenta;
- ime računalnika, na katerem je bila izdelana stran ali dokument.
   Podatek je na voljo samo za TIFF formate datoteke;
- čas spremembe: prikaže se datum in ura zadnje spremembe na dokumentu;
- podpisan: prikaz, ali je dokument podpisan ali ne.

Za več informacij glej poglavje <u>Elektronski podpis dokumenta;</u>

• lastnosti, ki ne obstajajo, so označene z »Ni na voljo«.

Za datotečni format PDF se podatki nanašajo na celotni dokument, ker PDF format ne omogoča shranjevanja metapodatkov za posamezne strani.

#### 4.5.8.3 Orodna vrstica

Ukaze v namiznem odjemalcu IMiS<sup>®</sup> Scan izvajamo preko menija, orodne vrstice, orodnega menija, desnega podokna ali preko tipkovnice. Orodna vrstica je namenjena uporabi najpogosteje uporabljenih ukazov.

Ukazi so združeni v pet vrstic: standard, skeniranje, orodja, stran, pogled.

Slika 200: Orodna vrstica

Vsako skupino ukazov lahko poljubno premikamo ali skrijemo. Premikamo jih lahko z vlečenjem njene ročice III na želeno mesto. S klikom na desni gumb miške nad orodno vrstico ali menijem se prikaže orodni meni, v katerem izberemo vrstico, ki jo želimo skriti ali prikazati.

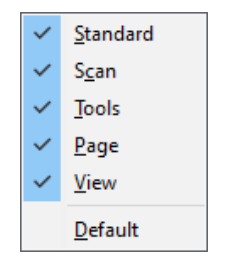

Slika 201: Izbira vrstica za skrivanje ali prikazovanje

S klikom na izbiro »Privzeto« (angl. Default) prikažemo vse vrstice, ki se postavijo na privzeto mesto.

# 4.5.9 Pošiljanje dokumenta po elektronski pošti

Trenutno odprt dokument pošljemo po elektronski pošti s klikom na izbiro »Pošlji« (angl. Send) v meniju »Datoteka« (angl. File).

| <u>F</u> ile | <u>E</u> dit <u>S</u> can <u>P</u>           | age <u>V</u> iew T <u>o</u> |
|--------------|----------------------------------------------|-----------------------------|
| 2            | <u>N</u> ew                                  | Ctrl+N                      |
| 1            | <u>O</u> pen                                 | Ctrl+0                      |
|              | Save                                         | Ctrl+S                      |
| B.           | Save and Clos                                | se Ctrl+Q                   |
|              | Close                                        |                             |
|              | -                                            |                             |
| 3            | S <u>e</u> nd                                | Ctrl+M                      |
| 3            | S <u>e</u> nd<br>Expo <u>r</u> t As          | Ctrl+M<br>Ctrl+E            |
| <b>a</b>     | S <u>e</u> nd<br>Expo <u>r</u> t As<br>Print | Ctrl+M<br>Ctrl+E<br>Ctrl+P  |

Slika 202: Izbira dejanja "Pošlji" v meniju »Datoteka«

Akcijo pošiljanja lahko izvedemo tudi s klikom na ikono »Pošlji dokument po elektronski pošti« (angl. Send active document by mail) ali z uporabo kombinacije tipk »Ctrl+M«.

| IMiS <sup>®</sup> Scan (Add-on) Priročnik | Verzija 10.5.2410 |
|-------------------------------------------|-------------------|
|-------------------------------------------|-------------------|

S klikom na izbiro »Pošlji« (angl.Send) se prikaže pogovorno okno, kjer lahko nastavljamo možnosti pred izvozom dokumenta.

| Export options                                                           | ×                                                        |
|--------------------------------------------------------------------------|----------------------------------------------------------|
| Options<br>OExport original signed docume<br>Export unsigned copy of the | ent<br>document                                          |
| File format<br>Document format:                                          | Multipage TIFF file (*.tif) $\sim$                       |
| Merge settings Text annotations Highlight annotations Popup annotations  | Image annotations Document redactions Visible signatures |
|                                                                          | OK Cancel                                                |

Slika 203: Nastavitve v pogovornem oknu »Nastavitvah izvoza«

V kolikor smo v kategoriji »Izvoz« (angl. Export) izbrali »Skrivanje vmesnika za nastavitve izvoza« (angl. Hide export options dialog), se pogovorno okno ne bo prikazalo. Veljale bodo privzete nastavitve za izvoz. Za več informacij glej poglavje <u>Nastavitev – Izvoz</u>.

Prikazane možnosti v pogovornem oknu so odvisne od vsebine dokumenta. V kolikor dokument ne vsebuje elektronskega podpisa, skupina »Možnosti« (angl. Options) ni na voljo.

Dokument lahko preko e-pošte pošljemo v drugem slikovnem formatu. Izbiramo lahko med večstranskim TIFF in Adobe PDF formatom. Enako velja tudi za skupino »Nastavitve zlivanja« (angl. Merge settings), ki se ne prikaže, ko dokument ne vsebuje anotacij.

Pri izbiri pošiljanja kopije dokumenta lahko izberemo, katere vrste anotacij se bodo zlile v dokument. Neizbrane vrste anotacije se ne prenesejo v kopijo.

Skupina »Nastavitve« (angl. Settings) se prikaže samo, če je katera od strani obrnjena/zrcaljena.

Po potrditvi nastavitev se v privzetem odjemalcu za elektronsko pošto izdela nova elektronska pošta, v kateri se dokument prikaže kot priloga. Elektronsko pošto moramo dopolniti z elektronskim naslovom prejemnika.

<u>Opozorilo</u>: Barvne anotacije na črno-beli strani, ki so pri pošiljanju določene za »zlivanje«, se spremenijo v odtenek sive barve.

# 4.5.10 Izvoz dokumenta na datotečni sistem

Trenutno odprt dokument lahko pošljemo po elektronski pošti s klikom na izbiro »Izvozi kot« (angl. Export as) v meniju »Datoteka« (angl. File).

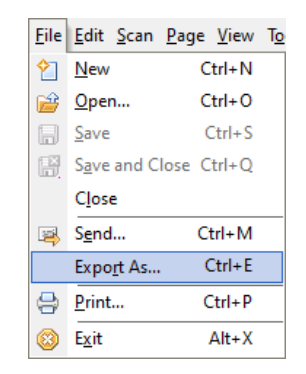

Slika 204: Izbira dejanja "Izvozi kot" v meniju »Datoteka«

Z uporabo tipk »Ctrl+E«.

S klikom na izbiro »Izvozi kot« (angl. Izvozi kot) se prikaže pogovorno okno za shranjevanje. Vnesemo ime novega dokumenta in izberemo format datoteke. Izberemo lahko med večstranskim TIFF in Adobe PDF formatom. Za več informacij glej poglavje <u>Kompresija in velikost datotek</u>.

S klikom na gumb »Shrani« (angl. Save) se prikaže pogovorno okno z možnostjo izbire dodatnih nastavitev za izvoz. Za več informacij glej poglavje <u>Pošiljanje dokumenta po elektronski pošti</u>.

| Export options                                                                   | ×                                                        |
|----------------------------------------------------------------------------------|----------------------------------------------------------|
| Options<br>OExport original signed document<br>Export unsigned copy of the do    | t<br>cument                                              |
| Merge settings<br>Text annotations<br>Highlight annotations<br>Popup annotations | Image annotations Document redactions Visible signatures |
|                                                                                  | OK Cancel                                                |

Slika 205: Nastavitve v pogovornem oknu »Nastavitve izvoza«

Po potrditvi nastavitev se na izbranem datotečnem mestu izdela nova datoteka s prej vnešenim imenom.

<u>Opozorilo</u>: Barvne anotacije na črno-beli strani, ki so pri shranjevanju določene za »zlivanje«, se spremenijo v odtenek sive barve.

# 4.5.11 Tiskanje dokumenta

Dokument tiskamo s klikom na izbiro »Natisni« (angl. Print) v meniju »Datoteka« (angl. File).

| <u>F</u> ile | <u>E</u> dit <u>S</u> can | <u>P</u> age <u>V</u> iew T <u>o</u> |
|--------------|---------------------------|--------------------------------------|
| 2            | <u>N</u> ew               | Ctrl+N                               |
| <b>1</b>     | <u>O</u> pen              | Ctrl+O                               |
|              | Save                      | Ctrl+S                               |
| 8            | Save and Cl               | ose Ctrl+Q                           |
|              | C <u>l</u> ose            |                                      |
| 3            | S <u>e</u> nd             | Ctrl+M                               |
|              | Expo <u>r</u> t As        | Ctrl+E                               |
| 8            | <u>P</u> rint             | Ctrl+P                               |
| 8            | E <u>x</u> it             | Alt+X                                |

Slika 206: Izbira dejanja »Natisni« v meniju »Datoteka«

Prikaže se pogovorno okno za tiskanje, v katerem izberemo tiskalnik in strani za tiskanje.

| 🖶 Print                                                                                        | ×                                                    |
|------------------------------------------------------------------------------------------------|------------------------------------------------------|
| General                                                                                        |                                                      |
| Select Printer                                                                                 | A Microsoft XPS Document<br>C OneNote for Windows 1( |
| <                                                                                              | >                                                    |
| Status: Offline<br>Location:<br>Comment:                                                       | Print to file Preferences Find Printer               |
| Page Range                                                                                     | Number of copies: 1                                  |
| O Pages: 1-2<br>Enter either a single page number or a single<br>page range. For example, 5-12 | Collate                                              |
|                                                                                                | Print Cancel                                         |
|                                                                                                |                                                      |

Slika 207: Nastavitve v pogovornem oknu »Natisni«

V oknu nastavimo parametre trenutno izbranega tiskalnika. S klikom na gumb »Natisni« (angl. Print) pošljemo dokument ali izbrane strani dokumenta v tiskanje.

S klikom na ikono »Natisni« (angl. Print) Print) v orodni vrstici začnemo postopek tiskanja na privzet tiskalnik in sicer brez prikaza pogovornega okna za tiskanje.

# 4.5.12 Obračanje barv

Funkcionalnost omogoča spremembo slike dokumenta v negativ. Pri slabše skeniranih dokumentih lahko s tem izboljšamo čitljivost vsebine. Obračanje (invertiranje) barv vključimo preko ukaza »Obrni barve« (angl. Invert) v meniju »Pogled« (angl. View).

| View | Tools Wind   | low Help   |   |
|------|--------------|------------|---|
|      | Invert       | Ctrl+I     |   |
|      | Rotate Left  | Ctrl+Left  |   |
|      | Rotate Right | Ctrl+Right |   |
|      | Orientation  |            | ۲ |
|      | Mirror       |            |   |
| 9    | Zoom Out     | Num -      |   |
|      | Zoom In      | Num +      |   |
|      | Zoom To      |            | ۲ |
| ~    | Enhance      |            |   |
|      | Apply to All |            |   |

Slika 208: Izbira dejanja »Obrni barve« v meniju »Pogled«

# 4.5.13 Obračanje in zrcaljene strani

Vsako stran v dokumentu lahko obračamo v levo ali desno po koraku za 90°. Lahko pa tudi izberemo rotacijo dokumenta za 90°, 180° ali 270° v desno. Obračanje v levo ali desno izvedemo s klikom na izbiro »Rotiraj levo« (angl. Rotate left) ali »Rotiraj desno« (angl. Rotate right) iz menija »Orientacija« (angl. Orientation) in menija »Pogled« (angl. View).

| View | v Tools Window Help     |   |           |                        |
|------|-------------------------|---|-----------|------------------------|
|      | Invert Ctrl+I           |   | 1         | 🔂 🚱   🔈   🔂 🕺 🗉        |
|      | Rotate Left Ctrl+Left   |   |           |                        |
|      | Rotate Right Ctrl+Right |   |           |                        |
|      | Orientation             | × | <b>0°</b> | Vertical Shift+Ctrl+Up |
|      | Mirror                  |   | 90°       | 90° Shift+Ctrl+Right   |
| 2    | Zoom Out Num -          |   | 180°      | 180° Shift+Ctrl+Down   |
|      | Zoom In Num +           |   | 270       | 270° Shift+Ctrl+Left   |
|      | Zoom To                 | ۲ | -         |                        |
| ~    | Enhance                 |   |           |                        |
|      | Apply to All            |   |           |                        |

Slika 209: Izbira dejanja »Orientacija« v meniju »Pogled«

V orodni vrstici izberemo ikono »Rotiraj levo« (angl. Rotate left) 💷 ali »Rotiraj desno« (angl. Rotate right) 🖸. S kombinacijo tipk »Ctrl+smerna tipka levo« ali s tipko »Ctrl+smerna tipka desno«.

Sliko prezrcalimo s klikom na izbiro »Zrcali« (angl. Mirror) v meniju »Pogled« (angl. View).

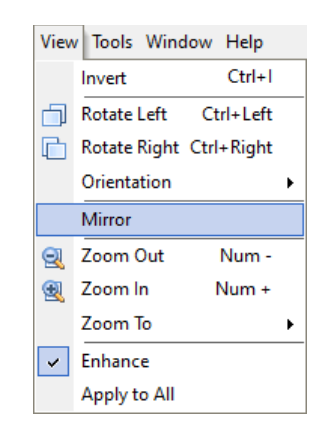

Slika 210: Izbira dejanja »Zrcali« v meniju »Pogled«

V primeru, da želimo novo orientacijo strani trajno shraniti, shranimo dokument, ki mora biti pri tem v načinu za urejanje. Pri shranjevanju se prikaže pogovorno okno.

<u>Opomba</u>: Shranjevanje dokumenta s spremenjeno orientacijo strani je spreminjanje vsebine skeniranega dokumenta, zato dokument ni več enak originalu.

# 4.5.14 Povečava strani

Prevelike ali premajhne strani lahko povečamo/zmanjšamo na želeno stopnjo povečave.

Povečujemo po odstotkih povečave ali glede na velikost uporabniškega okna.

Odstotek povečave spreminjamo s klikom na izbiro »Pomanjšaj« (angl. Zoom Out) ali »Povečaj« (angl. Zoom In) v meniju »Pogled« (angl. View).

| Viev    | v Tools Window Help     |   |     |                    |
|---------|-------------------------|---|-----|--------------------|
|         | Invert Ctrl+I           |   | 6   | 8 🚱   😹   🚠 🛙 🌮    |
| ٦       | Rotate Left Ctrl+Left   |   |     |                    |
| C       | Rotate Right Ctrl+Right |   |     |                    |
|         | Orientation             | ۲ |     |                    |
|         | Mirror                  |   |     |                    |
| 2       | Zoom Out Num -          |   |     |                    |
| <b></b> | Zoom In Num +           |   |     |                    |
|         | Zoom To                 | • | 1:1 | Actual Size Ctrl+1 |
| ~       | Enhance                 |   | ٥   | Whole Page Ctrl+2  |
|         | Apply to All            |   | ••• | Page Width Ctrl+W  |
| _       |                         |   | :   | Page Height Ctrl+H |

Slika 211: Izbira dejanja »Pomanjšaj/Povečaj« v meniju »Pogled«

V orodni vrstici izberemo ikono »Pomanjšaj« (angl. Zoom Out) 🖾 ali »Povečaj« (angl. Zoom In) S tipko »+« ali »-« na numeričnem delu tipkovnice.

S tipko »Ctrl in sočasnim premikanjem koleščka miške«.

Izbiro povečave glede na velikost uporabniškega okna izvedemo s klikom na izbiro »Povečava« (angl. Zoom In) v meniju »Pogled« (angl. View).

Za več informacij glej poglavje Nastavitev – Prikaz.

S klikom na ikono v orodni vrstici »Dejanska velikost« (angl. Actual size) 💷, »Prikaži celo stran« (angl. Show whole page) 💽, »Zapolni po širini« (angl. Page width) 🗊 ali »Zapolni po dolžini« (angl. Page height) ⊡. Povečanje točno določenega območja na sliki dosežemo s klikom na izbiro »Pogled« (angl. View) v vsebovanem meniju »Delovanje miške« (angl. Mouse mode) menija »Orodja« (angl. Tools).

| T <u>o</u> ol | s <u>W</u> indow <u>H</u> elp |   |    |                |
|---------------|-------------------------------|---|----|----------------|
|               | Annotation Tool               | ۲ |    |                |
|               | Mouse Mode                    | ۲ |    | Annotation     |
| ~             | Thumbnails Ctrl+T             |   | ₽. | <u>R</u> egion |
|               | Thumbnail <u>S</u> ize        | ۲ | 9  | <u>Z</u> oom   |
| 8\$           | Preferences                   |   |    | <u>P</u> an    |
| □.            | Pan <u>W</u> indow Ctrl+Enter |   |    |                |

Slika 212: Izbira dejanja »Pomanjšaj/Povečaj« v meniju »Orodja«

Miškin kazalec se spremeni v lupo <sup>(+)</sup> in z vlečenjem označujemo območje, katero nameravamo povečati. Povečano območje ponovno zmanjšamo z zgoraj naštetimi možnostmi, npr. tipko »+« ali »-«.

# 4.5.15 Pregledovanje strani

Natančnejše pregledovanje vsebine skeniranega dokumenta je lažje s povečanim pogledom strani, za premikanje po strani takrat uporabljamo smerne tipke. Lahko pa tudi spremenimo način delovanja v »Pogled« pri čemer se miškin kazalec spremeni v roko <sup>(M)</sup>. Z držanjem levega gumba miške in premikanjem miške se premikamo po strani, Način delovanja »Pogled« dosežemo s klikom na izbiro »Premik« (angl. Pan) iz menija »Delovanje miške« (angl. Mouse mode) iz menija »Orodja« (angl. Tools).

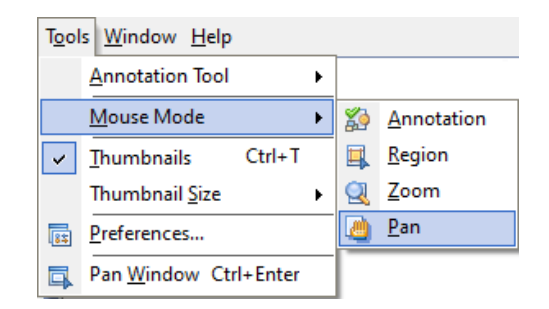

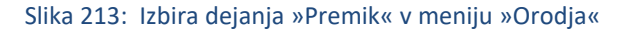

Možnost »Premik« (angl. Pan) aktiviramo tudi v orodni vrstici izberemo ikono »Premik strani« (angl.

Pan mouse mode) 😃

# 4.5.16 Izbira območja

Izbiro območja uporabljamo, kadar želimo označiti nek del strani ali vsebine v dokumentu. V meniju »Orodje« (angl. Tools) izberemo podmeni »Delovanje miške« (angl. Mouse mode) in v njem možnost »Območje« (angl. Region) nato se postavimo na del dokumenta, ki ga želimo označiti. S klikom na levi gumb miške ter vlečenjem označimo želeno območje.

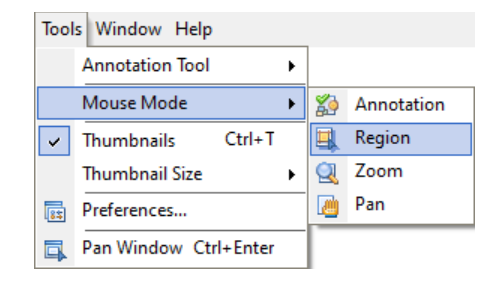

Slika 214: Izbira dejanja »Območje« v meniju »Orodja«

V orodni vrstici izberemo ikono »Izbira območja« (angl. Region mouse mode) 🚢

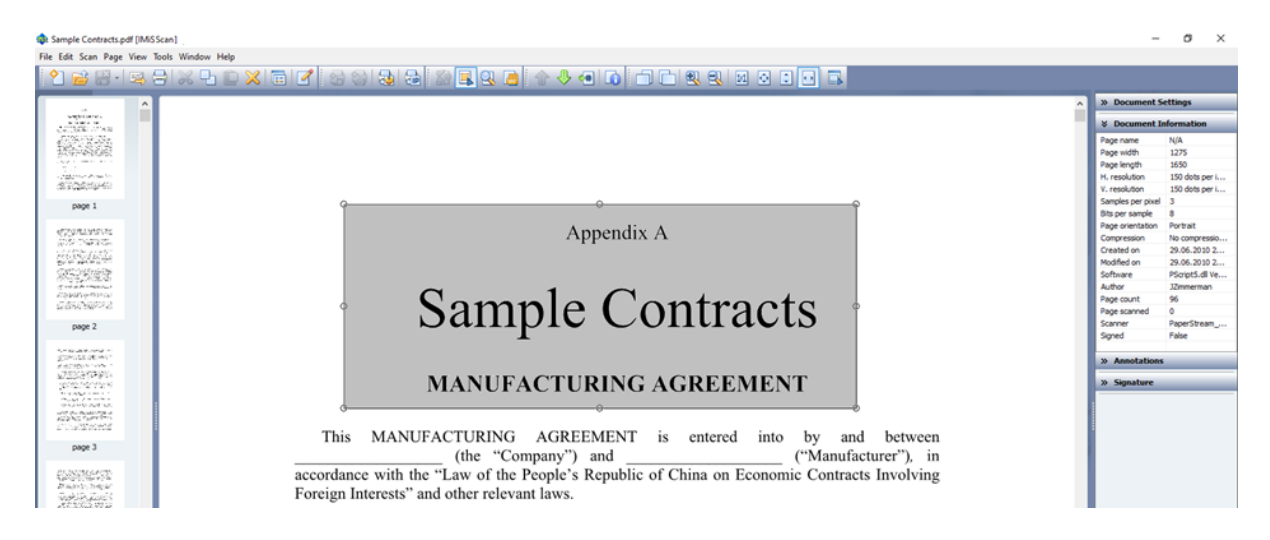

Slika 215: Izbira območja na dokumentu

S klikom in držanjem levega gumba miške v izbranem območju lahko to območje premikamo po strani.

Ko je območje postavljeno na želeno mesto, lahko uporabimo funkcijo »Kopiraj« (angl. Copy) ali »Prilepi« (angl. Paste).

### Kopiranje na odložišče

Kopiranje dela slike na odložišče izvedemo s klikom na ikono »Kopiraj v odložišče« (angl. Copy

selection to clipboard)

#### Vstavljanje vsebine odložišča

Vsebino v odložišču lahko vstavimo v trenutno odprt dokument ali v nov dokument kot novo stran. Vstavljanje izvedemo s klikom v orodni vrstici na ikono »Vstavi vsebino odložišča« (angl. Insert

clipboard contents)

# Obrezovanje dela slike

Obrezovanje dela slike uporabimo, kadar želimo namesto cele strani obdržati samo vsebino, ki smo jo označili z območjem. Obrezovanje izvedemo s klikom na izbiro »Obreži« (angl. Crop) v orodnem meniju. Pri tem se trenutna stran izbriše in zamenja z vsebino izbranega območja.

| G | Information           | Alt+Enter  |   |
|---|-----------------------|------------|---|
| × | Cu <u>t</u>           | Ctrl+X     |   |
| Ъ | <u>С</u> ору          | Ctrl+C     |   |
| Ĉ | <u>P</u> aste         | Ctrl+V     |   |
|   | C <u>r</u> op         |            |   |
| 2 | <u>S</u> ign          |            |   |
|   | Rotate <u>L</u> eft   | Ctrl+Left  |   |
| D | R <u>o</u> tate Right | Ctrl+Right |   |
| Q | Zoom l <u>n</u>       | Num +      |   |
| 2 | Zoom O <u>u</u> t     | Num -      |   |
|   | Zoom to               |            | > |
| ~ | <u>E</u> nhance       |            |   |
|   | Apply to <u>A</u> ll  |            |   |
| ~ | T <u>h</u> umbnails   | Ctrl+T     |   |
|   | Pan <u>W</u> indow    | Ctrl+Enter |   |

Slika 216: Izbira dejanja »Obreži« v meniju »Orodja«

# 4.5.17 Shranjevanje in zapiranje dokumenta

Po končanem skeniranju ali spreminjanju obstoječega dokumenta lahko dokument shranimo s klikom na izbiro »Shrani in zapri« (angl. Save and Close) v meniju »Datoteka« (angl. File).

| <u>F</u> ile | <u>E</u> dit <u>S</u> can | <u>P</u> age | <u>V</u> iew | To |
|--------------|---------------------------|--------------|--------------|----|
| 2            | New                       | C            | trl+N        |    |
| 1            | <u>O</u> pen              | C            | trl+0        |    |
|              | Save                      | C            | Ctrl+S       |    |
| 8            | S <u>a</u> ve and C       | lose C       | trl+Q        |    |
|              | C <u>l</u> ose            |              |              |    |
| 3            | S <u>e</u> nd             | C            | trl+M        |    |
|              | Expo <u>r</u> t As        | . (          | Ctrl+E       |    |
| ₿            | Print                     | C            | Ctrl+P       |    |
| 8            | E <u>x</u> it             |              | Alt+X        |    |

Slika 217: Izbira dejanja »Shrani in zapri« v meniju »Datoteka«

S klikom na ikono »Shrani in zapri« (angl. Save and Close) 👘 v orodni vrstici ali s kombinacijo tipk »Ctrl+Q«. Po končanem shranjevanju se zapre uporabniško okno namiznega odjemalca IMiS® Scan.

V primeru, da želimo dokument shraniti brez zapiranja dokumenta, izberemo »Shrani« (angl. Save). S klikom na puščico »Shrani in zapri« (angl. (angl. Save and Close) 📰 🗸 v orodni vrstici se prikaže ikona »Shrani« (angl. Save), na katero kliknemo.

S kombinacijo tipk »Ctrl+S«.

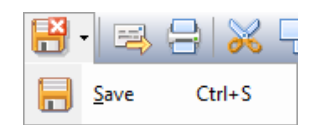

Slika 218: Izbira »Shrani in zapri« v orodni vrstici

V kolikor dokument še nima imena, se odpre okno za shranjevanje, kjer določimo ime dokumenta in mapo, kamor naj se shrani. Po kliku na gumb »Save« (angl. Save) se dokument shrani.

<u>Opomba</u>: Dokumentu, ki je označen z elektronskim podpisom, se v fazi shranjevanja njegova vsebina elektronsko podpiše s predhodno izbranim digitalnim potrdilom. Naknadne spremembe razveljavijo elektronski podpis. Če v obstoječem dokumentu spreminjamo oziroma dodajamo samo anotacije, se pri shranjevanju prikaže naslednje pogovorno okno:

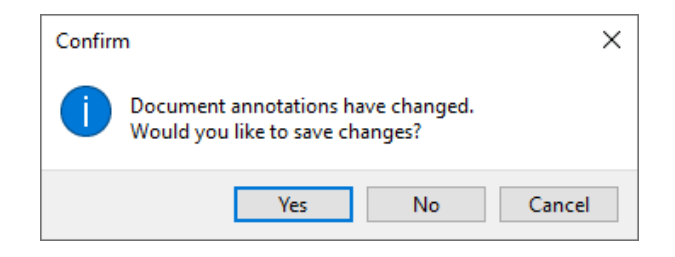

Slika 219: Shranitev dokumenta s spremenjeno ali dodano anotacijo

S klikom na gumb »Da« (angl. Yes) se vse spremembe anotacij shranijo v dokument.

S klikom na gumb »Ne« (angl. No) se razveljavijo vse spremembe anotacij.

S klikom na gumb »Prekliči« (angl. Cancel) prekinemo shranjevanje in se vrnemo v uporabniško okno namiznega odjemalca IMiS<sup>®</sup> Scan.

# 4.5.17.1 Zapiranje dokumenta

Uporabniško okno namiznega odjemalca IMiS<sup>®</sup> Scan lahko zapremo s klikom na križec v naslovni vrstici okna ali s tipko »Esc«. Zapiranje s tipko »Esc« moramo vključiti v nastavitvah aplikacije. Za več informacij glej poglavje <u>Nastavitev - Splošno</u>.

V kolikor je bil dokument pred zapiranjem spremenjen in še ne shranjen, se prikaže pogovorno okno:

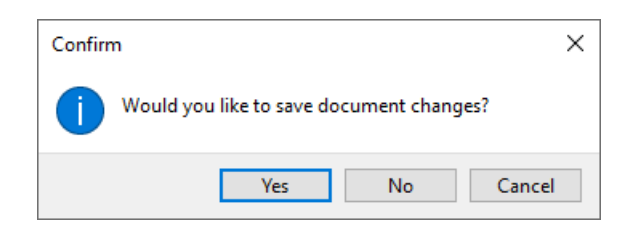

Slika 220: Shranitev dokumenta s spremembami

S klikom na gumb »Da« (angl. Yes) se dokument shrani in uporabniško okno se zapre.

S klikom na gumb »Ne« (angl. No) se vse spremembe na dokumentu razveljavijo in uporabniško okno se zapre.

S klikom na gumb »Prekliči« (angl. Cancel) se vrnemo nazaj v uporabniško okno brez shranjevanja sprememb.

# 4.5.18 Anotacije

Namizni odjemalec IMiS<sup>®</sup> Scan ponuja različne vrste anotacij za poudarjanje oziroma skrivanje pomembnejših delov vsebine skeniranih dokumentov. Anotacije lahko dodajamo, spreminjamo ali brišemo, za kar moramo imeti ustrezne pravice.

Za več informacij glej poglavje Nastavitev pravic anotacij.

Dokument mora biti v načinu za urejanje. Spremembe na anotacijah se ohranijo samo z shranitvijo dokumenta.

<u>Opozorilo</u>: Shranjevanje anotacij je mogoče le pri TIFF formatu. V kolikor uporabnik doda anotacijo na dokument formata PDF/A, se mu pri shranjevanju dokumenta prikaže obvestilo, da anotacija ne bo shranjena v ta dokument.

#### 4.5.18.1 Orodja za anotacije

Anotacije urejamo preko kategorije »Anotacije« (angl. Annotations) v desnem podoknu. S klikom na posamezno ikono anotacije se v spodnjem delu kategorije »Anotacije« prikažejo nastavitve za izbrano anotacijo. Zadnje izbrano orodje anotacije se pri zapiranju uporabniškega okna shrani kot privzeto, zato je samodejno izbrano, ko želimo pri naslednjem dokumentu dodati anotacijo. Dokument mora biti v načinu za urejanje.

Vrednost zadnje izbranega orodja anotacije se shrani v Windows register v polje »LastAnnotationSelected« v vsebovani ključ »HKEY\_CURRENT\_USER\Software\IS\IMiS\IMiSScan«.

Tabela opisuje vsa razpoložljiva orodja za anotacije.

| -[¤]         | Način za ohranitev orodja. Po vsaki uporabi orodja za anotacijo je privzeto aktivno orodje za |
|--------------|-----------------------------------------------------------------------------------------------|
|              | izbiranje. Z izbiro te ikone omogočimo način za ohranitev orodja anotacije, kar pomeni,       |
|              | da po izboru orodja za anotacijo to orodje ostane aktivno za ponovno uporabo, in sicer vse    |
|              | dokler ne izberemo drugega orodja. V kategoriji »Anotacije« iz menija »Možnosti« iz menija    |
|              | »Orodja» nastavimo privzeto stanje načina za ohranitev orodja.                                |
|              | Za več informacij glej poglavje <u>Nastavitev - Anotacije</u> .                               |
| $\mathbb{R}$ | Orodje za izbiranje. Posamezno anotacijo izberemo s klikom na levi gumb miške.                |
|              | Če želimo izbrati na dokumentu več anotacij hkrati, kliknemo na levi gumb miške in z          |
|              | vlečenjem označimo območje, kjer so želene anotacije.                                         |

| abl     | Tekstovna anotacija. Na skenirani dokument postavimo tekstovno anotacijo. Prikaže se                   |
|---------|----------------------------------------------------------------------------------------------------|
|         | utripajoč miškin kazalec v okvirju, kamor vpišemo poljubno besedilo. Po končanem vnosu                 |
|         | besedila kliknemo izven anotacijskega tekstovnega polja. Besedilo in oblika besedila se lahko          |
|         | ureja s spreminjanjem lastnosti v desnem podoknu.                                                      |
| ab      | Orodje za poudarjanje. Anotacijo uporabljamo za poudarjanje vsebine na skeniranem                      |
|         | dokumentu. Čez območje, ki ga želimo poudariti, povlečemo pravokotnik.                                 |
|         | Barvo poudarka določamo v desnem podoknu.                                                              |
|         | <b>Orodje za redakcijo</b> . Uporablja se za skrivanje določenih delov dokumenta. Redakcija se         |
|         | povleče čez območje, ki ga želimo skriti in mu po potrebi spremenimo barvo (v lastnostih).             |
|         | Vsebina pod redakcijo je vidna samo uporabnikom, ki imajo pravico pogleda pod redakcijo.               |
|         | Za več informacij glej poglavje <u>Nastavitev pravic anotacij</u> .                                    |
| E       | Komentarji. Z miško kliknemo na mesto, kjer želimo dodati komentar. Napišemo komentar in               |
|         | določimo napis, ki bo prikazan pod ikono komentarja. Z dvoklikom na ikono komentarja                   |
|         | odpremo in urejamo komentar. V desnem podoknu lahko uredimo dodatne nastavitve, kot so:                |
|         | tekst, slika ikone, barve komentarja, itd.                                                             |
| 1       | <b>Orodje za puščice</b> . Orodje izberemo, ko želimo na sliki narisati puščice. Določimo lastnosti za |
|         | glavo in rep puščice, dodaten napis, ipd.                                                              |
| 2       | Črta. Anotacija se uporablja za prostoročno risanje črt. V desnem podoknu nastavimo debelino           |
|         | in barvo črte.                                                                                         |
| $\circ$ | Anotacija v obliki elipse. Uporablja se za risanje elips. V desnem podoknu je mogoče določiti          |
|         | barvo ozadja elipse.                                                                                   |
|         | Pravokotna anotacija. Na sliki narišemo pravokotnik. Kot pri elipsi tudi pravokotnik zapolnimo         |
|         | z želeno barvo ozadja.                                                                                 |
| ß       | Orodje za lomljenje črt. Anotacijo uporabimo za risanje lomljenih črt. Risanje se zaključi z           |
|         | dvoklikom na levi gumb miške na želeno mesto. V desnem podoknu določimo barvo in/ali                   |
|         | debelino črte in/ali ozadja.                                                                           |
|         | Slikovna anotacija. Anotacijo uporabimo, ko želimo vstaviti slikovno anotacijo na dokument. V          |
|         | primeru, da datotečna pot do slike v desnem podoknu ni določena, se prikaže pogovorno okno             |
|         | za odpiranje, kjer izberemo pot do slikovne datoteke. Namizni odjemalec IMiS® Scan omogoča             |
|         | vstavljati samo formata datoteke BMP.                                                                  |
| 9       | Anotacija z žigom. Anotacijo uporabimo za vnaprej določene slike, ki jih nastavimo v kategoriji        |
|         | »Anotacije« iz menija »Možnosti« (angl. Options) iz menija »Orodja» (angl. Tools).                     |
|         | Za več informacij glej poglavje Error! Reference source not found                                      |

Uporabniške anotacije. Prikažejo se anotacije, ki jih je uporabnik predhodno shranil in jih lahko izbere za ponovno uporabo.

### 4.5.18.2 Urejanje anotacij

Za urejanje nastavitev anotacij moramo biti v načinu urejanja in v desnem podoknu mora biti odprta kategorija »Anotacije« (angl. Annotations). Pri uporabi IMiS<sup>®</sup> Scan preko druge aplikacije potrebujemo ustrezne pravice za urejanje anotacij.

Za več informacij glej poglavje <u>Nastavitev pravic anotacij</u>.

Izberemo obstoječo anotacijo na dokumentu ali ikono v vrstici z anotacijami. V desnem podoknu se prikažejo nastavitve za to anotacijo.

| ¥ Annotations ¥ Annotations |                                                                                                    | × Annotations                           |                                    |  |
|-----------------------------|----------------------------------------------------------------------------------------------------|-----------------------------------------|------------------------------------|--|
| abc abc 黒 @ ☴ 𝒴 𝒴 &         |                                                                                                    | abc abc म [=] ☆ √ &<br>○ =] 2 @ [=] ↔ 🍾 | abe abè 💻 📴 🛱 🕖 🚨<br>🔵 🔜 🚬 🖻 🗄 🚧 🏷 |  |
| Basic Advanced Custom Info  | Basic     Advanced     Custom     Info       Caption     ✓     ✓     ✓       A Font     ✓       Caption background     Enabled       Enabled     ✓       Caption background     ✓       Enabled     ✓ | Basic Advanced Custom Info              | Basic Advanced Custom Info         |  |

Slika 221: Nastavitve anotacij v desnem podoknu

# 4.5.18.3 Kopiranje in zlivanje anotacij

Anotacije lahko v namiznem odjemalcu IMiS<sup>®</sup> Scan kopiramo, izrezujemo ali dodajamo na druge strani dokumenta oziroma v druge dokumente. Anotacijo izberemo tako, da kliknemo desni gumb miške.

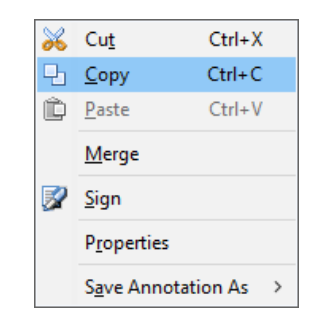

Slika 222: Izbira dejanja »Kopiraj« v meniju »Orodja«

Iz orodnega menija izberemo želeno akcijo. Posamezno anotacijo na dokumentu lahko zlijemo z dokumentom. S tem anotacija postane del skeniranega dokumenta.

<u>Opomba</u>: Z zlivanjem anotacij spreminjamo vsebino dokumenta.

#### 4.5.18.4 Nastavitev pravic anotacij

Za vsako vrsto anotacije lahko nastavimo pravice, ki veljajo za uporabnika.

Pravice nastavljamo le preko druge aplikacije. Ko v drugi aplikaciji prikličemo okno za nastavitev pravic, se prikažejo naslednje možnosti:

| Default for all us                    | ers                                                                                                    | × |
|---------------------------------------|----------------------------------------------------------------------------------------------------|---|
| Category                              | IMiS Menu                                                                                                    |   |
| IMIS Menu<br>Documents<br>Annotations | IMIS object links permissions<br>Copy IMIS object link to dipboard<br>Paste IMIS object link to Lotus Notes document (*)<br>Delete IMIS object link from Lotus Notes document (*)        |   |
|                                       | IMiS objects permissions<br>Import IMiS object from file system (*)<br>Export IMiS object to file system<br>Attach IMiS object to Lotus Notes (*)<br>Send IMiS object to IMiS OCR server |   |
|                                       | (*) - user must be in edit mode in Lotus Notes document                                                                                                    |   |
|                                       | OK Cancel                                                                                                    |   |

Slika 223: Nastavitev pravic za anotacije v drugi aplikaciji

Za vsako vrsto anotacije lahko določimo, ali jo ima uporabnik pravico videti na dokumentu in ali ima pravico dodajanja novih anotacij na dokument.

<u>Opozorilo</u>: Pri redakciji nastavljamo pravice uporabnika za pregledovanje vsebine pod redakcijo. V kolikor te pravice uporabnik nima, ostane redakcija na dokumentu in je uporabnik ne more odstraniti.

# 4.5.18.5 Uporabniške anotacije

Vse anotacije na dokumentu se lahko shranijo za ponovno uporabo. Na voljo so osebi, ki je anotacijo shranila. Z desnim klikom na želeni anotaciji se pokaže orodni meni.

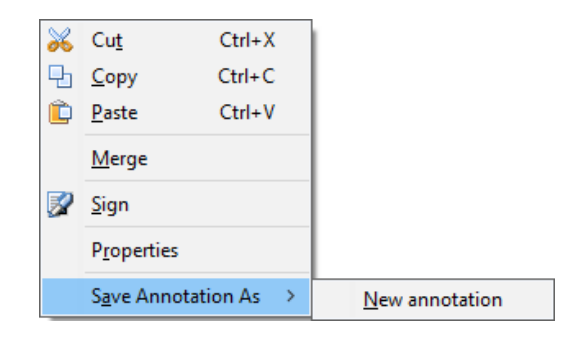

Slika 224: Izbira dejanja »Shrani anotacijo kot« v meniju »Orodja«

Iz menija izberemo »Shrani anotacijo kot« (angl. Save annotation as) in nato »Nova anotacija« (angl. New annotation). Prikaže se pogovorno okno, v katerega vnesemo ime uporabniške anotacije.

| Custom annotation |              |    | ×      |
|-------------------|--------------|----|--------|
| Name:             | User Annot 1 |    |        |
|                   |              | ОК | Cancel |

Slika 225: Shranitev uporabniške anotacije

S klikom na gumb »OK« potrdimo vnos.

Anotacijo lahko prikličemo na dokument z izbiro imena anotacije. Uporabniške anotacije izbiramo s klikom na ikono »Uporabniške anotacije« (angl. User annotations) 🛅 v vrstici anotacij. Prikaže se seznam shranjenih anotacij.

Izbrana anotacija se postavi na dokumentu na isto mesto, kot je bila na dokument umeščena ob shranitvi. Ročno jo lahko z miško povlečemo na drugo mesto na dokumentu. Če imamo v nastavitvah nastavljeno privzeto možnost »Postavljanje uporabniških anotacij z miško« (angl. Enable custom annotation mouse move), se uporabniška anotacija na dokument ne postavi takoj. Lokacijo anotacije določimo s premikanjem miške in klikom na izbrano mesto na dokumentu.

Uporabniško anotacijo lahko izberemo iz padajočega seznama v zavihku »Uporabniške anotacije« (angl. Custom annotations) v kategoriji »Anotacije« (angl. Annotations).

|         | notatio   | ns      | -          |      |
|---------|-----------|---------|------------|------|
| abc abè |           |         | V 🧟<br>🕶 📐 | :    |
| Basic   | Advan     | ced C   | ustom      | Info |
| Annah   |           |         |            | ~    |
| Name    | auon      |         |            |      |
| Persor  | nal signa | ature   |            |      |
| Descrip | otion     |         |            |      |
| Signat  | ure ann   | otation |            |      |
| Glo     | bal       |         |            |      |
|         |           | Save    | De         | lete |
|         |           |         |            |      |
|         |           |         |            |      |
|         |           |         |            |      |
|         |           |         |            |      |
|         |           |         |            |      |
|         |           |         |            |      |
|         |           |         |            |      |
|         |           |         |            |      |
|         |           |         |            |      |
|         |           |         |            |      |
|         |           |         |            |      |

Slika 226: Izbira uporabniške anotacije

Za izbris shranjene uporabniške anotacije izberemo anotacijo in kliknemo na gumb »Zbriši« (angl. Delete). Uporabniška anotacija se odstrani iz seznama.

Uporabniške anotacije so shranjene v Windows registru v vsebovanem ključu »HKEY\_CURRENT\_USER\Software\IS\IMiS\UserAnnot«. Vrednost vsake uporabniške anotacije je zapisana v polju z imenom uporabniške anotacije.

# 4.5.19 Razvrščanje uporabniških oken

Več istočasno odprtih dokumentov najlažje razvrstimo na ekranu z izbiro iz menija »Okno« (angl. Window).

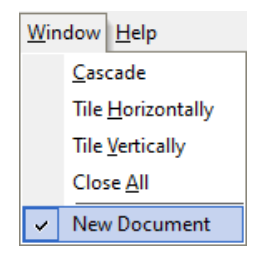

Slika 227: Razvrščanje uporabniških oken v meniju »Okno«

Odprte dokumente lahko razvrstimo na enega od naslednjih načinov:

- enega za drugim v kaskado
- razporedimo jih vodoravno, enega ob drugem
- razporedimo jih navpično, enega pod drugim.

# 4.5.20 Meni »Pomoč«

S klikom na izbiro »IMiS<sup>®</sup> domača stran« (angl. IMiS Homepage) se v privzetem internetnem brskalniku odpre internetna stran podjetja MARGIS d.o.o. (http://www.imis.si)

S klikom na izbiro »IMiS<sup>®</sup> priročnik« (angl. IMiS Manual) se v privzetem internetnem brskalniku odpre prva stran uporabniških navodil.

| <u>H</u> el | p                     |
|-------------|-----------------------|
|             | IMiS <u>H</u> omepage |
|             | IMiS <u>M</u> anual   |
|             | IMiS Tech Support     |
|             | <u>A</u> bout         |

Slika 228: Izbira dejanja »IMiS® domača stran« v meniju »Pomoč«

S klikom na izbiro »IMiS<sup>®</sup> Tech Support« (angl. IMiS<sup>®</sup> Tech Support) se v privzetem poštnem odjemalcu ustvari novo sporočilo z naslovnikom podpora@imis.si. Vsebina sporočila vsebuje informacijo o nameščeni različici namiznega odjemalca IMiS<sup>®</sup> Scan in pomožnih knjižnic. Sporočilu je priložen tudi dnevnik zapisov delovanja IMiS<sup>®</sup> Scan v povezavi s strežnikom IMiS<sup>®</sup> ARC Server. Informacije so v pomoč tehnični podpori pri odpravljanju težav.

| 🍿 > IMiS Tech Support Request 3.11.2021 16:42:18 - IBM Notes                                                                                                    |
|----------------------------------------------------------------------------------------------------|
| File Edit View Create Actions Text Tools Window Help                                                                                                    |
| Open -                                                                                                    |
| ☆ Home × Marko Hren - Mail ×  S > IMiS Tech Support Request 3.11.202 ×                                                                                                    |
| : 🔏 🕒 🖻 📴 : 🗹 🍜 : 🔏 🖳 🖻 📴 🏷 🔺 🖶 🏶 Default Sans Serif 🛛 🗸 10 🗸                                                                                                    |
| Send Send and File Save as Draft Delivery Options 🕨 🔻 🖉 Signature 🔹 Display 🕶 More 🕶                                                                                                    |
| To: support@imis.si                                                                                                    |
|                                                                                                    |
|                                                                                                    |
| Subject: IMIS Tech Support Request 3.11.2021 16:42:18                                                                                                    |
| OS version:<br>Microsoft Windows 10 Professional (build 18363)<br>IMiS modules versions:<br>C:\Program Files (x86)\IS\IMiS\imisscan.exe: 10.2.2110.461<br>C:\Program Files (x86)\IS\IMiS\imisscan.slv: 10.2.2110.461<br>C:\Program Files (x86)\IS\IMiS\imisscan.dlt: 10.1.2010.53<br>C:\Program Files (x86)\IS\IMiS\imispdia.dlt: 10.2.2110.11<br>C:\Program Files (x86)\IS\IMiS\imispdia.dlt: 10.2.2110.55<br>C:\WINDOWS\system32\imisjapi.dlt: 10.2.2110.55<br>C:\WINDOWS\system32\imisjapi.dlt: 7.1.910.33<br>C:\WINDOWS\system32\pixezocx.ocx: 58.5.1.1600<br>C:\WINDOWS\system32\pixezodt.dlt: 58.5.1.1600 |
| l<br>- imiszip                                                                                                    |

Slika 229: Zahteva za IMiS® tehnično pomoč

S klikom na izbiro »O programu« (angl. About) se prikaže predstavitveno okno namiznega odjemalca IMiS<sup>®</sup> Scan, kjer je naveden podatek o različici (glej poglavje 4.4.2.1 Zagon IMiS<sup>®</sup> Scan kot samostojne aplikacije).

# 4.5.21 Elektronski podpis dokumenta

#### 4.5.21.1 Nastavljanje in dodajanje podpisa

Dokumente, skenirane z namiznim odjemalcem IMiS<sup>®</sup> Scan, lahko elektronsko podpišemo. Elektronski podpis je lahko samo elektronski zapis v dokumentu, ki uporabniku ni viden, ali pa je tudi grafično upodobljen in uporabniku viden pri pregledovanju dokumenta v pregledovalniku. Urejanje nastavitev podpisa izvajamo v kategoriji »Podpis« (angl. Signature) v desnem podoknu uporabniškega okna.

| ℅ Signature                   |
|-------------------------------|
| Sign                          |
| 1 ×                           |
| Select certificate            |
| Marko Hren, ImagingSystems( V |
| Components                    |
| Certificate description       |
| ✓ Image                       |
| jn∭ <sup>™</sup>              |
| Reason                        |
| Personal signature 🗸 🗸        |
| ✓ Comment                     |
| Signed document $\sim$        |
|                               |
| Save Reset                    |

Slika 230: Nastavitev elektronskega podpisa v desnem podoknu »Podpis«

Nastavitve elektronskega podpisovanja so možne, če:

- je dokument v načinu za urejanje
- imamo na svojem računalniku nameščen certifikat
- dokument, ki ga želimo podpisati, ni prazen.

Pred elektronskim podpisovanjem izberemo digitalno potrdilo. Privzeta nastavitev digitalnega potrdila se izvede v nastavitvah.

Informacije o trenutno izbranemu digitalnemu potrdilu si lahko podrobneje ogledamo s klikom na gumb »Informacija o certifikatu« (angl. Certificate information) v skupini »Izberi certifikat« (angl. Select certificate). Odpre se okno z obvestilom in podatki o digitalnemu potrdilu. V skupini »Deli podpisa« (angl. Components) izberemo, katere informacije o elektronskem podpisu bodo prikazane na skeniranem dokumentu. Možnosti so naslednje:

- tekstovni opis digitalnega potrdila;
- slika lastnoročnega podpisa ali katera koli druga vizualna označba;
- razlog podpisa, ki ga lahko shranimo za ponovno uporabo pri naslednjem podpisovanju;
- vidni komentar k dokumentu.

Dokument lahko elektronsko podpišemo tudi brez kakršnih koli vidnih oznak na dokumentu.

S klikom na gumb »Shrani« (angl. Save) se vse nastavitve elektronskega podpisa shranijo za kasnejšo hitrejšo uporabo. Ohrani se tudi velikost in trenutna pozicija vidnega dela podpisa.

S klikom na gumb »Ponastavi« (angl. Reset) se spremenjene nastavitve nastavijo na prejšnje vrednosti.

Elektronsko podpisovanje izvedemo s klikom na ikono »Podpiši« (angl. Add signature on document)

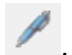

Izbrane dele vidnega podpisa z miško postavimo na želeno mesto na dokumentu.

S tem dokument še ni elektronsko podpisan. Dokument je podpisan ob shranjevanju, ko se celotna vsebina dokumenta skupaj z digitalnim potrdilom enolično zakodira in zapiše v dokument. Ta postopek se začasno izvede tudi v primeru tiskanja in pošiljanja po elektronski pošti.

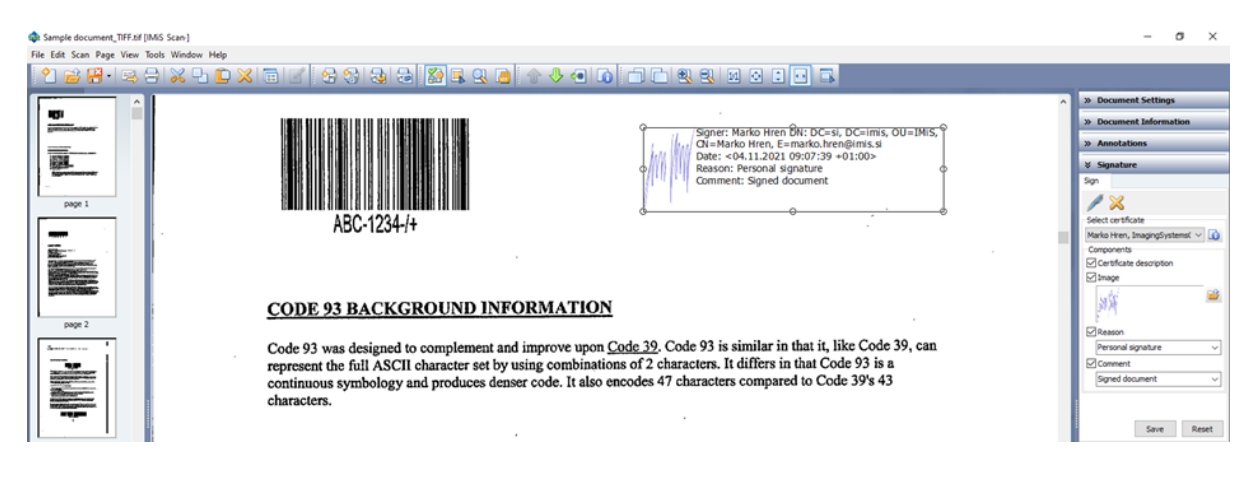

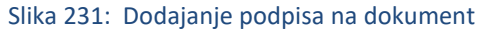

Dokumentu, ki ga je nek uporabnik že podpisal, lahko dodajamo tudi elektronske podpise drugih uporabnikov. Dokument lahko podpiše več uporabnikov zaporedno ali vzporedno.

# 4.5.21.2 Prikazovanje elektronsko podpisanih dokumentov

Pred prikazom elektronsko podpisanega dokumenta v uporabniškem vmesniku se izvede postopek preverjanja veljavnosti podpisov. Rezultat preverjanja se vizualno prikaže v uporabniškem oknu, in sicer ob vsakem podpisu na dokumentu.

| Vizualna<br>oznaka | Opis pomena oznake                                                                                              |
|--------------------|----------------------------------------------------------------------------------------------------|
|                    | Vsebina dokumenta po podpisu ni bila spremenjena in digitalno potrdilo podpisnika je<br>veljavno.               |
|                    | Vsebina dokumenta po podpisu ni bila spremenjena, vendar je podpisnikovo digitalno potrdilo<br>časovno poteklo. |
|                    | Vsebina dokumenta je bila po podpisu spremenjena ali pa digitalno potrdilo podpisnika ni<br>veljavno.           |

Za podrobnejši prikaz informacije o elektronskem podpisu v desnem podoknu kliknemo na zavihek »Podrobno« (angl. Details) v kategoriji »Podpis« (angl. Signature). Tu se nahajajo tudi podpisi, ki nimajo vizualne predstave na dokumentu.

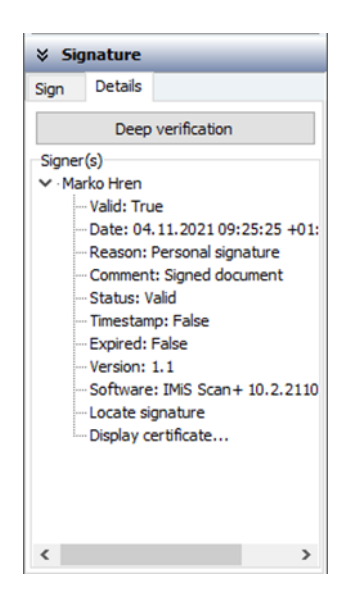

Slika 232: Podrobnosti podpisa v desnem podoknu »Podpis«

S klikom na gumb »Podrobna verifikacija« (angl. Deep verification) sprožimo postopek podrobnejšega preverjanja veljavnosti podpisnikovega digitalnega potrdila.

V skupini »Podpisniki« (angl. Signer(s)) je drevesni pregled vseh metapodatkov za posamezen elektronski podpis. Razvidna je:

- veljavnost podpisa;
- datum izdelave podpisa;
- vpis razloga za podpis;
- komentar pri podpisu;
- veljavnost podpisnikovega certifikata;
- prisotnost časovnega žiga;
- časovna veljavnost certifikata;
- različica podpisa;
- aplikacija, s katero je bil podpis narejen.

S klikom na parameter v drevesnem pregledu »Poišči podpis« (angl. Locate signature) se v osrednjem delu uporabniškega okna prikaže stran, na kateri se nahaja podpis.

Z dvoklikom na sliko certifikata 🖼 ali s klikom na parameter v drevesnem pregledu »Prikaži certifikat« (angl. Display certificate) se prikaže pogovorno okno o vseh podatkih podpisnikovega certifikata.

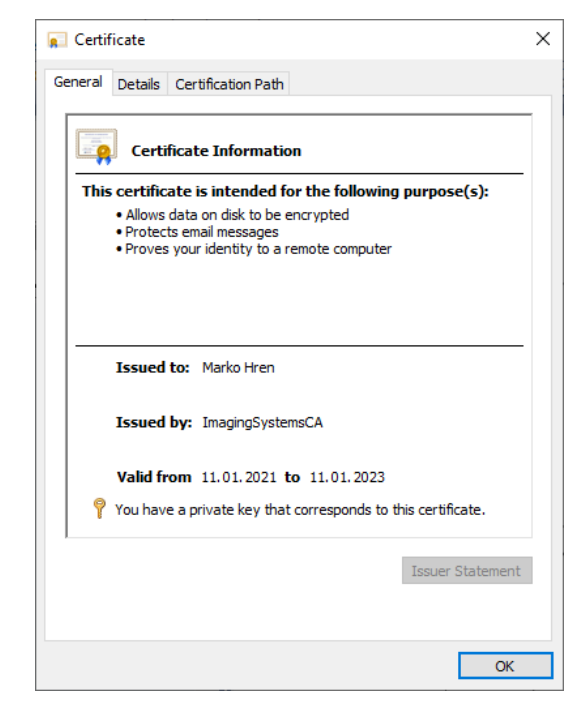

Slika 233: Prikaz podpisnikovega certifikata

### 4.5.21.3 Urejanje elektronsko podpisanega dokumenta

V namiznem odjemalcu IMiS<sup>®</sup> Scan lahko dokument urejamo ali elektronsko podpišemo s svojim podpisom. V obeh primerih moramo dokument postaviti v način za urejanje.

To naredimo s klikom na ikono »Omogoči urejanje« (angl. Enable edit mode) 🗹 v orodni vrstici.

Prikaže se pogovorno okno:

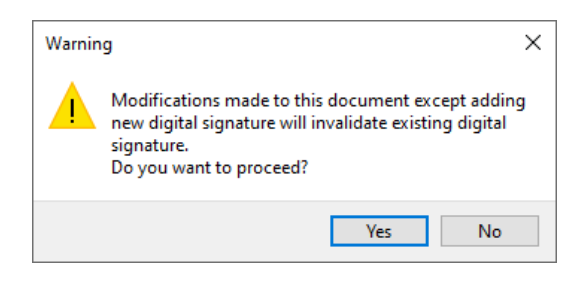

Slika 234: Obvestilo o spremembi dokumenta

S klikom na gumb »Da« (angl. Yes) potrdimo izbiro.

S spreminjanjem vsebine že podpisanega dokumenta razveljavimo vse obstoječe elektronske podpise na dokumentu.

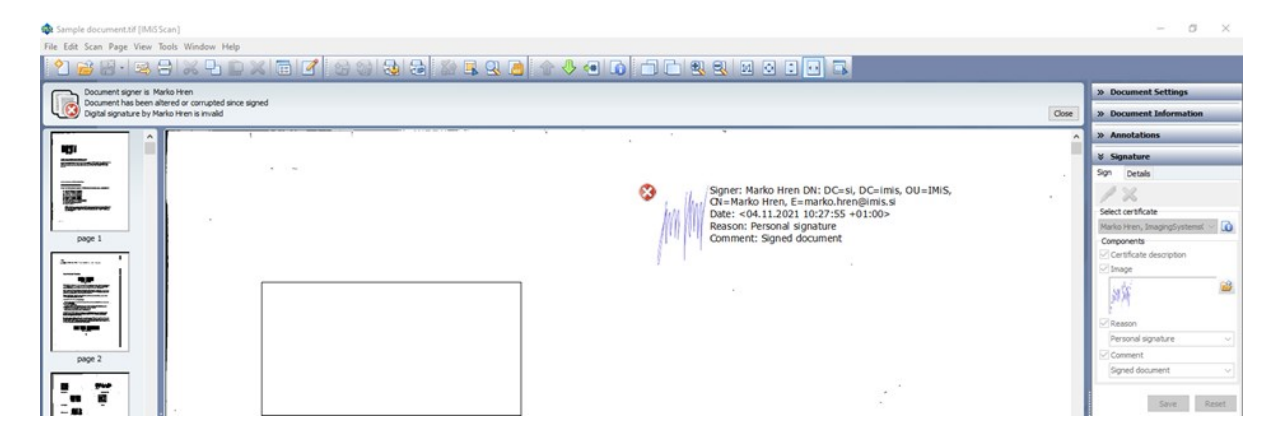

Slika 235: Sprememba vsebine podpisanega dokumenta

Tako spremenjen dokument lahko zopet podpišemo s svojim certifikatom, pri čemer vse vidne dele neveljavnih podpisov na dokumentu odstranimo z dokumenta.

Njihova prisotnost v dokumentu je vidna samo v listi v kategoriji »Podpisi« (angl. Signatures) v zavihku »Podrobno« (angl. Details) v seznamu »Podpisniki« (angl. Signature(s)).

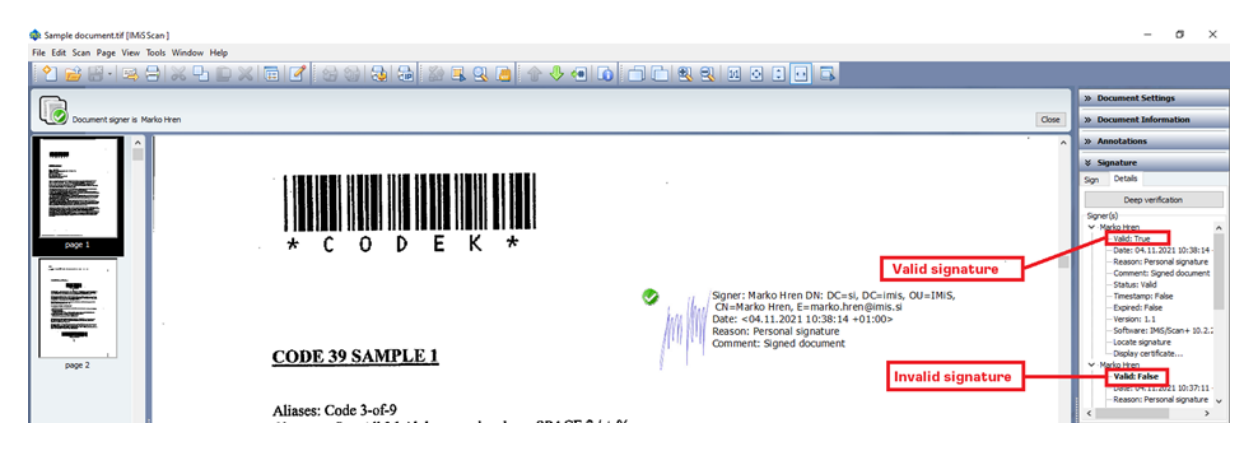

Slika 236: Prikaz veljavnosti podpisa

Lahko se tudi primeri, da v času našega pregledovanja dokumenta v bralnem načinu nek drug uporabnik spremeni dokument in s tem tudi veljavnost podpisov. V kolikor se je v času našega pregledovanja vsebina dokumenta spremenila, se dokument ponovno prebere z datotečnega sistema. Ponovno se preveri tudi veljavnost elektronskih podpisov.

### 4.5.21.4 Elektronsko podpisovanje dokumenta preko druge aplikacije

V kolikor je namizni odjemalec IMiS<sup>®</sup> Scan integriran v neko drugo aplikacijo, je možno izvesti elektronsko podpisovanje dokumentov mimo uporabniškega vmesnika. Podpisujejo se lahko dokumenti TIFF in PDF/A formatov.

Za izvedbo takega načina podpisovanja podpira IMiS<sup>®</sup> Scan dve rešitvi:

• integracija preko C-API rešitve, ki se izvede s klicanjem »imisapi« funkcije »IMiSSignObject«.

Primer kode v HCL Notes skriptnem jeziku:

| C-API                                                                                                    |
|----------------------------------------------------------------------------------------------------|
|                                                                                                    |
| Declare Function IMiSSignObject Lib "IMiSapi.dll" (Byval StoreType As Long, Byval StoreInfo As String, ObjId As String, |
| CertificateIdType As Long, CertificateId As String, SignInfo As SignInfoStruc) As Long                                  |
|                                                                                                    |
| 'podpisovanje dokumenta, pri čemer nista podana ne certifikat ne vizualni žig                                           |
| rezultat& = IMiSSignObject (Clng(IMiSObjectSty&),StoreInfo,IMiSObjectID\$, 0, nil, nil)                                 |
| If rezultat& = 20 Then                                                                                                  |
| 'podpisovanje ni bilo uspešno                                                                                           |
|                                                                                                    |

 integracija preko COM vmesnika, ki se izvede s klicanjem metode »Sign« na objektu »ImiSDocument«.

| IMiS <sup>®</sup> Scan (Add-on) Priročnik V | Verzija 10.5.2410 |
|---------------------------------------------|-------------------|
|---------------------------------------------|-------------------|

<u>Primer</u> kode v VB skriptnem jeziku:

| СОМ                                                                                  |
|--------------------------------------------------------------------------------------|
|                                                                                      |
| Set IMiSApp = CreateObject("IMiSClient.Application")                                 |
| 'Povezi se z IMiS/Arc serverjem                                                      |
| Set IMiSStorage = IMiSApp.OpenIMiSArcStorage("dev-iarc.imis.si", 16810, "Documents") |
|                                                                                      |
| 'Odpri IMiS dokument                                                                 |
| Set IMiSObj = IMiSStorage.OpenDocument(documentID)                                   |
|                                                                                      |
| ' Podpisovanje dokumenta, pri čemer nista podana ne certifikat ne vizualni žig       |
| Rez = IMiSObj.Sign(0, null, null)                                                    |
|                                                                                      |

Pri obeh rešitvah je možno opcijsko preko parametrov podati vnaprej izbran certifikat in vizualno reprezentacijo podpisa (datoteko BMP formata). V kolikor certifikat ni podan oziroma ne obstaja na računalniku, se med izvajanjem podpisovanja prikaže okno za izbiro certifikata.

Po izbiri certifikata se prične postopek podpisovanja. Opcijsko podana vizualna reprezentacija podpisa se doda na dokument. Če podpisovanje ni uspešno, pride pri obeh rešitvah do napake SIGNERROR (20).

Datoteka, ki jo podpisujemo ostane nespremenjena.

Za podrobnejši opis in uporabe ostalih parametrov se obrnite na podpora@imis.si.
# 4.6 Odpravljanje težav

### 4.6.1 Težave pri zagonu

#### 4.6.1.1 Manjkajoče knjižnice

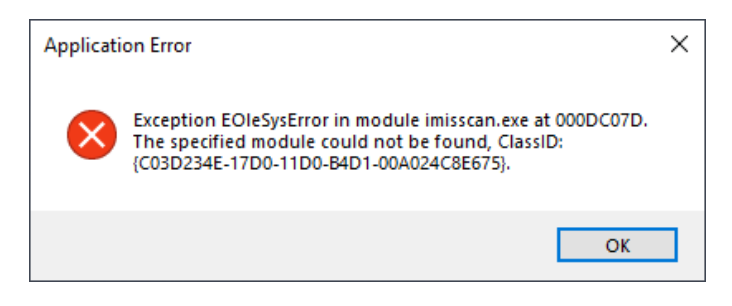

Slika 237: Napaka zaradi neuspešne namestitve knjižnic

<u>Vzrok</u>: Namizni odjemalec IMiS<sup>®</sup> Scan ni uspel naložiti vseh knjižnic za pravilno delovanje. Najverjetneje je bila katera od njih nepravilno nameščena oziroma so verzije modulov nezdružljive.

<u>Odprava težave</u>: Izvedemo odstranitev nameščenega namiznega odjemalca IMiS<sup>®</sup> Scan. Ponovno namestimo zadnjo različico IMiS<sup>®</sup> Scan. V primeru, da se napaka ponovno pojavi, se obrnemo na tehnično podporo preko e-pošte: podpora@imis.si.

#### 4.6.1.2 Napake pri inicializaciji skupnih tabel

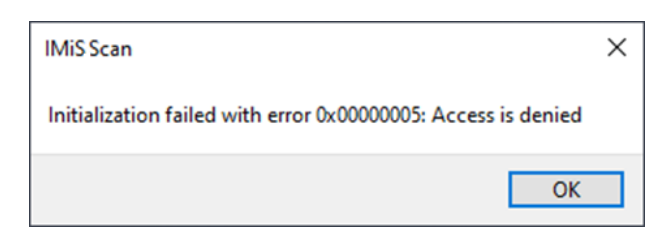

Slika 238: Napaka pri inicializaciji tabel

<u>Vzrok</u>: Besedilo v angleškem jeziku v opisu napake je lahko različno in odvisno od vzroka napake. Najverjetnejši vzrok te napake so nezadostne uporabniške pravice pri klicanju Windows funkcije »CreateFileMapping« ali nepravilna namestitev produkta.

<u>Odprava težave</u>: Obrnemo se na tehnično podporo preko e-pošte: podpora@imis.si. Glede na angleški opis napake bodo v tehnični podpori posredovali predlog za odpravo te napake.

### 4.6.2 Težave pri skeniranju

#### 4.6.2.1 Komunikacija s skenerjem ni mogoča

Komunikacija s skenerjem ni mogoča oziroma gonilnik skenerja ni naložen.

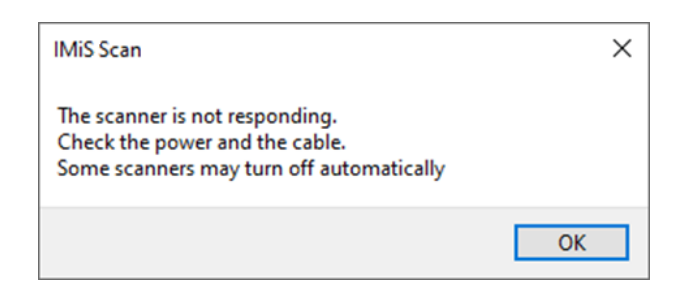

Slika 239: Napaka zaradi neuspešne komunikacije s skenerjem

<u>Vzrok</u>: Gonilnik skenerja ni naložen v namiznem odjemalcu IMiS<sup>®</sup> Scan ali pa ne more vzpostaviti začetne komunikacije s skenerjem.

Odprava težave: Preverimo napajalni in podatkovni kabel od skenerja do računalnika.

Ugasnemo in ponovno vključimo skener. Zaustavimo in ponovno zaženemo namiznega odjemalca IMiS<sup>®</sup> Scan. V nastavitvah skenerja preverimo, ali imamo naložen pravi gonilnik za priključen skener.

#### 4.6.2.2 Zastoj papirja v skenerju

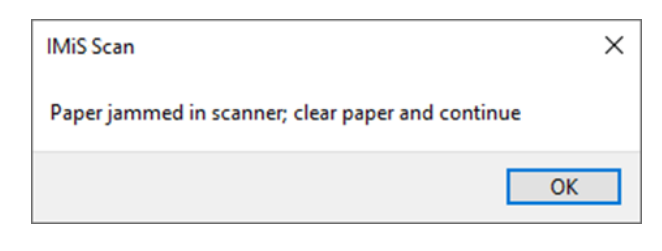

Slika 240: Napaka zaradi zastoja papirja v skenerju

<u>Vzrok</u>: Podajalec papirja na skenerju je nepravilno povlekel papir.

<u>Odprava težave</u>: Ugasnemo skener, fizično odstranimo papir iz mehanizma in prižgemo skener. Ponovno pričnemo s skeniranjem. Pri nekaterih vrstah skenerjev je potreben ponoven zagon namiznega odjemalca IMiS<sup>®</sup> Scan.

## 4.6.3 Težave pri odpiranju dokumentov

#### 4.6.3.1 Format zapisa dokumenta je nepravilen

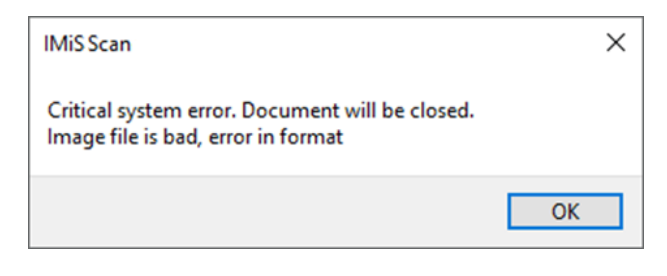

Slika 241: Napaka zaradi nepodprtega datotečnega formata

Vzrok: Dokument ni zapisan v datotečnem formatu, ki ga prepozna IMiS® Scan.

#### Odprava težave:

- z namiznim odjemalcem IMiS<sup>®</sup> Scan ne odpiramo datotek v formatu, ki IMiS<sup>®</sup> Scan niso poznani;
- v primeru, da ima datoteka končnico TIF ali PDF, vendar ni zapisana v TIFF ali PDF datotečnem formatu, moramo datoteki dodeliti pravo končnico in jo odpreti v pregledovalniku, ki podpira ta format.

Vzrok: Datotečni zapis dokumenta je nepravilen oziroma poškodovan.

#### Odprava težave:

- avtorja poškodovanega dokumenta prosimo za nepoškodovano kopijo tega dokumenta.
- poškodovan dokument pošljemo na podpora@imis.si, kjer bodo v tehnični podpori poskusili obnoviti zapis.

### 4.6.3.2 Dokumenta ni mogoče odpreti v nekem drugem pregledovalniku

Dokumenta, ki je bil izdelan z IMiS<sup>®</sup> Scan, ni mogoče odpreti v nekem drugem pregledovalniku.

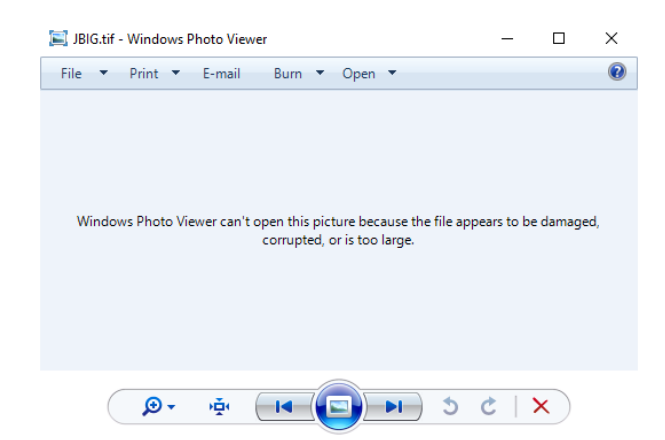

Slika 242: Napaka zaradi katere dokumenta ni mogoče odpreti v drugem pregledovalniku

<u>Vzrok</u>: Pri shranjevanju dokumenta je bila uporabljena metoda stiskanja, ki je patentirana in je nekateri programi za pregledovanje ne podpirajo.

<u>Odprava težave</u>: Dokument odpremo v namiznem odjemalcu IMiS<sup>®</sup> Scan in ga pretvorimo v PDF datotečni format. Pred shranjevanjem dokumenta v IMiS<sup>®</sup> Scan izberemo drugo metodo stiskanja. Za več informacij glej poglavje <u>Nastavitev - Dokumenti</u>.

#### 4.6.3.3 Dokumenta ni mogoče odpreti v načinu za spreminjanje

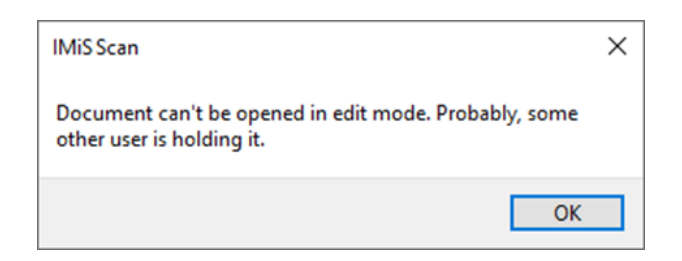

Slika 243: Napaka zaradi katere dokumenta ni mogoče odpreti v načinu za urejanje

<u>Vzrok</u>: Dokument, ki ga želimo urejati, je že odprt v načinu za spreminjanje.

<u>Odprava težave</u>: Če imamo dokument odprt v načinu za spreminjanje, ga zapremo, sicer počakamo, da drug uporabnik zaključi z urejanjem.

### 4.6.3.4 Napaka #-2 pri odpiranju dokumenta

| IMiS Scan               | ×  |
|-------------------------|----|
| Document open error #-2 |    |
|                         | ОК |

Slika 244: Napaka pri odpiranju dokumenta #-2

<u>Vzrok</u>: Napaka se zgodi pri branju dokumenta zaradi napačno podanega imena dokumenta ali poti do dokumenta na datotečnem sistemu.

<u>Odprava težave</u>: Pri odpiranju vnesemo pravilno ime ali pot do dokumenta.

### 4.6.3.5 Napaka #-3 pri odpiranju dokumenta

| IMiS Scan               | ×  |
|-------------------------|----|
| Document open error #-3 |    |
|                         | OK |

Slika 245: Napaka pri odpiranju dokumenta #-3

<u>Vzrok</u>: napaka se zgodi pri odpiranju formata dokumenta, ki ni podprt.

Odprava težave: Pred odpiranjem dokumenta izberi dokument formata, ki je podprt (TIFF, PDF/A).

#### 4.6.3.6 Napaka #11 pri odpiranju dokumenta

| IMiS Scan               | ×  |
|-------------------------|----|
| Document open error #11 |    |
|                         | ОК |

Slika 246: Napaka pri odpiranju dokumenta #11

Vzrok: Neveljaven identifikator dokumenta (object ID), ki je shranjen na strežniku IMiS<sup>®</sup> ARC Server.

<u>Odprava težave</u>: Zagotovimo pravilen identifikator (object ID) dokumenta.

<u>Vzrok</u>: Dokument ne obstaja na strežniku IMiS<sup>®</sup> ARC Server.

Odprava težave: Preverimo, ali je dokument res shranjen na strežniku IMiS<sup>®</sup> ARC Server.

<u>Vzrok</u>: Dokument je odprt v neki drugi aplikaciji (Word, Excel) in ga zato ni možno prenesti na strežniku IMiS<sup>®</sup> ARC Server.

<u>Odprava težave</u>: Zapremo dokument in ga poskušamo ponovno uvoziti (Uvoz datoteke).

<u>Vzrok</u>: V začasni mapi ni možno ustvariti začasne datoteke.

<u>Odprava težave</u>: Preverimo, ali ima uporabnik pravice pisanja v začasno mapo.

### 4.6.4 Težave pri shranjevanju dokumentov

### 4.6.4.1 Napaka #14 pri shranjevanju dokumenta

| IMiS Scan               | ×  |
|-------------------------|----|
| Document save error #14 |    |
|                         | ОК |

Slika 247: Napaka pri odpiranju dokumenta #14

Vzrok: Napačno ime mape, kamor želimo shraniti dokument.

<u>Odprava težave</u>: V pogovorno okno za shranjevanje vnesemo pravilno ime mape.

<u>Vzrok</u>: Dokumenta, shranjenega na strežnik IMiS<sup>®</sup> ARC Server, ni možno kopirati v začasno datoteko.

<u>Odprava težave</u>: Administrator preveri uporabniške pravice na začasni mapi, kjer se nahaja začasna datoteka.

Vzrok: Dokumenta ni možno shraniti na strežnik IMiS® ARC Server.

<u>Odprava težave</u>: Preverimo delovanje strežnika IMiS<sup>®</sup> ARC Server. Obrnemo se na tehnično podporo preko e-pošte: podpora@imis.si.

### 4.6.4.2 Napaka #-201 pri shranjevanju dokumenta

| IMiS Scan                 | ×  |
|---------------------------|----|
| Document save error #-201 |    |
|                           | ОК |

Slika 248: Napaka pri shranjevanju dokumenta #-201

Vzrok: Podan profil v strežniku IMiS® ARC Server ne obstaja.

Odprava težave: Preverimo vpisano ime profila.

Obrnemo se na tehnično podporo preko e-pošte: podpora@imis.si.

#### 4.6.4.3 Shranjevanje v PDF datotečni format ni možno

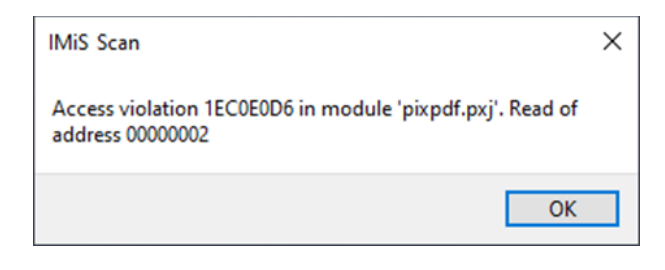

Slika 249: Napaka pri shranjevanju PDF datotečnega formata

<u>Vzrok</u>: Nepredvidena napaka pri shranjevanju in zapiranju novega dokumenta, zapisanega v PDF datotečni format.

<u>Odprava težave</u>: Zaustavimo in ponovno zaženemo namiznega odjemalca IMiS<sup>®</sup> Scan. Obrnemo se na tehnično podporo preko e-pošte: podpora@imis.si.

#### 4.6.4.4 Shranjevanje v TIFF datotečni format ni možno

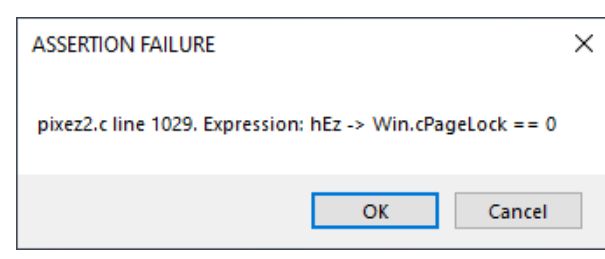

Slika 250: Napaka pri shranjevanju v TIFF datotečni format

Vzrok: Nepredvidena napaka pri zapisovanju TIFF formata v dokument.

<u>Odprava težave</u>: Zaustavimo in ponovno zaženemo namiznega odjemalca IMiS<sup>®</sup> Scan. Obrnemo se na tehnično podporo preko e-pošte: podpora@imis.si.

### 4.6.5 Težave pri pošiljanju dokumentov

#### 4.6.5.1 Napaka pri pošiljanju dokumenta po elektronski pošti

| IMiS Scan                              | ×  |
|----------------------------------------|----|
| Error sending mail! (Error 0x00000001) |    |
|                                        | ОК |

Slika 251: Napaka pri pošiljanju dokumenta po elektronski pošti

<u>Vzrok</u>: Uporabnik v Windows operacijskem sistemu nima nastavljenega privzetega poštnega odjemalca Napaka se prikaže tudi, ko poštni odjemalec ne podpira Microsoftovega MAPI vmesnika za povezovanje drugih aplikacij s poštnim odjemalcem.

<u>Odprava težave</u>: Poskusimo s ponovnim zagonom namiznega odjemalca IMiS<sup>®</sup> Scan ali delovne postaje.

Obrnemo se na tehnično podporo preko e-pošte: podpora@imis.si.

### 4.6.5.2 Napaka pri ustvarjanju izvozne datoteke

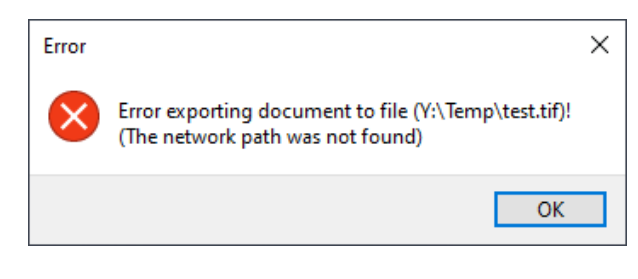

Slika 252: Napaka pri ustvarjanju izvozne datoteke

<u>Vzrok</u>: Izvozne datoteke ni možno ustvariti na želenem mestu.

<u>Odprava težave</u>: Preverimo obstoj ali pravice na mapi kamor izvažamo dokument. Obrnemo se na tehnično podporo preko e-pošte: podpora@imis.si.

### 4.6.6 Težave pri tiskanju dokumentov

### 4.6.6.1 Napaka pri izbiri tiskalnika

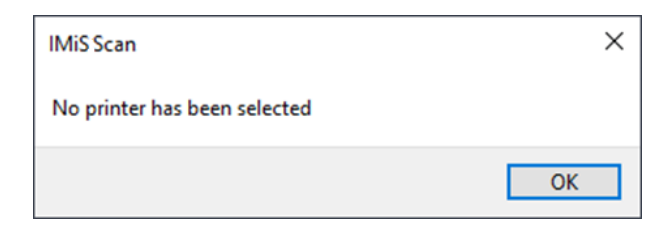

Slika 253: Napaka pri izbiri tiskalnika

<u>Vzrok</u>: Na Windows operacijskem sistemu ni nameščenega nobenega gonilnika za tiskanje.

<u>Odprava težave</u>: Na operacijskem sistemu namestimo gonilnik za tiskalnik, ki je lahko tudi virtualen (tj. fizično ni povezan z napravo).